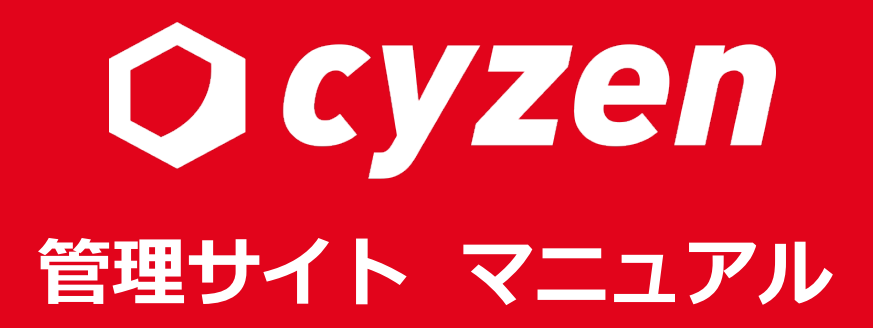

2024年2月改訂

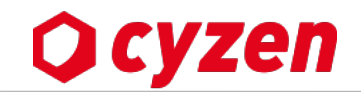

## はじめにお読みください

管理サイトへのログイン方法、必ず確認していただきたいお客様情報など

## 2 cyzen利用開始マニュアル・各種設定マニュアル

利用開始のために必要な設定とその変更方法など

## 3 運用マニュアル

運用開始後の管理画面の見方、操作方法、活用方法など

# 4 各種機能のまとめ

全体に関連する情報のまとめ

# 5 入力項目の説明

必須項目以外の入力項目について、入力不要なものや入力具体例などを解説

商標について

- ・iPhone、iPadはApple Inc.の商標です。
- ・iPhone商標はアイホン株式会社のライセンスに基づき使用されています。
- ・AndroidはGoogle Inc.の商標です。
- ・Microsoft®Excelは、米国Microsoft Corporationの商標です。
- ・cyzenはレッドフォックス株式会社の商標です。

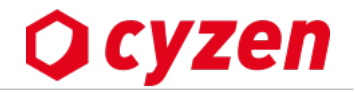

| <u>はじめに</u>                    | 2  | 手順3:グノ       |
|--------------------------------|----|--------------|
|                                | 3  | <u>グループの</u> |
| 1 はじめにお読みください                  |    | <u>グループの</u> |
|                                | 0  | 手順4:ユ        |
| <u>cyzenを利用するまでの手順</u>         | 8  | かんたんロ        |
| 管理サイトにアクセス、ロクインする              | 9  | ID • PASS    |
| ログイン後の画面説明                     | 10 |              |
| お客様情報を確認・変更する                  | 11 | 各種設定、        |
| <u>【ユーザー】Web画面にアクセス、ログインする</u> | 12 |              |
| 2 cvzen利用開始マニュアル・各種設定マニュアル     |    |              |
|                                |    |              |
| 手順1:ユーザーを登録する                  |    | <u> </u>     |
| ユーザーの種類 / ユーザー概要               | 14 | パスワード        |
| ユーザー管理画面 / ユーザー詳細画面の全体図        | 15 | <u>ログイン履</u> |
| ユーザーを登録する(一括登録)                | 16 | <u>ルート自動</u> |
| <u>ユーザーを登録する(個別登録)</u>         | 17 | ルート自動        |
| ファイルの出力                        | 18 | ルート自動        |
|                                |    |              |
| 手順2:グループにユーザーを登録する             |    | 「スポット        |
| グループ概要                         | 20 | 7 + 1 +      |
| <u>グループにユーザーを登録する</u>          | 21 | スホットク        |
|                                |    | <u>スホットろ</u> |

| 順3:グループを作成・権限を設定する     |    |
|------------------------|----|
| ループの作成(個別登録)           | 23 |
| ループの作成(一括登録)           | 24 |
| 順4:ユーザーの利用を開始する        |    |
| んたんログイン                | 26 |
| )・PASSを使ってログイン         | 27 |
| 種設定マニュアル               |    |
| ンバー属性の追加作成             | 29 |
| <u>ッションを管理する</u>       | 30 |
| <u>スワードポリシーを設定する</u>   | 31 |
| <u>スワードロックを設定する</u>    | 32 |
| グイン履歴とは                | 33 |
| ート自動記録とは               | 34 |
| <u>ート自動記録設定を始める</u>    | 35 |
| <u>ート自動記録設定をする</u>     | 36 |
|                        |    |
| <u>スポット」「スポットタグ」とは</u> | 39 |
| <u>ポットタグを登録する</u>      | 40 |
| ポットタグ画像を追加する           | 41 |

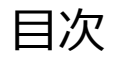

| <u>スポットタグ分類を登録する</u>         | 42 |
|------------------------------|----|
| <u>スポット項目の自動補完ルールを設定する</u>   | 43 |
| <u>スポット拡張項目を設定する</u>         | 44 |
| <u>スポットを1件ずつ登録する</u>         | 46 |
| <u>スポットを検索する</u>             | 48 |
| <u>スポットを閲覧・編集する</u>          | 49 |
| <u>スポットのタグ変更履歴を閲覧する</u>      | 50 |
| <u>スポットの顧客担当者を登録する</u>       | 51 |
| <u>スポットの顧客担当者を編集する</u>       | 52 |
| <u>スポットへの報告を閲覧する</u>         | 53 |
| <u>スポットの予定を閲覧する</u>          | 54 |
| <u>スポットの予定を作成・編集する</u>       | 55 |
| <u>スポットー括登録・一括更新方法のまとめ</u>   | 56 |
| <u>スポットを一括登録する</u>           | 57 |
| スポットー括登録の上限と緯度経度による入力について    | 59 |
| <u>スポットー括登録の状況を確認する</u>      | 60 |
| <u>スポットを一括更新する</u>           | 61 |
| <u>スポットー括登録・一括更新の入力項目</u>    | 63 |
| <u>スポットー括登録・一括更新のエラーチェック</u> | 64 |
| <u>顧客担当者を一括登録する</u>          | 65 |
| 自社担当者を一括登録する                 | 68 |
| <u>更新キーを使ってスポットを一括更新する</u>   | 70 |
|                              |    |

|   | <u>報告ステータスを設定する</u>      | 75  |
|---|--------------------------|-----|
|   | <u>ステータス打刻順を設定する</u>     | 79  |
|   | <u>報告書の行動種別を設定する</u>     | 82  |
|   | <u>報告書のフォーマットを設定する</u>   | 84  |
|   | <u>報告書フォーマットの利用停止と削除</u> | 103 |
|   | <u>管理サイトからの報告を許可する</u>   | 106 |
|   | <u>報告書に手書きサインを設定する</u>   | 108 |
|   | <u>報告書の帳票出力を設定する</u>     | 110 |
|   | <u>帳票出力設定と利用状況を確認する</u>  | 117 |
|   | <u>活動通知を設定する</u>         | 119 |
|   | 通知管理を設定する                | 123 |
|   | <u>商品・商品タグを登録する</u>      | 127 |
|   | <u>商品・商品タグの利用停止と削除</u>   | 134 |
|   | 商品の出力                    | 137 |
|   | <u>アプリメニューを設定する</u>      | 138 |
|   | <u>外部リンクを設定する</u>        | 139 |
|   |                          |     |
| 3 | 運用マニュアル                  |     |
|   | ユーザー操作                   |     |
|   | 登録済みユーザーの操作概要            | 141 |
|   | 一括操作の用途例                 | 142 |

Copyright © 2024 redfox, Inc. All Rights Reserved.

<u>テーブルビューの設定</u>

<u>ユーザーの個別操作・一括操作</u>

ユーザーの個別操作・一括操作(利用停止)

<u>ユーザーの検索</u>

143

144

145

146

**O** cyzen

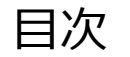

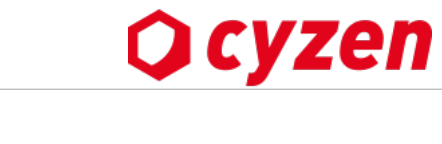

| <u>ユーザーの個別操作(ユーザーの削除)</u>   | 147 |
|-----------------------------|-----|
| <u>ファイルでユーザーを一括操作</u>       | 148 |
| <u>ユーザーパスワードの再発行</u>        | 149 |
| <u>ユーザーの設定状況を確認する</u>       | 150 |
| <u>ユーザーの設定履歴を確認する</u>       | 151 |
|                             |     |
| グループ操作                      |     |
| <u>グループを検索・編集・削除する</u>      | 152 |
| <u>ユーザーが所属するグループを変更する</u>   | 153 |
|                             |     |
| 地図操作                        |     |
| <u>地図上でユーザーの位置を確認する</u>     | 154 |
| <u>ユーザーの行動履歴を出力する</u>       | 159 |
| <u>地図上でスポット情報を見る</u>        | 160 |
| <u>特定の場所の周辺にいるユーザーを検索する</u> | 162 |
| 地図上のユーザーにメッセージを送る           | 163 |
|                             |     |
| 予定操作                        |     |
| 予定を管理する(カレンダー画面)            | 164 |
| 予定を管理する(予定一覧画面)             | 165 |

| 予定を追加・編集する(カレンダー画面)       | 166 |
|---------------------------|-----|
| <u>予定を追加・編集する(予定一覧画面)</u> | 167 |
| <u>予定を追加・編集する(繰り返し設定)</u> | 168 |
| 予定を絞り込む(予定一覧画面)           | 169 |
| 予定詳細を見る(カレンダー画面・予定一覧画面)   | 170 |
| 予定に追加する移動時間の設定と編集について     | 171 |
| 予定種別を追加・編集する              | 172 |
| 予定種別をまとめて変更する             | 173 |
|                           |     |

#### 報告書操作

| 管理サイトから報告書を作成する          | 174 |
|--------------------------|-----|
| 報告書を確認する                 | 175 |
| 報告書と予定を紐づける              | 180 |
| <u>報告書コミュニケーション機能を使う</u> | 184 |
| <u>報告書を帳票出力(PDF)する</u>   | 185 |
| 報告書をまとめて帳票出力(PDF)する      | 186 |
| 報告書を出力する                 | 189 |

#### 勤怠操作

<u>勤怠履歴を確認する・CSV出力/印刷</u>

194

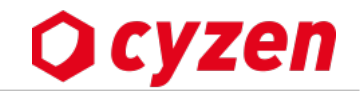

## 設定操作 システム設定を確認・変更する

<u>勤怠設定を確認・変更する</u>

毛燃化のナレリ 4

| 谷 | 悝 | 饿 | ĦĔ | Ŋ | ま | ح | ଷ |  |
|---|---|---|----|---|---|---|---|--|
|   |   |   |    |   |   |   |   |  |

| <u>グループとユーザーの権限まとめ</u> | 200 |
|------------------------|-----|
| 各項目を削除するときの注意点まとめ      | 201 |
| 各種情報のCSV出力内容まとめ        | 202 |

5 入力項目の説明

| 表の使い方                | 207 |
|----------------------|-----|
| グループ設定/ユーザー設定        | 208 |
| スポットタグ設定/スポット設定      | 209 |
| ステータス設定/報告書設定/行動種別設定 | 210 |
|                      |     |
| 用語集                  | 211 |
| <u>改訂履歴</u>          | 212 |

195

196

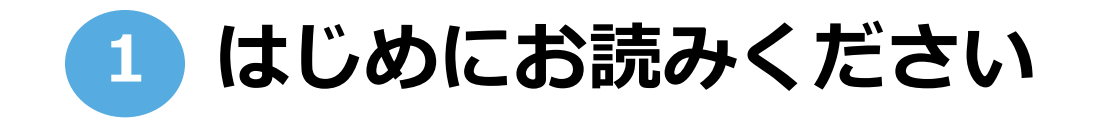

1 cyzenを利用するまでの手順

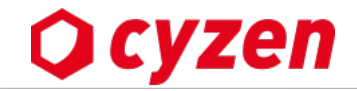

cyzenの利用を開始するためにまず、各ユーザーのアプリからのログインを完了させる必要があります。

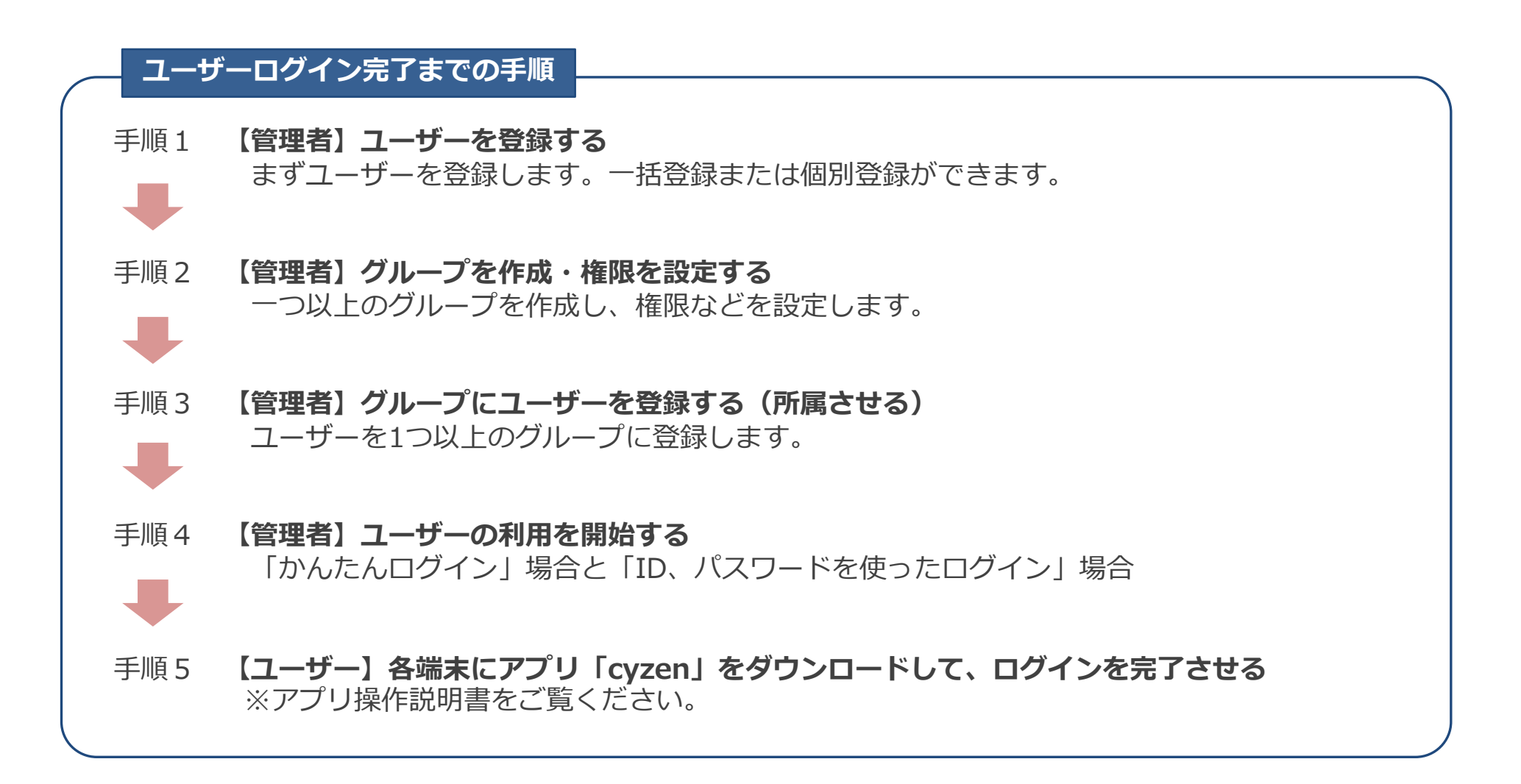

管理サイトにアクセス、ログインする

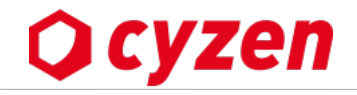

システム管理者が管理サイトにログインする方法を説明します。

※本項はオンラインマニュアルへ移行しました。以下ご参照ください。

<u>管理サイトへのログイン方法(システム管理者)</u>

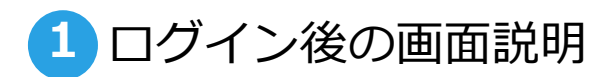

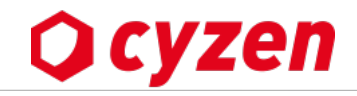

ログイン後に表示されるWEB画面の画面です。各種設定から運営までこのページで行っていきます。

※本項はオンラインマニュアルへ移行しました。以下ご参照ください。

管理サイト画面の説明

お客様情報を確認・変更する 1

会社の基本情報やシステム管理者の情報などを確認・変更するページです。

※本項はオンラインマニュアルへ移行しました。以下ご参照ください。

お客様情報の確認・編集

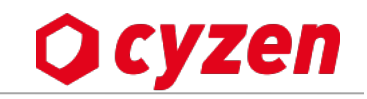

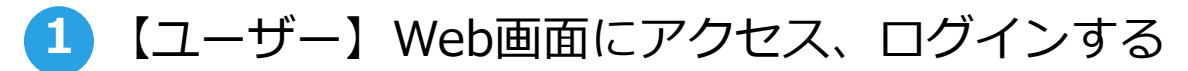

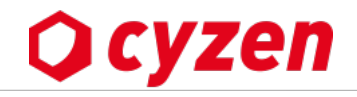

ユーザー(グループ管理者、一般ユーザー)が管理サイトにログインする方法を説明します。

※本項はオンラインマニュアルへ移行しました。以下ご参照ください。

ログイン方法(グループ管理者/一般ユーザー)

グループ管理者や一般ユーザーが管理サイトを利用できるよう設定してください。 管理サイト(Web)の利用設定

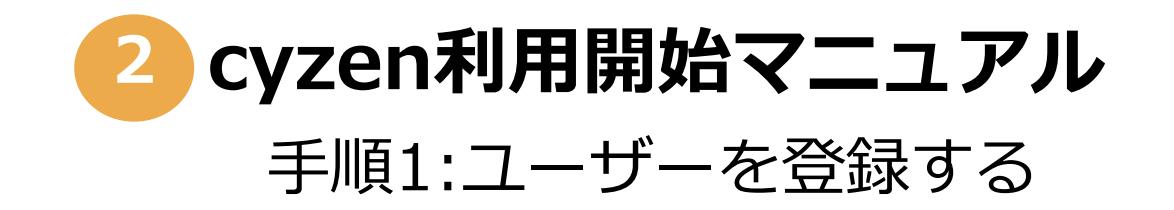

2 ユーザーの種類 / ユーザーの概要

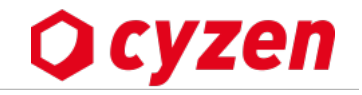

ユーザーの種類や概要について説明します。

※本項はオンラインマニュアルへ移行しました。以下ご参照ください。

## <u>ユーザーとは</u>

2 ユーザー管理画面 / ユーザー詳細画面の全体図

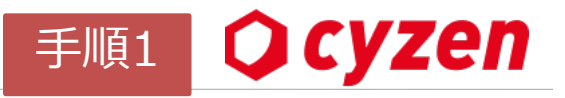

管理サイトのユーザー画面について説明します。

※本項はオンラインマニュアルへ移行しました。以下ご参照ください。

<u>ユーザー画面の説明</u>

2 ユーザーを登録する(一括登録)

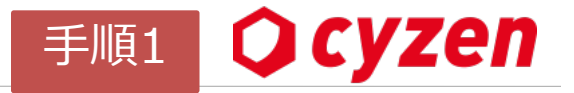

ユーザーー括登録の方法について説明します。

※本項はオンラインマニュアルへ移行しました。以下ご参照ください。

<u>ユーザー登録(一括登録)</u>

2 ユーザーを登録する(個別登録)

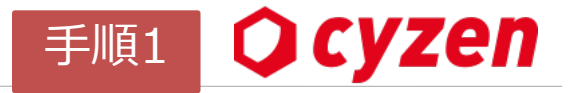

ユーザー個別登録の方法について説明します。

※本項はオンラインマニュアルへ移行しました。以下ご参照ください。

<u>ユーザー登録(個別登録)</u>

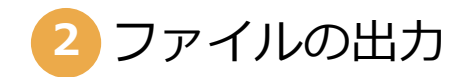

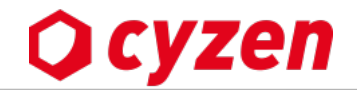

ユーザー情報を出力する方法について説明します。

※本項はオンラインマニュアルへ移行しました。以下ご参照ください。

ユーザー情報の出力

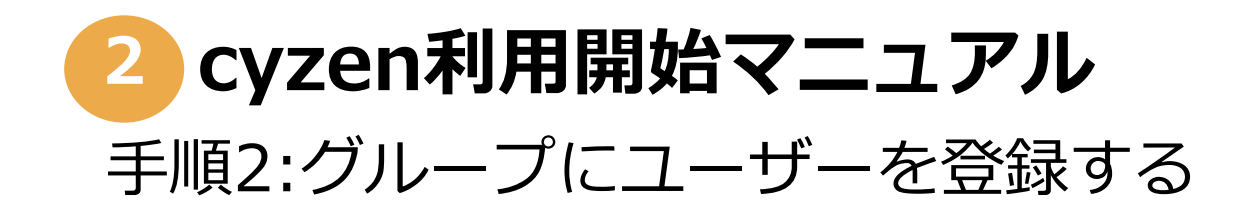

グループ概要

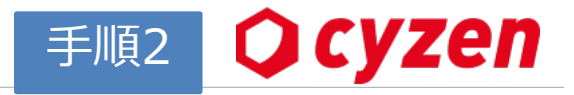

グループ概要について説明します。

※本項はオンラインマニュアルへ移行しました。以下ご参照ください。

<u>グループとは</u>

2 グループにユーザーを登録する

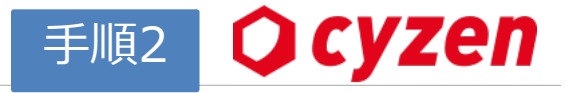

グループにユーザーを登録する方法について説明します。

※本項はオンラインマニュアルへ移行しました。以下ご参照ください。

<u>グループにユーザーを登録する</u>

# 2 cyzen利用開始マニュアル 手順3:グループを作成・権限を設定する

2 グループの作成(個別登録)

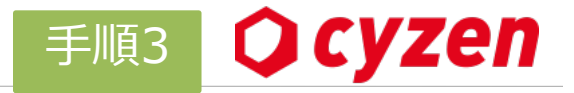

管理サイトでグループを1つずつ作成する方法を説明します。

※本項はオンラインマニュアルへ移行しました。以下ご参照ください。

グループ登録(個別操作)

2 グループの作成(一括登録)

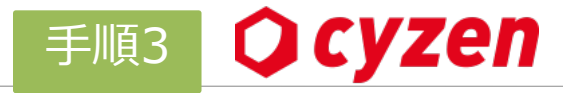

管理サイトでグループを一括で登録する方法を説明します。

※本項はオンラインマニュアルへ移行しました。以下ご参照ください。

グループ登録(一括登録)

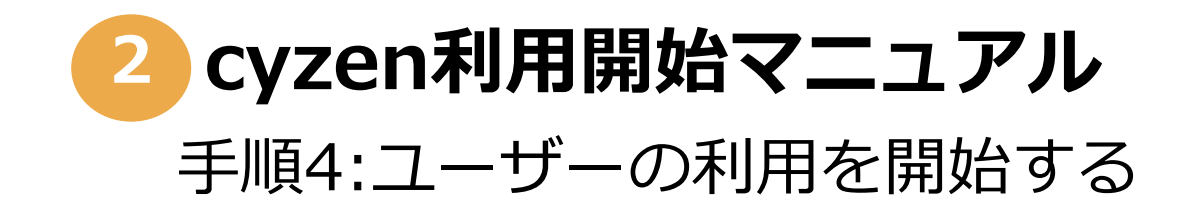

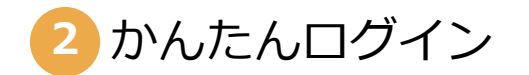

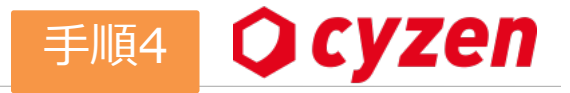

かんたんログインの方法を説明します。

※本項はオンラインマニュアルへ移行しました。以下ご参照ください。

かんたんログインの設定

ID・PASSを使ってログインする

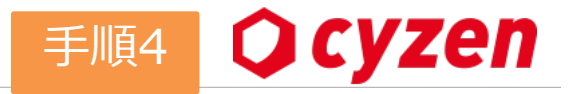

ID/パスワードを使ったログインの方法を説明します。

※本項はオンラインマニュアルへ移行しました。以下ご参照ください。

<u>ID/PASSでログイン</u>

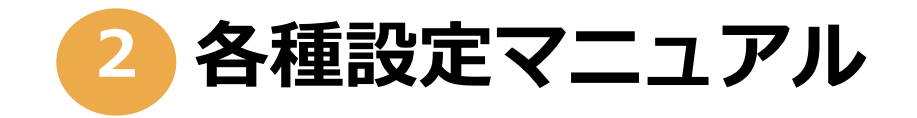

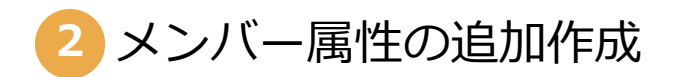

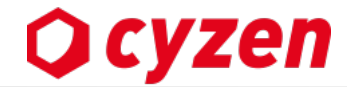

メンバー属性の作成方法について説明します。

※本項はオンラインマニュアルへ移行しました。以下ご参照ください。

メンバー属性の作成

セッションを管理する

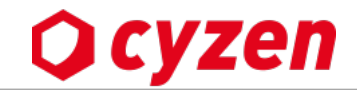

セッション管理の方法について説明します。管理サイトにログイン中のセッションを確認し、不審なデバイスがないかなどを確認することができます。

※本項はオンラインマニュアルへ移行しました。以下ご参照ください。

<u>セッション管理</u>

2 パスワードポリシーを設定

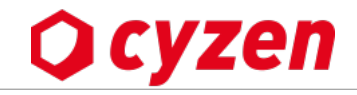

セキュリティ確保・不正アクセス防止のための、パスワード登録ルールを設定します。

※本項はオンラインマニュアルへ移行しました。以下ご参照ください。

<u>パスワードポリシーの設定</u>

2 パスワードロックを設定する

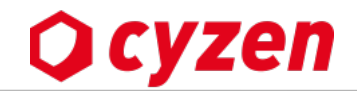

アプリ起動時にパスワードロックを解除してからアプリを利用させる機能です。

※本項はオンラインマニュアルへ移行しました。以下ご参照ください。

パスワードロックの設定

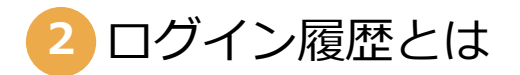

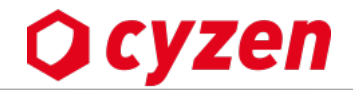

cyzenのアプリや管理サイトにログイン/ログアウトした履歴を確認することができます。

※本項はオンラインマニュアルへ移行しました。以下ご参照ください。

<u>ユーザーのログイン履歴</u>

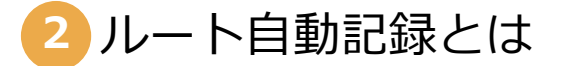

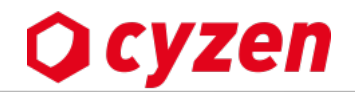

| ルート自動記<br>録とは                       | <b>ユーザーの位置情報を一定時間ごとに自動記録する機能</b> です。<br>この機能により、ユーザーからの報告を補ったり、打刻なしで車両など<br>の位置情報を共有することが可能です。                                                                                                    |                                                                                                    |
|-------------------------------------|----------------------------------------------------------------------------------------------------|----------------------------------------------------------------------------------------------------|
| 基本仕様                                | <ul> <li>記録されるのは「出勤」から「退勤」まで<br/>ユーザーが「退勤」を押した後は、一切記録されません。</li> <li>位置情報を記録する時間間隔は「4分ごと」に設定されています。<br/>(※時間設定はサポートに連絡して変更することが可能です。)</li> <li>ルート自動記録が機能するためには、個々のユーザーログインが正常に完了<br/>している必要があります。(うまく記録されない場合はこちら)</li> </ul>                                                                                                    |                                                                                                    |
| お客様への<br>お願い<br>個人情報取扱上<br>の<br>注意点 | <ul> <li>■勤務時間外の位置情報を記録しないために、必ずアプリで退勤ボタン<br/>を押す必要があります。このことをすべてのユーザーに周知し、毎日の<br/>確実な退勤を促してください。以下の注意点も併せて伝えてください。</li> <li>&lt;<u>&lt;退勤ボタンを押し忘れた場合の懸念点&gt;</u></li> <li>・誤操作などで意図しない位置情報が送信されてしまう</li> <li>・退勤後の移動記録が送信されてしまう</li> <li>・退勤ボタンを押し忘れて帰宅後に退勤ボタンを押すと、自宅の位置<br/>情報が送信されてしまう</li> <li></li></ul> <li>&lt;<u>&lt;退勤ボタンを押し忘れて帰宅してしまった場合の対応策&gt;</u></li> <li>・アプリの「設定」でルート自動記録をオフにする(アプリマニュアル参照)</li> <li>・自宅などプライベートな場所から退勤ボタン、その他のボタンを押さない</li> | A BOARD AND A CONTRACT OF A CONTRACT OF A CO |
|                                     | <ul> <li>■管理者は、「退勤」ボタンの押し忘れがないようプッシュ通知で打刻<br/>を促す<u>「通知管理」設定</u>を行ってください。</li> <li>■上記すべての対策を行った上で、より確実にプライバシーを保全する<br/>ために、休業日や勤務時間に合わせて記録に制限をかける<br/>「ルート自動記録設定」(→次のページ)を設定してください。</li> </ul>                                                                                                    | ルート<br>管理画<br>アプリ<br>ます。                                                                                                    |

### ルート自動記録の表示例

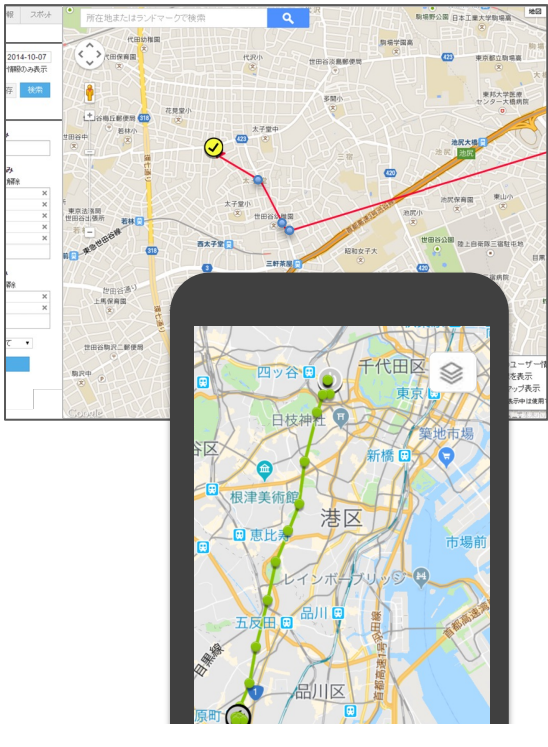

ルート自動記録の位置情報は 管理画面の地図上では**青い点** アプリでは**緑の点**で表示され ます。

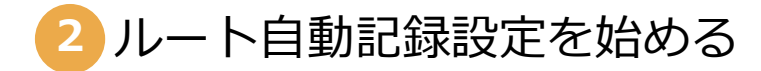

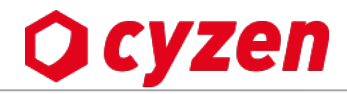

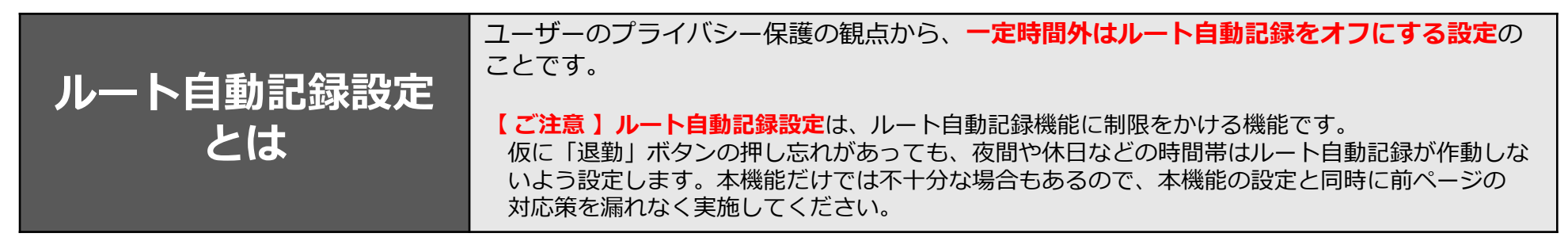

メニューバーのセキュリティ管理>ルート自動記録設定から始めます。 設定が「無効」になっている場合はボタンをクリックして設定を開始します。「有効」になっていたらそのまま次に進みます。

> 初期設定は、<u>平日9:00~18:00のみ記録する</u>設定となっております。 お客様の業務に合わせて、設定を見直ししていただけますよう、お願いいたします。

| 行動管理 予定 スポット管理 報告設式 説         |                                                                    |
|-------------------------------|--------------------------------------------------------------------|
|                               | <b>ルート自動記録</b> キャンセル 更新                                            |
| <ul> <li>A システム管理者</li> </ul> | ルート自動記録の間隔(分) 🧑 🛛 4                                                |
| <br>ユーザーとグループ ^               | ルート自動記録による位置情報取得の時間を設定する 🥝 有効 👥                                    |
| ユーザー                          | <ul><li> 9:00 から 18:00 まで</li></ul>                                |
| グループ                          |                                                                    |
| 🗘 全般                          | 「設定」>「ルート自動記録」                                                     |
| ⊘ 勤怠                          |                                                                    |
| 📌 ルート自動記録                     | マホ     9:00     から     18:00     まで     ルート自動記録設定     キャンセル     更新 |
| ▶ 予定種別                        | ☑ 金 9:00 から 18:00 まで ルート自動記録の間隔(分) < 4                             |
|                               |                                                                    |
| ■卯)通知                         |                                                                    |
| 2 セキュリティ ^                    |                                                                    |
| パスワードポリシー                     | □ 国民の祝日の場合でも記録する ②                                                 |

ルート自動記録設定をする -1

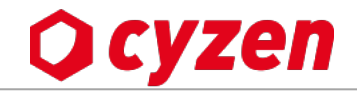

「ルート自動記録による位置情報取得の時間を設定する」を有効にすると、 以下の設定画面となります。ここで、ルート自動記録を行う曜日と時間帯を制限するように設定します。 設定すると、その時間帯以外はルート自動記録のデータが残りません。

※ 設定によらずアプリ内ではルート自動記録を記録しますが、設定内容により、サーバーに記録を残さないようにします。

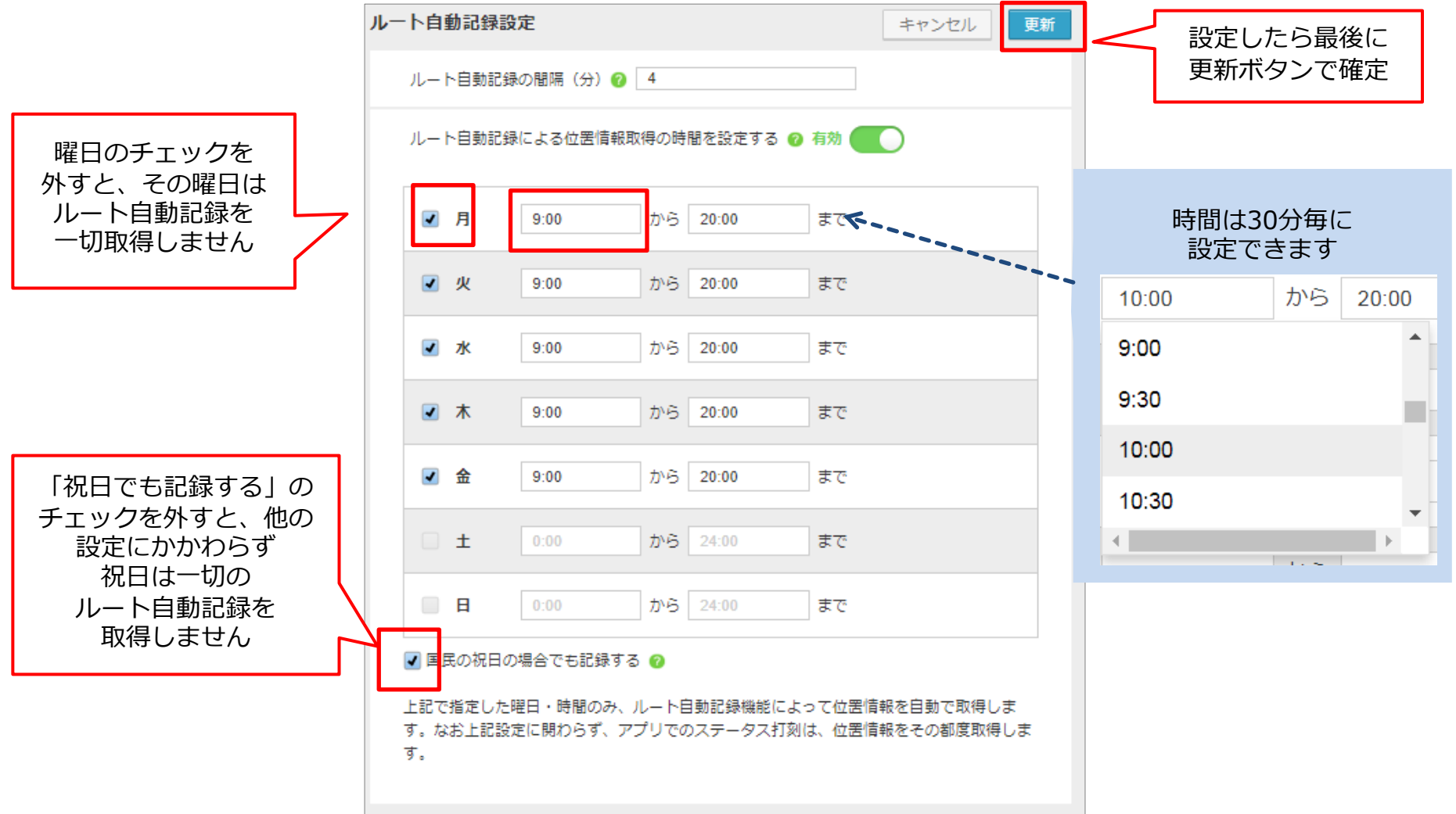
2 ルート自動記録設定をする -2 設定例

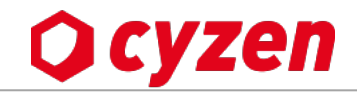

業務のスタイルとルート自動記録の設定例です。

■週休2日の一般企業の場合

月~金曜日の始業時から就業時まで 設定した例です。

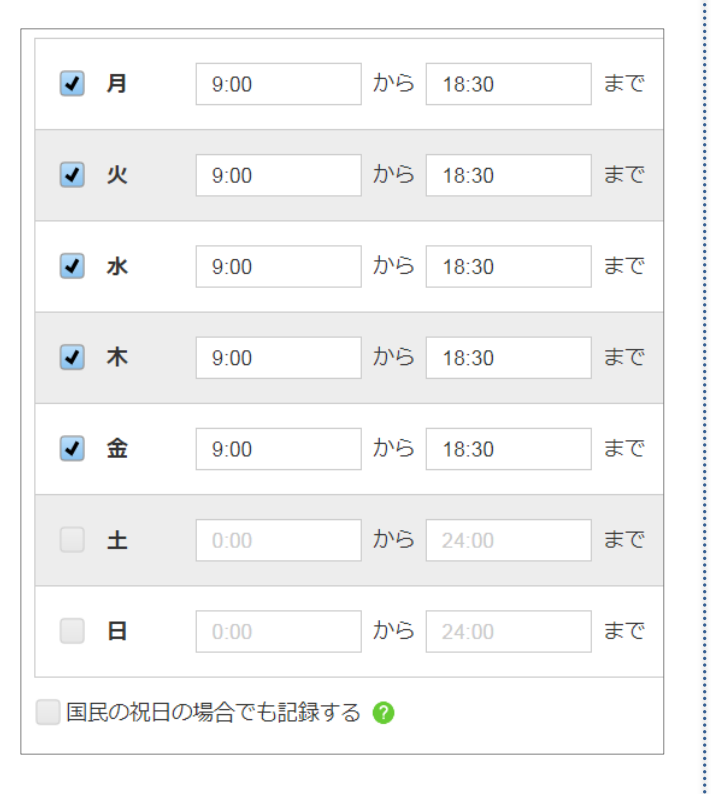

■早番・遅番シフトの配達業者の場合

早番の人の始業時から遅番の人の就業時までが自動記録の対象になります。

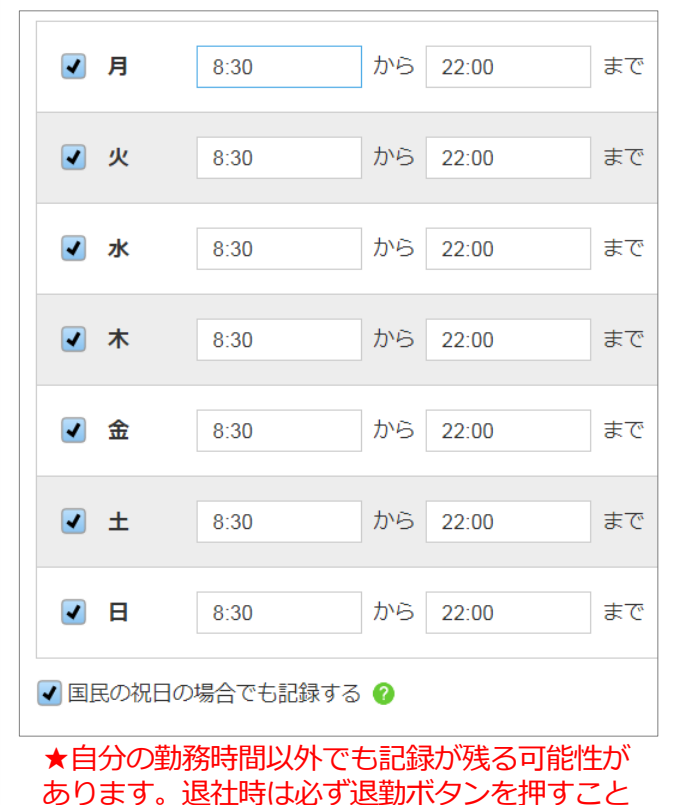

■水曜休みの不動産会社の場合

業務が休みとなる水曜日は記録が停止され ますが、その他の曜日は自動記録の対象に なります。

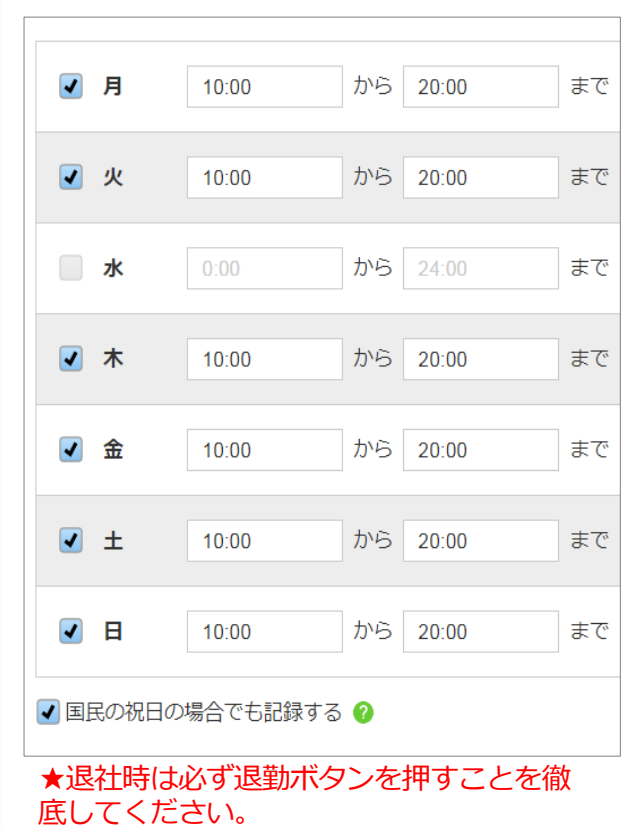

を徹底してください。

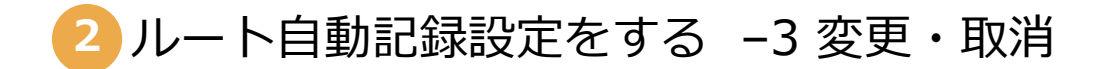

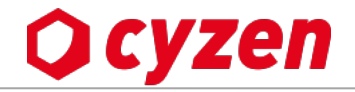

ルート自動記録設定の変更をする場合は、チェックボックスのオン/オフ、時間の設定変更をします。 ルート自動記録の制限設定をすべて取りやめる場合は、緑のスイッチを押すと「無効」に変わります。 操作後は「更新」ボタンを押して確定です。

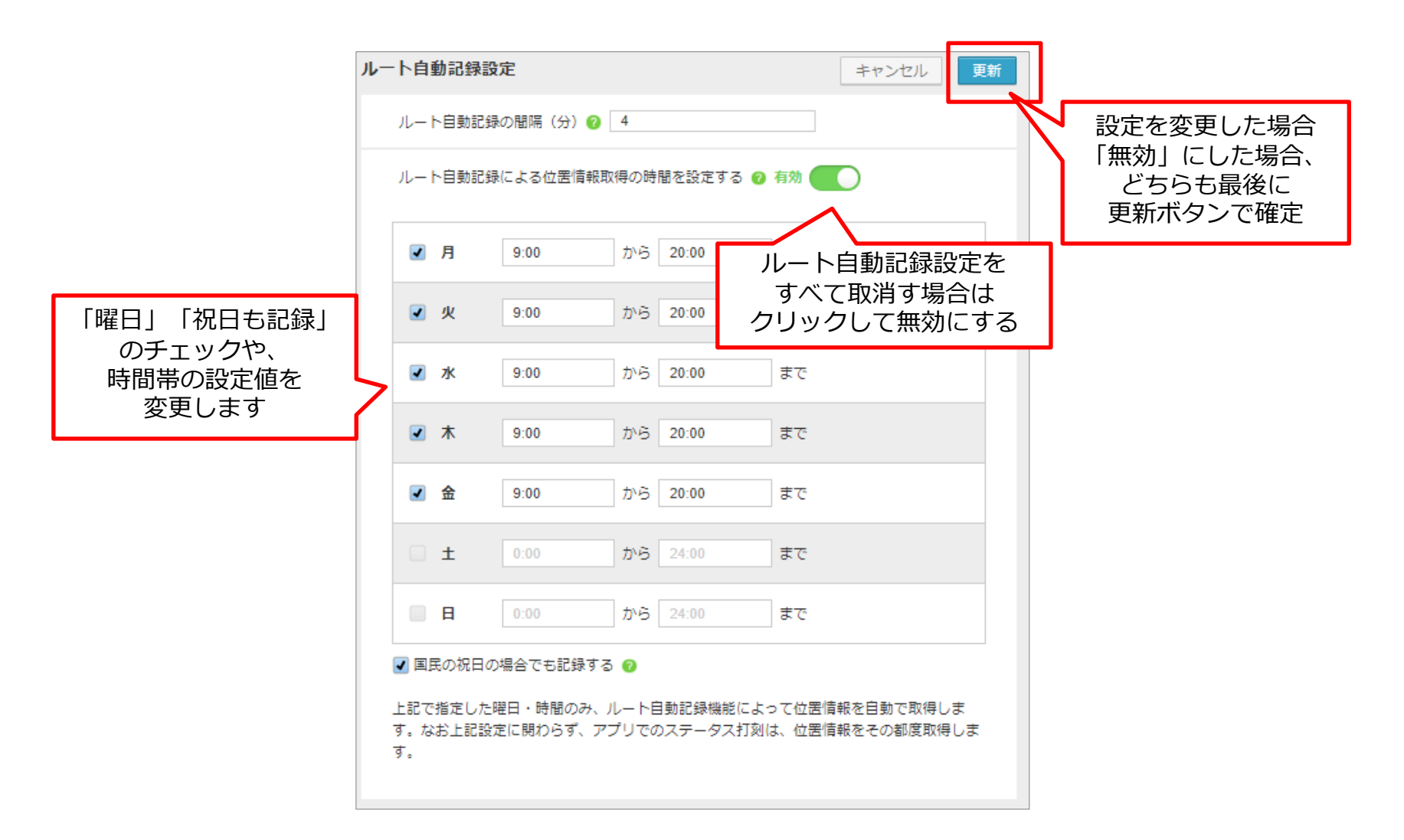

「スポット」「スポットタグ」とは

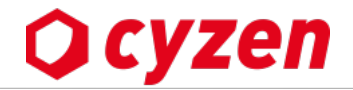

| スポットとは   | cyzenでは顧客・見込み顧客・店舗など、業務で訪問する場所を登録します。これをスポットといいます。                                                                                                    |
|----------|----------------------------------------------------------------------------------------------------|
| スポットタグとは | スポットは地図上に「スポットアイコン」で表示されます。スポットの属性がひと目でわかるような<br>アイコンを予め準備して各スポットに設定しますが、この設定項目を「スポットタグ」といいます。<br>スポットタグの設定例 1) [見込み顧客ランクA] [見込み顧客ランクB] [既存顧客] [訪問禁止] などの顧客情報<br>2) [直営店舗] [フランチャイズ店舗] [配送センター] など施設の種別 |

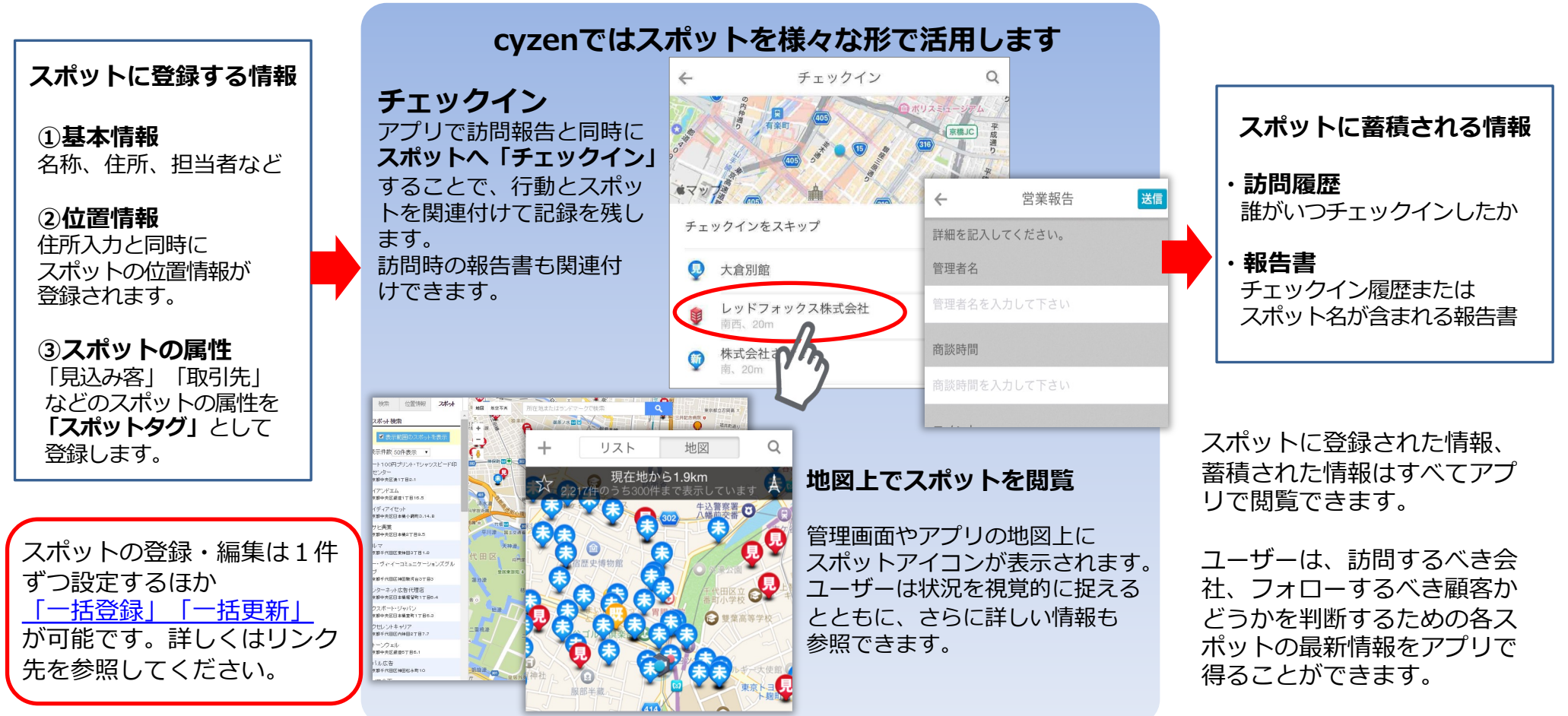

2 スポットタグを登録する

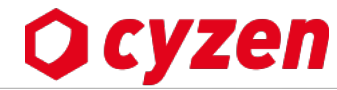

スポット登録の前に、スポットタグを登録します。地図に表示されるスポットアイコンは見やすさ・わかりやすさを考えて選択します。

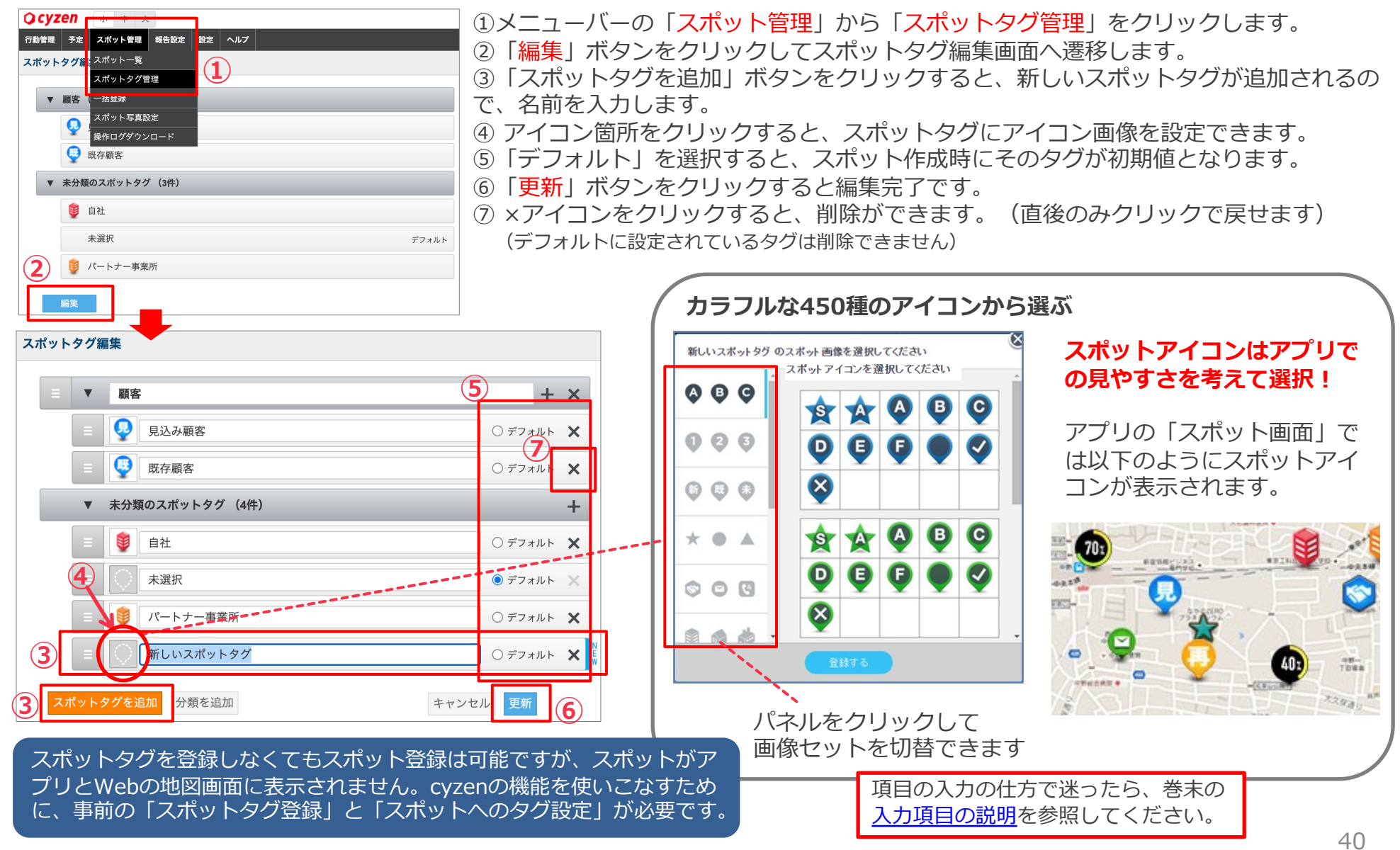

Copyright © 2024 redfox, Inc. All Rights Reserved.

2 スポットタグ画像を追加する

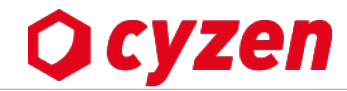

会社のロゴマークなど、ユーザー固有の画像をアップロードしてスポットアイコンとして設定できます。

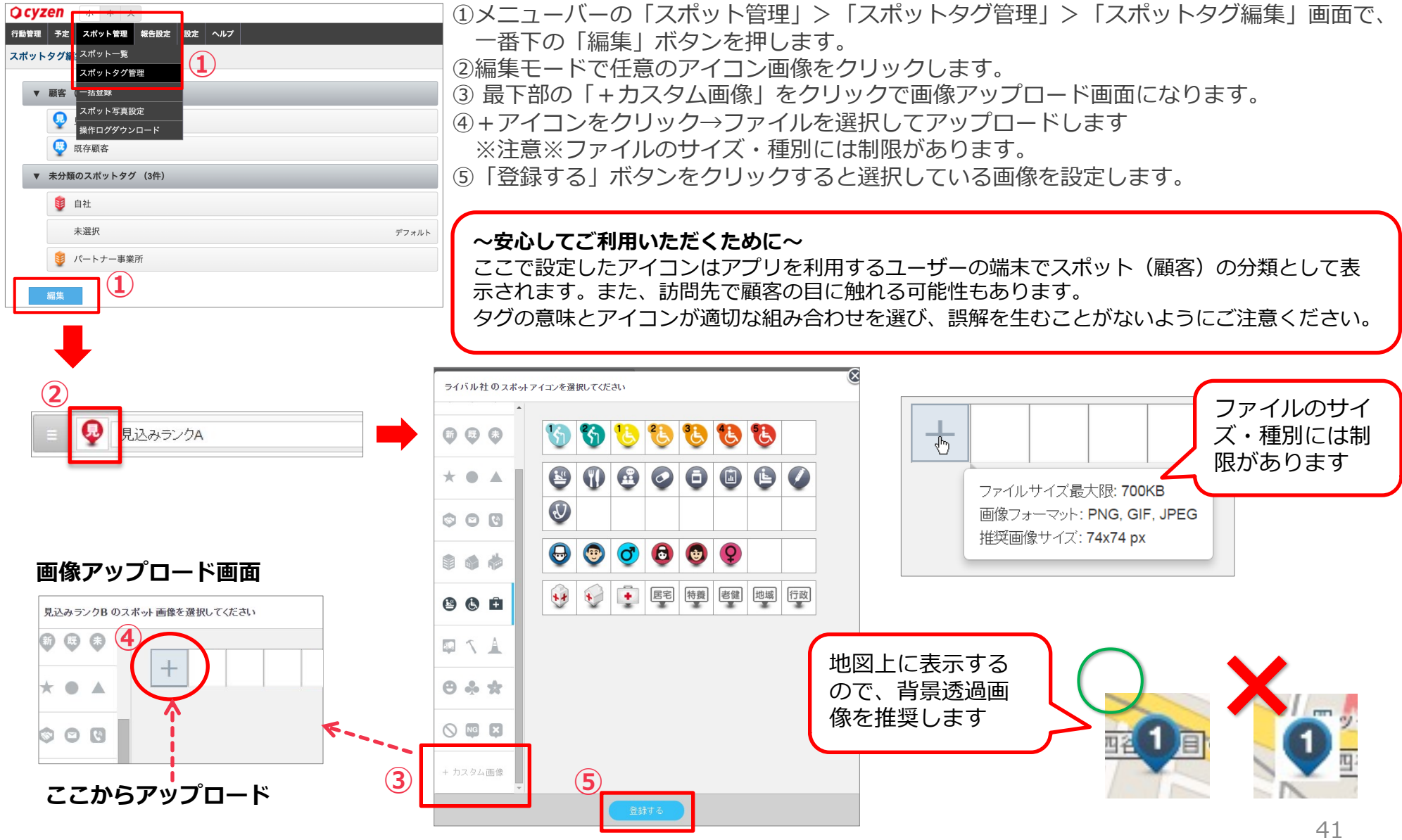

2 スポットタグ分類を登録する

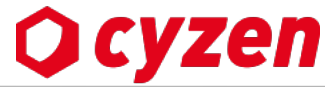

スポットタグの数が多くなってきたら、複数のタグをまとめるフォルダの役割をする「スポットタグ分類」を登録すると便利です。

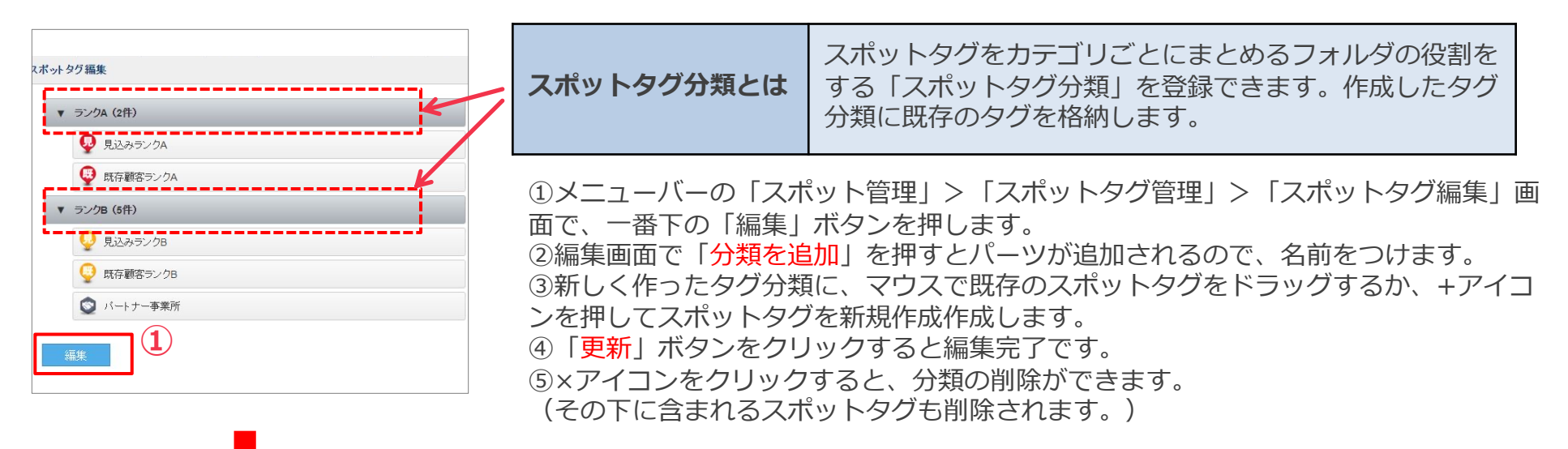

| E ● 既存顧客ランクA     | 🔘 デフォルト 🗙 |
|------------------|-----------|
| 目 B 既存顧客ランクB     | ) デフォルト 🗙 |
| 三 😲 既存顧客         | ) デフォルト 🗙 |
| 三 본 自社           | 🛛 デフォルト 🗙 |
| 三 📀 未選択          | ● デフォルト 🗙 |
| ポットタグを追加 分類を追加 2 |           |

|   | Ξ ▼ ランクA                | + ×       | 5        |    |
|---|-------------------------|-----------|----------|----|
|   |                         | ○ デフォルト 🗙 |          |    |
|   | ▼ 木分類のスポットタク(6件)        | +         |          |    |
|   | 目<br>見込みランクB            | 🔾 デフォルト 🗙 |          |    |
|   | 三 (条) 既存顧客ランクA          | 🔘 デフォルト 🗙 |          |    |
|   | 三 B 既存顧客ランクB            | 🔘 デフォルト 🗙 |          |    |
|   | タグを「ランクA」               | 🔿 デフォルト 🗙 |          |    |
| ( | のところまで、マウ<br>スでドラッグします。 | 🔘 デフォルト 🗙 |          |    |
| Ç |                         | ⊚ デフォルト 🗙 |          |    |
|   | スポットタグを追加 分類を追加         |           | キャンセレ 更新 | ]4 |

## 2 スポット項目の自動補完ルールを設定する

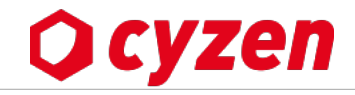

※一部プランではオプション機能となりますので、利用の際は、カスタマーサポートまでご連絡ください。

#### スポットを登録する際、「スポットコード」や「スポット名」を入力する手間を省き、自動補完するよう設定することができます。 (スポット編集時や一括登録時は自動補完されません)

自動補完ルールの設定は、管理サイトでシステム管理者が行うことができます。

| 行動管理         | 予定                             | スポット管理                  | 報告設定 | 設定 | ヘルプ              |                                                                            |                                     |                                                                                                    |                    |
|--------------|--------------------------------|-------------------------|------|----|------------------|----------------------------------------------------------------------------|-------------------------------------|----------------------------------------------------------------------------------------------------|--------------------|
| 設知           | <b>È</b>                       | ±17                     |      |    | <b>スポ</b><br>一定の | <b>ット項目の自</b><br>ルールに従って、(                                                 | <b>動補完</b><br><sup>直を補完する設定を行</sup> | <b>2</b><br>Thut the second second sec |                    |
| ##<br>_&     | 会<br>在<br>(f):<br>シ<br>ス<br>テ. | <sup>取</sup><br>ム管理者    |      |    | (#) ス7           | ポットコード                                                                     | 自動補完しない                             | 7                                                                                                    |                    |
| 1            | <ul> <li></li></ul>            |                         |      |    |                  |                                                                            |                                     |                                                                                                    |                    |
|              | ユー <u>†</u>                    | ザー                      |      |    | <b>?</b> ススス     | ポットを作成する<br>ポットを編集する                                                       | 際に、各項目の値がノ<br>際 及び スポットを一           | へ力されていない場合に<br>括登録する際は、適用                                                                                                    | ご適用されます。<br>されません。 |
|              | グルー                            | < <sup>一</sup> 周圧<br>-プ |      |    |                  | 自動補完の                                                                      | D編集                                 | ++                                                                                                    | ンセル 保存             |
| \$           | 全般                             |                         |      |    | 3                | ∉ スポットコ                                                                    | - <b>F</b>                          |                                                                                                    | (4)                |
|              | 勤怠<br>ルート                      | 自動記録                    |      |    |                  | ● 自動補完                                                                     | しない                                 | 100                                                                                                    |                    |
|              | 予定種                            | 別                       |      |    |                  | <ul> <li>指定义子</li> <li>指定文字</li> </ul>                                     | ·列 + 連番  例)-<br>·列 + 日付 + 連番        | 123<br>例)-20230801-1:                                                                                                    | 23                 |
| íÍ           | パフォ                            | -マンス                    |      |    |                  | 指定文字列                                                                      |                                     |                                                                                                    |                    |
| <b>€</b> >)) | 通知<br>スポッ                      | ( <b>1</b> )            | ^    |    |                  | ■ スポット名                                                                    | -                                   |                                                                                                    |                    |
|              | 自動補                            | 前完                      |      |    |                  | <ul> <li>         目 期 佣 元      </li> <li>         固 定 の ス      </li> </ul> | じない<br>ポット名 例)名                     | S称未設定                                                                                                    |                    |
|              |                                |                         |      |    |                  | <ul><li>スポット</li><li>指定文字列</li></ul>                                       | コードと同じ<br>名称未設定                     |                                                                                                    |                    |
|              |                                |                         |      |    |                  |                                                                            |                                     |                                                                                                    |                    |

①メニューバーの[設定]>[スポット]>[自動補完] をクリックします。
 ②鉛筆マークをクリックして編集画面を開きます。
 ③自動補完ルールを設定します。
 ④保存します。

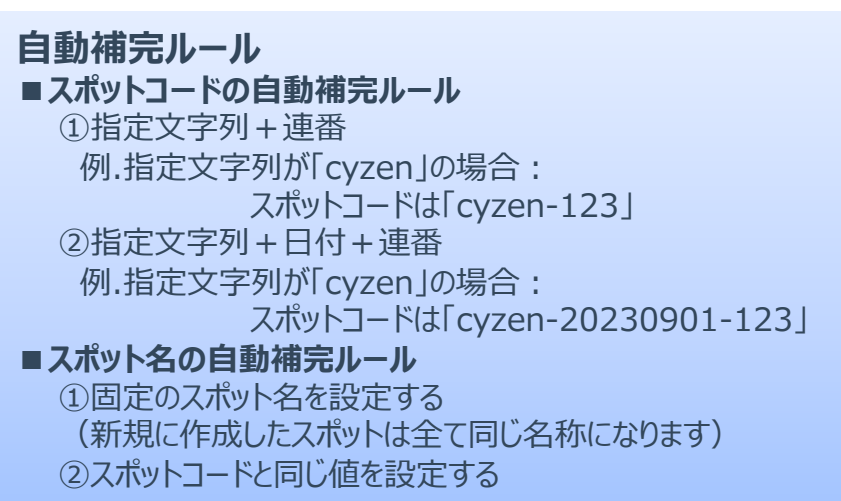

### スポット登録画面(自動補完ありの場合)

| スポット基本情報          |               | 自動補完対象の項目に          |
|-------------------|---------------|---------------------|
| 📜 スポット名           | 例: スポット名称     | 表示されます              |
|                   | 🔒 未入力の場合      | 、自動補完ルールに従って補完されます。 |
| <b>Aa</b> スポット名カナ | 例: スポットメイ     | ショウ                 |
| (#) スポットコード       | 例: ABC-000000 | 0                   |
|                   | () 未入力の場合     | 、自動補完ルールに従って補完されます。 |

## 2 スポット拡張項目を設定する -1

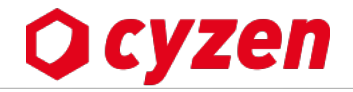

※一部プランではオプション機能となりますので、利用の際は、カスタマーサポートまでご連絡ください。

スポットの基本項目では収まりきらない情報を、項目を増やすことでスポット詳細情報をより充実させることができます。

- ①メニューバーの[スポット管理]>[スポット拡張項目設定]をクリックします。
- ②「スポット拡張項目名称」を設定します(6文字以内)

③「拡張項目を追加」をクリックし、拡張項目を設定します。最大30項目まで追加できます。 ④拡張項目の設定を行います。

- ・拡張項目名: 20文字以内です。既存スポット項目や、グループ名は設定できません。
- ・拡張項目値:入力可能文字数は140文字までです。
- ⑤「更新」をクリックして保存します。

| スポット管理                  | 報告設定                       |       |                                  |                       |                     |                   |         |
|-------------------------|----------------------------|-------|----------------------------------|-----------------------|---------------------|-------------------|---------|
| スポット一覧                  |                            |       |                                  |                       |                     |                   |         |
| スポットタグ管理                | Ē                          |       |                                  |                       |                     |                   |         |
| 一括登録                    |                            |       |                                  |                       |                     |                   |         |
| スポット写真設定                | Ē                          |       |                                  |                       |                     |                   |         |
| スポット拡張項目                | 設定 1                       |       |                                  |                       |                     |                   |         |
| スポット拡張項目                | 設定                         |       |                                  |                       |                     |                   | - (5)   |
| スポット拡張項目       拡張項目     | 名称                         | 4 / 6 | 拡張項目名にスポットの既存項目<br>グループ名は設定できません | 目や入力に                 | 必須の設定や<br>表示設定か     | ▶未入力の場合の<br>∛できます | 更新      |
| 3 + 拡張項目を追<br>拡張項目数 3 / | 840<br>/ 30<br><b>(4</b> ) | 追加項目A | 5/20                             | ✓入力必須<br>未入力の場合は表示しない | プレースホルダー<br>入力可能文字数 | 未設定<br>140        | 0 / 120 |
|                         |                            | 追加項目B | 5/20                             |                       |                     |                   | ٢       |
|                         |                            |       |                                  | ◆ 大刀必須 ◆ 未入力の場合は表示しない | プレースホルダー            | 未設定               | 0 / 120 |
|                         |                            |       |                                  |                       | 入力可能文字数             | 140               |         |

2 スポット拡張項目を設定する -2

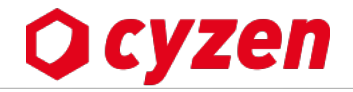

スポット拡張項目を編集・削除する時の注意点です。

スポット拡張項目設定画面で、拡張項目の「編集」「削除」を行う際、操作によっては過去に入力済の拡張項目が消えてしまう可能性があります。

※編集・削除を行う前に、一度現在のスポットを全件出力し内容を保存してください。

### 拡張項目設定で編集・削除する時の注意点

- ・「拡張項目名」を変更すると、変更前とは別物の拡張項目と認識します。
   変更後スポット閲覧のみであれば、変更前の内容で閲覧できますが、管理サイトでスポットを「編集→保存」したタイミングで 最新の拡張項目名に置き換わり、変更前の内容は消えてしまいます。
- ・拡張項目の並び順を変えたり、「拡張項目の名前」以外の変更であれば、変更前に登録されている内容は保持されます。
- ・CSV出力時は、「スポット拡張項目設定」で登録されている最新の項目名・並び順で出力されます。 拡張項目名が最新のものや削除された拡張項目は出力されません。

| スポット拡張項目設定                                      |                 |                                                                        |                    |
|-------------------------------------------------|-----------------|------------------------------------------------------------------------|--------------------|
| スポット拡張項目名称<br>拡張項目<br>+ 拡張項目を追加<br>拡張項目数 2 / 30 | 4/ <b>拡張項目名</b> | 5/20<br>5/20<br>◇ 入力必須<br>○ 未入力の場合は表示しない<br>プレースホルダー<br>入力可能文字数<br>140 | 更新<br>②<br>0 / 120 |
|                                                 | 拡張項目B           | 5/20<br>○ 入力必須<br>◆ 未入力の場合は表示しない<br>入力可能文字数<br>140                     | 0 / 120            |

スポットを1件ずつ登録する -1

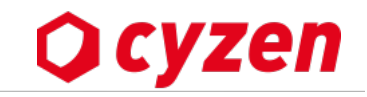

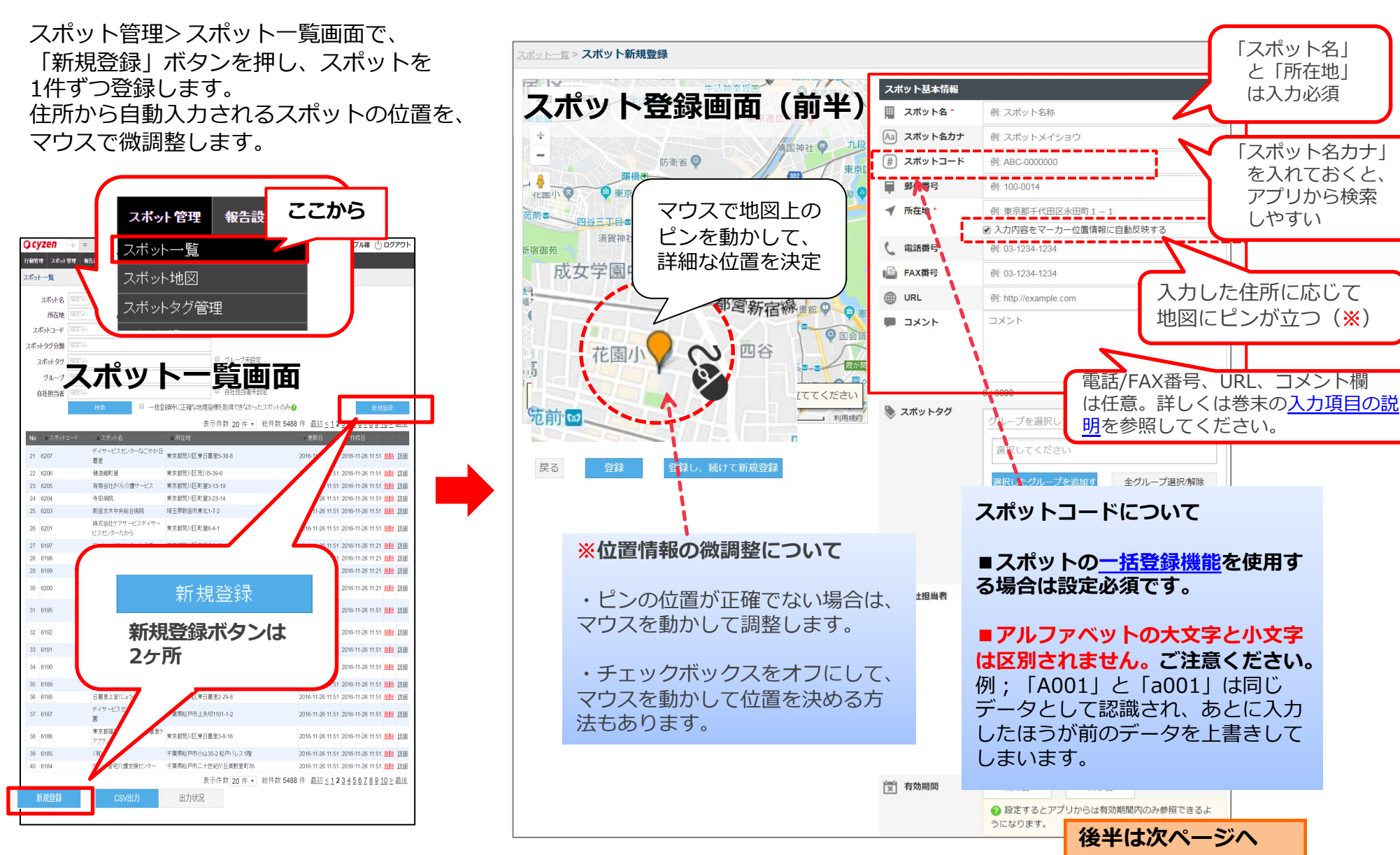

2 スポットを1件ずつ登録する -2

# 🗘 cyzen

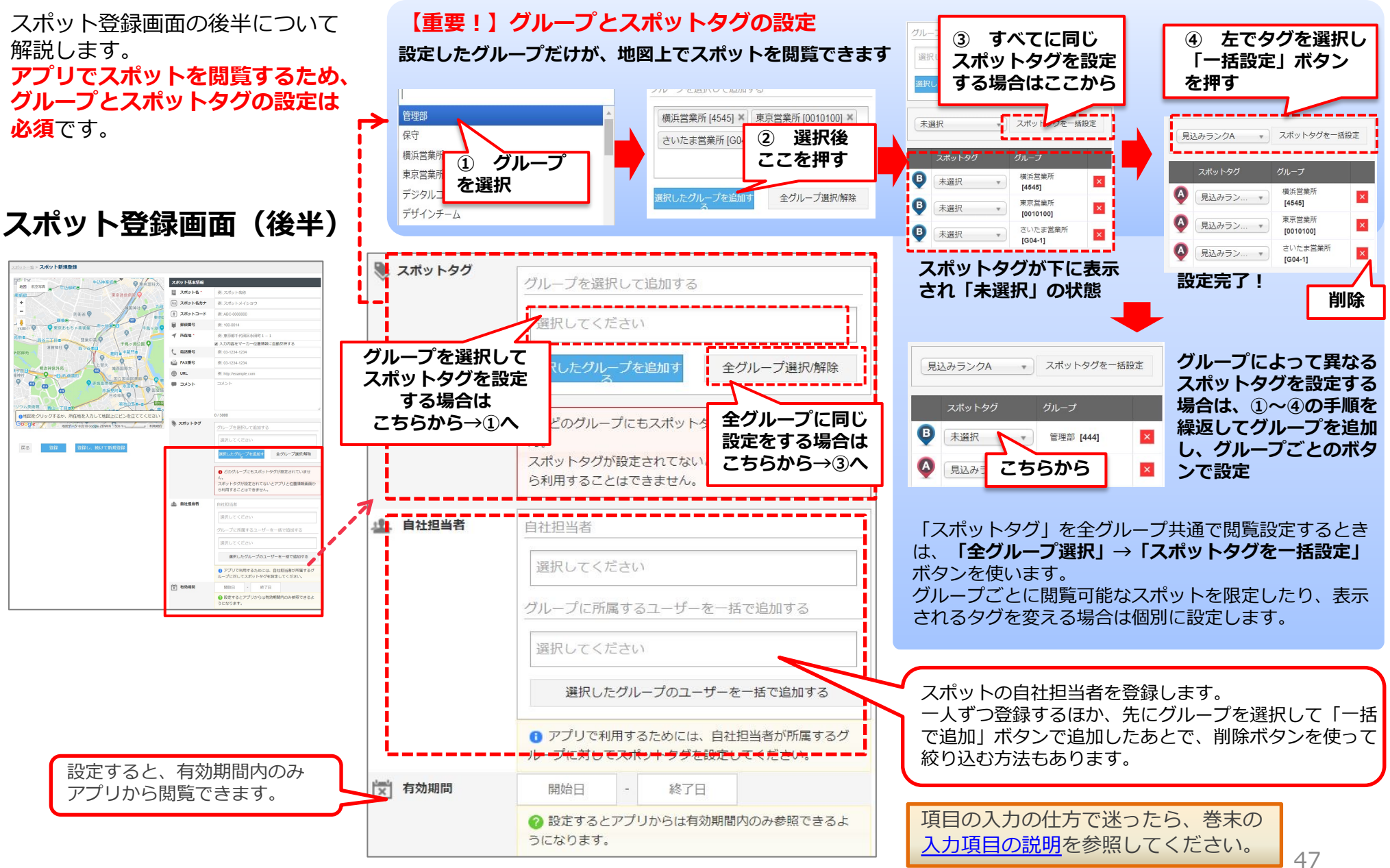

2 スポットを検索する

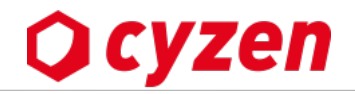

#### ■ スポットを検索する

「スポット一覧」画面で条件を入力してスポットを検索します。 ①スポットコード、グループ、自社担当者が未設定のスポットを検索できます。 ②一括登録後、位置情報が正確に登録できなかったスポットを検索できます。 ③表示件数を変更できます。 ■ スポットのCSV出力

 ④検索して表示させたスポットをCSVファイルとして出力 できます。

→<u>スポットの一括更新</u>が簡単にできます。

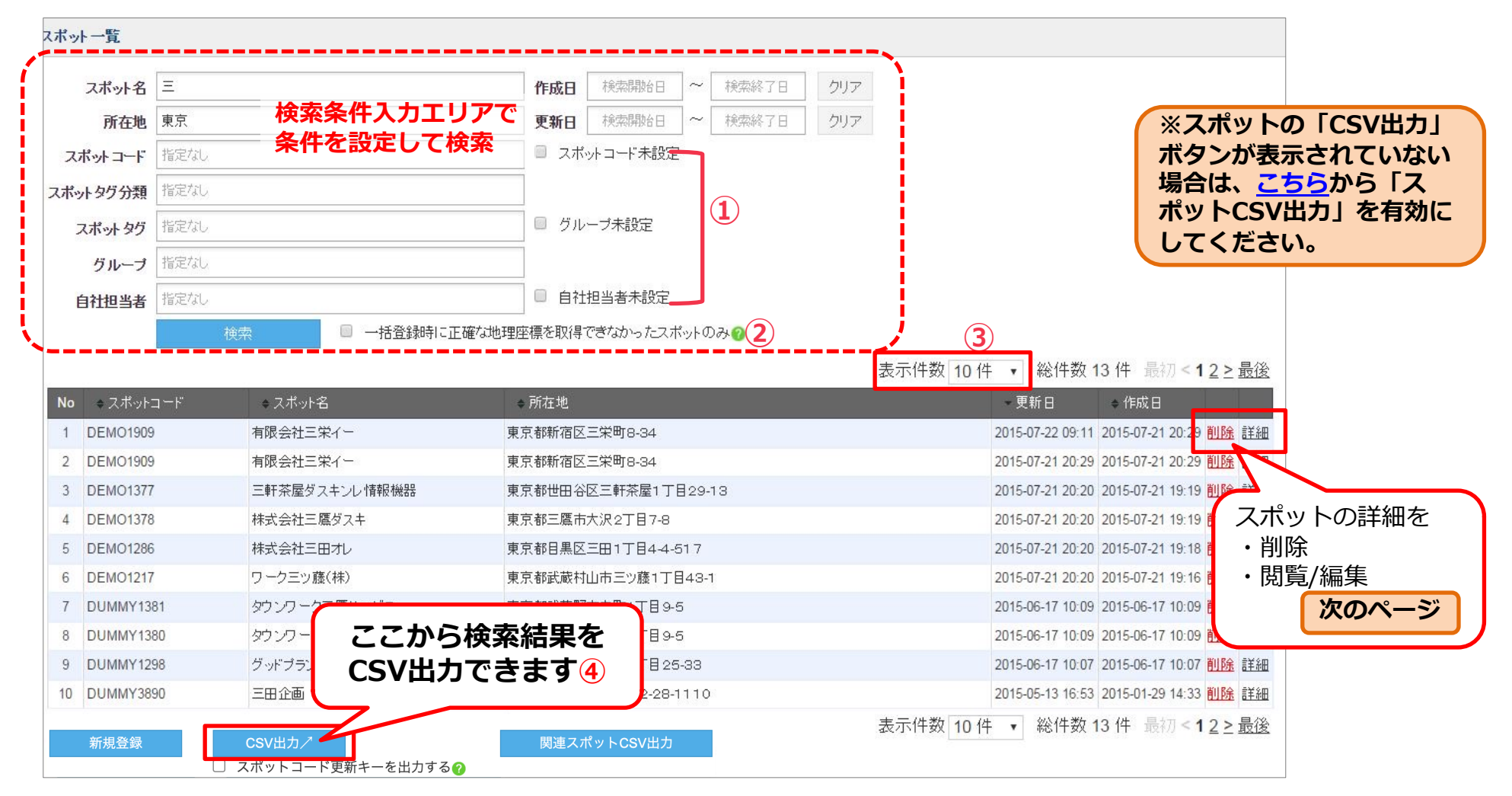

スポットを閲覧・編集する

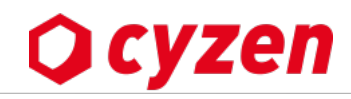

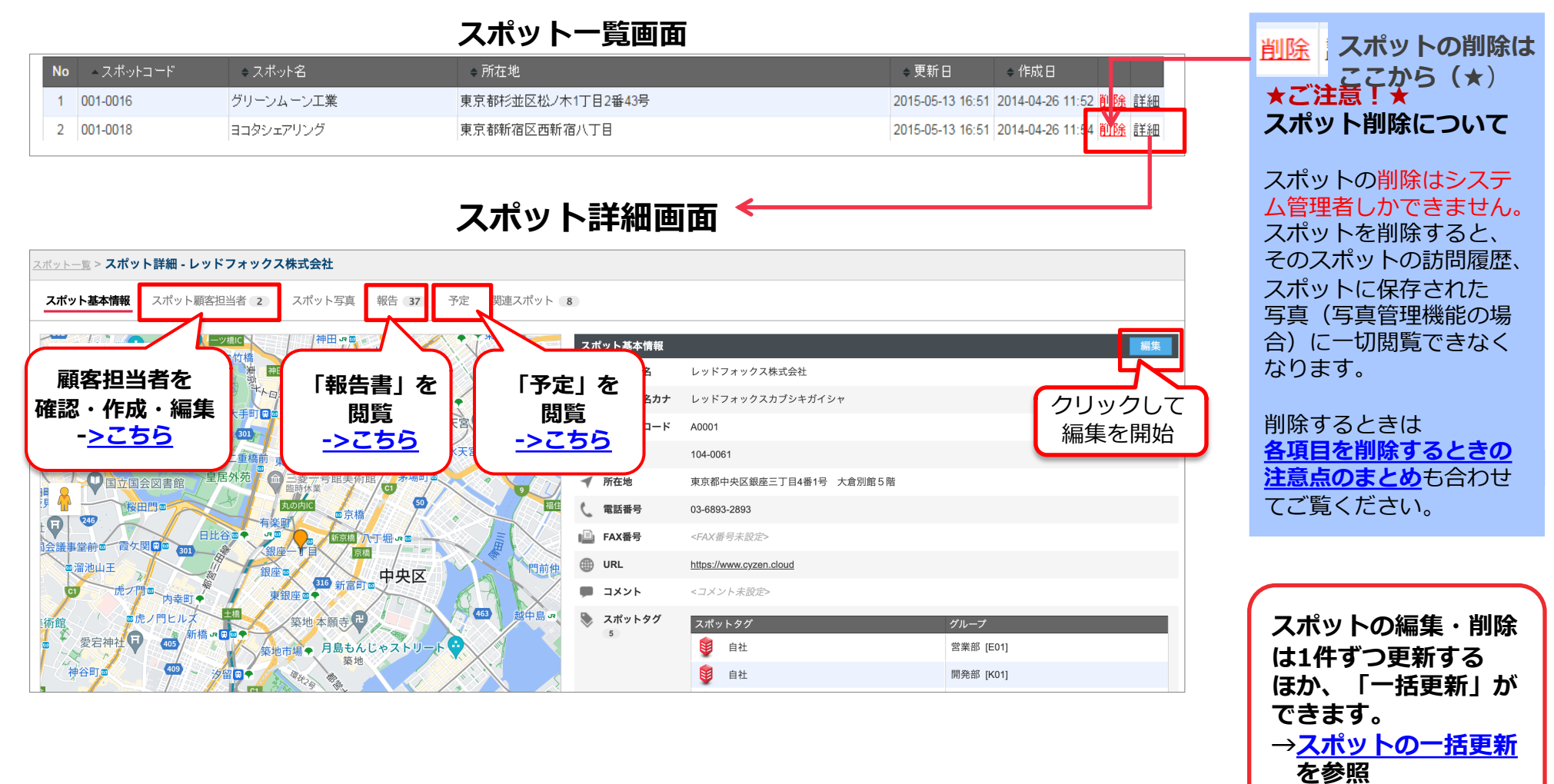

スポットのタグ変更履歴を閲覧する

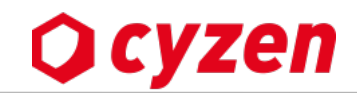

#### スポット詳細画面からスポットタグ変更履歴を閲覧できます。

スポット基本情報 スポット顧客担当者 0 スポット写真 報告 1 予定 関連スポット 0 / / / 代官町 スポット基本情報 編集 新日本橋。 航空写真 地図 TIN デナトロ半蔵門線 三越前面 🏢 スポット名 株式会社サイゼン2 1十11田区立 人形町會◆ 千鳥ヶ淵公園 大手町田園 水天宮 (Aa) スポット名カナ <スポット名力ナ未設定> 301 江戸橋JCT (#) スポットコード 日本橋圖◆ 水天宮前 6 cyzen-20231017-1 二重橋前 東京四日 シ美術館 🏛 茅場町 郵便番号 <郵便番号未設定> 1 国立国会図書館 桜田門◙ -所在地 東京都中央区銀座3丁目 **有楽町** 電話番号 <電話番号未設定> 新京橋 八丁堀 🕫 霞ケ関田回 📄 FAX番号 <FAX番号未設定> (2) 溜池山王 門前仲明 銀座 山中区 URL <URL未設定> スポットタグ変更履歴画面 ■ コメント <コメント未設定>  $(\mathbf{1})$ 3 スポットタグ変更履歴 営業部 スポットタグ スポットタグ グループ 変更履歴 スポットタグの変更経緯を確認できます。 (4) 2 既存顧客 営業部 [E01] 開く/ スポット:株式会社サイゼン2 取り消した変更を表示する マーケティング部 [M01] 開く/ 未訪問 5 • 既存顧客 10月17日(火) 9:37 49秒前 ヒアリング結果 ①スポット詳細画面で、スポットタグの変更履歴「開く」を クリックします。 10月17日(火) 9:34 この変更は取り消されました ②スポットタグ変更履歴画面が開きます。 解約顧客 ● 三田かずこ ③グループを切り替えて、グループごとのスポットタグ変更履歴が 表示できます。 ¥43秒 ④取り消したタグ変更の表示/非表示の切り替えができます。 0 新規顧客 10月17日(火) 9:33 ⑤報告書からタグ変更を行なった場合、報告書名が表示され、 🚯 三田かずこ クリックすると報告書画面が開きます。 ¥ 28秒 0 10月17日(火) 9:32 未訪問 🚯 三田かずこ

スポットの顧客担当者を登録する

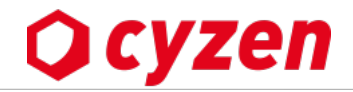

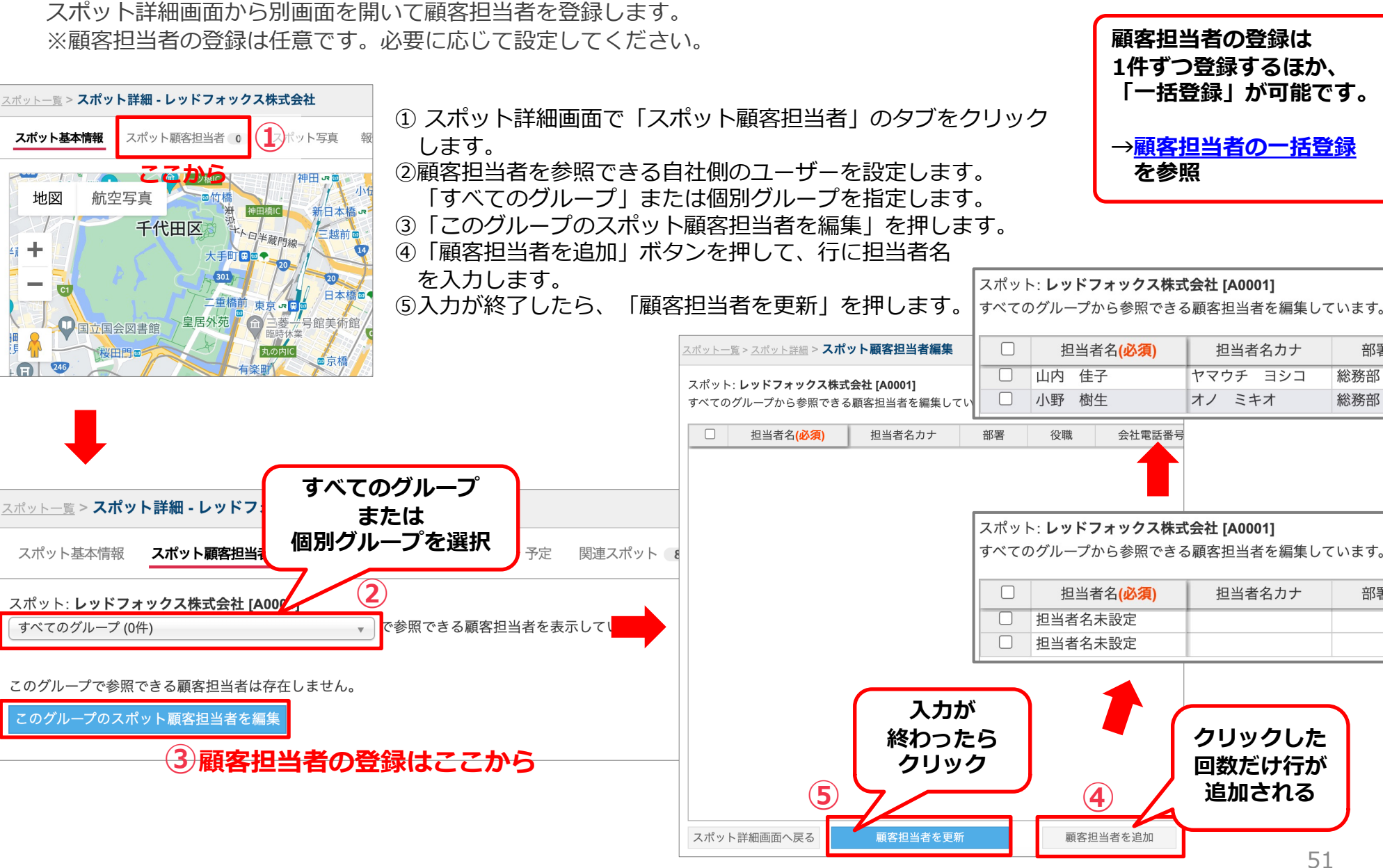

Copyright © 2024 redfox, Inc. All Rights Reserved.

部署

部署

総務部

総務部

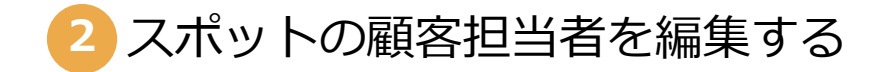

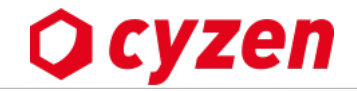

| スポット重     > スポット詳細       スポット基本情報     スポット顕客担当者 2       スポット互換     報告 37       予定     関連スポット 8                                                                                                    | ■ 入力済みの顧客担当者を編集します。 <ol> <li>① 表示するグループを選択すると、顧客担当者が表示されます。</li> </ol>                                                                                                    |
|----------------------------------------------------------------------------------------------------|----------------------------------------------------------------------------------------------------|
| スポット: レッドフォックス株式会社 [A0001]     コピーできます       すべてのグルーブ (3件)     で参照できる顧客担当者を表示して       担当者名     担当者名カナ     部署       役職     会社電話番号     携帯、審号       四次 一般     コッカ (手口)     逆業                           | <ul> <li>② データをまとめて範囲選択すると、コピーできます。</li> <li>③ 「このグループのスポット顧客担当者を編集」を押します。</li> </ul>                                                                                                    |
| 四谷二郎     ヨッヤジロウ     営業     部長     03-0000-0000     080-0000-0000       四谷三郎     ヨッヤ サブロウ     営業     03-0000-0000     070-0000-0000       四谷三郎     ヨッヤ サブロウ     営業     03-0000-0000     070-0000-0000 | A       B       C       D       E       F       G         1       氏名       カナ       部署名       役職名       電話番号1       電話番号2       2         2       四谷 一郎       ヨツヤ イチロウ       営業       部長       03-0000-0000       090-0000-0000       090-0000-0000         3       四谷 二郎       ヨツヤ ジロウ       営業       課長       03-0000-0000       080-0000-0000       080-0000-0000         4       四谷 三郎       ヨツヤ サブロウ       営業       課長       03-0000-0000       080-0000-0000         5       6 |
| スポット: レッドフォックス株式会社 [A0001]<br>すべてのグループから参照できる顧客担当者を編集しています。<br>・ ・ ・ ・ ・ ・ ・ ・ ・ ・ ・ ・ ・ ・ ・ ・ ・ ・ ・                                                                                                 | <ul> <li>④ チェックを入れて、</li> <li>⑨「チェックした担当者を削除する」ボタンで削除できます。</li> <li>⑤ 1クリックでセルを選択、ダブルクリックで入力可能になります。</li> <li>⑥ 更新ボタンを押さずに「戻る」を押すと、</li> <li>編集内容は保存されずにスポット詳細画面に戻ります。</li> <li>⑦ 編集した内容で更新します。</li> <li>⑧ 行を追加します。</li> </ul>                                                                                                    |
| 6     7     8     9       スポット詳細画面へ戻る     顧客担当者を更新     顧客担当者を追加     チェックした担当者を削除する                                                                                                    | 顧客担当者の更新は1件ずつ更新するほか、<br>「一括更新」が可能です。<br>→ <u>顧客担当者の一括更新</u> を参照                                                                                                    |

2 スポットへの報告を閲覧する

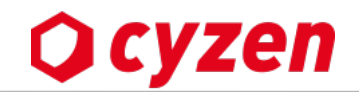

スポット詳細画面から報告一覧を閲覧できます。

| <u>スポット一覧</u> > <b>スポット詳細 - レッドフォック</b> | 7ス株式会社                        |                  |
|-----------------------------------------|-------------------------------|------------------|
| スポット基本情報 スポット顧客担当者 2                    | スポット写真 <b>報告 37</b> 予定 関連スポット | 8                |
| スポット: <b>レッドフォックス株式会社</b>               |                               |                  |
| 報告者                                     | 報告内容                          | 報告日時             |
| 鈴本健                                     | チェックイン                        | 2017-06-21 09:27 |
| 鈴本健                                     | チェックイン                        | 2017-06-21 09:25 |
| 木下康男                                    | 訪問結果                          | 2017-06-20 17:23 |
| 四ツ谷 五郎                                  | 見積もり提出                        | 2017-06-16 18:48 |
| 四ツ谷 五郎                                  | 新規訪問                          | 2017-06-16 18:09 |
| 四ツ谷 五郎                                  | チェックイン                        | 2017-06-16 15:59 |

①報告タブをクリックすると報告一覧が表示されます。

- ② 報告一覧には以下の活動が表示されます。
  - ・チェックインした場合
  - ・チェックインして報告書を書いた場合
  - ・スポットから報告書を書いた場合
  - ・報告書のスポット選択項目で該当スポットを選択した場合

#### ケースにより以下のように表示されます。

| ケース                       | 報告者       | 報告内容                           | 報告日時       |
|---------------------------|-----------|--------------------------------|------------|
| チェックインのみ実施した場<br>合(報告書なし) | 活動したフーザータ | チェックインと表示                      | 打刻した日時     |
| 報告書を書いた場合                 |           | 報告書名を表示<br>-> クリックすると詳細を<br>表示 | 報告書を送信した日時 |

2 スポットの予定を閲覧する

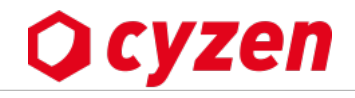

スポット詳細画面では、スポットごとの予定を閲覧することができます。

※本項はオンラインマニュアルへ移行しました。以下ご参照ください。

スポットごとに予定を管理する

2 スポットの予定を作成・編集する

スポット詳細画面では、スポットごとの予定を作成・編集することができます。

※本項はオンラインマニュアルへ移行しました。以下ご参照ください。

スポットごとに予定を管理する

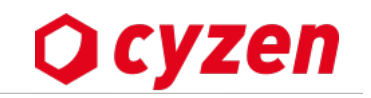

## 2 スポットー括登録・一括更新方法のまとめ

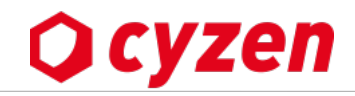

|                 | スポットー括登録(        | 〔更新/削除〕は全部で4種類           |                      |
|-----------------|------------------|--------------------------|----------------------|
| <u>スポット一括登録</u> | <u>顧客担当者一括登録</u> | <u>自社担当者一括登録</u>         | <u>更新キーによるスポットー括</u> |
| (更新・削除も可能)      | (更新・削除も可能)       | (更新・削除も可能)               | 更 <u>新</u>           |
| スポットのデータを       | 顧客担当者と自社担当者の一括登  | 録は、 <b>すでにスポットが登録されて</b> | スポットコードの更新・スポットが     |
| 一括登録します。        | いて、スポットコードが設定され  | ているときに可能です。              | 空欄のデータの更新ができます。      |

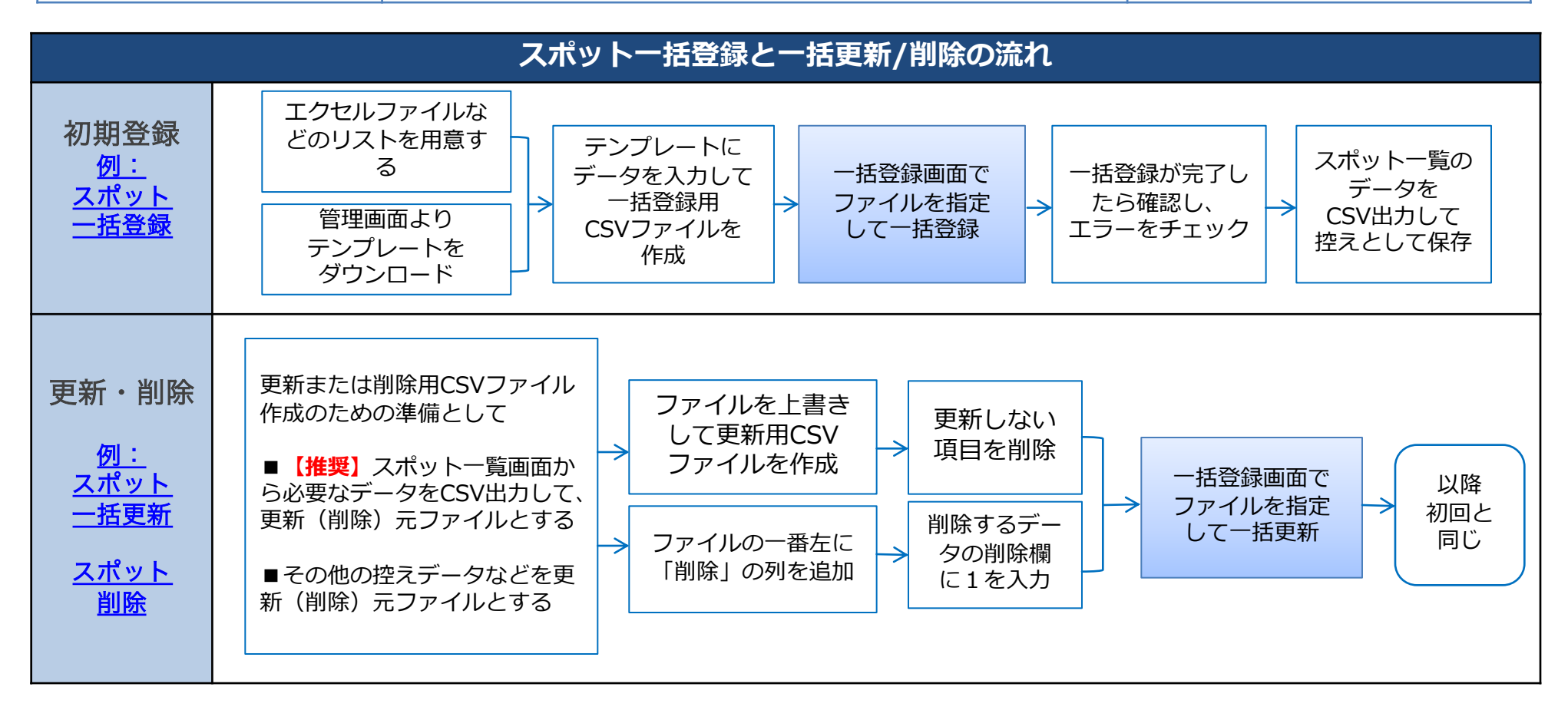

## 2 スポットを一括登録する (新規登録) -1

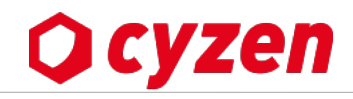

データが全く入っていない状態から初回に顧客データを一括登録する方法です。

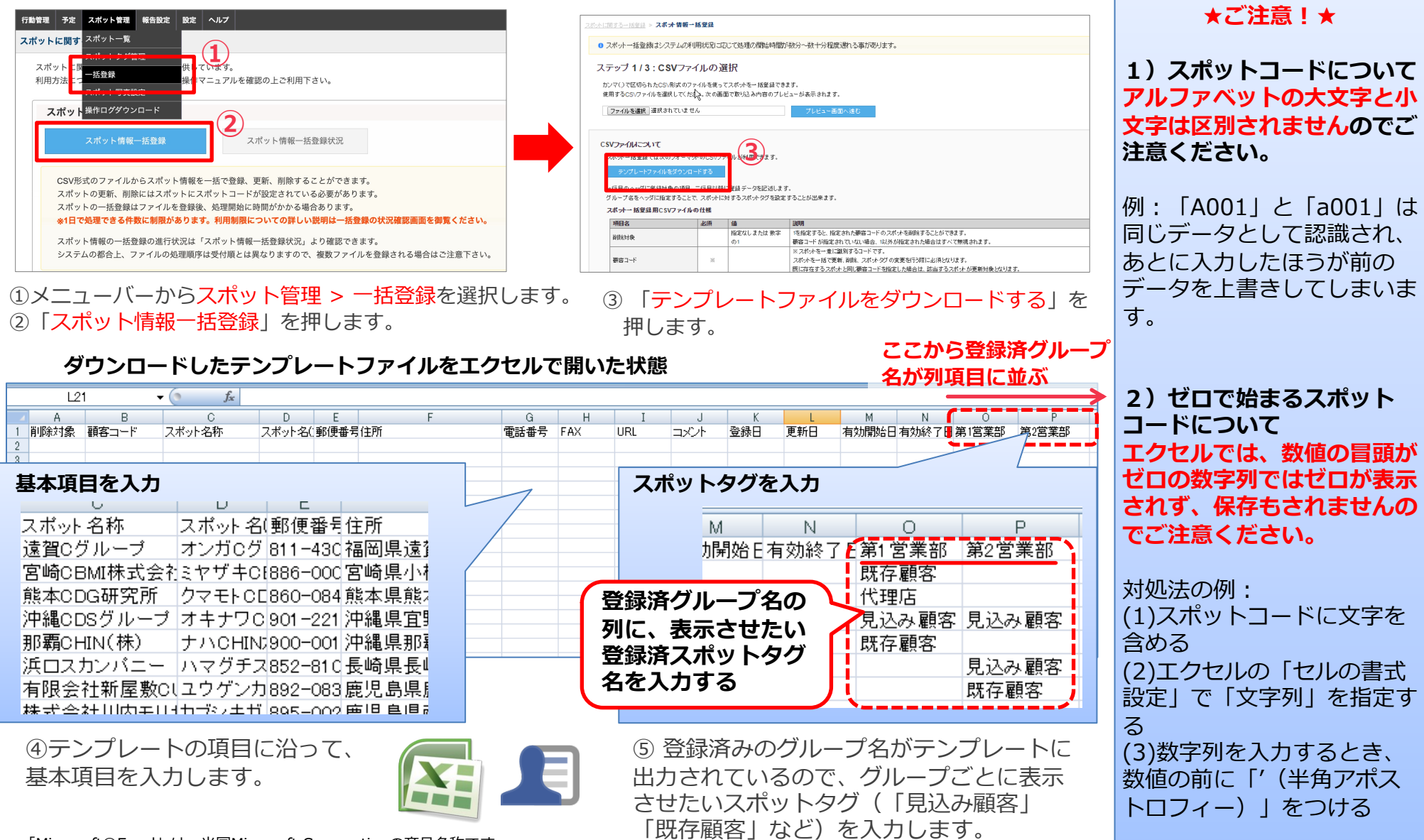

「Microsoft®Excel」は、米国Microsoft Corporationの商品名称です。

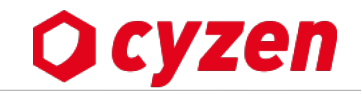

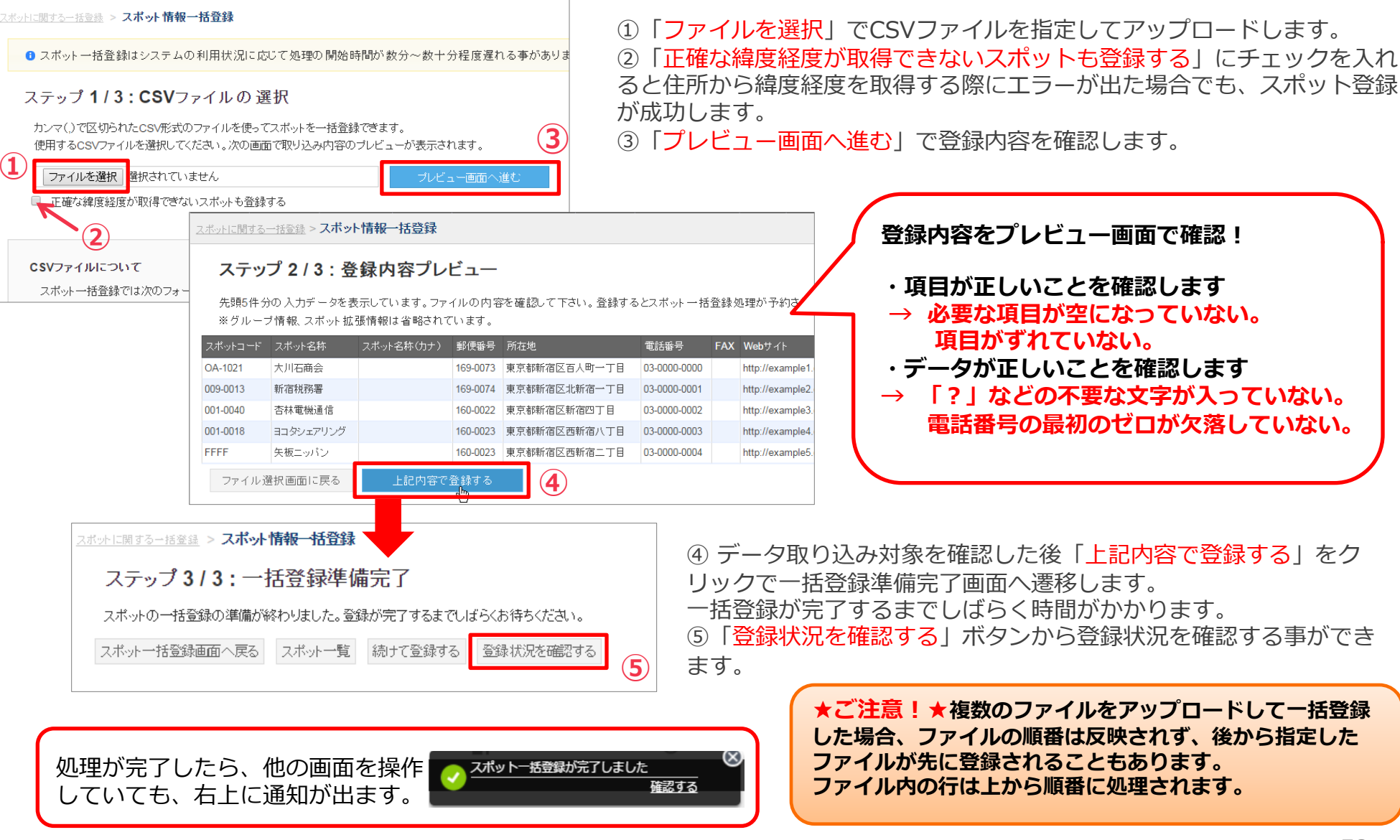

■ CSVファイルをアップロードする

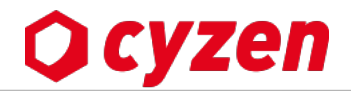

## ■スポットー括登録は1日1,000件まで (※スポットー括登録数の上限が2,000件となるプランもあります)

スポットー括登録で新規登録の際に、住所文字をもとに緯度経度への変換処理を行います。この処理はコストが発生するため、 通常プランでは1日1,000件を上限とさせていただいております。

・1,000件に達した時点で当日の処理は停止され、翌日の9時以降に処理を再開します。

・住所から緯度経度に変換できなかった場合でも、1件として集計されます。 処理件数が1.000件に達すると、その日は一括登録のほか、一括更新(一括削除を含む)も受付が停止になります。

## ■緯度・経度によるスポットー括登録の場合、上限はありません

スポット登録で住所ではなく緯度・経度で位置情報を登録する場合、処理件数の上限はありません。

・通常のテンプレートには緯度・経度の項目が入っていないので、列を追加してください。

・緯度経度を用いる場合必ず全てのスポットの緯度経度を設定してください。

| ットに関す <sup>フ</sup>                     | スポット一覧                                                          |                                                                |                                                   |                                            |                                                           |                                              |                                              |                                                       |                                                             |                          |                          |             |                         |                   |  |
|----------------------------------------|-----------------------------------------------------------------|----------------------------------------------------------------|---------------------------------------------------|--------------------------------------------|-----------------------------------------------------------|----------------------------------------------|----------------------------------------------|-------------------------------------------------------|-------------------------------------------------------------|--------------------------|--------------------------|-------------|-------------------------|-------------------|--|
| スポットに関<br>」用方法につ                       | スポットタグ管<br>−括登録<br>スポット写真報                                      | 理                                                              | 供して<br>操作マ                                        | います。<br>ニュアル                               | ↓を確認 <i>0</i>                                             | )上ご利用                                        | 用下さい                                         | •                                                     |                                                             |                          |                          |             |                         |                   |  |
| スポット                                   | マネットラスD<br>操作ログダウン                                              | ルード<br>ロード                                                     |                                                   |                                            |                                                           |                                              |                                              |                                                       |                                                             |                          |                          |             |                         |                   |  |
| 7                                      | スポット情報-                                                         | 一括登録                                                           |                                                   |                                            | スポッ                                                       | /ト情報・                                        | 一括登録                                         | 状況                                                    |                                                             |                          |                          |             |                         |                   |  |
| CSV形式<br>スポット<br>スポット<br>※1日で奴<br>スポット | のファイルか<br>の更新、削勝<br>の一括登録は<br><b>処理できる件</b><br>情報の一括登<br>の都合上、フ | ・らスポット<br>にはスポット<br>:ファイルを<br><b>女に制限が</b> i<br>録の進行わ<br>ァイルの処 | ・情報を-<br>ットにスパ<br>:登録後、<br>あります<br>:況は「ご<br>:理順序に | -括で3<br>ポットコ<br>処理開<br>。利用<br>スポット<br>は受付順 | 登録、更新<br>コードが認<br>別始に時間<br><b>制限につい</b><br>「情報一括<br>毛とは異な | 、削除す<br>定されて<br>がかかそ<br>いての詳<br>登録状況<br>りますの | すること<br>ている必<br>る場合あ<br>しい説明<br>兄」より<br>つで、複 | ができる<br>要があり<br>ります。<br><b> は一括</b> :<br>確認でき<br>数ファィ | ます。<br>)ます。<br><mark>登録の</mark><br>きます。<br><sup>く</sup> ルを登 | <mark>犬況確認</mark><br>録され | ·画面 <sup>;</sup><br>5 場合 | E 御覧<br>はご注 | <mark>くださ</mark><br>注意下 | <b>さい。</b><br>さい。 |  |

スポット管理> 一括登録のページで、 「スポット新規一括登録」ボタンを 押し、「テンプレートファイルのダウンロード」 のページで確認してください。

| 最新のグループ設定に合わせ                                                     | たテンプレー                                  | トファイルを生成します                                | F <sub>o</sub>                                                                                                    |  |
|-------------------------------------------------------------------|-----------------------------------------|--------------------------------------------|----------------------------------------------------------------------------------------------------|--|
| 最新のCSVテンプレート                                                      | ファイルをダ                                  | ウンロードする                                    |                                                                                                    |  |
| スポットー括登録用CSVファ<br>スポットー括登録では次のフ<br>ー行目のヘッダに登録対象の<br>グループ名をヘッダに指定す | マイルの仕様<br>マオーマットの<br>の項目名、二行<br>ることで、ス7 | CSVファイルが利用で。<br>目以降に登録データを『<br>ポットに対するスポット | きます<br>記述します。<br>タグを設定することが出来ます。                                                                                                    |  |
| 項目名                                                               | 必須                                      | 値                                          | 説明                                                                                                    |  |
| スポットコード更新キー                                                       |                                         | 文字列                                        | - スポットを一意に講別するキーです。<br>この列が存在する場合、スポットコードは無視されます。                                                                                                    |  |
| 削除対象                                                              |                                         | 指定なし または 数字<br>の1(半角)                      | 「1」を設定すると対象のスポットを削除します。(この操作は取り消しできませんのでご注意ください)<br>スポットを削除した場合、スポットから報告書・参照できなくなります。<br>また写真管理オプションでスポットに写真を添付していた場合、写真も2<br>1以外が指定された場合はすべて無想されます。 |  |
| スポットコード                                                           | 0                                       | 文字列                                        | スポットを一意に農別するコードです。<br>既に存在するスポットと同じスポットコードを指定した場合は、該当す<br>*アルファベットの大文字と小文字を区別しませんのでご注意ください<br>たついては、管理画面内の                                           |  |
| スポット名称                                                            | *                                       | 文字列                                        | スポットの名前です。<br>* 作成時のみ必須         こちらを参照してください                                                                                                    |  |
| スポット名称 (カナ)<br>郵便番号                                               |                                         | カタカナ<br>半角数字とハイフン(-)                       | スポットのよみかなです。<br>スポットの都使着号です。<br>例:100-0014                                                                                                    |  |
| 所在地                                                               | *                                       | 文字列                                        | スポットの所在地です。<br>所在地から緯度経度情報が取得できない場合は登録に失敗します。<br>* 作成時のみ必須                                                                                           |  |
| 緯度                                                                |                                         | 半角数値(-90.0 ~<br>90.0)                      | #度,経度を数値で指定します。必ず編度,経度を両方とも指定してください。<br>世界測地系に基づく10進法表記の緯度経度のみご利用いただけます。                                                                             |  |
| 経度                                                                |                                         | 半角数値(-180.0~                               | ~ 注意: テンプレートファイルには含まれていません。利用する場合は列を追加してください。                                                                                                    |  |

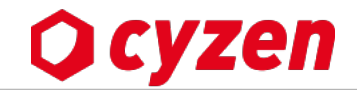

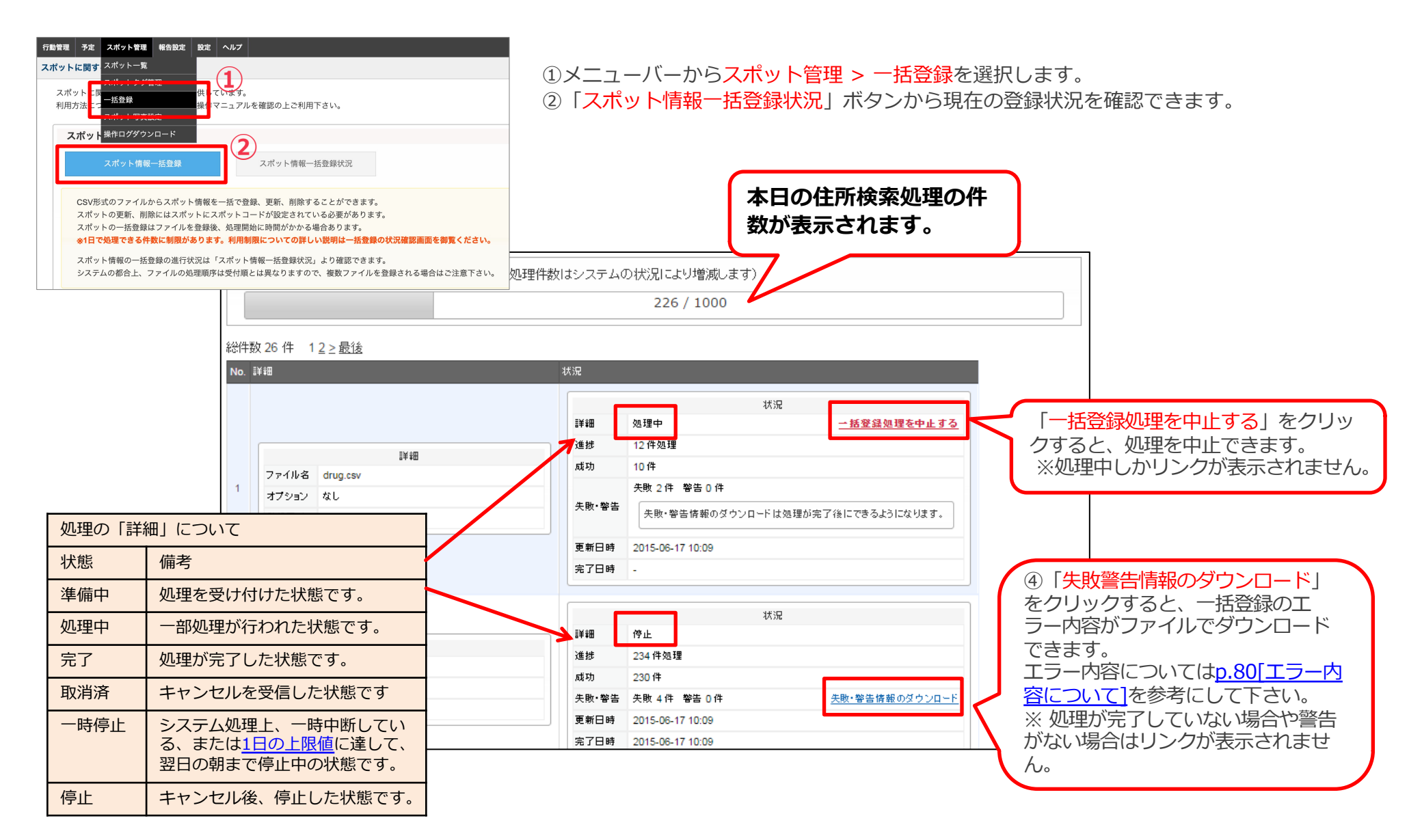

2 スポットを一括更新する -1 CSVファイルの出力

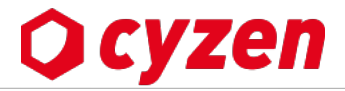

登録されているスポットを一括で更新します。現在登録されているスポットのデータをCSV出力→編集して更新用ファイルを作成します。

## スポット一覧画面

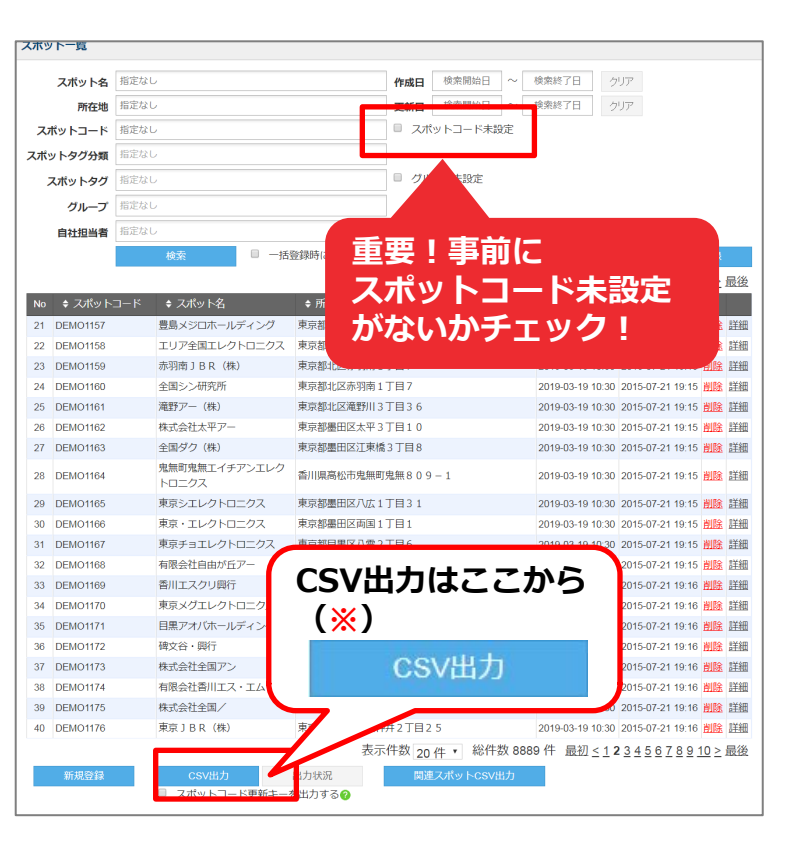

※「CSV出力」ボタンが表示されて いないお客様はカスタマーサポート までご連絡ください。

## スポット一括更新の手順

[1] **【事前準備】この手順はスポットコードが設定されたスポットのみが対象** です。スポット一覧画面の「スポットコード未設定」にチェックを入れて 検索し、**すべてのスポットにコード登録済であることを確認してください。** 

スポットコード未設定のスポットがある場合:

- 1)管理画面で手入力でコードを登録後、スポットコードー括更新へ進む
- 2) <u>更新キーによるスポットコードー括更新</u>を行う
- [2] すべてのスポットデータを更新する場合は、スポット一覧画面を開いて そのまま一番下の「CSV出力」ボタン(※)を押します。 特定のグループやスポットタグなど一部のデータを更新する場合は、 検索条件を入力して結果を表示させ、CSV出力します。
- [3] 出力したファイルを編集します。(次のページ)
- [4] <u>スポットー括登録と同じ「スポット情報ー括登録」ボタン</u>より、 スポットー括更新を実行します。

#### ★ご注意!★ 一括更新で失敗しやすいスポットコードの注意点

1) 出力したCSVファイルにスポットコードの空欄があった場合、ファイル空欄に コードを入力して更新処理することはできません。もし空欄にコードを入れて 処理すると、コードなしの旧データは更新されず、コードありの新データは別 途新規作成されてしまいます。

2)スポットコードについて、アルファベットの大文字と小文字は区別されません。 例;「A001」と「a001」は同じデータとして認識され、あとに入力したほうが前 のデータを上書きしてしまいます。

スポットを一括更新する -2 一括更新用ファイルの作成

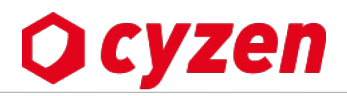

スポットコード スポット名称

1 AA001-0018 ヨコタシェア! 1 AA001-0040 杏林電機通

[削除対象] に1を入力します。

四ツ谷ホール

A00010 A00011

A11110

削除したいデータは、

### 出力したスポットCSVファイルの例

| 4 | A          | В      | С     | D    | E     | F         | G    | Н      | Ι    | J      | K    | L    | M      |
|---|------------|--------|-------|------|-------|-----------|------|--------|------|--------|------|------|--------|
| 1 | スポットコード    | スポット名  | スポット名 | 郵便番号 | 所在地   | 電話番号      | FAX  | Webサイト | コメント | 更新日    | 有効開始 | 有効終了 | 企画開発東  |
| 2 | A00010     | 三宮建具   | 古     |      | 東京都荒  | 11区南千位    | È    |        |      | ###### |      |      |        |
| 3 | A00011     | 仙川製作   | 所     |      | 東京都新福 | 官区須賀町     | J7   |        |      | ###### |      |      | 見込みランク |
| 4 | A11110     | 四ツ谷木-  | ールディン | グス   | 東京都新福 | 官区四谷3     |      |        |      | ###### |      |      | 見込みランク |
| 5 | AA001-0018 | ヨコタシェフ | アリング  |      | 東京都渋  | 03-0000-0 | 0000 |        |      | ###### |      |      | 既存顧客・既 |

下図の作成例を参考に、スポットー括更新(一括 削除を含む)用のファイルを準備したら、スポッ トー括登録と同様の手順で一括更新処理を実行し てください。

前のページの手順で出力したCSVファイルには、すべての項目が並んでいます。このファイルで、更新に不要な列項目を全削除します。 項目名から全て削除した項目は更新処理されません。その後、更新する項目にデータを入力します。

| 電話番号を                                              | 一括更新                                    | T                          |
|----------------------------------------------------|-----------------------------------------|----------------------------|
| A<br>1 スポットコード<br>2 A00010<br>3 A00011<br>4 A11110 | B<br>電話番号<br>052-454-0000               |                            |
| 5 AA001-0018                                       | 03-0000-0000                            |                            |
| スポットコー                                             | <b>- トは必須</b> (<br>- ドと雷話を              | ごり。<br><del>15日</del> の11日 |
| 友味り ちょう                                            | 「トこ电前宿」                                 | まちの項目<br>ます                |
|                                                    |                                         | ~ 9 0                      |
| ∠ A                                                | В                                       | С                          |
| 1 スポットコード                                          | スポット名称                                  | 電話番号                       |
| 2 A00010                                           | 二名建具店                                   | 052-454-0000               |
| 3 AUUUTT                                           | 111月1日1日1日1月11日1日1日1日1日1日1日1日1日1日1日1日1日 | ミンバフ                       |
| 5 AA001-0018                                       | ヨコダッテアリン                                | 03-0000-0000               |
| 編集しやすい                                             | いよう ファ                                  | ポット夕称                      |
| 小田日を伴り                                             |                                         | トノーロが<br>トキョブオ             |
| の項目を成し                                             |                                         |                            |
|                                                    | -                                       |                            |
| A                                                  | в                                       | 0                          |
| 1 スポットコード                                          | スポット名称                                  | 電話番号                       |
| 2 A00010                                           | 三宮建具店                                   | 052-454-0000               |
| 3 A00011                                           | 100月酸作所                                 | 053-212-0000               |
| 5 AA001-0018                                       | ヨコダノェアリ                                 | 03-000-000                 |
| 電話来早の別                                             |                                         | ~                          |
| 电前留ちの外                                             |                                         |                            |
| 一括史新用ノ                                             | アイルのテ                                   | エカル С 9。                   |
|                                                    | / /                                     |                            |

#### スポットタグを一括更新

|          | A                | В          | С     |
|----------|------------------|------------|-------|
| 1        | スポットコード          | 企画開発部      | 東京営業所 |
| 2        | A00010           | 既存顧客(プランB) | 見込み客  |
| 3        | A00011           | 既存顧客(プランB) | 見込み客  |
| 4        | A11110           | 既存顧客(プランB) | 見込み客  |
| 5        | AA001-0018       | 既存顧客(プランB) | 見込み客  |
| ス7       | ポットタグ            | を一括更新する    | ときは、  |
| 77       | ポットコー            | ビレ面新対象の    | グリープ  |
|          | トン トコ<br>訓の ユナボリ |            |       |
| 0)5      | 川のみを残            | し、他の列は削    | 际しまり。 |
|          |                  |            |       |
| 左の       | の例と同様(           | こ、スポット名    | 称や現住  |
| 所た       | など一部の            | 列を残しておく    | ことも可  |
| 7.7      | а.<br>Т          |            |       |
| <u> </u> | 9 0              |            |       |
|          |                  |            |       |
|          | ^                | D          | 0     |

| 1                         | Δ                                       | R          | 0       |  |  |  |  |  |
|---------------------------|-----------------------------------------|------------|---------|--|--|--|--|--|
| -                         | A                                       | D          | U U     |  |  |  |  |  |
| 1                         | スポットコード                                 | 企画開発部      | 東京営業所   |  |  |  |  |  |
| 2                         | A00010                                  | 既存顧客(プランA) | 既存顧客(プラ |  |  |  |  |  |
| 3                         | A00011                                  | 既存顧客(プランA) | 既存顧客(プラ |  |  |  |  |  |
| 4                         | A11110                                  | 既存顧客(プランA) | 見込み客    |  |  |  |  |  |
| 5                         | AA001-0018                              | 既存顧客(プランB) | 既存顧客(プラ |  |  |  |  |  |
| スポットタグの内容を入力して、ファイルが完成です。 |                                         |            |         |  |  |  |  |  |
| _                         | ,,,,,,,,,,,,,,,,,,,,,,,,,,,,,,,,,,,,,,, |            |         |  |  |  |  |  |

#### スポットを一括削除

| 4 | A    | В          | С        |
|---|------|------------|----------|
| 1 | 削除対象 | スポットコード    | スポット名称   |
| 2 |      | A00010     | 三宮建具店    |
| 3 |      | A00011     | 仙川製作所    |
| 4 |      | A11110     | 四ツ谷ホール・  |
| 5 |      | AA001-0018 | ヨコタシェアリン |
| 6 |      | AA001-0040 | 杏林電機通信   |

スポットタグを一括削除するときは、 スポットコードの左側に列を追加して 項目名 [削除対象] と入力します。

#### スポット一括更新と一括削除

| 4 | A    | В          | С      | D     | Е     | F   |
|---|------|------------|--------|-------|-------|-----|
| 1 | 削除対象 | スポットコード    | スポット名  | 企画開発  | 東京営業所 | 所   |
| 2 | 1    | A00010     | 三宮建具/  | 古     |       |     |
| 3 |      | A00011     | 仙川製作   | 見込みうン | 見込みラン | ノクA |
| 4 |      | A11110     | 四ツ谷木-  | 見込みラン | 見込みラン | ノクA |
| 5 | 1    | AA001-0018 | ヨコタシェフ | アリング  |       |     |

上のようなファイルの場合、**[削除対象]に1が入っていない項目は、** ファイルの内容で一括更新されます。

#### ※本手順では、スポットコードは更新できません。 スポットコードを変更するときは更新キーを使ってください。

## 2 スポットー括登録・一括更新の入力項目

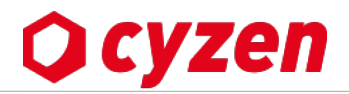

#### ■ CSVファイルの入力項目の詳細一覧です。

| っ ピー・ し 一 一 一 一 一 一 一 一 一 一 一 一 一 一 一 一 一 一 |                                                                                                    |                                                                                                    |                                                                                                    |                                                                                                    |
|---------------------------------------------|----------------------------------------------------------------------------------------------------|----------------------------------------------------------------------------------------------------|----------------------------------------------------------------------------------------------------|----------------------------------------------------------------------------------------------------|
| スホットコート史新キー                                 |                                                                                                    | 文字列                                                                                                    |                                                                                                    | 1を指定すると、指定されたスポットコードのスポットが削除されます。<br>項目が空欄の場合は更新処理を行います。<br>(項目に1以外の値が入力されていた場合も同じ)                                                                                                    |
| 削除対象                                        |                                                                                                    | 指定なし(空欄)<br>または 半角数字の1(半角)                                                                                                    |                                                                                                    | 1を指定すると、指定されたスポットコードのスポットが削除されます。<br>項目が空欄の場合は更新処理を行います。<br>(項目に1以外の値が入力されていた場合も同じ)                                                                                                    |
| スポットコード                                     | 0                                                                                                    | 半角英数20文字                                                                                                    |                                                                                                    | スポットを一意に識別するコードです。<br>スポットコードの指定により一括更新、一括削除を行います。<br>※アルファベットの大文字小文字は区別されません。                                                                                                    |
| スポット名称                                      | *                                                                                                    | 全角50文字                                                                                                    | $\bigcirc$                                                                                                    | スポットの名前です。                                                                                                    |
| スポット名称(カナ)                                  |                                                                                                    | 全半角50文字                                                                                                    | 0                                                                                                    | スポットのよみがなです。                                                                                                    |
| 郵便番号                                        |                                                                                                    | 半角数字とハイフン(-) 8文字                                                                                                    | 0                                                                                                    | スポットの郵便番号です。例: 100-0014                                                                                                    |
| 所在地                                         | *                                                                                                    | 全角200文字                                                                                                    | 0                                                                                                    | スポットの住所です。<br>所在地から緯度経度情報が取得できない場合は登録に失敗します。                                                                                                    |
| 緯度                                          |                                                                                                    | 半角数値(-90.0 ~ 90.0)                                                                                                    |                                                                                                    | 緯度,経度を数値で指定します。必ず緯度,経度を両方とも指定してください。                                                                                                    |
| 経度                                          |                                                                                                    | 半角数値(-180.0~180.0)                                                                                                    | 地図上の位置のみ                                                                                                    | 世界測地系に基づく10進法表記の緯度経度のみご利用いただけます。<br>※テンプレートファイルには含まれていません。利用する場合は列を追加してください。                                                                                                    |
| 電話番号                                        |                                                                                                    | 半角数字とハイフン(-)20文字                                                                                                    | 0                                                                                                    | スポットの電話番号です。例: 03-1234-1234                                                                                                    |
| FAX                                         |                                                                                                    | 半角数字とハイフン(-)20文字                                                                                                    | 0                                                                                                    | スポットのFAX番号です。例: 03-1234-1234                                                                                                    |
| Webサイト                                      |                                                                                                    | httpから始まるURL文字列(半角)                                                                                                    | 0                                                                                                    | スポットのWebページのURLです。 例: https://www.cyzen.cloud                                                                                                    |
| コメント                                        |                                                                                                    | 全角500文字                                                                                                    | 0                                                                                                    | スポットの備考です。                                                                                                    |
| 有効開始日                                       |                                                                                                    | yyyy-mm-dd形式の日付文字列(半<br>角)                                                                                                    | 設定がある場合                                                                                                    | スポットの有効期間開始日です。 例: 2014-01-01                                                                                                    |
| 有効終了日                                       |                                                                                                    | yyyy-mm-dd形式の日付文字列(半<br>角)                                                                                                    | 有効期間のみ表示                                                                                                    | スポットの有効期間終了日です。有効開始日よりも後の日付を指定して下さい。                                                                                                    |
| 仕分け先<br>※[スポット写真機能]を<br>利用中のお客様向け           |                                                                                                    | 登録済みの仕分け先名                                                                                                    | Ο                                                                                                    | スポット写真に使う仕分け先を設定します。<br>事前に「写真の仕分け先の設定」が必要です。指定がない、または仕分け先名が正しく指<br>定されない場合は、デフォルト仕分け先が設定されます。<br>※ 更新する場合は、仕分け先が設定されていないスポットにのみ設定できます。                                                                                                    |
| グループ名<br>※登録済グループ名                          |                                                                                                    | 登録済みのスポットタグ名                                                                                                    | 設定されたスポットタグ<br>のアイコンを地図上に表示<br>※タグを設定していない<br>グループには非表示                                                                                                    | スポットを閲覧できるグループの指定を行います。<br>指定したタグのアイコンが管理サイト・アプリでは地図上に表示されます。<br>タグによる検索も可能となります。<br>※ 空欄にすると対象のグループから利用できなくなります。<br>※ グループの列を省略すると対象グループに影響を及ぼしません。                                                                                                    |
|                                             | <ul> <li>削味×J家</li> <li>スポットコード</li> <li>スポット名称</li> <li>スポット名称(カナ)</li> <li>郵便番号</li> <li>所在地</li> <li>緯度</li> <li>経度</li> <li>電話番号</li> <li>FAX</li> <li>Webサイト</li> <li>コメント</li> <li>有効終了日</li> <li>仕分け先</li> <li>※[スポット写真機能]を</li> <li>利用中のお客様向け</li> <li>グループ名</li> <li>※登録済グループ名</li> <li>スポット名称(所在地は</li> </ul> | 削尿×J系       スポットコード       スポット名称(カナ)       郵便番号       所在地       ※       緯度       経度       電話番号       FAX       Webサイト       コメント       有効線了日       仕分け先       ※[スポット写真機能]を       利用中のお客様向け       グループ名       ※登録済グループ名 | 削味対象       または半角数字の1(半角)         スポットコード       ・       半角英数20文字         スポットコード       ・       半角英数20文字         スポット名称       ※       全角50文字         スポット名称(カナ)       全半角50文字         郵便番号       半角数字とハイフン(-) 8文字         所在地       ※       全角200文字         緯度       半角数値(-90.0 ~ 90.0)         経度       半角数値(-180.0 ~ 180.0)         電話番号       半角数字とハイフン(-)20文字         FAX       半角数字とハイフン(-)20文字         Webサイト       httpから始まるURL文字列(半角)         コメント       全角500文字         有効開始日       ゾWy-mm-dd形式の日付文字列(半角)         コメント       全角500文字         イ分開始日       ゾWy-mm-dd形式の日付文字列(半角)         コメント       全角500文字         イ分開始日       ゾWy-mm-dd形式の日付文字列(半角)         コメント       全角500文字         イカ第の線了日       ゾWy-mm-dd形式の日付文字列(半角)         イント       登録済みの仕分け先名         グループ名       登録済みのスポットタグ名 | 削除対象         または半角数字の1(半角)           スポットコード         半角英数20文字           スポット名称         ※ 全角50文字           スポット名称         ※ 全角50文字           スポット名称(カナ)         全半角50文字           郵便番号         半角数字とハイフン(-) 8文字           所在地         ※ 全角200文字           緯度         半角数値(-90.0 ~ 90.0)           維度         半角数値(-180.0 ~ 180.0)           電話番号         半角数字とハイフン(-)20文字           電話番号         半角数字とハイフン(-)20文字           FAX         半角数字とハイフン(-)20文字           Webサイト         httpから始まるURL文字列(半角)           コメント         全角500文字           有効開始日         (Wyy-mm-dd形式の日付文字列(半角)           日         (Wyy-mm-dd形式の日付文字列(半角)           日         (Wyy-mm-dd形式の日付文字列(半角))           日         (Yyy-mm-dd形式の日付文字列(半角))           日         (Wyy-mm-dd形式の日付文字列(半角))           日         (Yyy-mm-dd形式の日付文字列(半角))           日         (Yyy-mm-dd形式の日付文字列(半角))           日         (Yyy-mm-dd形式の日付文字列(半角))           日         (Yu-ブ名)           登録済みのスポットタグ名         (Data Nation Nation Nation Nation Nation Nation Nation Nation Nation Nation Nation Nation Nation Nation Nation Nation Nation Nation Nation Nation Nation Nation Nation Nation Nation Nation Nation Nation Nation Nation Nation Nation Nation Nation Nation Nation Nation Nation Nation |

Copyright  $\ensuremath{\textcircled{C}}$  2024 redfox, Inc. All Rights Reserved.

## 2 スポットー括登録・一括更新のエラーチェック

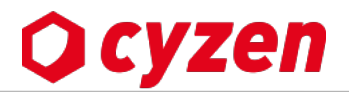

■ エラーメッセージ別の対処方法一覧です。

| No | エラーメッセージ一覧                                | エラー番号    | 対処・確認事項                                                                                                    |
|----|-------------------------------------------|----------|----------------------------------------------------------------------------------------------------|
| 1  | 住所が特定できませんでした                             | E0000104 | こわらのメッヤージが出るときは、GoogleManAPI (※下表参昭) が                                                                                                    |
| 2  | 正確な地理情報が取得できませんでした                        | E0000105 | 地理情報を取得できず、「ビンを立てる位置をなられません。                                                                                                    |
| 3  | 地理座標が取得できませんでした                           | E0000106 | →トの表「住所登録でエラーか出た場合の対処方法」を試してくたさい。                                                                                                    |
| 4  | 電話番号の形式が正しくありません                          | E0000201 | 電話番号に半角数字、半角八イフン以外の文字が含まれています。                                                                                                    |
| 5  | FAX番号の形式が正しくありません                         | E0000202 | FAX番号に半角数字、半角八イフン以外の文字が含まれています。                                                                                                    |
| 6  | 削除対象のスポットが存在しません                          | E0000501 | 削除フラグが1ですが、削除対象のスポットコードで登録されているスポットが存在<br>しません。スポットコードを確認してください。                                                                                                    |
| 7  | 一部グループにスポットタグが設定できません<br>でした              | W0000002 | 指定したスポットタグが存在しません。「登録されているスポットタグか」「スポットタ<br>グ名にミスがないか」を確認してください。(この場合スポットの登録はできています)<br>※すでにあるデータを更新する「スポットー括更新」の場合、上書きするスポットタグが<br>存在しないタグだった場合、もとの情報が上書きされずにそのまま残ります。 |
| 8  | 登録できないデータが入力されています                        | E1000201 | 必須項目が入力されていない場合にこのエラーが出ます。                                                                                                    |
| 9  | 指定されたスポットにはすでに仕分け先が設定<br>されているため、変更できません。 | W0000004 | ー括更新で仕分け先設定をする際、写真が設定されているスポットについてこのエラーが<br>出ます。                                                                                                    |

※CSVファイルに上記のような何らかのエラーがあった場合には、処理の途中で「<mark>警告メッセージ</mark>」が表示されます。そのまま処理を進めると、 一括登録結果に「<mark>警告ファイル」</mark>が添付されます。こちらをダウンロードして、エラー内容のレポートを参考にしながらチェックをしてください。

住所登録でエラーが出た場合の対処方法 (上記エラーNo E0000104、E0000105、E0000106 などの場合)

※GoogleMap API とは

「cyzen」は地図情報として「GoogleMap API」を使用しています。

地図情報のデータは一般にWebで見る「GoogleMap」の検索結果とは異なる場合があります。

住所エラーの多くは、「入力した住所が GoogleMapAPI の地理情報データベースに反映されていない」場合です。

エラーが出たデータについて、以下の対処をしてください。

1)住所表記が「新・旧」「正式表記と通称・略称」など2通り以上ある場合は、異なる住所表記を試してみてください。

2) たとえば京都の通り名、大字、郡などが入っていたら 省略してみてください。

3)誤字脱字、不要な文字を確認してください

※正確な緯度経度でなくても、とりあえず登録を完了させたい場合はファイル選択時に「正確な緯度経度が取得できないスポットも登録する」というチェック ボックスにチェックを入れて下さい。 →<u>スポットを一括登録する</u>を参照

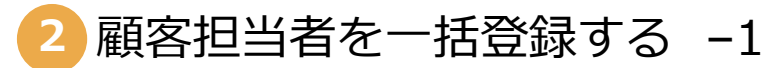

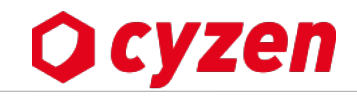

### ■ テンプレートをダウンロードする

| Ocyzen w t                                                                              | 2.55ml口期至3一括整法 > <b>要客担当者一括登録</b>                                                                                                    |
|-----------------------------------------------------------------------------------------|----------------------------------------------------------------------------------------------------|
| 行動管理 予定 スポット管理 報告設定 設定 ヘルプ                                                              | ○ 要容担当者を登録するためには、スポットに要容コードが設定されている必要があります。<br>要次担当者は「需要担当者をCSいの内容で入りあきる」のチャップを付けないとしまっておいたが見ます。                                                                                                    |
| スポットに関す スポット一覧                                                                          | <ul> <li>※ 一点に処理できるのは1,000件までです。1,000件以上のデータを登録する場合は分割する必要があります。</li> <li>※ 一点に処理できるのは1,000件までです。1,000件以上のデータを登録する場合は分割する必要があります。</li> <li>※ 再席担当者をCSVの内容で入力巻える1,000件が上のデータを行いた。</li> </ul>                         |
| スポットタグ管理<br>スポットダブ管理<br>供しています。                                                         | ステップ 1/3・CSVファイルの 選択                                                                                                    |
| 利用方法に                                                                                   | カンマ()、で区切られたOS/形式のファイルを使ってスポットを一括塗録できます。                                                                                                    |
| ▲ 「新客担当者の一括登録                                                                           | 使用するCS/ファイルを選択してく力ない。次の画面で取り込み内容のブレビューが表示されます。<br>ファイルを選択 選択されていません フレビュー高面へきむ                                                                                                    |
|                                                                                         | ■ 要審理当者をCS\の内容で入れ替える                                                                                                    |
| 顧客担当者一括登録                                                                               |                                                                                                    |
|                                                                                         |                                                                                                    |
| CSV形式のファイルからスポットに紐づく顧客担当者を一括で登録することができます。<br>顧客担当者を登録するためには、スポットにスポットコードが設定されている必要があります | テンプレートファイルをダウンロードする                                                                                                    |
| 顧客担当者の一括登録では追加または、一括の入れ替えのみ対応しています。                                                     | 項目名 スポットコード<br>  項目名   必須   値   説明                                                                                                    |
| 入れ替えを選択した場合はCSVファイル上で指定されているスポットの顧客担当者は全て削除され、新しい顧客担当者に変                                | 響客コード         ○         任意の文字列         スポル・活発定する運営コートを指定する。           担当者名         ○         任意の文字列(半角会角間内ず20文字まで)         要容担当者の担当者名です。           世界         ○         任意の文字列(半角会角間内ず20文字まで)         要認担当者の担当者名です。 |
| スポット情報の一括登録と異なり、CSVの取込はすぐに反映されます。                                                       |                                                                                                    |
| 豆球夜のイヤノビルは山木ないのでご注意下さい。                                                                 | ③「テンプレートファイルをタワンロードする」を押します。                                                                                                    |
| ①メニューバーからスポット管理 > 一括登録を選択します                                                            |                                                                                                    |
|                                                                                         |                                                                                                    |
|                                                                                         |                                                                                                    |
|                                                                                         | これで、「「「「」」には登録されていたい                                                                                                    |
|                                                                                         | へハットコートが豆球C1しいない                                                                                                    |
| ■ 基本項目でヘルック コード                                                                         |                                                                                                    |
|                                                                                         |                                                                                                    |
|                                                                                         |                                                                                                    |
| スボットコード 担当者名 担当者名カナ 部者 役職<br>□ □ □ □ □ □ □ □ □ □ □ □ □ □ □ □ □ □ □                      | ④ テンプレートの項目に沿って、基本項目を入力します。                                                                                                    |
| PEC01-2012 四谷 二郎 ヨッヤ ジロウ 営業 課長                                                          |                                                                                                    |
| PEC01-2014 四谷 三郎 ヨッヤ サブロウ営業                                                             | ※ フポットコードけフポットを特定する重要や頂日です                                                                                                    |
| PEC01-2015 四谷四郎 ヨッヤシロウ 営業                                                               | ※スホンドコードはスホンドで行足りる主要な項ロとり。<br>※狩したフポットのフポットコードを正しく入力してください                                                                                                    |
| PEC01-2016 四谷 五郎 ヨッヤ ゴロウ 営業                                                             | 豆球したスホットのスホットコートを止して入力しててたさい。                                                                                                    |
|                                                                                         | ※1回のテーダ登録は10,000件までとなつています。                                                                                                    |
| 12                                                                                      |                                                                                                    |
| 13                                                                                      |                                                                                                    |
|                                                                                         |                                                                                                    |
| 15                                                                                      |                                                                                                    |
|                                                                                         |                                                                                                    |

2 顧客担当者を一括登録する -2

# **Q** cyzen

#### ■ CSVファイルに使用できる文字は以下の表を参照してください。

| 項目名        | 必須 | 値                     | 説明                                 |
|------------|----|-----------------------|------------------------------------|
| スポットコード    | 0  | 任意の文字列                | スポットのスポットコードです。これにより対象のスポットを特定します。 |
| 担当者名       | 0  | 任意の文字列(半角全角問わず20文字まで) | 顧客担当者の担当者名です。                      |
| 担当者名力ナ     | -  | 任意の文字列(半角全角問わず20文字まで) | 顧客担当者の担当者名のよみがなです。                 |
| 部署         | -  | 任意の文字列(半角全角問わず20文字まで) | 顧客担当者の部署名です。                       |
| 役職         | -  | 任意の文字列(半角全角問わず20文字まで) | 顧客担当者の役職名です。                       |
| 会社電話番号     | -  | 数字とハイフン(-)            | 顧客担当者の電話番号です。用途にあわせて設定してください。      |
| 携帯電話番号     | -  |                       |                                    |
| 携帯(個人)電話番号 | -  |                       |                                    |
| 自宅電話番号     | -  |                       |                                    |
| FAX番号      | -  | 数字とハイフン(-)            | 顧客担当者のFAX番号です。                     |
| Eメールアドレス   | -  | メールアドレス形式             | 顧客担当者のメールアドレスです。用途にあわせて設定してください。   |
| 携帯Eメール     | -  |                       |                                    |
| 携帯(個人)Eメール | -  |                       |                                    |
| 自宅Eメール     | -  |                       |                                    |
| 備考         | -  | 改行を含む任意の文字列           | その他、特記事項の記載欄です。                    |

顧客担当者を一括登録する -3

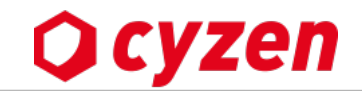

### ■ CSVファイルをアップロードする

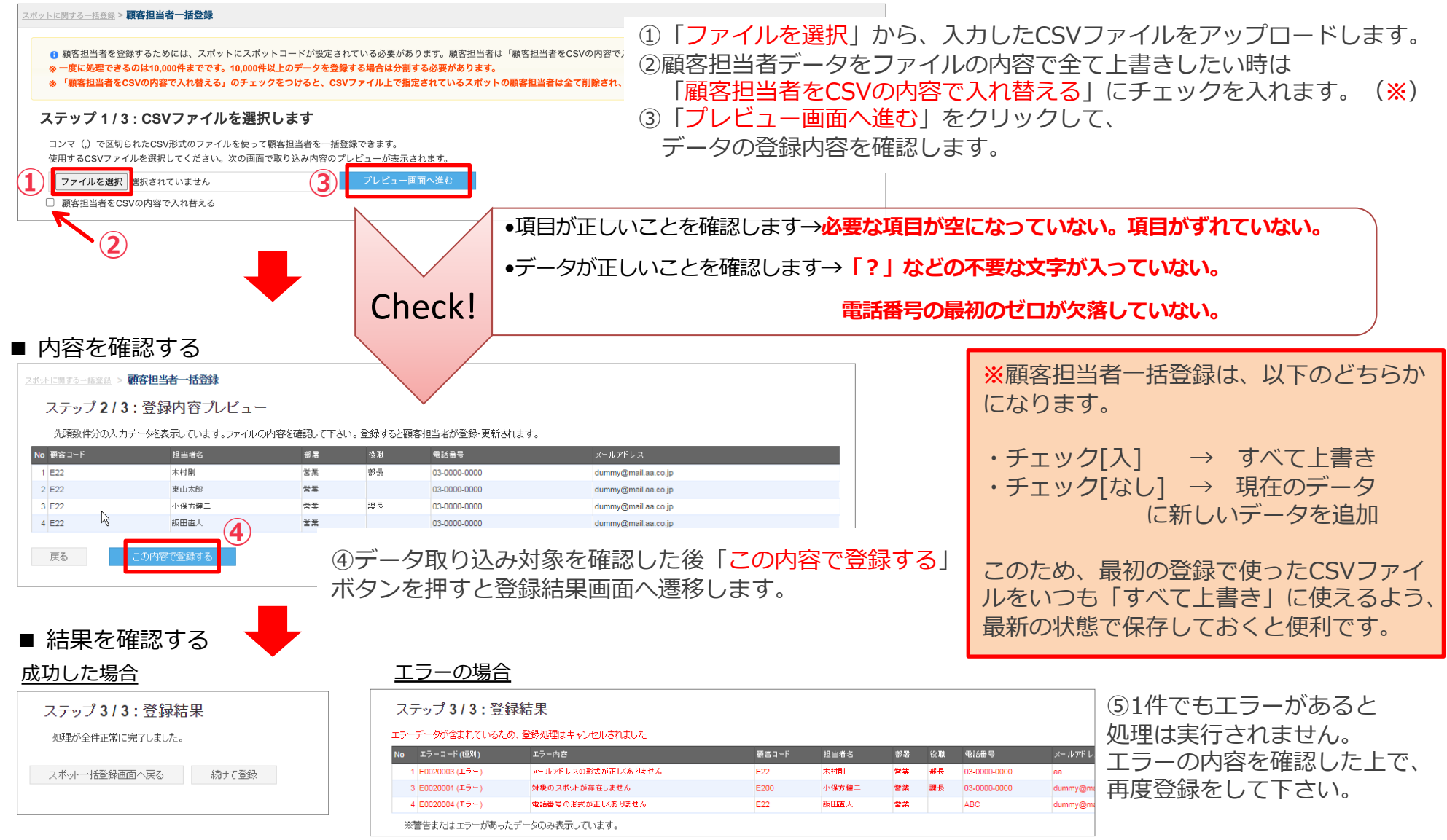

自社担当者を一括登録する -1

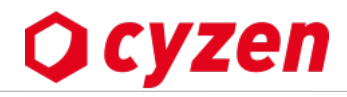

#### ■ テンプレートをダウンロードする

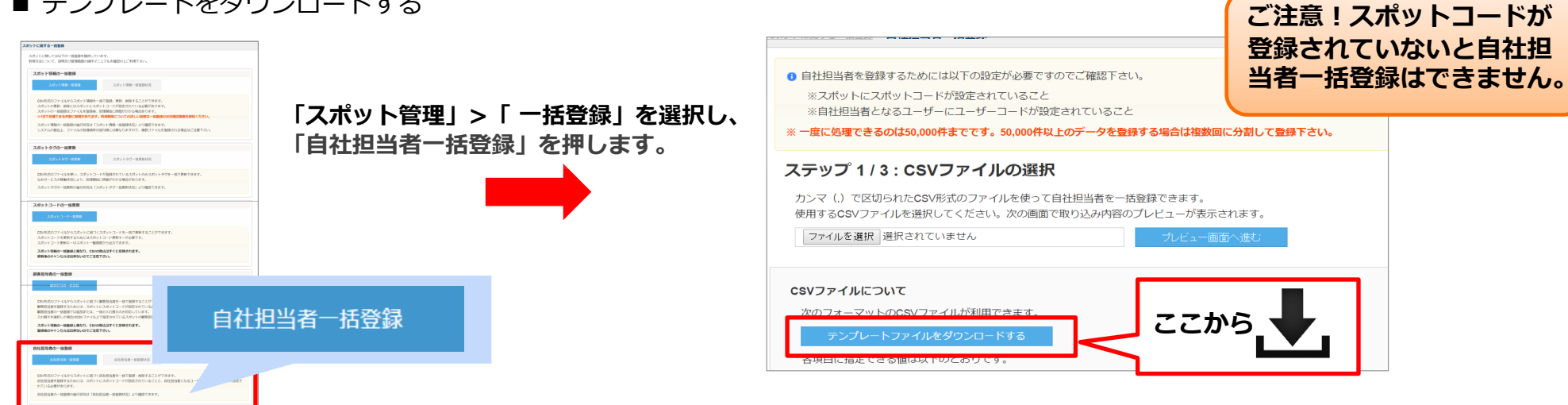

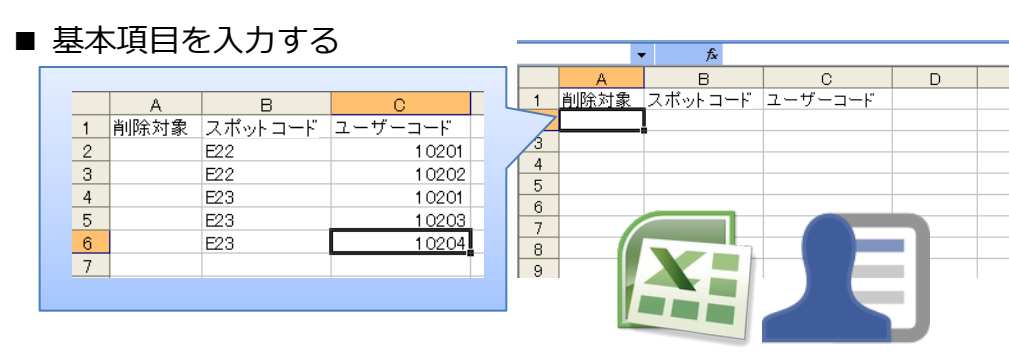

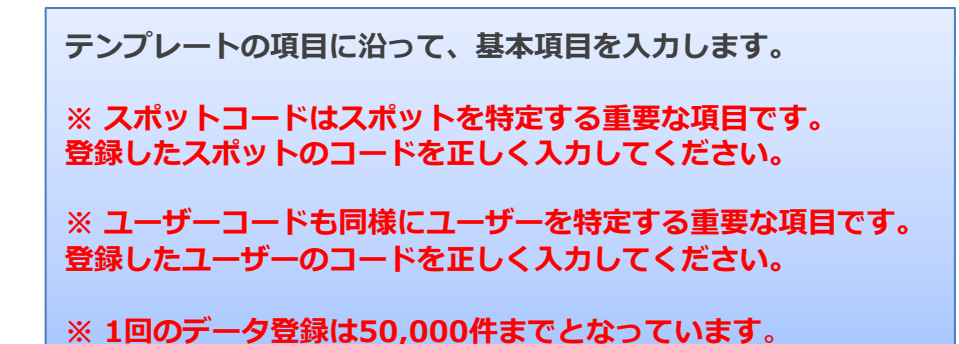

#### ※ 各項目については以下を参照

| 項目名       | 必須 | 値      | 説明                              |
|-----------|----|--------|---------------------------------|
| 削除分钟会     | _  |        | 1を指定すると、自社担当者を削除することができます。      |
| HUPTAI BK |    |        | 未指定または1以外が指定された場合は、自社担当者を登録します。 |
| スポットコード   | 0  | 任意の文字列 | スポットを特定する顧客コードを指定する。            |
| ユーザーコード   | 0  | 任意の文字列 | ユーザーを特定するユーザーコードを指定する。          |

「Microsoft®Excel」は、米国Microsoft Corporationの商品名称です。

自社担当者を一括登録する -2

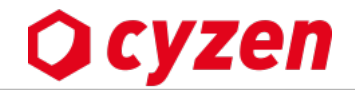

### ■ CSVファイルをアップロードする

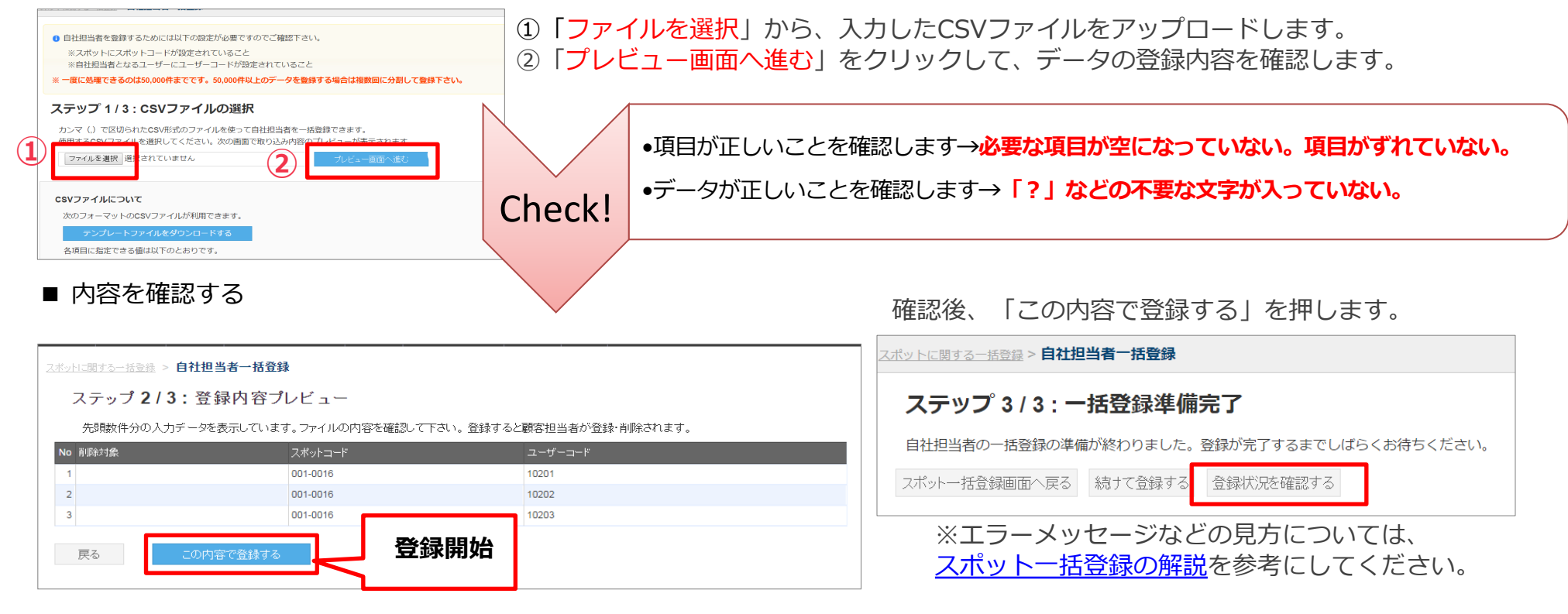

■ 結果を確認する

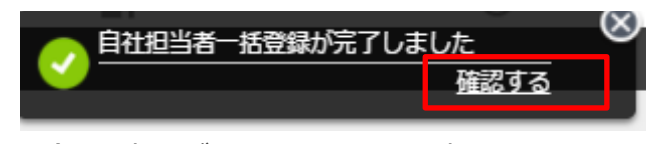

登録に時間がかかるときは、完了のお 知らせを受けてから確認します。登録 が完了すると他の画面で作業をしてい ても上記のバナーが表示されます

#### 自社担当者の一括更新では、自社担当者のCSV出力ファイルを利用

登録済みの自社担当者を一括更新するときは、スポット一覧画面の [CSV出カボタン]を押して「自社担当者CSVファイル」をダウンロードし、 一括更新のまとめのページの手順と同様に進めてください。

自社担当者CSVファイルを出力 → 変更点を追加、上書き → [自社担当者一括登録]ボタンよりアップロード

更新キーを使ってスポットを一括更新する -1

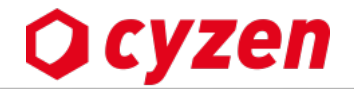

スポット一括更新には以下2つの方法があります。スポット一括更新で対応できないとき、更新キーを使ってください。

| スポットー括更新方法の使い分け         |                                                                                                    |  |
|-------------------------|----------------------------------------------------------------------------------------------------|--|
| 通常の <u>スポットー括更新</u>     | <b>スポットコード登録済のスポット</b> に対して一括更新ができます。<br><b>スポットコード以外のデータを一括更新</b> できます。                                            |  |
| スポットコード更新キーを<br>使った一括更新 | スポットコード未設定のデータを含む <b>すべてのスポット</b> を一括更新できます。<br>スポットコード未設定のスポットにスポットコードを一括で追加できます。<br>スポットコードを含む、すべてのデータの一括更新ができます。 |  |

#### 更新キーを使ったスポットー括更新の流れ

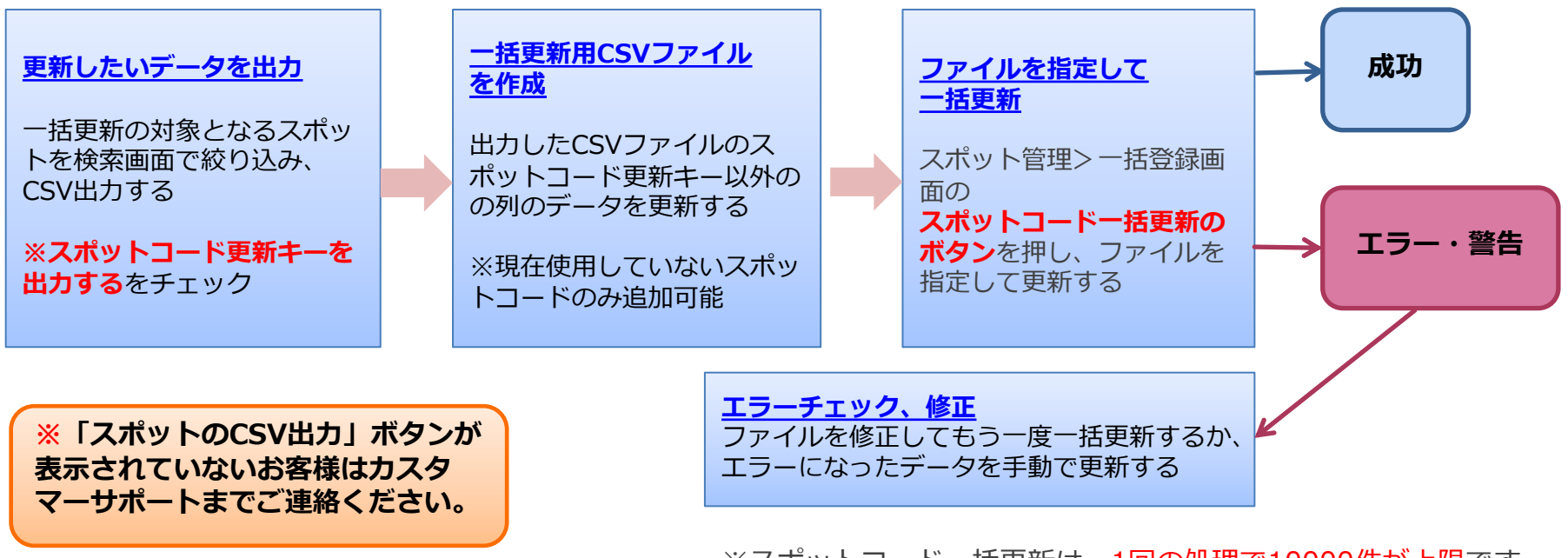

※スポットコード一括更新は、1回の処理で10000件が上限です。

更新キーを使ってスポットを一括更新する -2

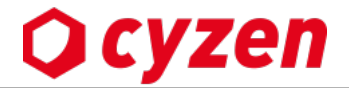

「スポットコード更新キーを出力する」にチェックを入れてCSVファイルを出力し、更新キーによるスポット一括更新ができます。 その他の手順は通常のスポット一括更新とほぼ同じです。 以下は「スポットコード未設定のスポット」を抽出して、一括でスポットコードを追加する例をご紹介します。

#### ■CSVファイル作成例:

「スポットコードが空欄のスポットを抽出し、スポットコードを一括更新で追加」の場合

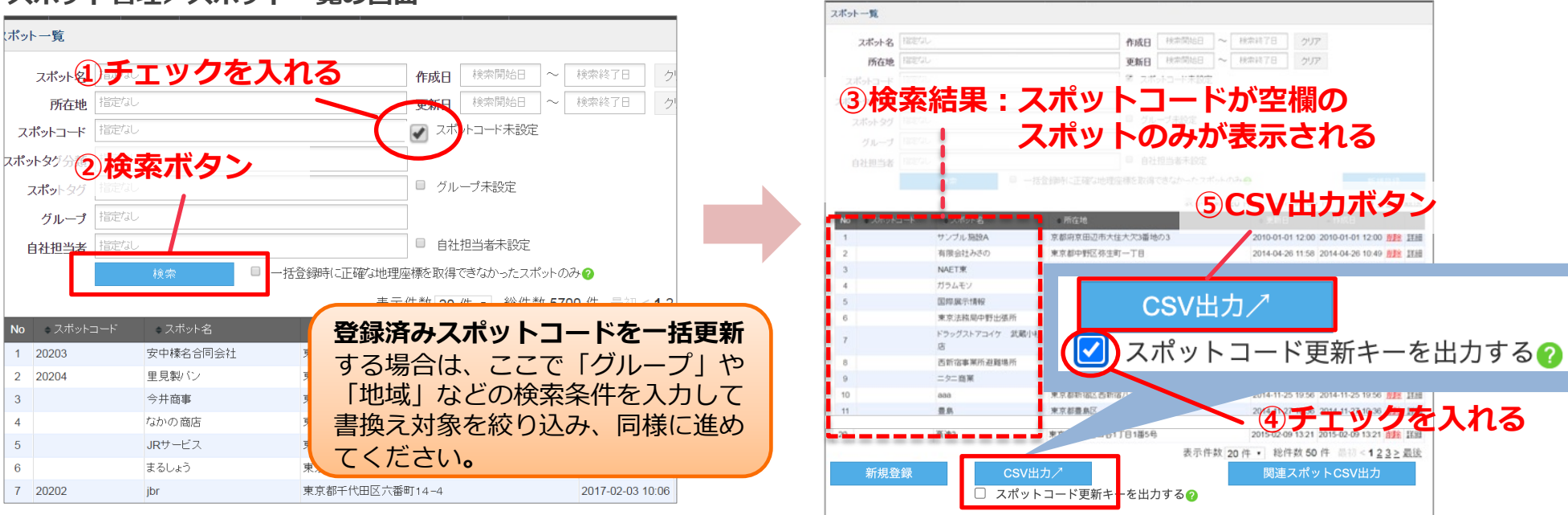

スポット管理>スポット一覧の画面

「スポットコード未設定」にチェックを入れます。
 ②検索ボタンで絞り込みます。
 ③スポットコードが空欄のスポットだけが表示されました。
 ④「スポットコード更新キーを出力する」にチェックをいれます。
 ⑤「CSV出力」を押します。

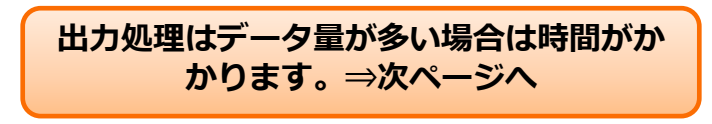

更新キーを使ってスポットを一括更新する -3

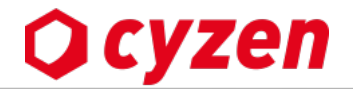

### ■CSVファイル作成例:「スポットコードを一括更新で追加」の続き

⑥「CSV出力」をクリックすると「スポット出力履歴画面」が開き、出力状況を確認できます。

(メニューバーの[スポット管理]>[スポット出力履歴]でも開けます) もしくは、

「スポット出力に成功しました」の通知から確認することもできます。

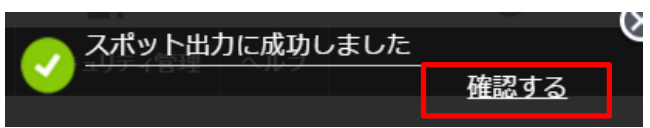

⑦出力処理が完了すると「ダウンロード」ボタンが押せるようになります。 ※ダウンロード期限は出力から1週間です。

| スポット出力履歴<br>スポットの出力履歴を表示します。履歴は | 出力してから1週間保持します。       |                                        |
|---------------------------------|-----------------------|----------------------------------------|
| 出力日時<br>2023年10月17日 11:09       | 出力条件<br>スポットコード 未設定のみ | ファイル<br><b>山</b> ダウンロード                |
|                                 |                       | <del>プランコード期限、20</del> 23年10月24日 11:09 |

⑧ダウンロードされたCSVファイルのスポットコード欄(空白)にスポットコードを入力します。 登録済のコードは使用できません。

#### ダウンロードしたCSVファイルのサンプル

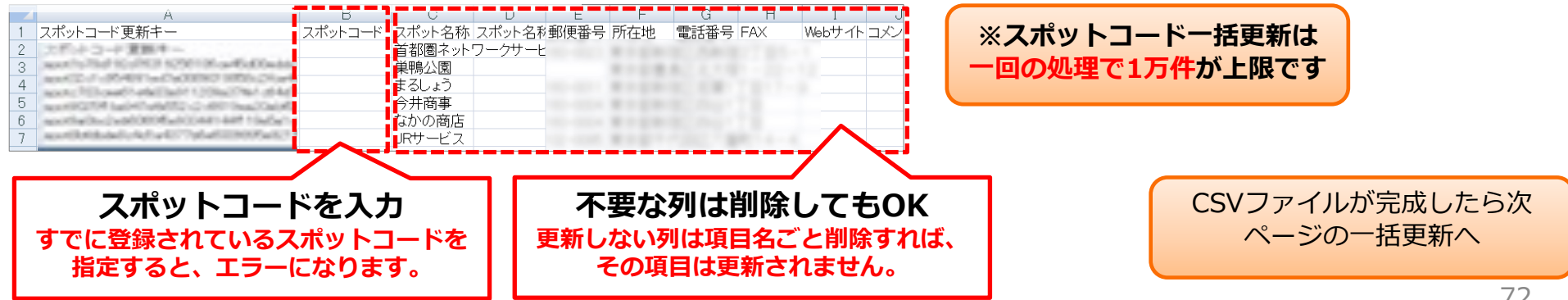
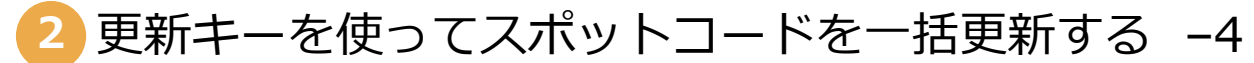

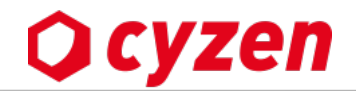

### ■CSVファイルを指定してスポットコードー括更新をする

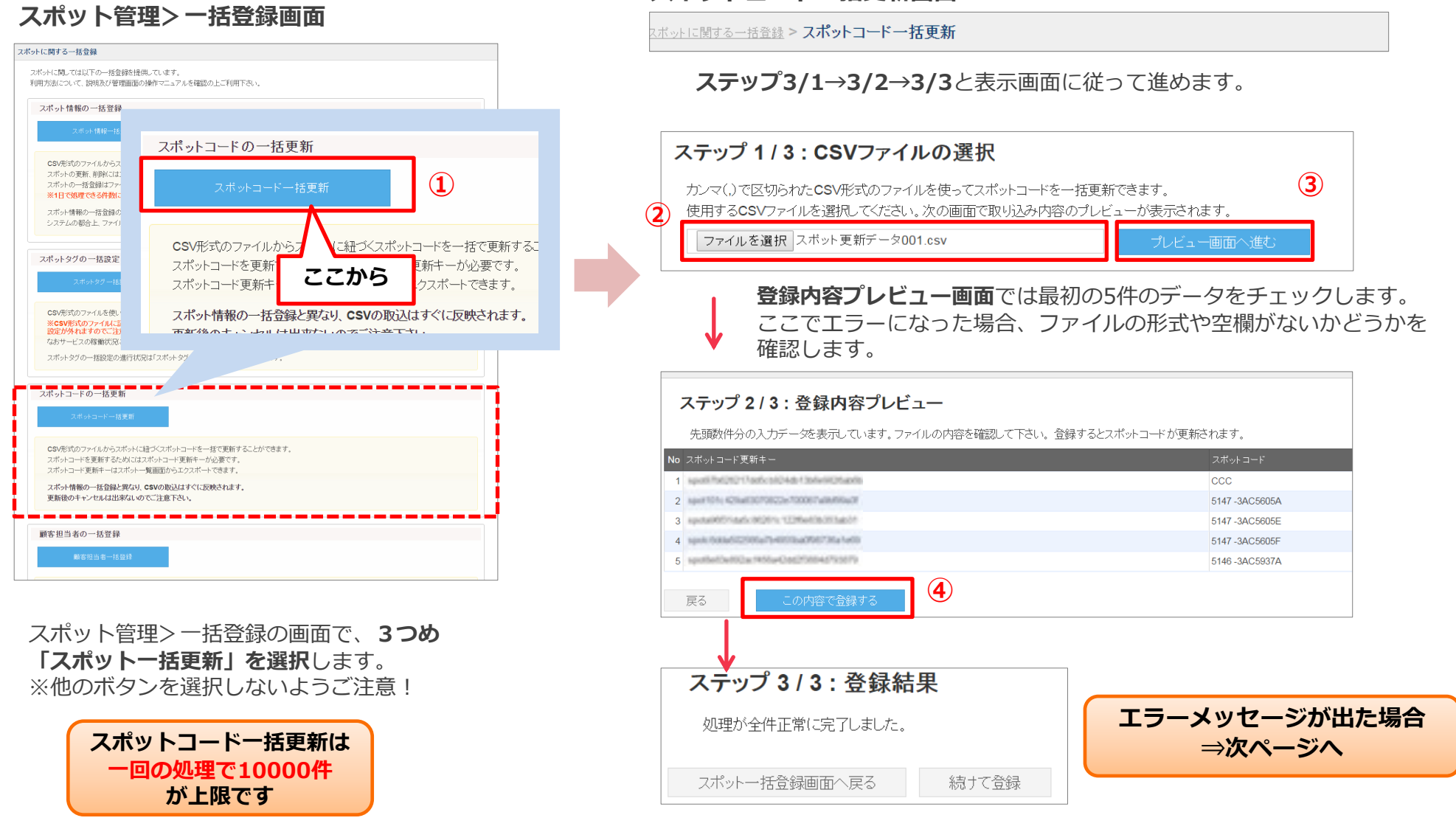

スポットコードー括更新画面

更新キーを使ってスポットコードを一括更新する -5

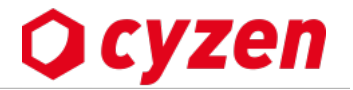

#### ■エラーメッセージが出た場合の対処方法

以下のようなエラーメッセージが出ることがあります。この場合、エラー/警告表示が出たデータ以外は一括更新を完了しています。

| ステップ 3 / 3 : :             | ステップ 3 / 3 : 登録結果             |                                         |         |  |  |
|----------------------------|-------------------------------|-----------------------------------------|---------|--|--|
| 処理が完了しましたが、                | 一部データに警告またはエラーがあります。          |                                         |         |  |  |
| No エラーコード(種別)              | エラー内容                         | スポットコード更新キー                             | スポットコード |  |  |
| 14 E1000201 (エラー)          | 必須項目が入力されていません                | spot32c 1c/954001wd7a0880019858c 2% a4d |         |  |  |
| 16 E1000201 (エラー)          | 必須項目が入力されていません                | spotlador 2eb00006e80344144718e5anc     |         |  |  |
| 18 W0050001 (警告)           | スポットコード更新キーが正しくないため、スキップされました | spot8b4dbd9c4d1a4377b5be6008605e6215    | 50      |  |  |
| ※警告またはエラーがあったデータのみ表示しています。 |                               |                                         |         |  |  |

エラー/警告になったデータについて、CSVファイルに戻って修正します。

してチェックします。エラーメッセージの左端にあるNo.でデータを探す(データの行番号に注意!)か、スポットコード更新キーを画面か らコピーして検索

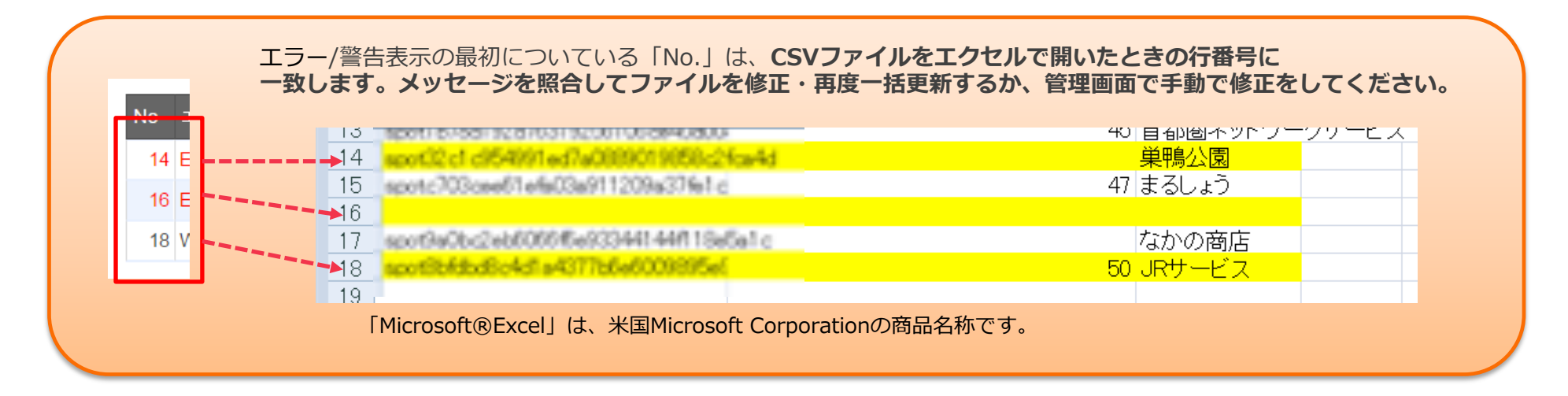

報告ステータスを設定する -1

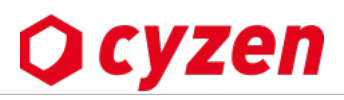

営業報告

詳細を記入してください。

コメントを入力して下さい

送信

チェックイン

チェックインをスキップ

🌀 株式会社さいぜん

レッドフォックス株式会社

大倉別館

Q

例:「訪問」を押す → チェックイン → 報告書

のように画面を遷移させることができます。

←

管理者名

商談時間

コメント

### 

アプリのホーム画面でユーザーが「出勤」「退勤」 「訪問」「休憩」などの報告をするボタンです。 管理画面で設定したアイコンが地図上に表示されます。

#### ステータス設定でできること

- ・報告に続いて「チェックイン(スポットを関連付け)」 「報告書の作成・送信」などの画面を表示し、アプリ ユーザーに次のアクションを促します。
- ・報告と同時にルート自動記録をON/OFFします。

#### ステータスの種類

企業オリジナル

→企業独自のステータスを作成できます

システムステータス

→システムが作成したステータスです。削除はできませんが、ステータス名やステータス画像の変更はできます。 (例:オートワークログ用ステータス、Webから報告用ステータス)

### ステータス管理画面

| 「動管理 予定 スポット管理 報告設定 商品 設定                                                | 報告設定> ステータス                            | ]      | _                        |                                                                             |                                                     |          |
|--------------------------------------------------------------------------|----------------------------------------|--------|--------------------------|-----------------------------------------------------------------------------|-----------------------------------------------------|----------|
| ステータス + ステータスを追加<br>活動を記録するためのステーの設定を行います。<br>ここから新規ステータス作成<br>詳細は次のページへ | ステータス<br>ステータス打刻順<br>報告書フォーマット<br>行動種別 | 19件    |                          | 表示順の並べ<br>企業オリジナルのステー<br>を変更できま<br>「勤務開始」「勤務終了<br>ータスは、ここで設定し<br>プリのホーム画面に表 | 着え<br>ータスの並び順<br>す。<br>了」以外のステ<br>した並び順でア<br>示されます。 | ×        |
| 企業オリジナル                                                                  |                                        |        |                          |                                                                             |                                                     | - 1      |
| ステータス名種類                                                                 | ルート自動記録                                | チェックイン | 報告書                      | 未報告通知                                                                       |                                                     | <b>-</b> |
| 😃 出勤 勤務開始                                                                | 開始または継続                                | -      | -                        | 削除ボタン                                                                       | 編集                                                  |          |
| 作業開始     勤務中     勤務中                                                     | 開始または継続                                | あり     | <b>あり</b><br>履歴から記入(下書き許 | F可)<br>編集ボタン                                                                | 編集  削除                                              |          |

新宿区立四谷中学校

●紀尾井ホール

日

活動を報告する

▶ 作業開始

🕑 作業終了

💰 訪問

(大) 移動

報告ステータスを設定する -2

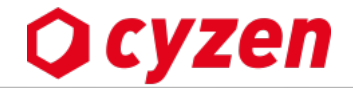

報告設定>ステータス管理画面 下左の「ステータスを作成する」ボタンで以下の「ステータス追加」画面になります。 ユーザーがアプリで報告ボタンを押すときに、引き続いてチェックインや報告書送信を促すように設定できます。

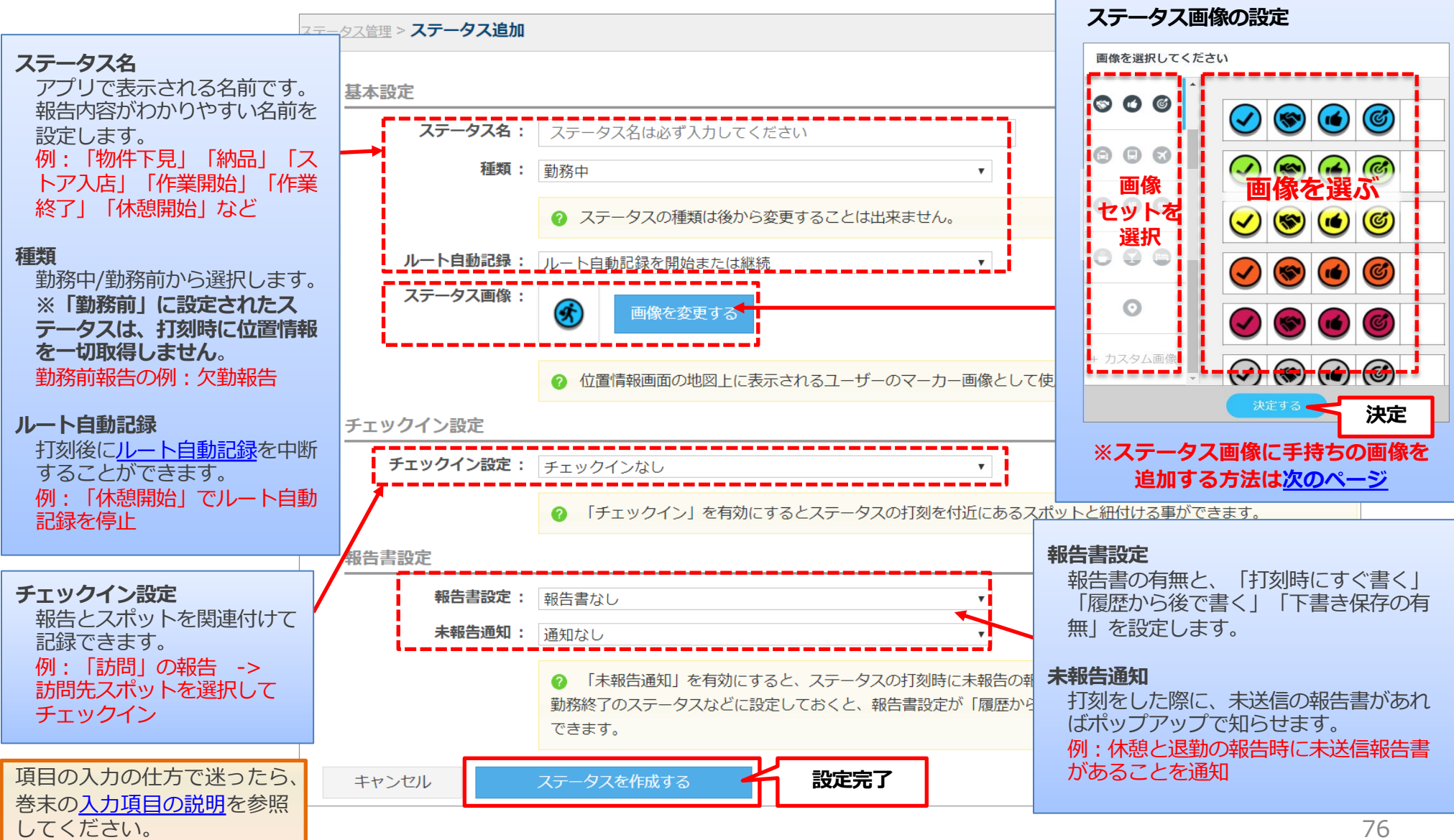

報告ステータスを設定する -3

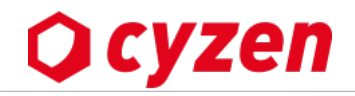

ステータス設定では、手持ちの画像を「カスタム画像」として設定することができます。

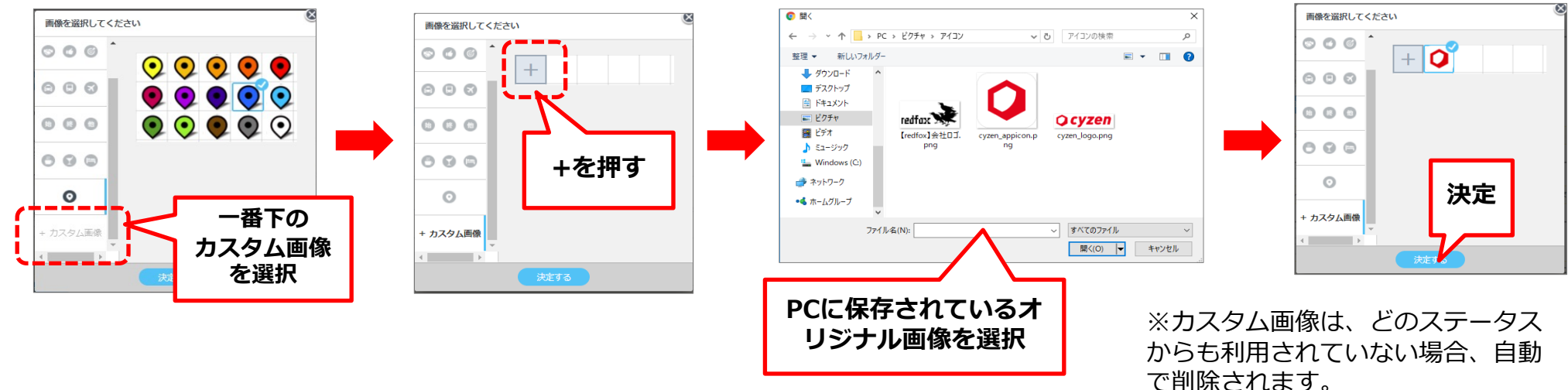

### カスタム画像設定時のご注意

- ・オリジナルの画像をご利用ください。
- ・画像サイズは700KBまで(推奨サイズは74px × 74px)
- ・PNG,JPEG形式が利用できます。
- ・背景透過画像をご利用ください。
- ・画像の周りに余白が多いと、小さくて見づらくなります。

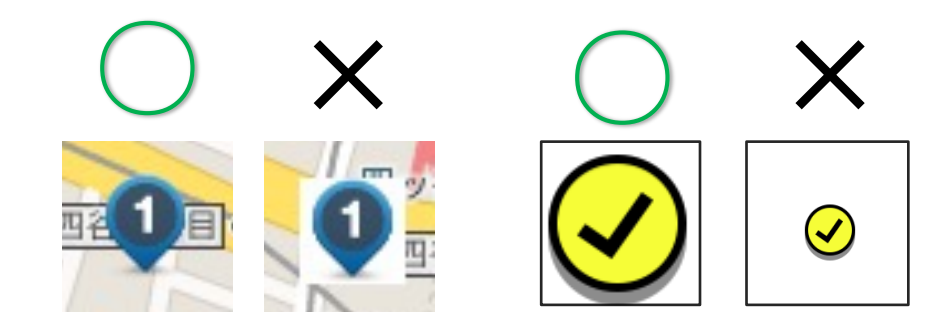

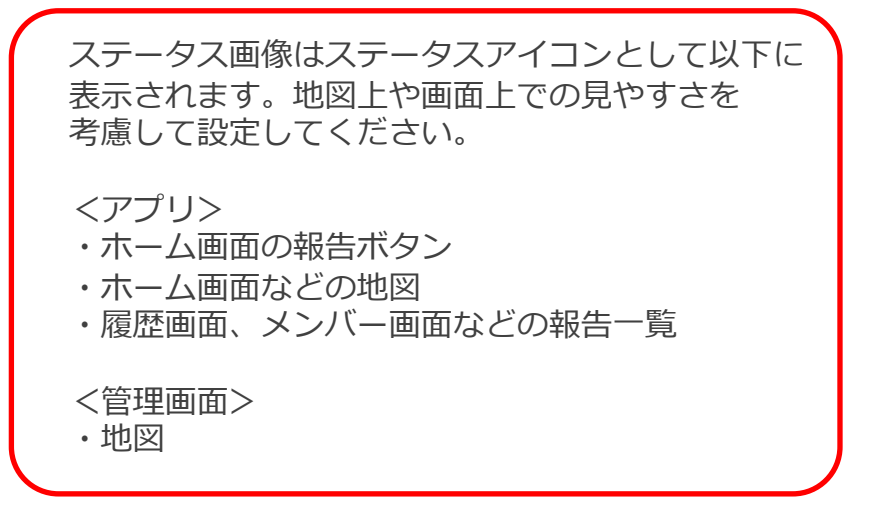

報告ステータスを設定する -4

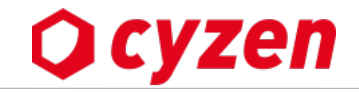

### ステータスを削除するには、

管理サイトの[報告設定]>[ステータス]で削除対象のステータス右に表示されている「削除」をクリックします。 ※システム側で作成したステータスと、出勤・退勤に関するステータスは削除できません。

ステータスを削除すると、削除したステータスを利用した報告書や行動履歴の閲覧は可能ですが、ステータスでの報告書・行動履歴の 検索が行えなくなります。また、削除対象のステータスがステータス打刻順に設定されていると打刻順も解除されます。

| 行動管理 予定 スポット管理 報告設定                       | 定 商品 設定         |                                                                                |       |             |
|-------------------------------------------|-----------------|--------------------------------------------------------------------------------|-------|-------------|
| <b>ステータス</b> + ステータス<br>活動を記録するためのステータスの語 | を追加<br>設定を行います。 |                                                                                |       |             |
| <b>Q</b> ステータスを検索                         |                 | 19件                                                                            |       | 削除を<br>クリック |
| 企業オリシナル<br>ステータス名                         | 種類              | 目して白紙回線 エーックノン 祝生夢                                                             | 未報告通知 |             |
| 出勤                                        | 勤務開始            | このステータスを削除しますか?                                                                | -     | 編集          |
| ❷ 作業開始                                    | 勤務中             | 削除すると<br>・ステータスを検索できなくなります。<br>・このステータスを復示することはできません。                          | -     | 編集 削除       |
| ❷ 作業終了                                    | 勤務中             | ・既に書かれている報告書や行動履歴は、そのまま維持されるため影響ありません。<br>・ステータス打刻順が設定されている場合はステータス打刻順が解除されます。 | -     | 編集削除        |
| <b>③</b> 訪問                               | 勤務中             | ヘルフセンタース                                                                       | -     | 編集削除        |
| ≫ 移動                                      | 勤務中             |                                                                                | -     | 編集削除        |

ステータス打刻順を設定する -1

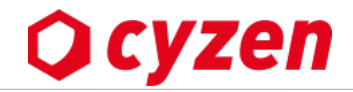

### ステータス打刻順とは

「出勤」「退勤」「作業開始」「休憩」などのステータスを指定した順番で打刻ができるよう設定する機能です。 打刻できるステータスを制限する(不要なステータスは画面に表示させない)ことで、今打刻すべきステータスが判断しやすくな ります。また、ステータス打刻順の各ステータスの所要時間を取得し、位置情報画面や行動履歴出力で確認することができます。

例:「作業開始」ステータスを押す → 作業する → 「作業報告」ステータスを押し、報告書を作成する → 「作業終了」ステータスを押す
 上記ケースは、作業後に「作業報告」を行わないと「作業終了」ステータスが表示されないという設定をあらかじめしておくことで、
 作業の報告漏れを防ぐこともできます。

### ステータス打刻順画面

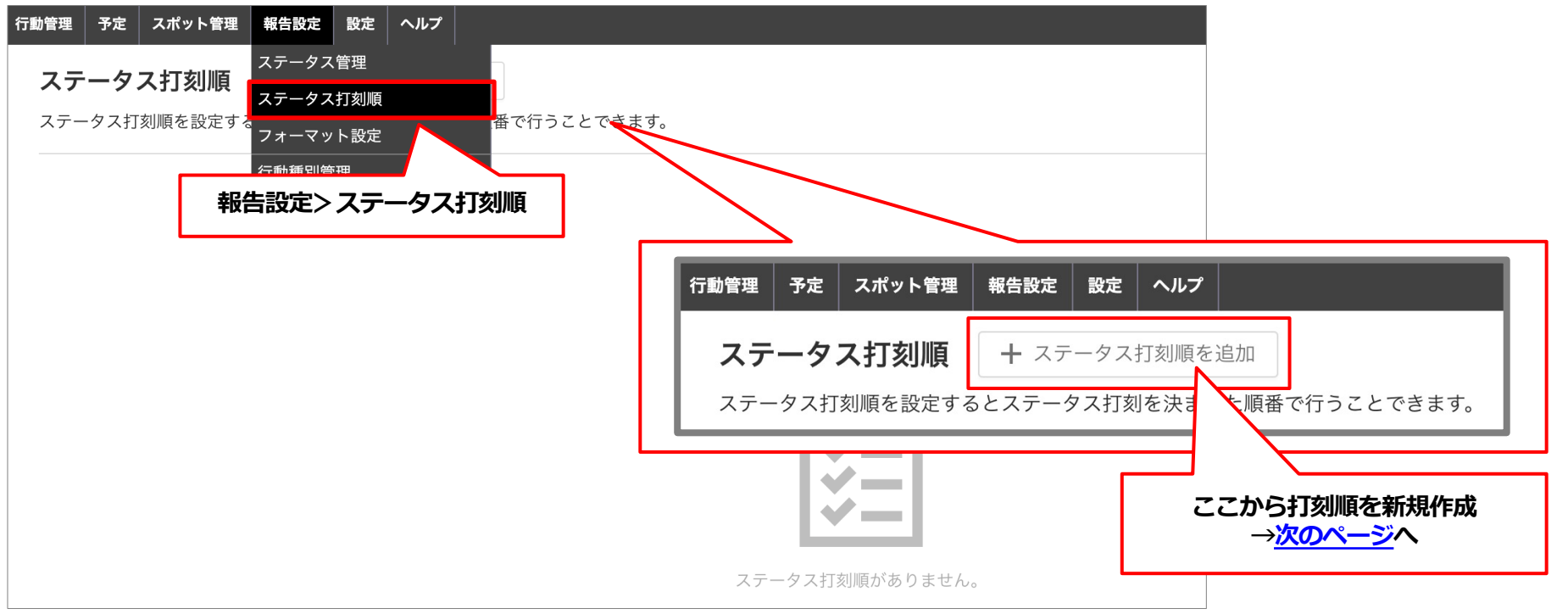

2 ステータス打刻順を設定する -2

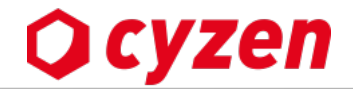

報告設定> ステータス打刻順画面 左上の「ステータス打刻順を追加」ボタンで以下の「ステータス打刻順を追加」画面になります。 ステータス打刻を決まった順番で行うよう設定することができます。

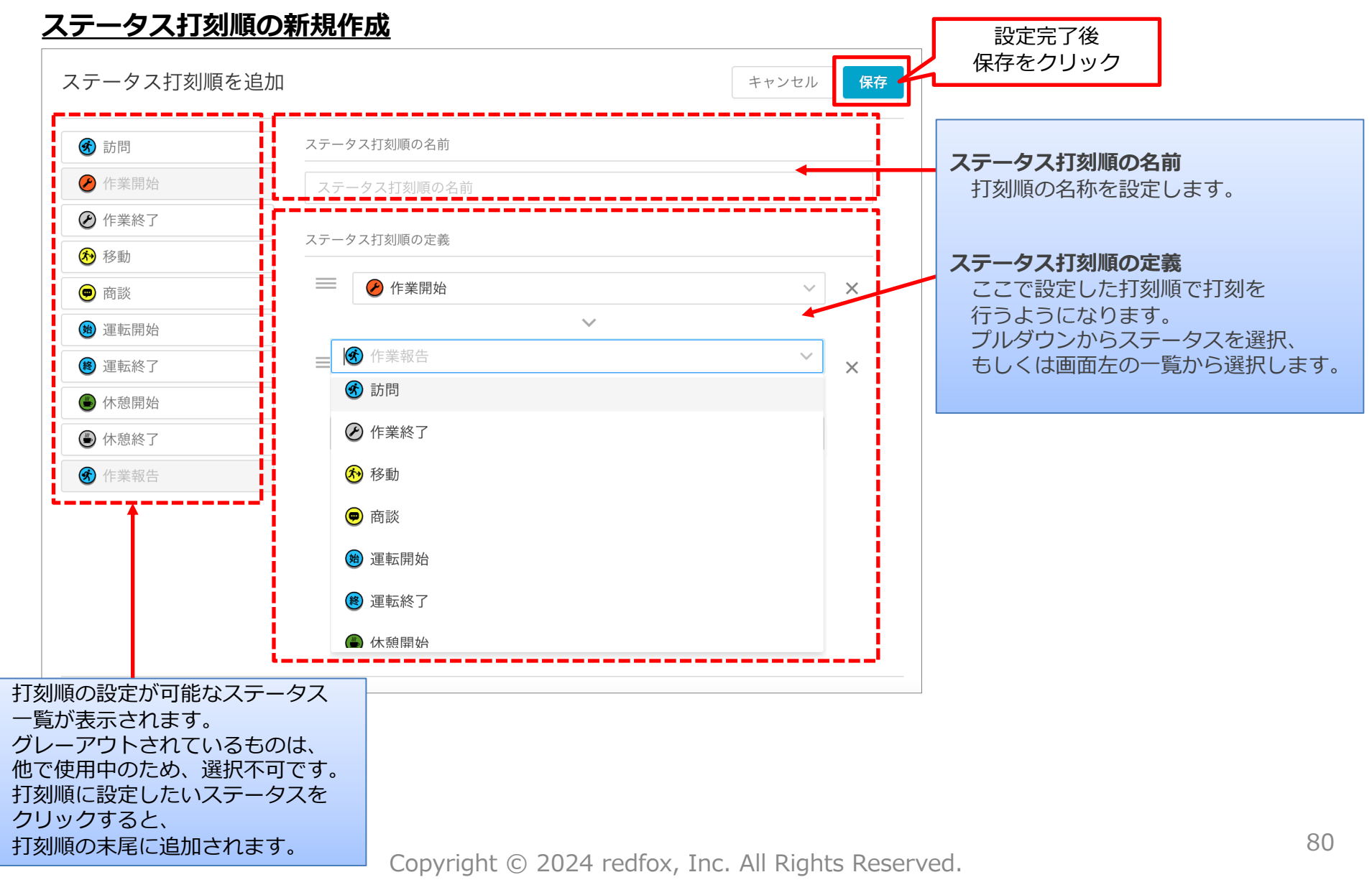

ステータス打刻順を設定する -3

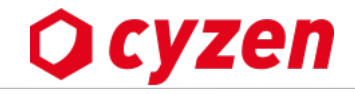

報告設定>ステータス打刻順画面で、既存のステータス打刻順を編集・削除することができます。

#### <u>ステータス打刻順の編集・削除</u>

#### ステータス打刻順画面

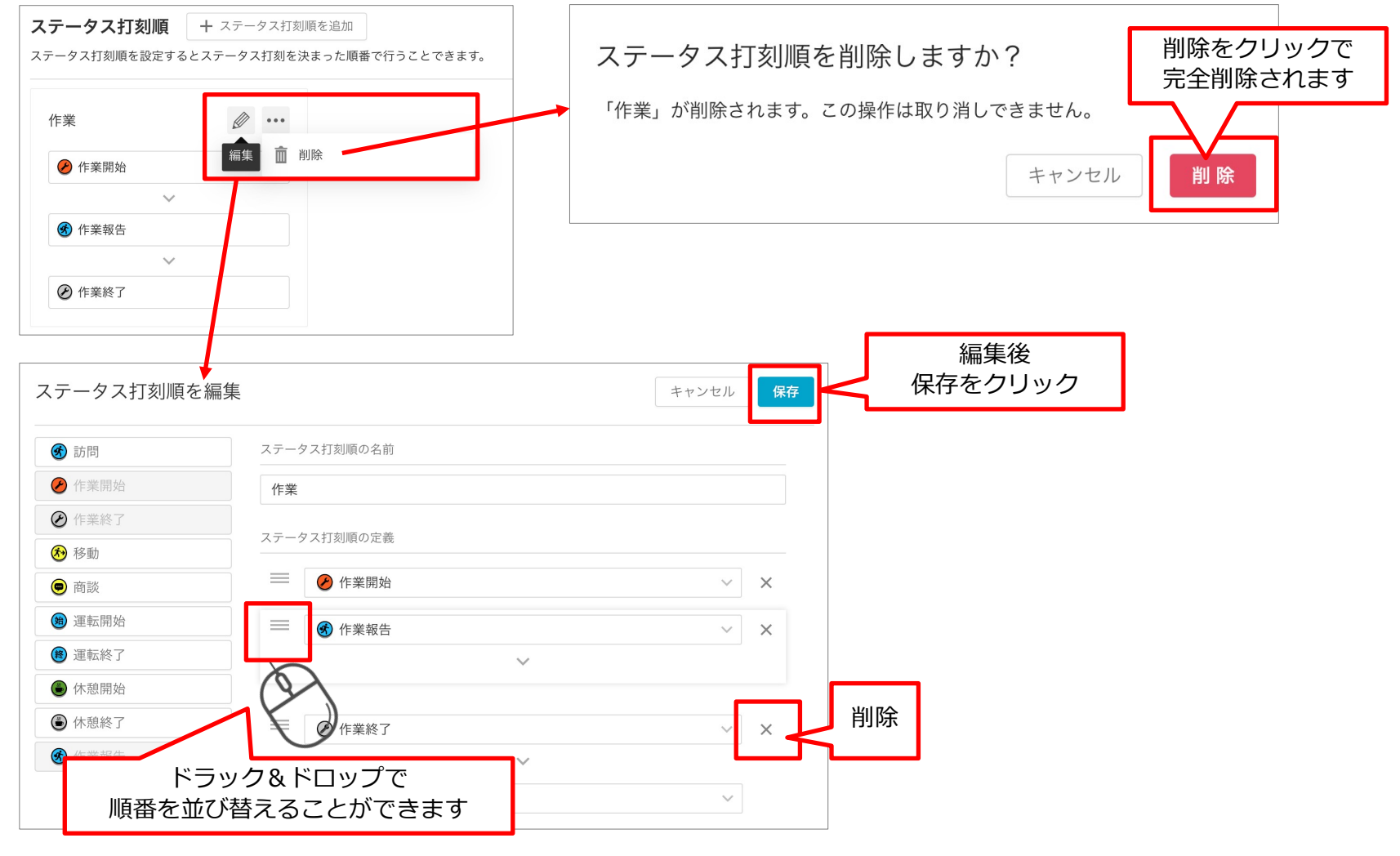

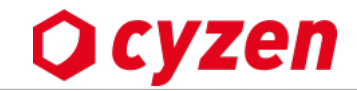

### 行動種別とは

ある顧客の訪問で、「定期巡回報告」「営業報告」「クレーム」 などの報告内容が想定されます。また、営業マンや巡回スタッフ など訪問する担当者によっても報告書が違います。このようなと きに、**ひとつのステータスに対して複数の報告書から選択**できる ように設定します。

※行動種別の設定なしでもステータス、報告書は利用できます。

| 刊: | ステータス | 行動種別 | 報告書    |
|----|-------|------|--------|
|    | 訪問    | 巡回   | 点検報告   |
|    |       | 商談   | 見積もり   |
|    |       | クレーム | クレーム対応 |

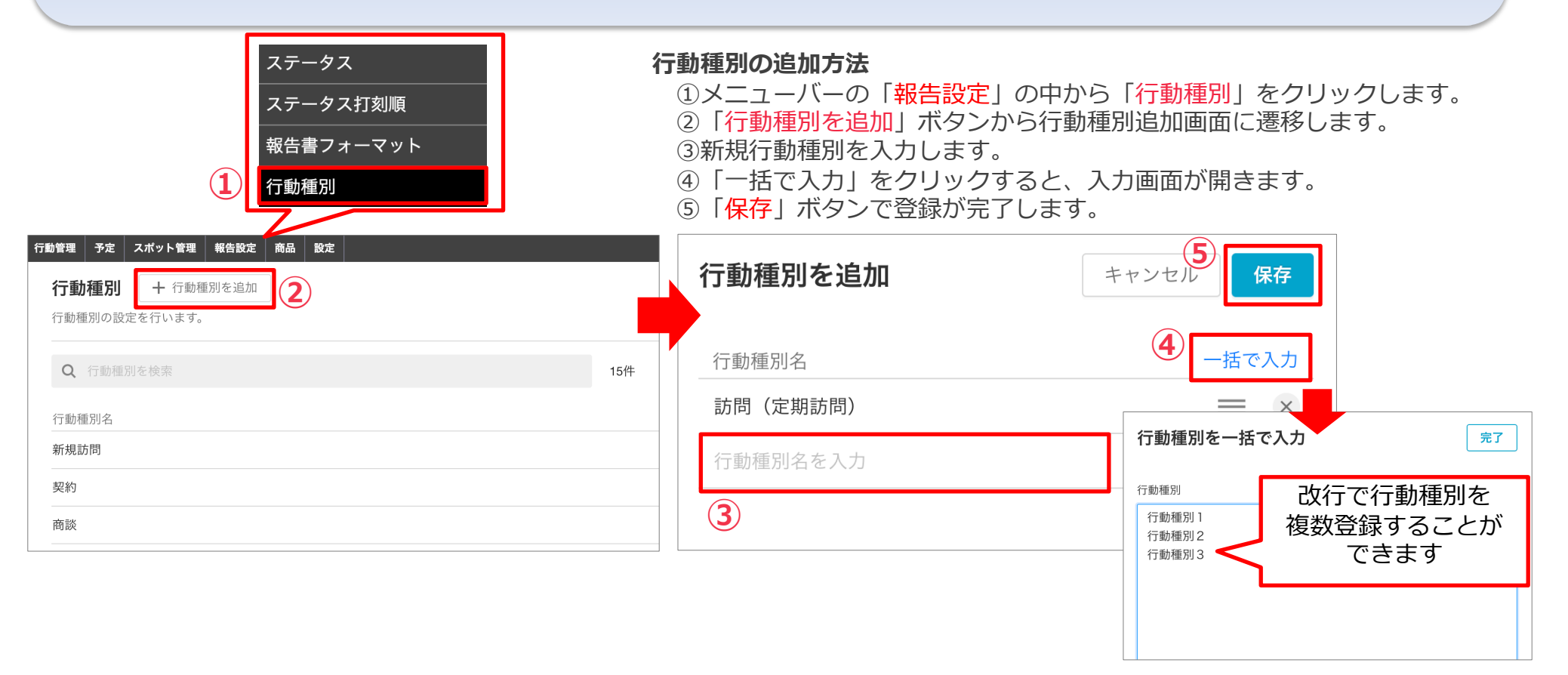

### 2 報告書の行動種別を設定する – 2 編集・削除

#### 行動種別の編集・削除方法

1メニューバーの「報告設定」の中から「行動種別」をクリックします。
 「編集」ボタンから行動種別を編集画面に遷移します。
 ※編集画面では、新規行動種別の追加や一括登録も可能です。
 ③行動種別名を編集できます。「≡」をクリックしたまま動かすと並べ替えができます。
 ④行動種別名横の「×」をクリックすると、削除できます。
 「保存」ボタンで保存します。(削除の場合は「このまま保存する」をクリックします)

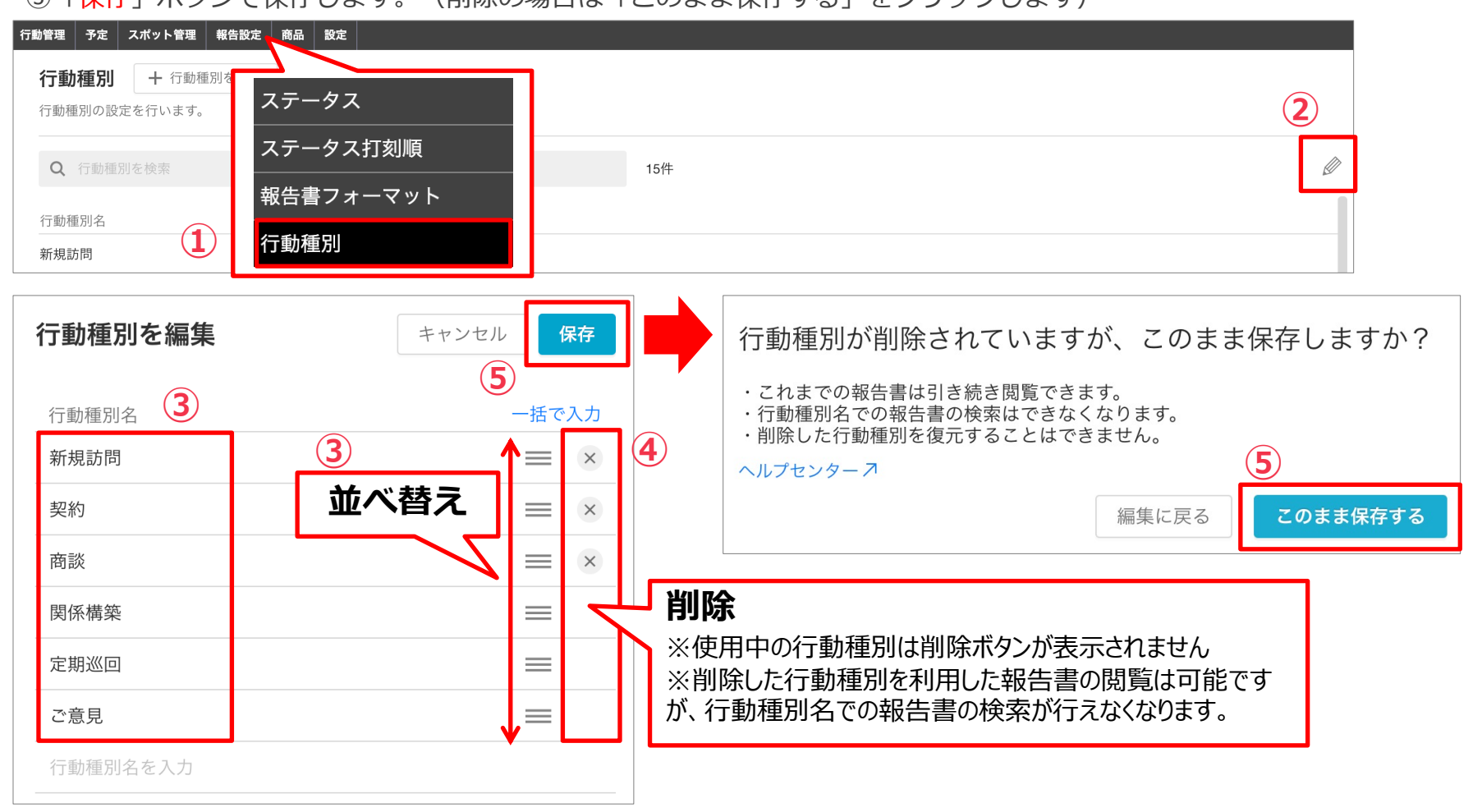

Copyright © 2024 redfox, Inc. All Rights Reserved.

Ocyzen

報告書のフォーマットを設定する –1 新規登録

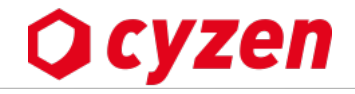

「ステータス」による報告と一緒にスマホから簡単に入力・送信できる「報告書」を登録します。

#### すでに報告書をいくつか登録している「報告書フォーマット一覧」画面

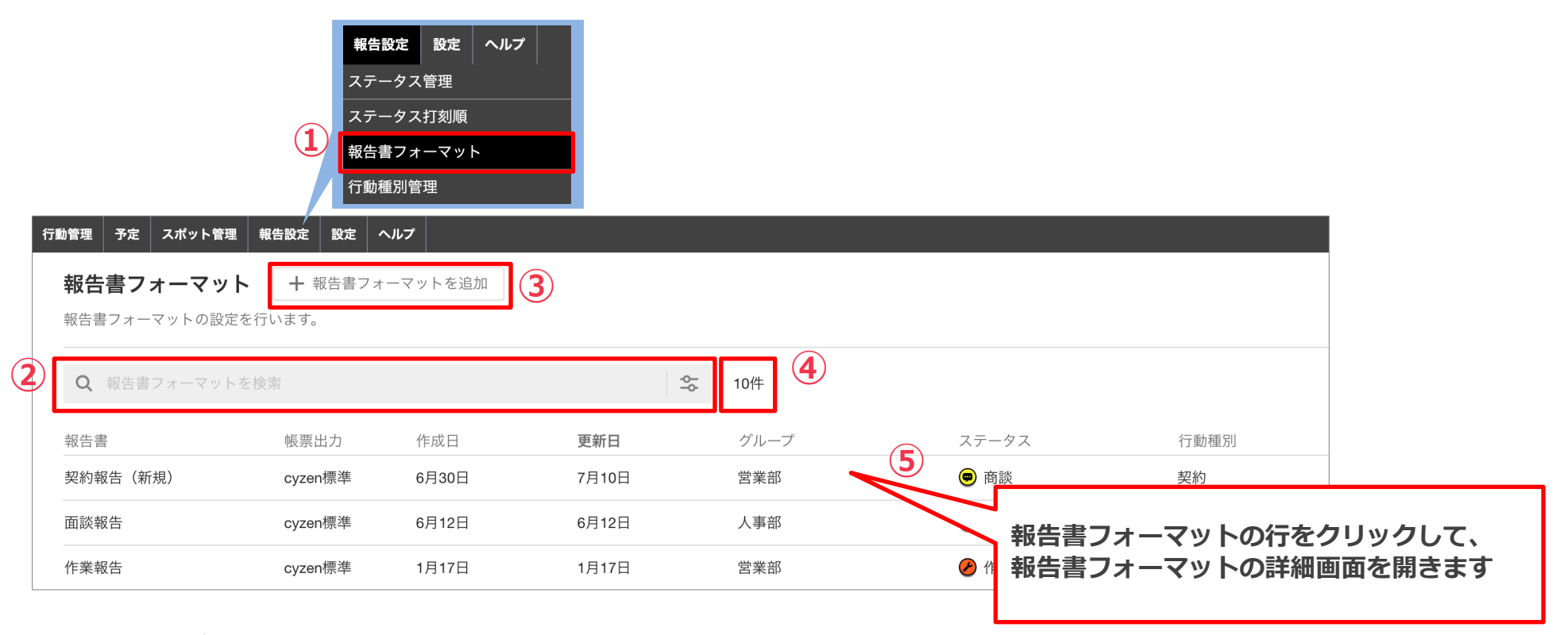

①メニューバーより[報告設定] -> [報告書フォーマット設定] をクリックします。

②すでに作成した報告書は検索条件を入力して検索できます。

③[報告書フォーマットを追加]ボタンで新しい報告書フォーマットを作成します。

④作成したフォーマットの総件数が表示されます。フォーマットは最大1,000件登録できます。

⑤作成済フォーマットの編集・削除・複製・帳票設定は、行をクリックして詳細画面を開いて行います。

報告書のフォーマットを設定する -2 報告書の基本情報を登録

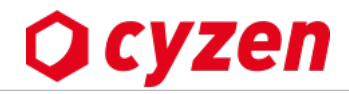

#### [報告書フォーマットを追加] -> [報告書フォーマットを作成] 画面

| 報告書フォーマットを作成                        | 12を設定したら、          | キャンセル 保存 |
|-------------------------------------|--------------------|----------|
| <b>報告書定義</b> フィールド定義                | フィールド定義編集のタフをクリック  |          |
| 報告書名  顧客訪問                          | 1                  |          |
| 対象グループ 営業部                          | ~                  |          |
| 全クループ選択/解除       全て開く▼       全て閉じる▲ |                    | (2)      |
| 営業部                                 |                    |          |
| ステータス<br>訪問 ~                       | 訪問<br>行動種別 新規訪問 契約 |          |

報告書のフォーマット設定は「報告書定義」「フィールド定義編集」タブがあります。 最初は「報告書定義」画面が表示されています。

 ①「報告書定義」タブが選択された状態で、「報告書名」「対象グループ」を入力します。グループを設定すると、「ステータス」「行動種別」を設定するウィンドウが表示されます。
 ②「ステータス=訪問」「行動種別=新規訪問、契約」と設定すると、 ユーザーがアプリで「訪問」-「新規訪問or契約」とボタンを押したときにこの報告書が呼び出されます。

> 項目の入力の仕方で迷ったら、巻末の 入力項目の説明を参照してください。

### 2 報告書のフォーマットを設定する -3 項目の種類

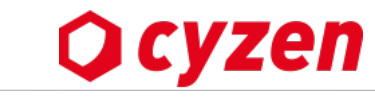

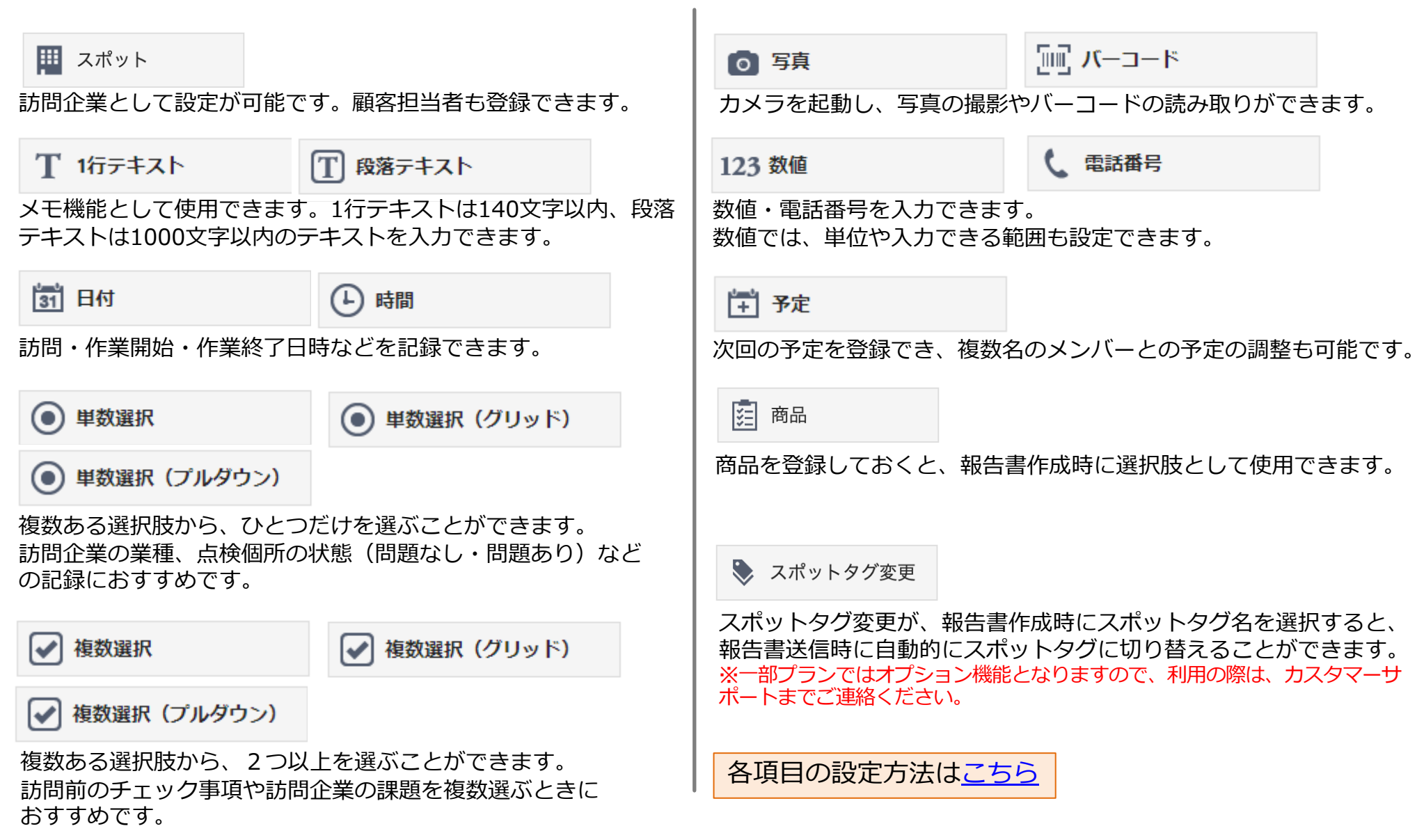

### 2 報告書のフォーマットを設定する -4 項目を追加する

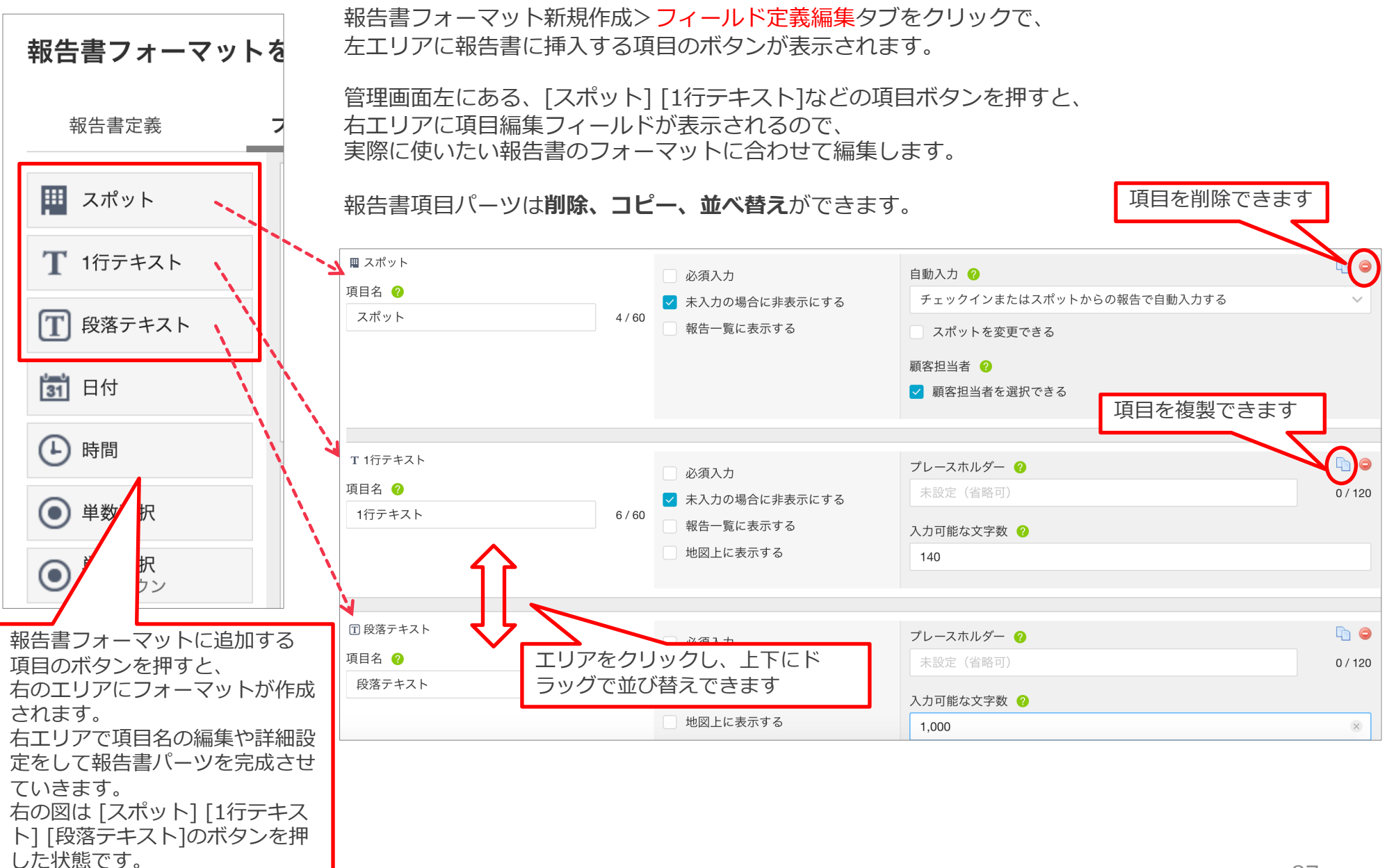

Copyright © 2024 redfox, Inc. All Rights Reserved.

Ocyzen

報告書のフォーマットを設定する -5 項目の設定

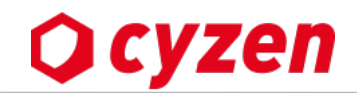

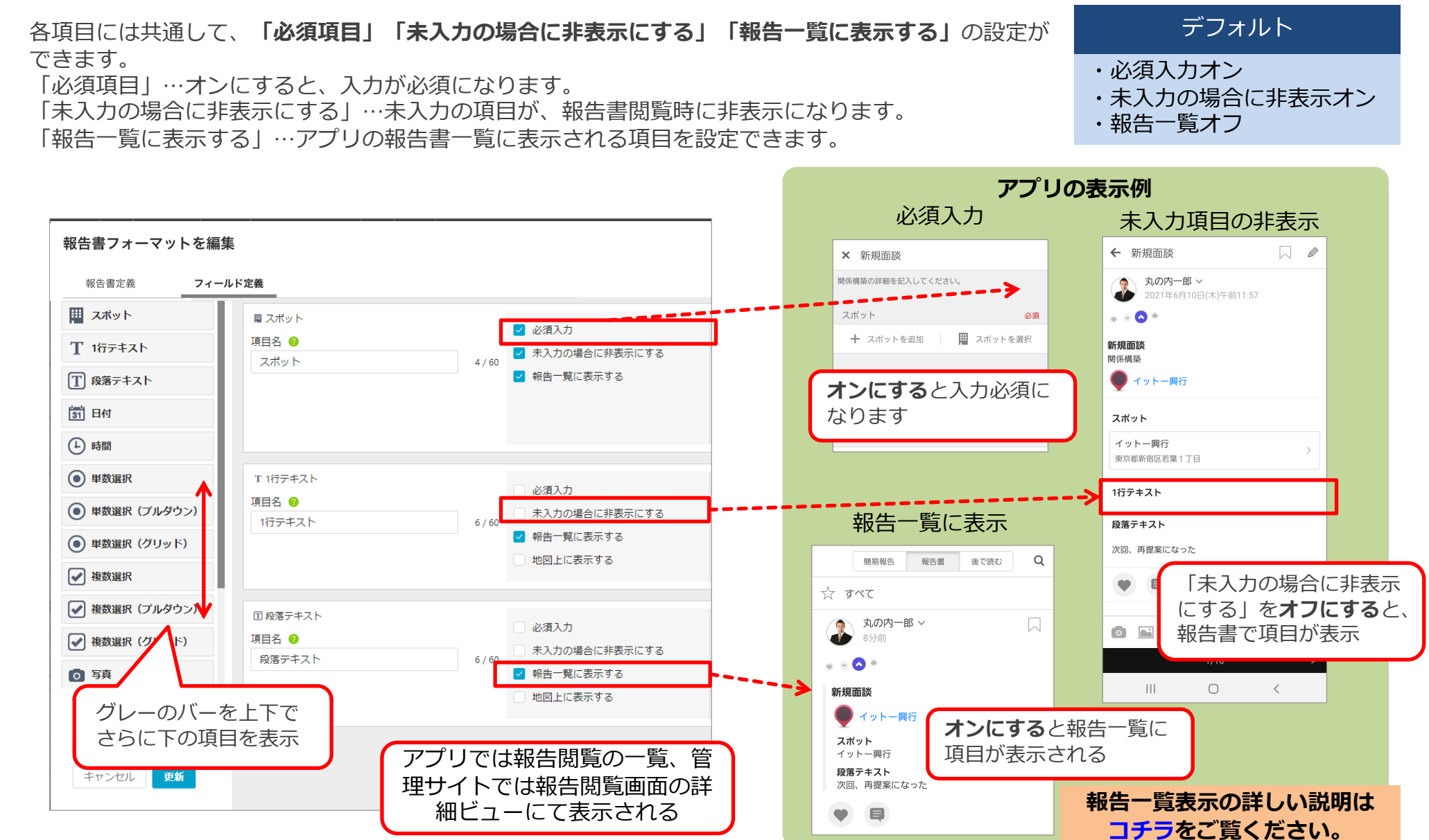

## 2 報告書のフォーマットを設定する −6 項目の作成例-(1)

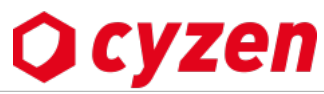

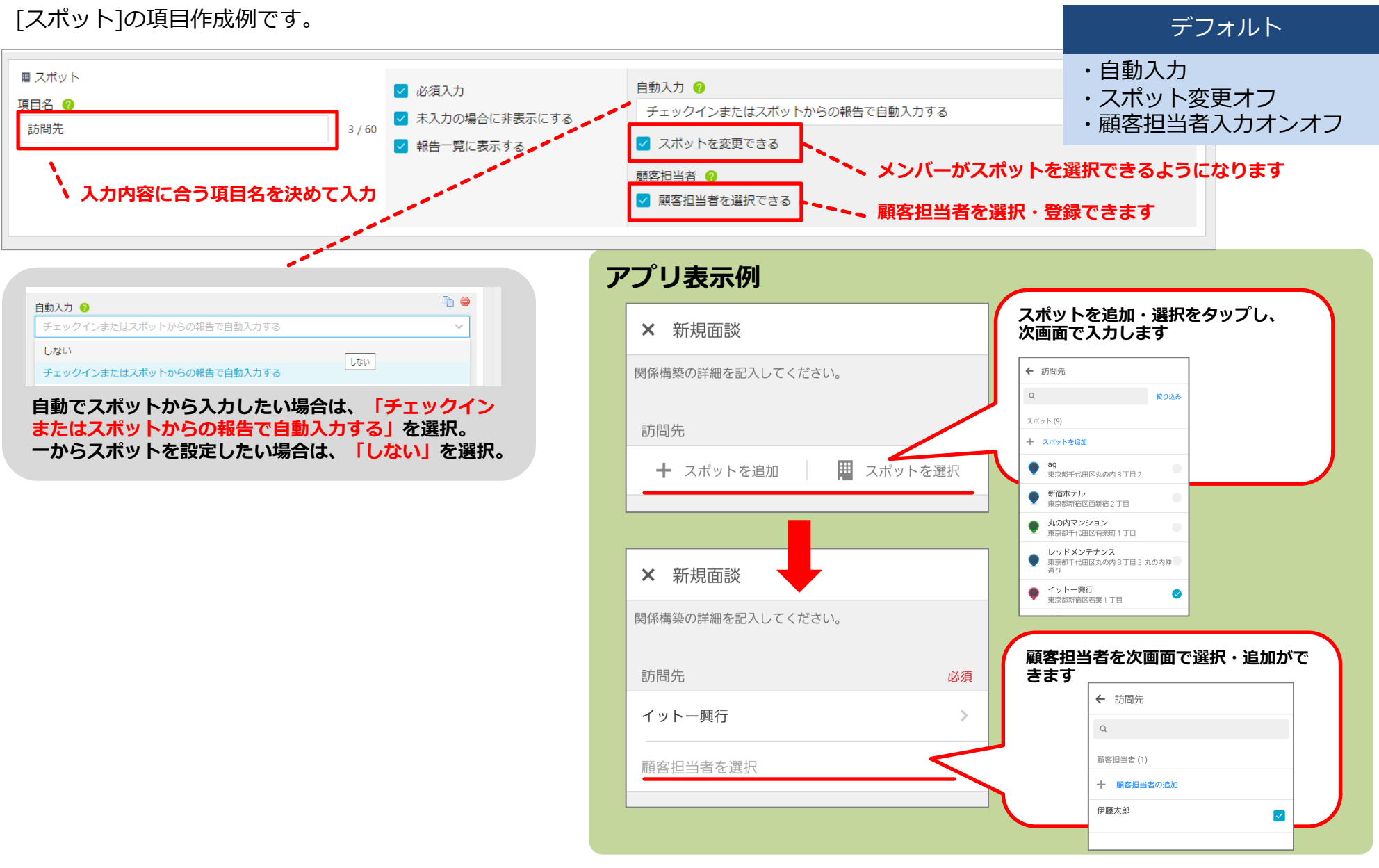

### 2 報告書のフォーマットを設定する -7 項目の作成例-(2)

# **Q** cyzen

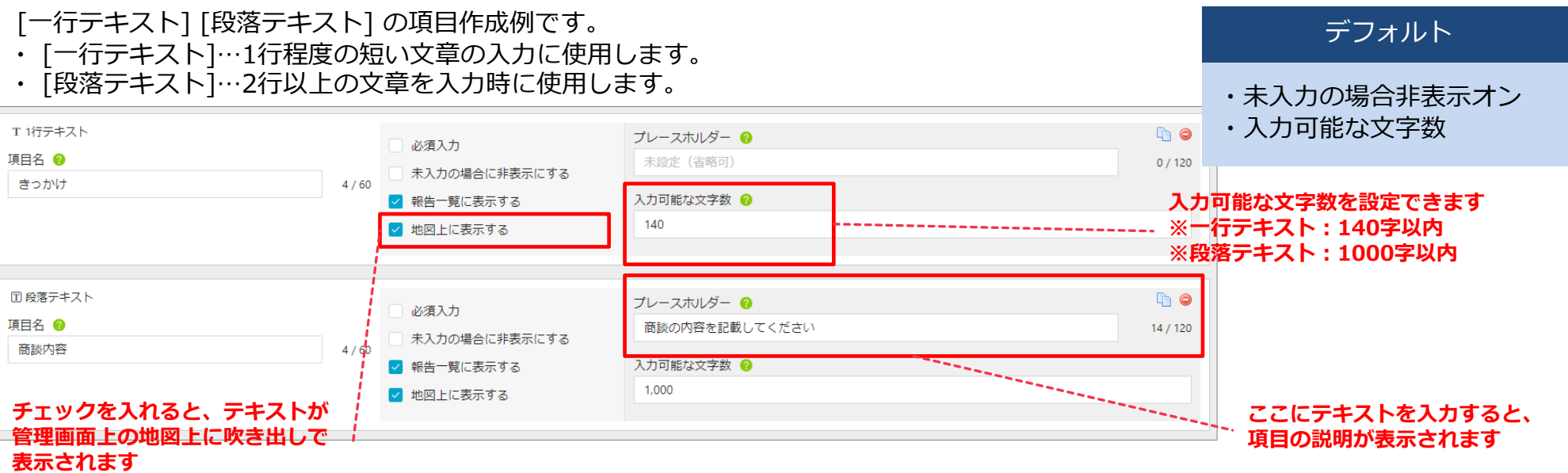

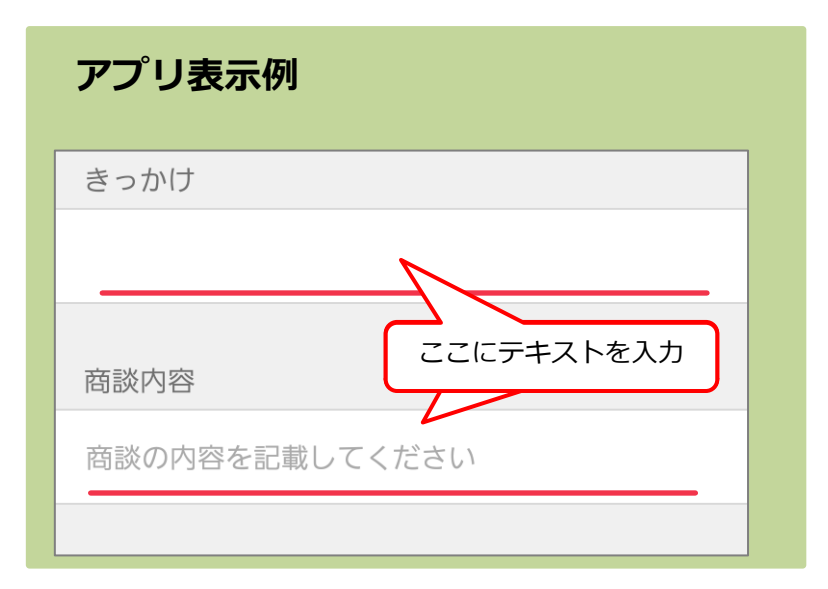

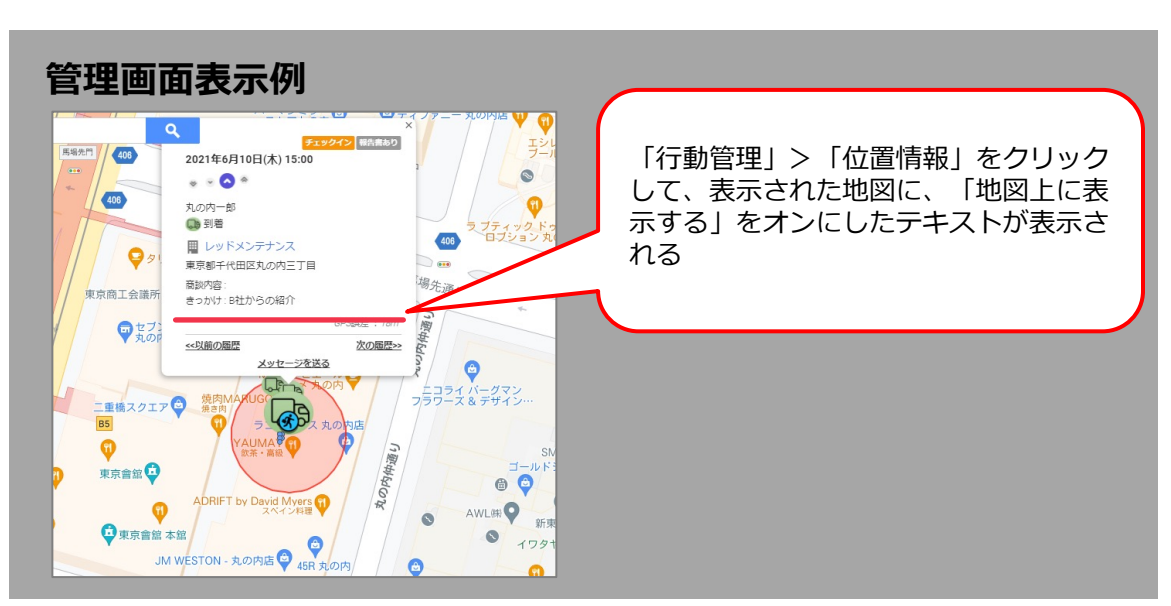

### 2 報告書のフォーマットを設定する -8 項目の作成例-(3)

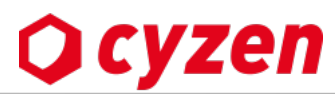

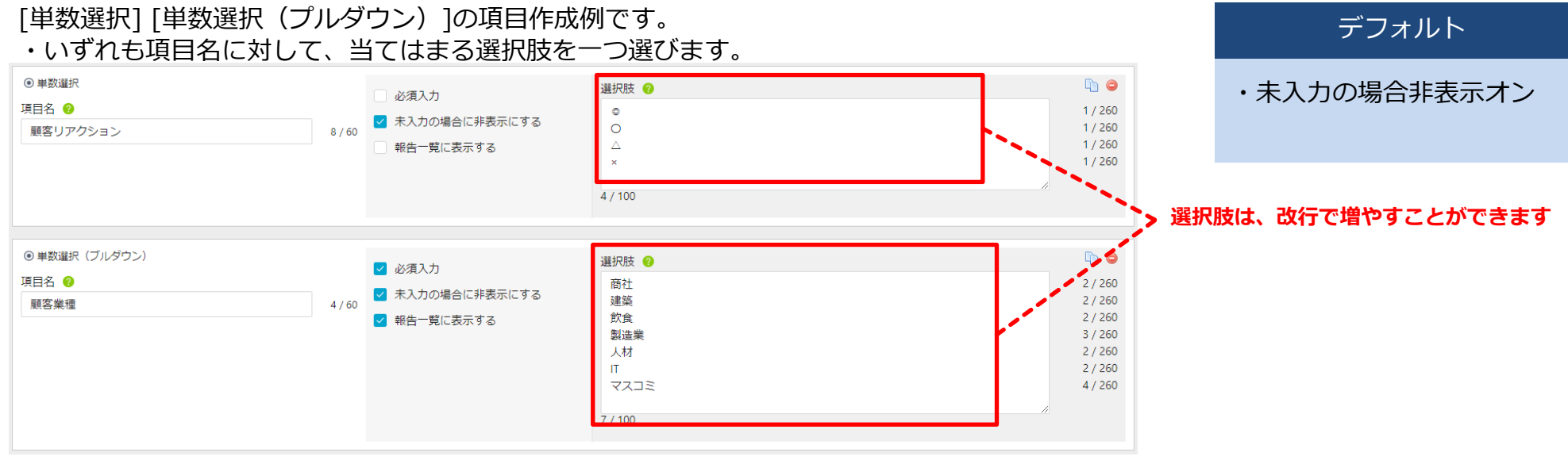

#### アプリ表示例 単数選択 単数選択(プルダウン) × 提案報告 × 提案報告 × 提案報告 業種 商出てはまる選択肢を選ぶ 顧客リアクション 顧客リアクション 顧客リアクション 0 0 Ο 建築 いずれかを選択 飲食 製造業 人材 業種 業種 IT プルダウンはここをタッ マスコミ

#### ●tips●メリットのご紹介

単数選択…5項目以内の場合は、報告書作成画面上で選択ができ、入力がスムーズです。 単数選択(プルダウン)…項目が多い場合は、プルダウンで項目を一覧で確認できます。

### 2 報告書のフォーマットを設定する -9 項目の作成例-(4)

**O** cyzen

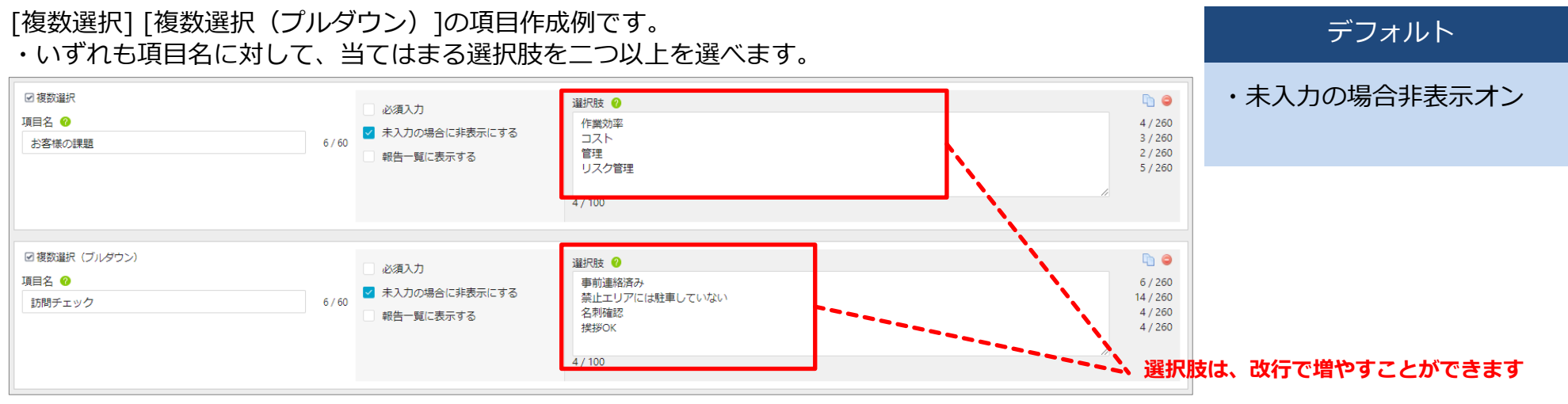

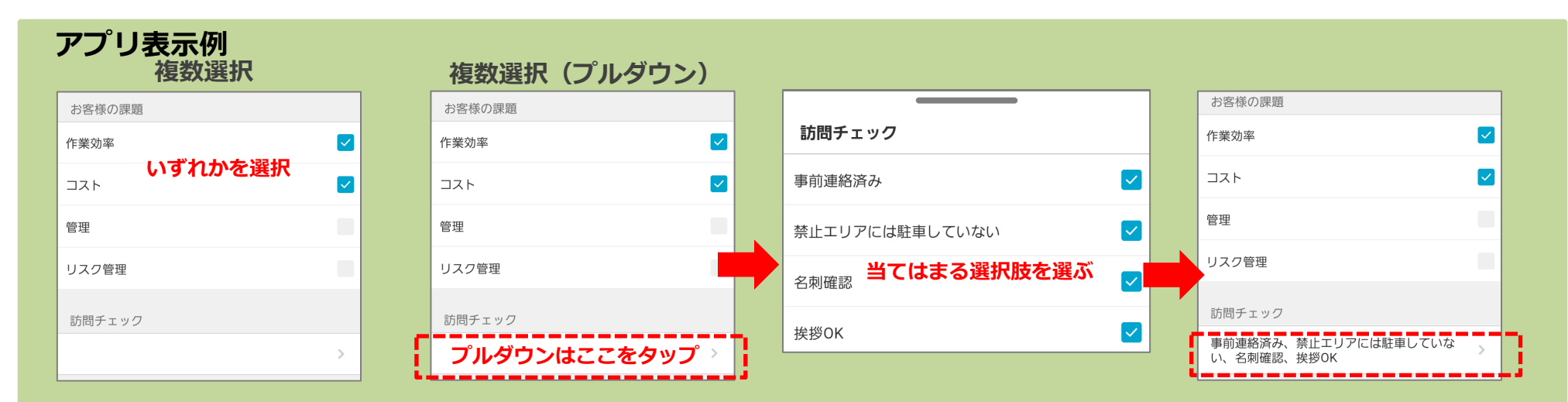

#### ●tips●メリットのご紹介

複数選択…5項目以内の場合は、報告書作成画面上で選択ができ、入力がスムーズです。 複数選択(プルダウン)…項目が多い場合は、プルダウンで項目を一覧で確認できます。

報告書のフォーマットを設定する -10 項目の作成例-(5)

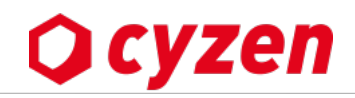

[単数選択(グリッド)]の項目作成例です。

- ・選択肢が共通する設問を複数作成することができ、報告作成時は選択肢を1つ選択します。
- ・報告書作成時に、メンバーが設問を追加することも可能です。

デフォルト

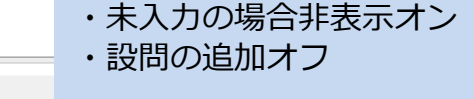

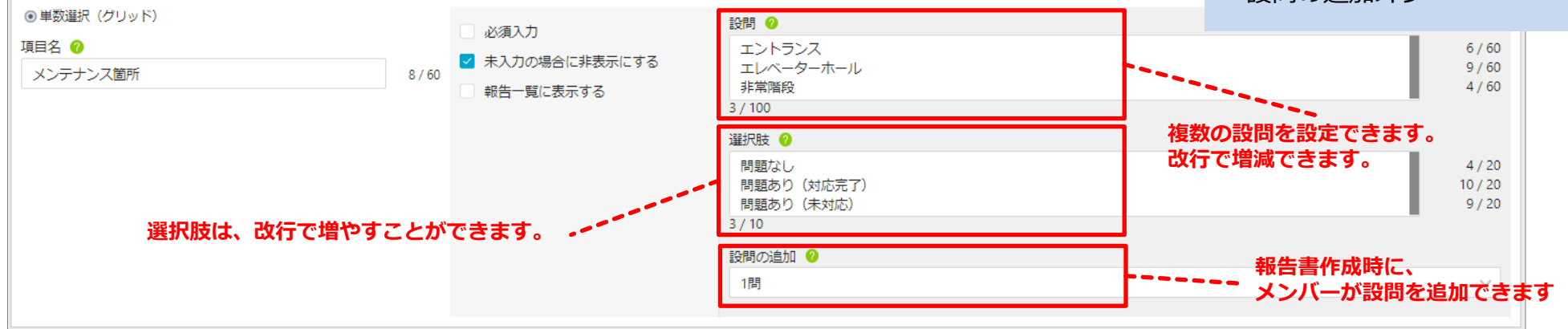

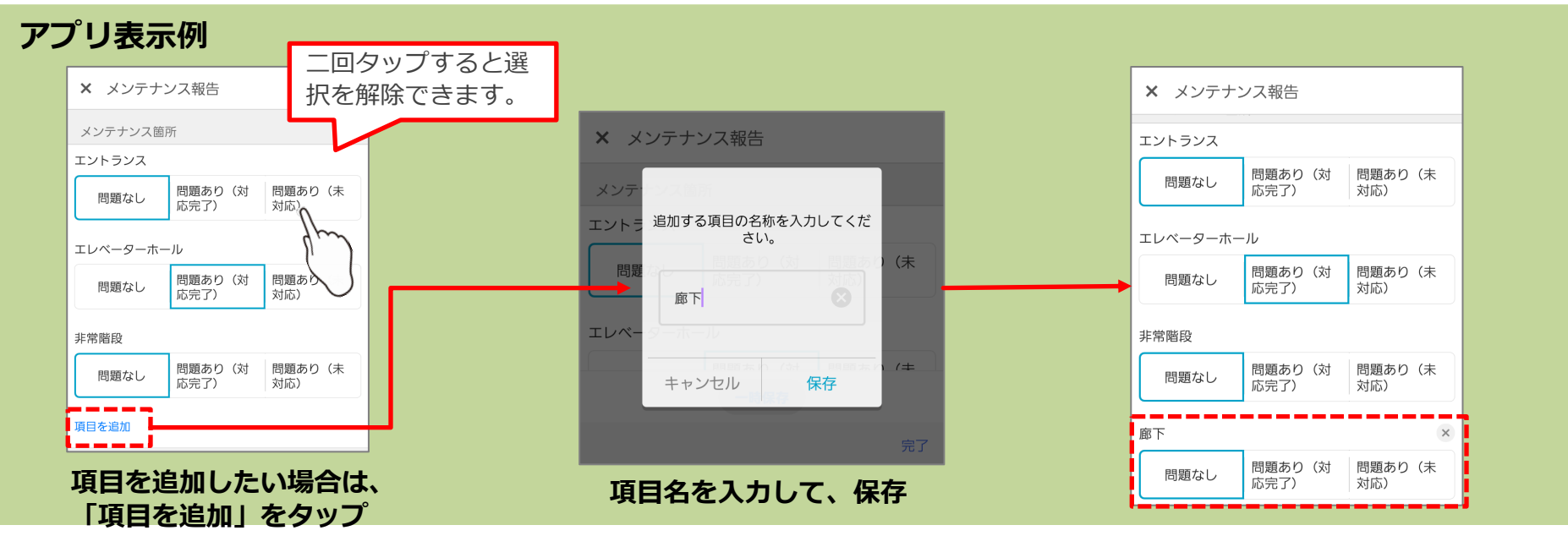

## 2 報告書のフォーマットを設定する −11 項目の作成例-(6)

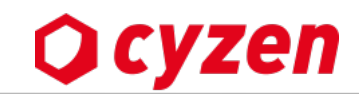

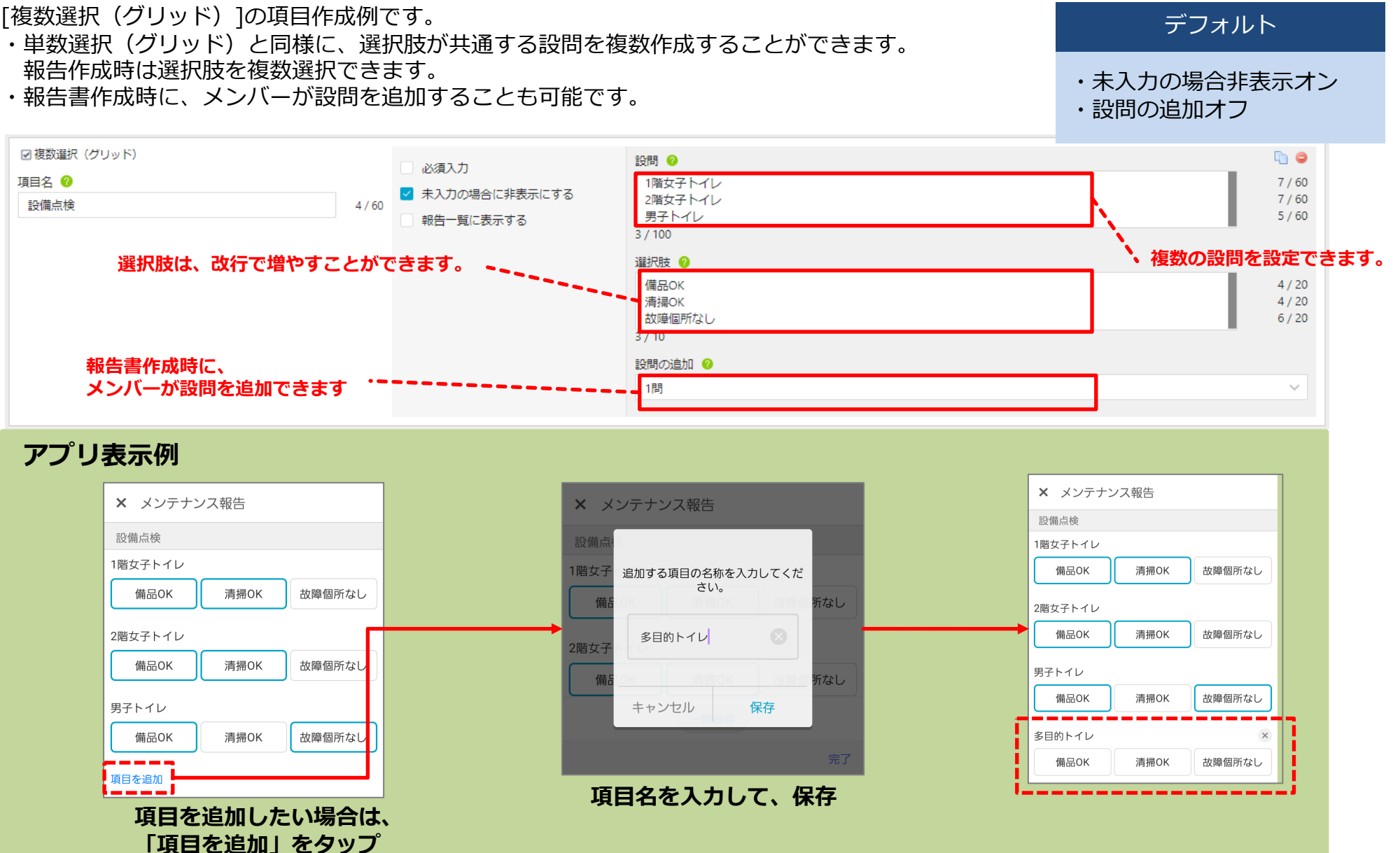

### 2 報告書のフォーマットを設定する –12 項目の作成例-(7)

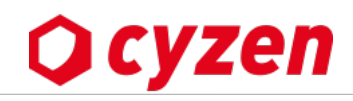

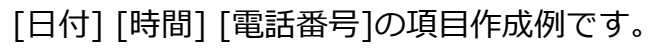

連絡先番号

0300001234

デフォルト

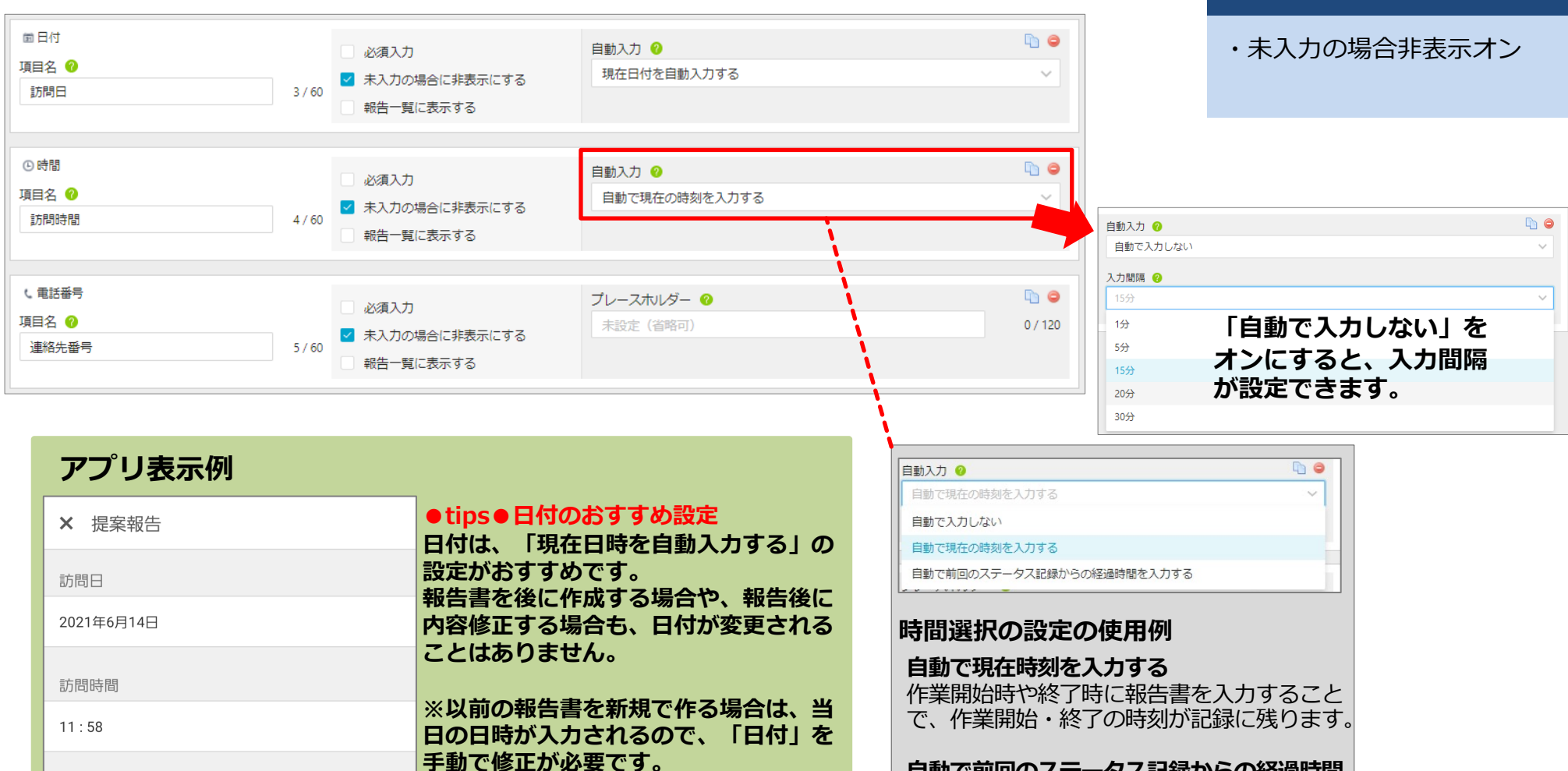

#### 自動で前回のステータス記録からの経過時間 を入力する

作業開始時にチェックイン打刻をして、 終了時に報告書を入力することで、 作業の所要時間を記録に残せます。

報告書のフォーマットを設定する -13 項目の作成例-(8)

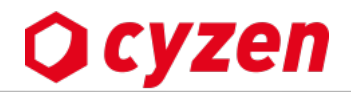

#### [数値]の項目作成例です。 デフォルト 単位を設定できます。 ・未入力の場合非表示オン 通常の範囲を設定できます。 表示位置を前か後のいずれ 報告書作成時に通常の範囲を超えた数値を入力する差に、 かを選択します。 アラートが表示されます。 123 数値 🐚 🤤 プレースホルダー 🕜 必須入力 項目名 🕜 未設定(省略可) 0/120 未入力の場合に非表示にする 2/60 体温 報告一覧に表示する 単位 🕜 °C 1/5 前に表示 💿 後に表示 通常の範囲 🕜 35.00 ~ 39.00 入力可能な範囲 📀 入力可能な範囲を設定します。設定することで、入力 34 ~ 40.00 ミスを防ぐことができます。

| アプリ | 表示例 |
|-----|-----|
|-----|-----|

| ★ 提案報告(下書き) 送信 | × 提案報告(下書き) 送信                           | × 提案報告(下書き) 送信                                      |
|----------------|------------------------------------------|-----------------------------------------------------|
| 体温             | 体温                                       | 体温                                                  |
| 36.5℃          | 39.9℃                                    | 41.00                                               |
|                | しきい値を超えています。問題がない場合はそのまま送信<br>することができます。 | 34以上40以下の数値を入力できます。                                 |
|                |                                          |                                                     |
|                | 入力可能な範囲内で、通常の範囲を超え<br>た数値を入力すると、表示されます。  | 入力可能な範囲外の数値を入力すると、<br>表示されます。範囲内の数値に修正する<br>必要があります |
|                |                                          | w=n.m.2 * 3 *                                       |

### 2 報告書のフォーマットを設定する –14 項目の作成例-(9)

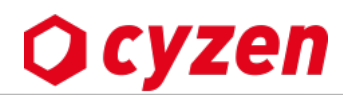

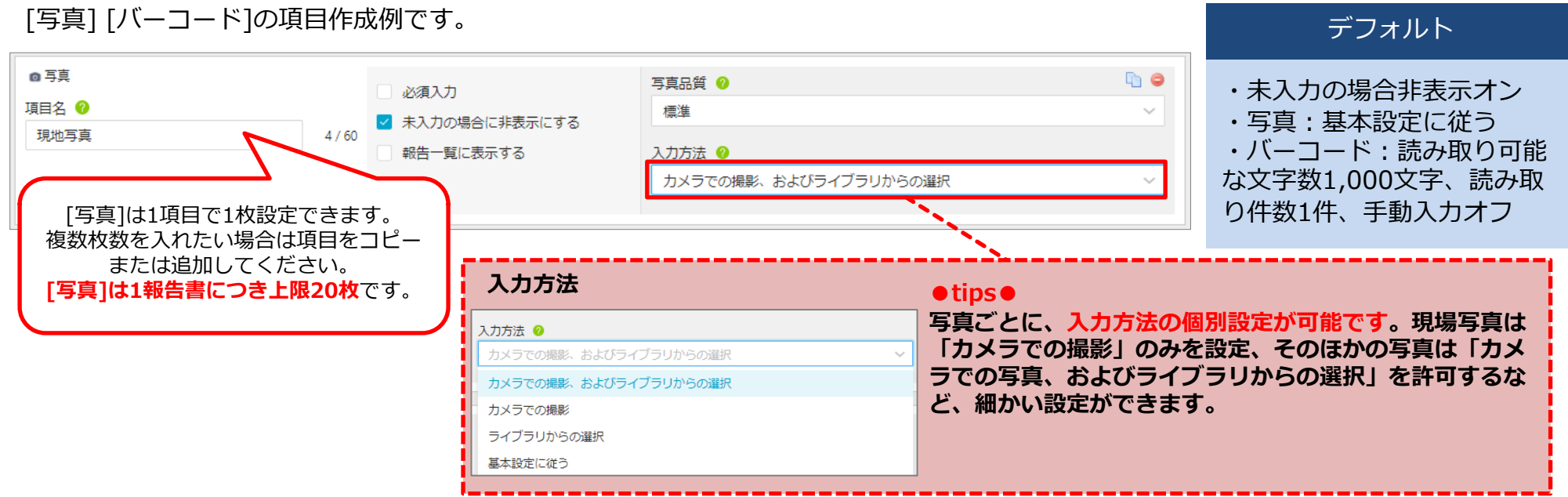

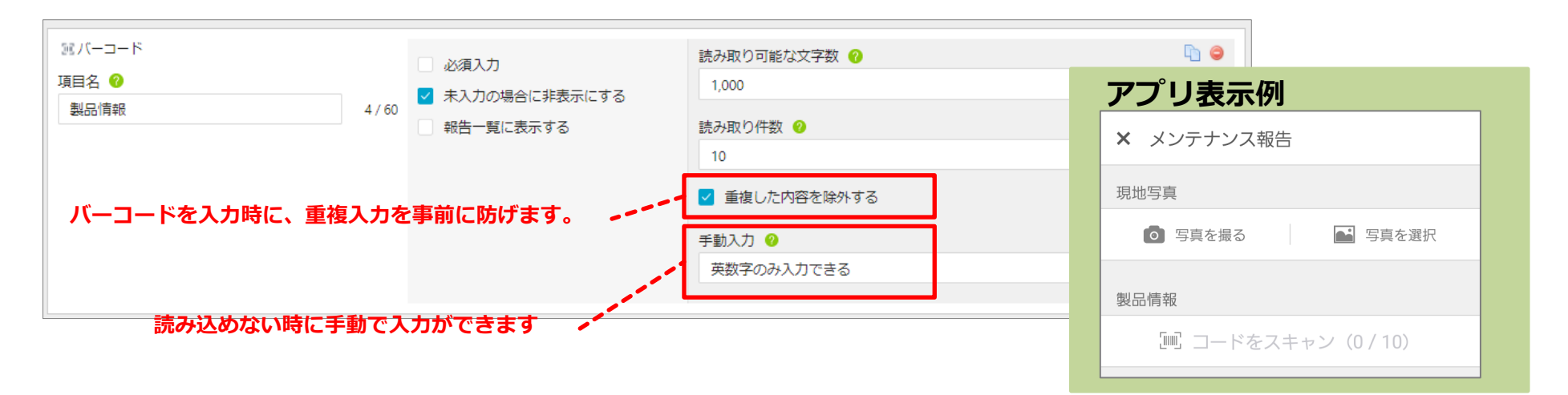

### 2 報告書のフォーマットを設定する -15 項目の作成例-(10)

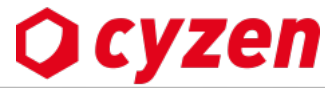

| [予定]の項目作成例です。        |        |                                                                                                    | デフォルト        |
|----------------------|--------|----------------------------------------------------------------------------------------------------|--------------|
| ■ 予定<br>項目名 <b>?</b> |        | <ul> <li>必須入力</li> <li>・     <li>・     <li>・     <li>・</li> <li>・</li> <li>・<!--</td--><td>・未入力の場合非表示オン</td></li></li></li></li></ul> | ・未入力の場合非表示オン |
| 次回予定                 | 4 / 60 | 報告一覧に表示する                                                                                                    |              |

### アプリ表示例

2階女子トイレ

男子トイレ

備品OK

× メンテナンス報告

### 予定の追加…新しく予定を追加します。

ほかのメンバーを追加して、予定を作成できます。 予定の選択…既存の予定を選択します。

#### ●tips●予定変更時の注意点

報告書作成時に追加した予定を変更することも可能です。 ただし、予定変更は「変更した予定を新たに立てる」ことになるので、 変更前の古い予定は残ったままになります。 変更後は、古い予定を削除することをおすすめします。

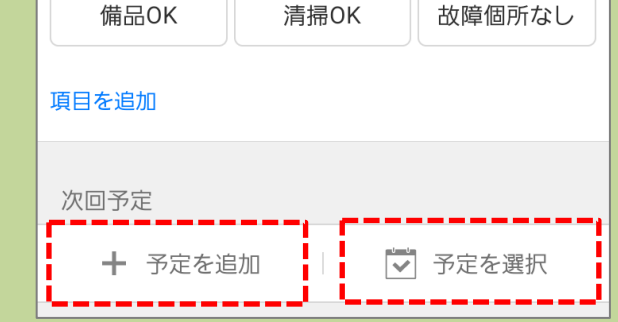

清掃OK

故障個所なし

### 2 報告書のフォーマットを設定する -16 項目の作成例-(11)

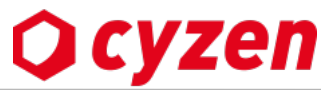

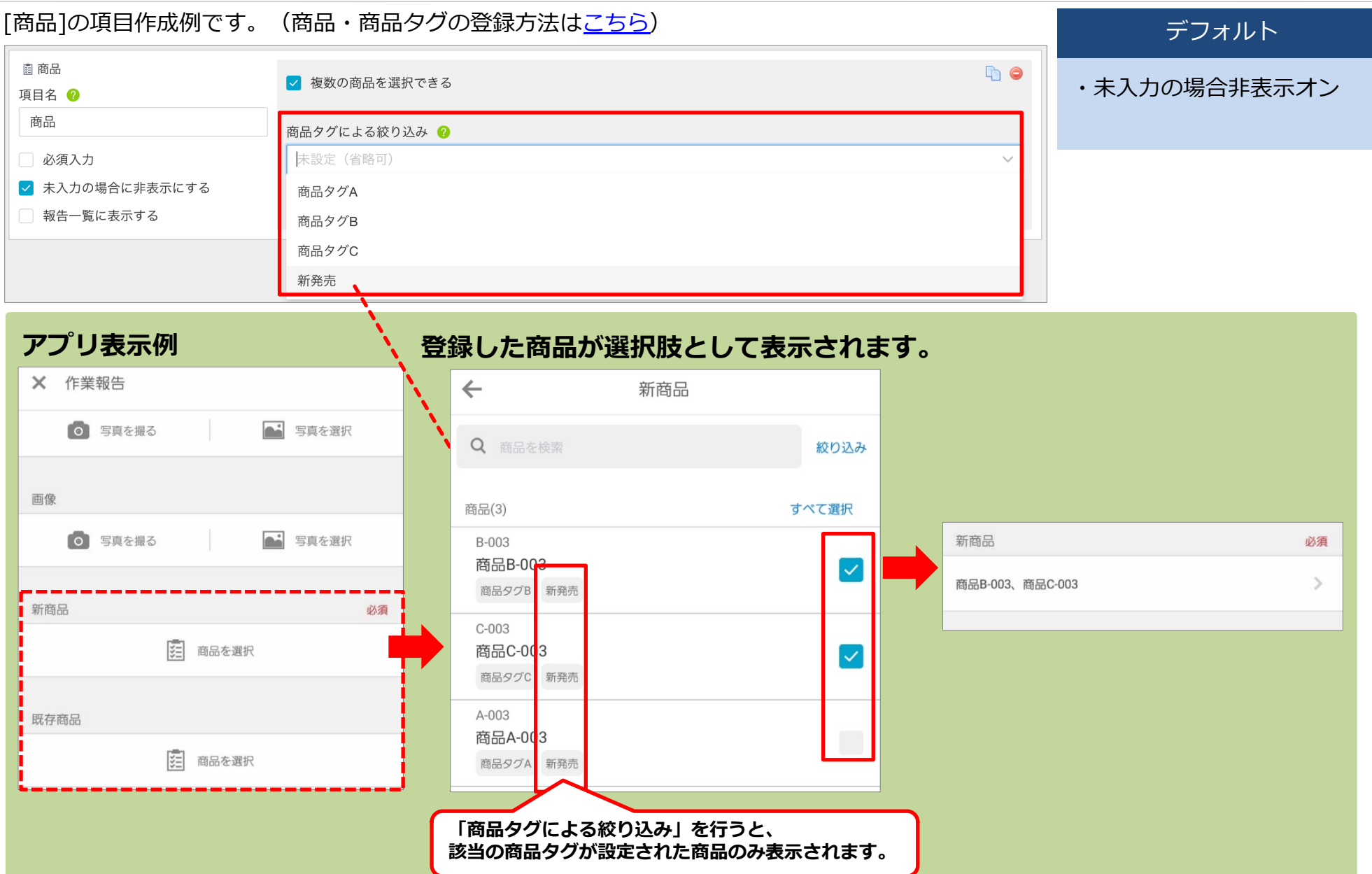

### 2 報告書のフォーマットを設定する -17 項目の作成例-(12)

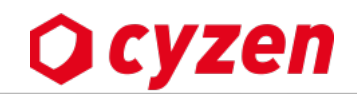

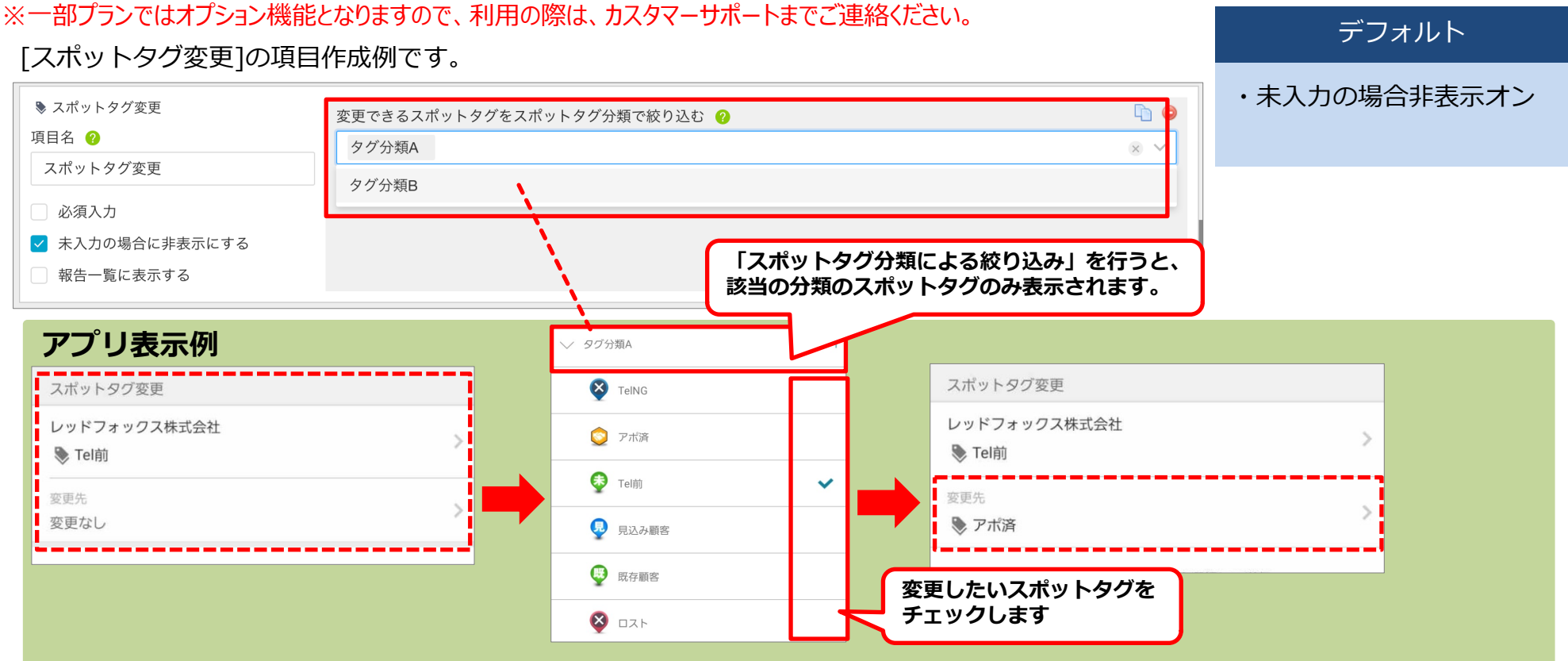

### (スポット詳細画面)報告書で変更したスポットタグへ変更されています。

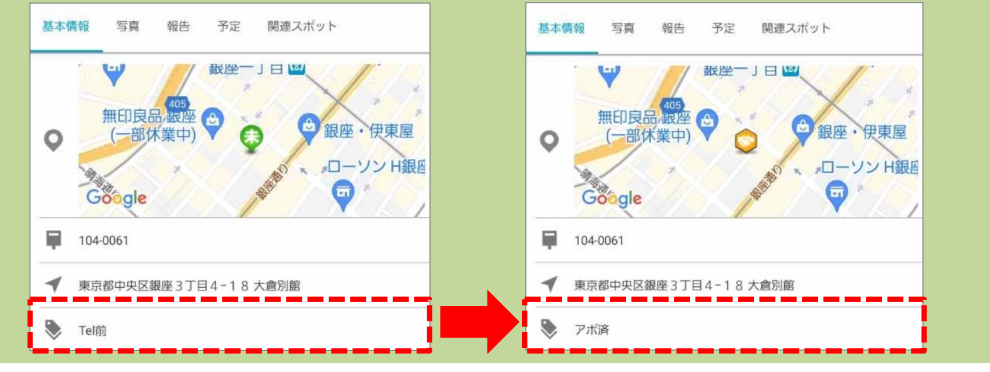

## 報告書のフォーマットを設定する -18 スポット拡張項目について

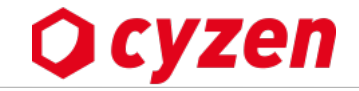

※スポット拡張項目は一部プランではオプション機能となりますので、利用の際は、カスタマーサポートまでご連絡ください。

報告書の内容で「<u>スポット拡張項目</u>」を更新することが可能です。 ※スポット拡張項目を更新することができる項目は以下です。

| ・1行テキスト<br>・日付、時間<br>・単数選択、単数選択(プルダウン)<br>・複数選択、複数選択(プルダウン)          |                                 | スポット拡張項目を更新できる項目は、<br>「スポット拡張項目に反映させる」欄が表示されるので、<br>チェックを入れ、どのスポット拡張項目に反映させるか選択します |
|----------------------------------------------------------------------|---------------------------------|------------------------------------------------------------------------------------|
| • 数值                                                                 | 白動入力 🖉                          | 商談進捗                                                                               |
| 項目名 <b>?</b><br>最終商談日                                                | 現在日付を自動入力する                     | 残課題                                                                                |
| <ul> <li>必須入力</li> <li>✓ 未入力の場合に非表示にする</li> <li>報告一覧に表示する</li> </ul> | ✓ スポット拡張項目に反映さ<br>スポット拡張項目を選択して | itる<br>下さい ~                                                                       |

### 報告書作成時の表示例

| ←                | 商談報告(下書き)                      |    |
|------------------|--------------------------------|----|
| 株式会社cyz          | en ♂の商談の詳細を記入してください。           |    |
| スポット<br>株式会社cvzy | ここに記載されたスポットの<br>拡張項目へ内容を反映します |    |
| 顧客担当者を           | スポット拡張項目への反映する項目               | には |
| 最終商談日            | 「スポット拡張項目へ反映されます」<br>と表示されます   |    |
| 2023年10月1        | 16日                            |    |
| ● スポット拡          | 張項目へ反映されます                     |    |
|                  |                                |    |

### 報告書で変更した拡張項目がスポット詳細へ反映されます

| 株式会社cyzen                 | 株式会社cyzen                 |
|---------------------------|---------------------------|
| 基本情報 拡張項目 写真 報告 予定 関連スポット | 基本情報 拡張項目 写真 報告 予定 関連スポット |
| 最終商談日                     | 最終商談日                     |
| 2023/10/09                | 2023/10/16                |
| 商談進捗                      | 商談進捗                      |
| 初回                        | 2回目(課題整理)                 |

### ●tips●報告書から拡張項目を更新する際の注意点

スポット拡張項目は1項目140文字までという制限があります。報告書の内容に よっては140文字を超える場合が考えられます。その場合、超過した文字列は 切り捨てられて拡張項目へ反映されます。 文字の切り捨てが発生した際のシステム管理者への通知設定はこちら

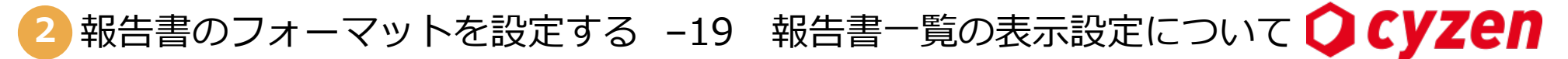

報告書の個々のパーツを設定するとき報告一覧表示 にチェックを入れると、その項目はアプリの報告一覧に表示されます。

□ 報告一覧に表示する

※報告書コミュニケーション設定OFFの場合

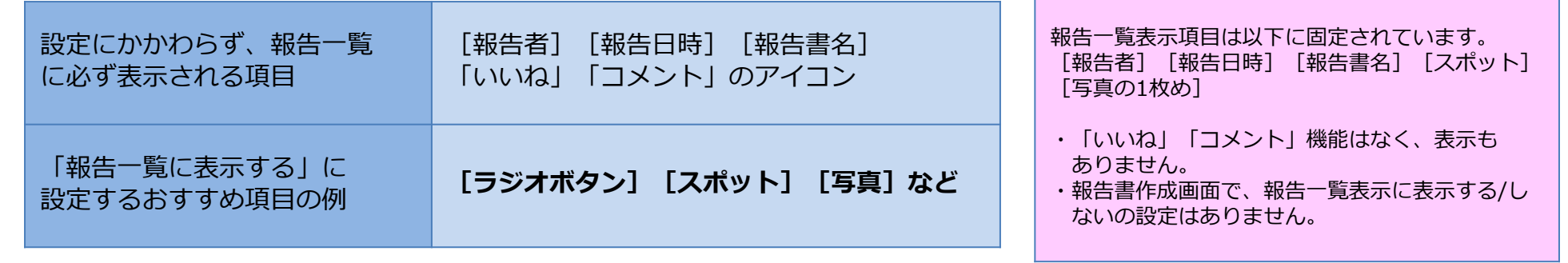

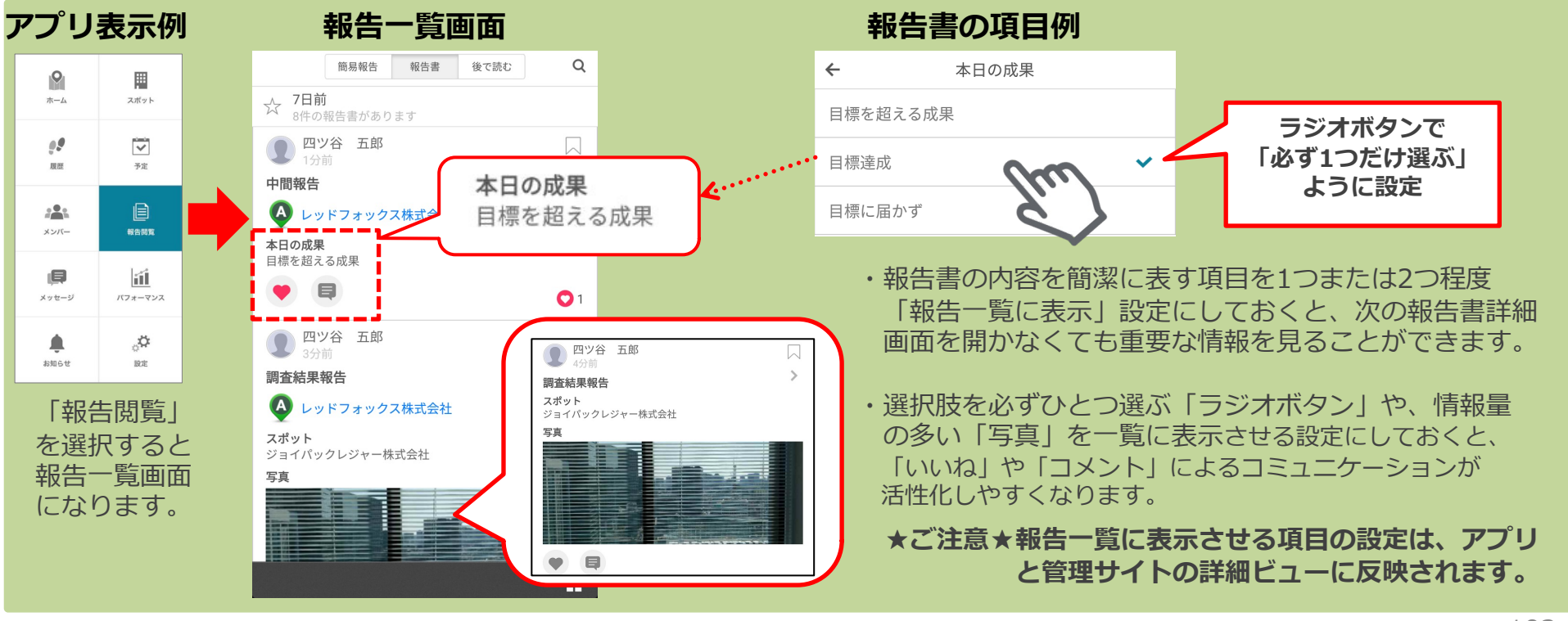

報告書フォーマットの利用停止と削除 -1

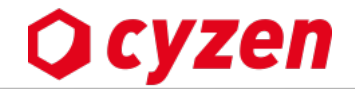

現在使用していない報告書フォーマットは、「利用停止」もしくは「削除」する方法があります。

| 報告書フォーマットの利用停止 | ・利用停止中の報告書名で「検索」ができます<br>・帳票フォーマットの設定内容が維持されるので、オリジナル帳票での出力ができます<br>・利用再開時には報告書フォーマットの設定内容が復元できます            |
|----------------|----------------------------------------------------------------------------------------------------|
| 報告書フォーマットの削除   | ・報告書名での「検索」ができません(閲覧は可能です)<br>・帳票出力がcyzen標準のみとなります(企業オリジナルの帳票フォーマットでは出力できません)<br>・削除した報告書フォーマットを復元することができません |

#### 報告書フォーマットの利用停止

メニューバーの「報告設定」>「報告書フォーマット」画面で報告書フォーマット一覧を開きます。

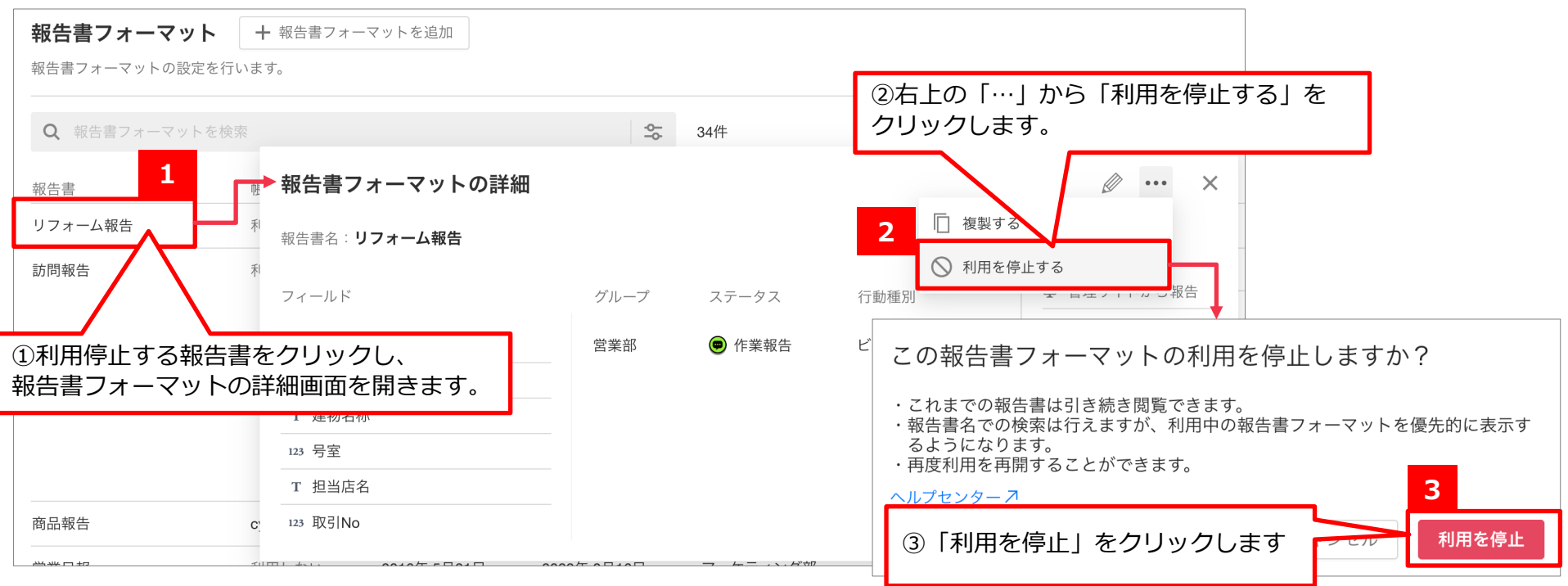

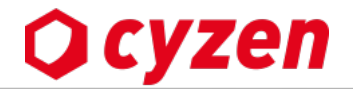

### 報告書フォーマットの利用再開

利用停止中の報告書フォーマットは、「報告書フォーマット」画面を開いた時には表示されません。報告書フォーマットの検索で 「利用停止」の報告書を表示させます。

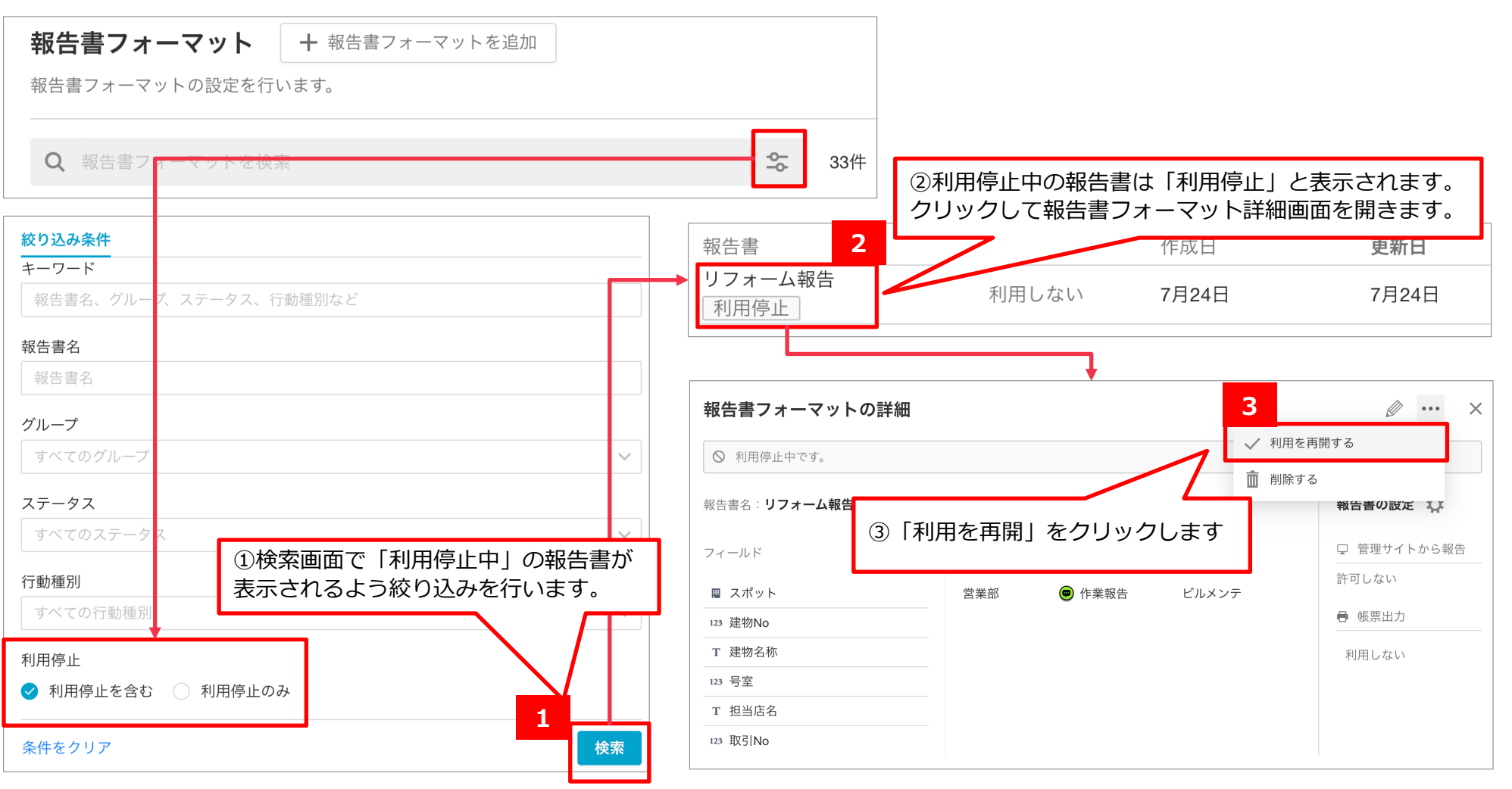

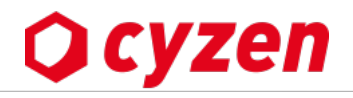

### 報告書フォーマットの削除

利用停止中の報告書フォーマットのみ削除することができます。 報告書フォーマットを削除する場合は、利用停止を行なってから削除してください。

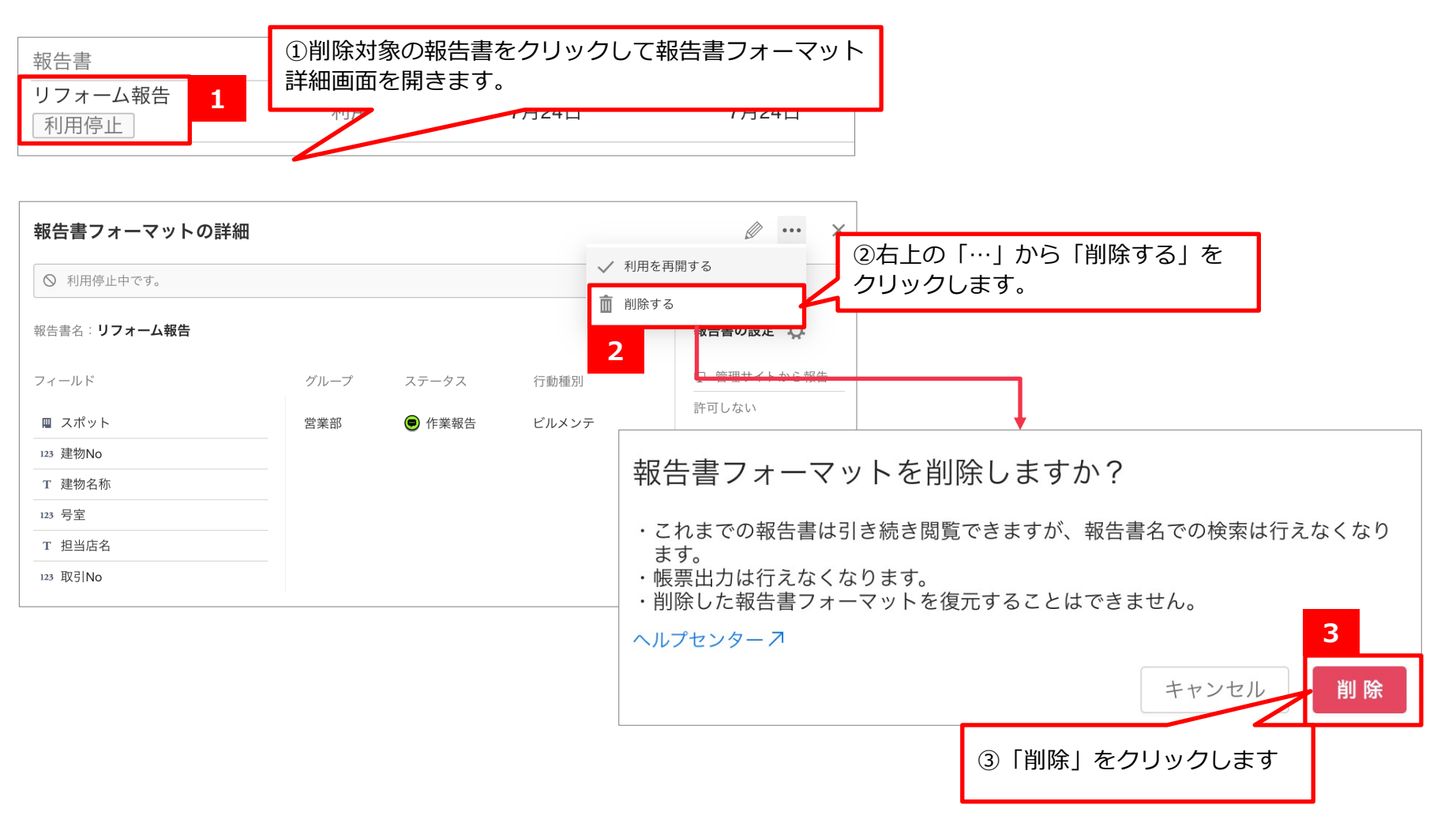

管理サイトからの報告を許可する -1

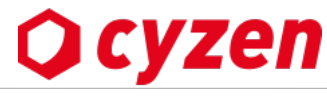

管理サイトで報告書を作成するためには、管理サイトからの報告を許可する必要があります。設定は報告書フォーマット単位で行います。

①[報告設定]>[報告書フォーマット]でフォーマット一覧を開きます。
 ②管理サイトからの報告を許可する報告書の行をクリックし、報告書フォーマットの詳細画面を開きます。

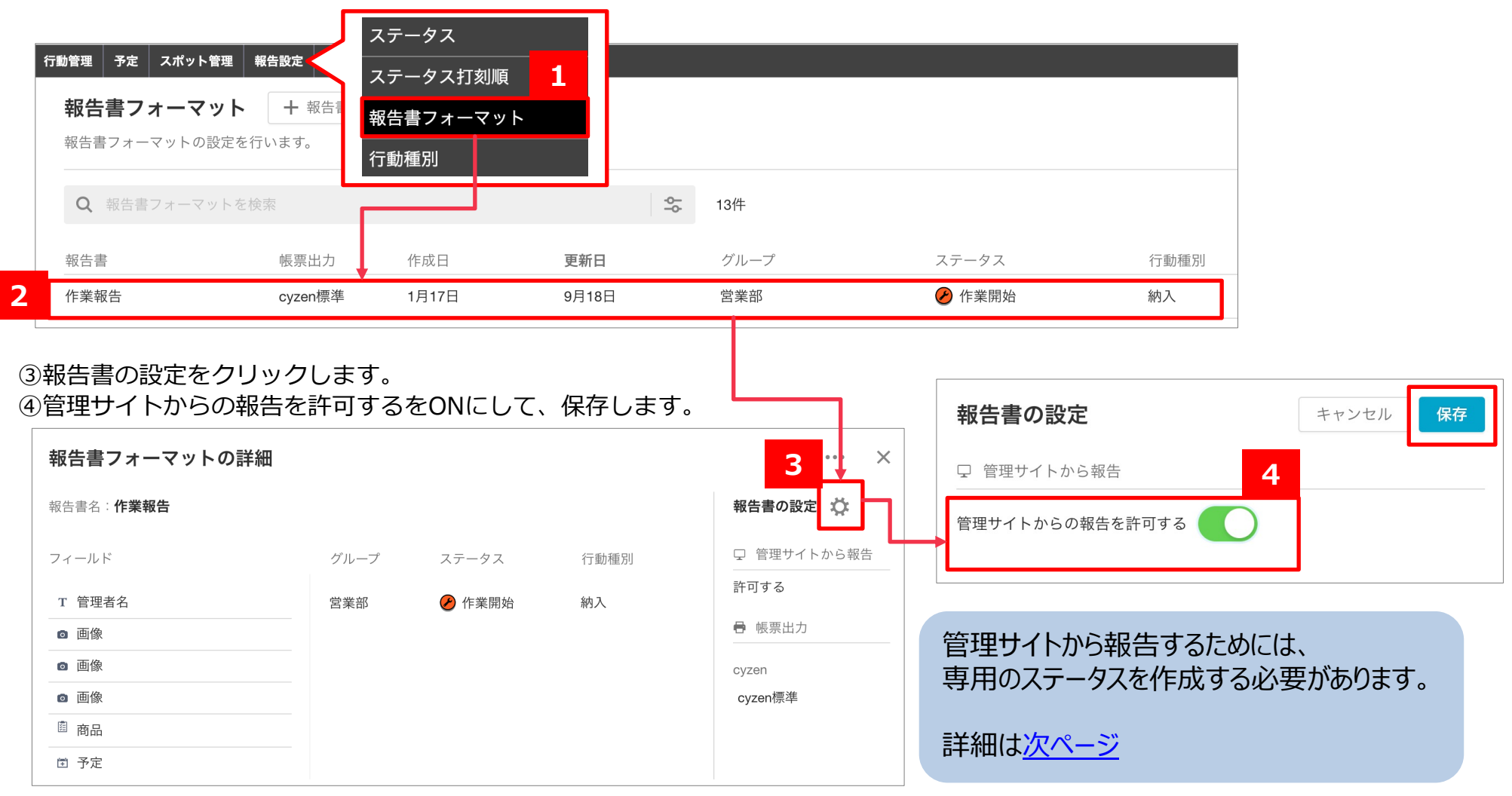

管理サイトからの報告を許可する -2

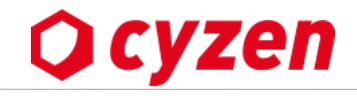

管理サイトで報告書を作成するためには、専用のステータスを作成する必要があります。

#### 【専用ステータスが自動で作成される場合】

<u>前ページ</u>で管理サイトからの報告を許可するをONにする初回操作時に、 以下メッセージが表示され、「保存」するとステータス「webから報告」が自動で作成されます。

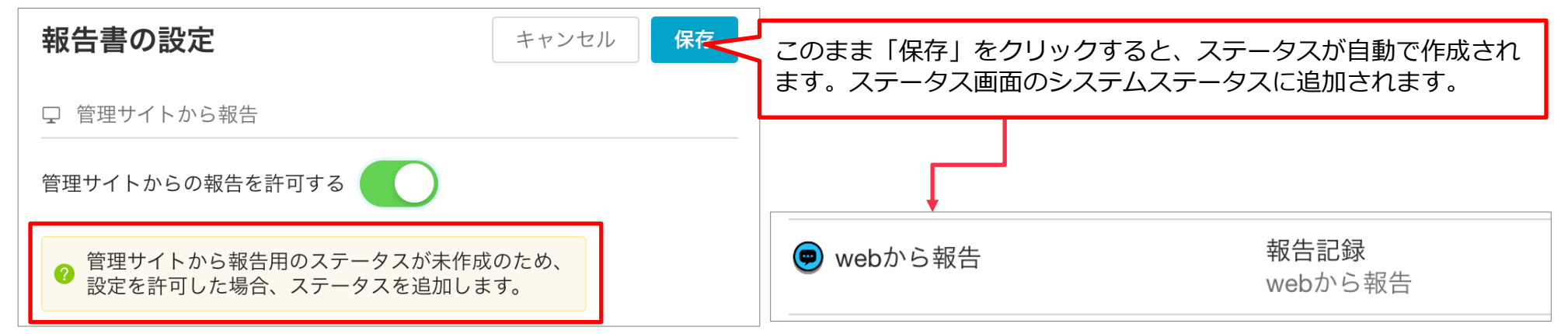

### 【ステータス画面から作成する場合】

①[報告設定]>[ステータス]からステータス画面を開き、「ステータスを追加」をクリックします。
 ②「ステータス名」「種類」「ステータス画像」を設定します。「種類」は「管理サイトから報告」を選択

ステータスの追加

| します。 |      |
|------|------|
| ③保存1 | ,ます。 |

| 行動管理 予定 スポット管理 報告設定 商品 設定 | 基本設定                        |   |
|---------------------------|-----------------------------|---|
| ステータス + ステータスを追加 <u>1</u> | ステータス名: webから報告             | 2 |
| 活動を記録するためのステータスの設定を行います。  | 種類: 管理サイトから報告               | ~ |
|                           | ② ステータスの種類は後から変更することは出来ません。 |   |
|                           | ステータス画像: 画像を変更する            |   |

Copyright © 2024 redfox, Inc. All Rights Reserved.

キャンセル 保存 つ

報告書に手書きサインを設定する -1

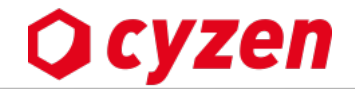

### 手書きサインとは

報告書作成後、お客様からその場で 手書きサインを行うことができます。 これにより、これまで紙にサインし 保管していた報告書を電子化する ことも可能です。

※手書きサインはcyzenアプリで のみもらうことができます。 管理サイトでは手書きサインを もらうことはできません。

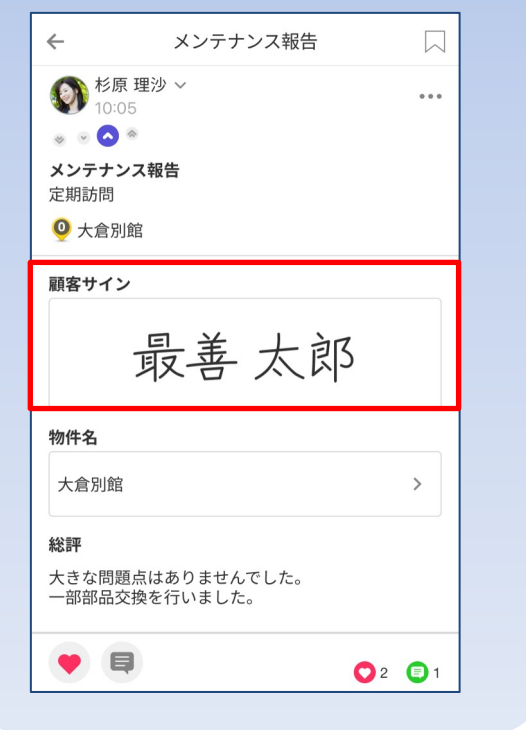

報告書に手書きサインを設定するには、管理サイトでの設定が必要です。 設定は報告書フォーマット単位で行います。

#### ①[報告設定]>[報告書フォーマット]でフォーマット一覧を開きます。

②手書きサインを必要とする報告書の行をクリックし、報告書フォーマットの詳細画面を開きます。

行動管理 予定 スポット管理 報告設定 商品 デー ステータス 報告書フォーマット ステータス打刻順 1 報告書フォーマットの設定を行います。 報告書フォーマット Q 報告書フォーマットを検索 4 13件 行動種別 2 報告書 帳票出力 グループ ステータス 行動種別 史新日 作業報告 🖌 作業開始 納入 cvzen標準 1月17日 9月18日 営業部 ③報告書フォーマットの詳細画面右上の「…」をクリックします。 「報告書の設定」をクリックします。 (4) 3 報告書フォーマットの詳細 ... 4 報告書の設定 報告書名:作業報告 ◇ 報告書の設定 □ 管理サイトから報告 フィールド グループ 行動種別 ステータス 許可する 植製する
 おものです
 はまする
 はまする T 扫当者名 営業部 分 作業報告 ~ 手書きサイン 利用を停止する 回 画像 不要 画像 ➡ 帳票出力 圖 新商品 圓 既存商品 cyzen cyzen標準 スポットタグ変更
報告書に手書きサインを設定する -2

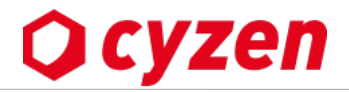

⑤「報告書に手書きサインを必要とする」をONにします。

⑥ラベル名を設定します。報告書に表示するタイトルや帳票出力のキーとして使用します。未設定の場合は「手書きサイン」となります。
 ⑦「保存」をクリックします。

| 報告書の設定                                            | キャンセル            | 保存   |  |  |  |
|---------------------------------------------------|------------------|------|--|--|--|
| 🖵 管理サイトから報告                                       |                  | 7    |  |  |  |
| 管理サイトからの報告を許可する                                   |                  |      |  |  |  |
| ♂ 手書きサイン 5                                        |                  |      |  |  |  |
| 報告書に手書きサインを必要とする                                  |                  |      |  |  |  |
| ラベル名<br>お客様サイン                                    | 6                |      |  |  |  |
| * 報告書に表示する際のタイトル。帳票出力する<br>す。未入力の場合のラベルは「手書きサイン」と | 祭のキーとして利<br>します。 | 川用しま |  |  |  |

### ⑧正しく設定されていることを確認します。

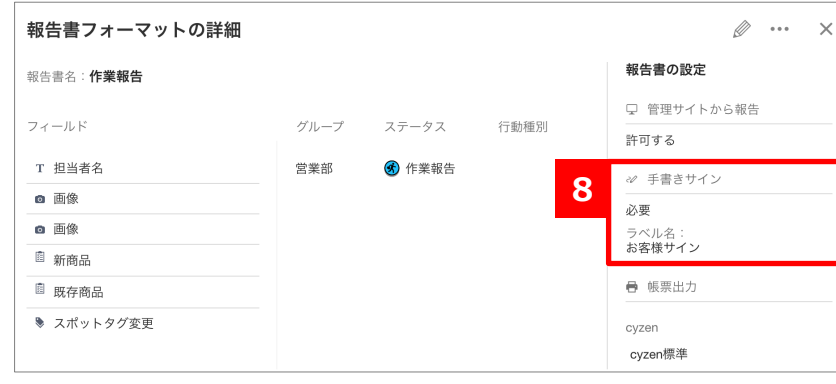

| ※設定したラベル名の使用例<br>・手書きサイン設定がある報告書の上部メッ                                                                                                    | ッヤージ・報告書の頂日名                                                                                                    |
|----------------------------------------------------------------------------------------------------|----------------------------------------------------------------------------------------------------|
| <ul> <li>・ ナ音さりイン設定がめる報告書の上部メ</li> <li>← 契約報告(下書き)</li> <li>契約の詳細を記入してください。<br/>お客様サインは報告書を送信後に記入できます。</li> <li>スポット</li> <li>+ スポットを追加 ■ スポットを選択</li> </ul> | y ビーシ<br>・ 報告書の項日名<br>← 契約報告<br>○<br>② 佐藤 (グルーブ管理者) ~<br>○<br>② た藤 (グルーブ管理者) ~<br>○<br>○<br>※ ○<br>●<br>※ ○<br>※<br>※<br>●<br>※<br>※<br>●<br>※<br>●<br>※<br>●<br>※<br>●<br>※<br>●<br>※<br>●<br>※<br>●<br>※<br>●<br>※<br>●<br>※<br>●<br>※<br>●<br>※<br>●<br>※<br>●<br>※<br>●<br>●<br>●<br>●<br>●<br>●<br>●<br>●<br>●<br>●<br>●<br>●<br>● |
| ・手書きサイン設定がある報告書送信時の<br>を勝サインを入力する場合はタップして報告書<br>を開く<br>「 「 「 」 」 「 」 」 「 」 」 「 」 」 「 」 」 」 「 」 」 」 」 「 」 」 」 」 」 」 」 」 」 」 」 」 」 」 」 」 」 」 」 」               | 通知                                                                                                    |
| ・ <u>オリジナル帳票フォーマット</u> のマッヒン<br><sup>手書きサイン</sup> 入力された内容(画像)                                                                                                | <b>~ク定義</b><br>□ #IMAGE(\$!ROOT["手書きサイン_お客様サイン"])                                                                                                    |
|                                                                                                    |                                                                                                    |

報告書の帳票出力を設定する -1

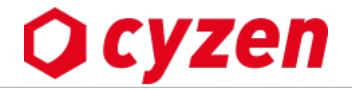

報告書の帳票出力(PDF出力)を設定します。(報告書のPDF出力の詳細は<u>こちら</u>) cyzenでは、報告書をcyzen標準のフォーマットもしくは企業オリジナルのフォーマットで帳票出力することができます。

#### メニューバーの「報告設定」>「報告書フォーマット」画面で報告書フォーマット一覧を開きます。

| G           | 定を行います。               |              | ſ       | 帳票出力設定は、                                | <u> </u>         |                                         | 515 /         |                  |
|-------------|-----------------------|--------------|---------|-----------------------------------------|------------------|-----------------------------------------|---------------|------------------|
|             | T CIXX                |              |         | 報告書フォーマットの                              | )行をクリ<br>「 ・ 」 を | ック」><br>・カリック                           | 報告書フォ-<br>/ます | -マットの詳細」 画面      |
| <b> </b>    | 帳票出力                  | 作成日          | 更新日     |                                         |                  | .,,,,,,,,,,,,,,,,,,,,,,,,,,,,,,,,,,,,,, | 26.90         |                  |
| 22約報告(新規)   | 新規契約<br>cyzen標準       | 7月3日         |         | 報告書フォーマットの詳細                            |                  |                                         |               | × ×              |
| 22約報告(継続)   | cyzen標準               | 6月30日        |         | 報告書名: <b>契約報告(新規)</b>                   | グループ             | ステータス                                   | 行動種別          | 報告書の設定<br>登<br>歴 |
| 面談報告        | 利用しない                 | 6月12日        | 6月12    | 四 スポット                                  | 営業               | ● 報告                                    | 受注報告(新規)      | 企業オリジナル          |
| 下業 報 生      | ovzen標准               | 1日17日        | 1日17    | <ul> <li>会社規模</li> <li>第二次日本</li> </ul> |                  |                                         |               | 新規契約<br>cyzen    |
|             | Cyzen₁ <sub>∞</sub> ≠ |              | 11      | T 間易報告<br>                              |                  |                                         |               | cyzen標準          |
| <b></b>     | cyzen標準               | 2022年 11月15日 | 1月17    |                                         |                  |                                         |               |                  |
|             | 177.14                |              |         | ④ 時間                                    |                  |                                         |               |                  |
| 5 問報告       | cyzen標準               | 2022年7月22日   | 2022年   | ◎ 契約プラン                                 |                  |                                         |               |                  |
|             |                       |              |         | <ul><li>● 月額(1人あたり)</li></ul>           |                  |                                         |               |                  |
|             |                       |              |         | ● 機能別契約状況                               |                  |                                         |               |                  |
| 毎山もの乳空中に    | ロルママズ破詞ズ:             | キナオ          |         | ☑ 懸念事項                                  |                  |                                         |               |                  |
| 宗山刀り辺足1八    | バムここ (唯誌 し            | 62,20        | - 11    | ☑ 対応策                                   |                  |                                         |               |                  |
|             |                       | 1 44.1       |         | ☑ 営業日確認                                 |                  |                                         |               |                  |
| 利用しない:PD    | トでの帳票出力を              | しない          | ╌╴╵└    |                                         |                  |                                         |               |                  |
| cyzen標準:cyz | zen標準のフォー             | マットで帳票出力で    | する    ̄ |                                         |                  |                                         |               |                  |

報告書の帳票出力を設定する -2

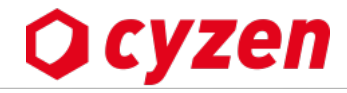

帳票出力の設定画面です。初めは「PDFでの帳票出力を許可する」がオフになっていますので、このまま保存すると、 帳票出力は「利用しない」(PDF出力しない)設定になります。

| 帳票出力の設定        | キャンセル保存       |                   |
|----------------|---------------|-------------------|
| ● 帳票出力         | 初めけ「PDFでの帳票出・ | カを許可すろ」がオフになっています |
| PDFでの帳票出力を許可する |               |                   |
|                |               |                   |
|                |               |                   |

「PDFでの帳票出力を許可する」をオンにすると、帳票フォーマット欄が表示されます。初めは企業オリジナルの帳票フォーマットは 「未設定」で、「cyzen標準」になっています。

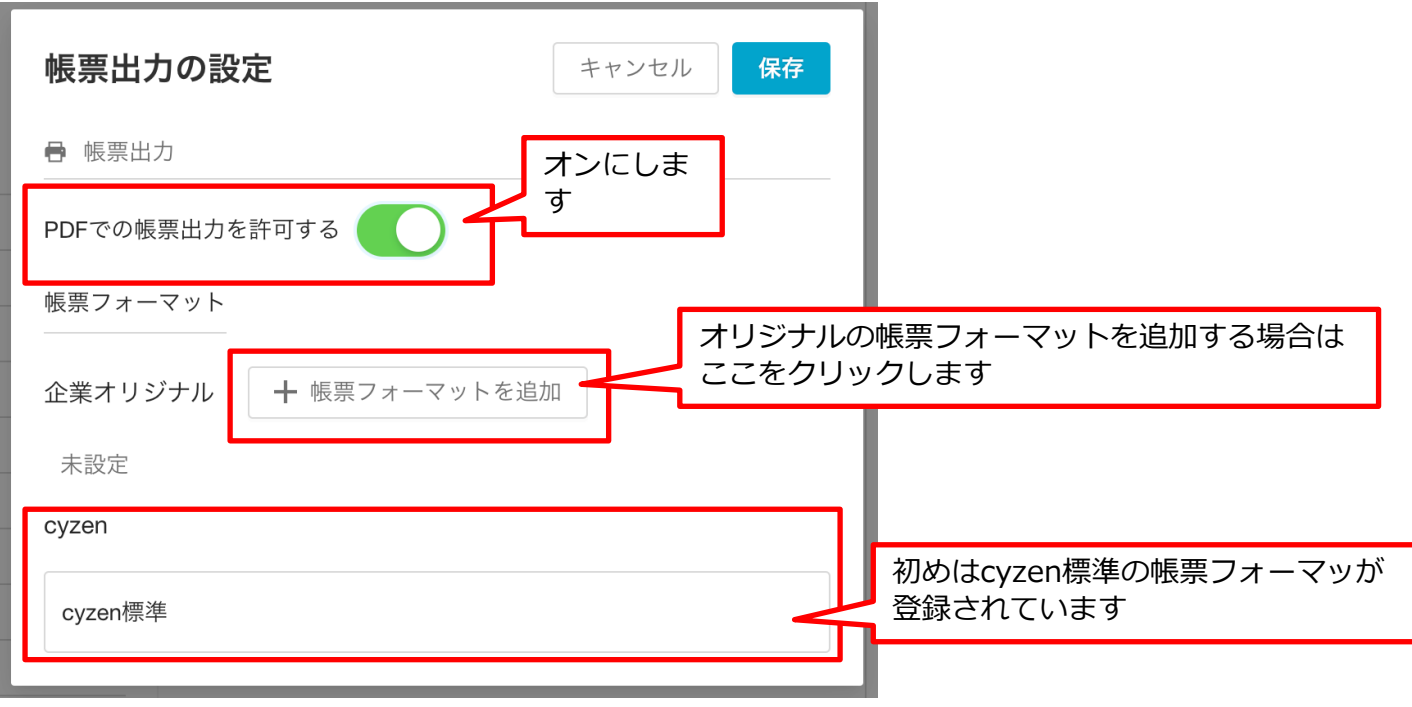

報告書の帳票出力を設定する -3 オリジナル帳票フォーマット(1)

帳票フォーマットの追加画面です。

①帳票フォーマット名を設定します。用途に応じた帳票出力を行うために分かりやすい名前を設定してください。
 ②Excelファイル(XLSX形式)で作成したオリジナルの帳票フォーマットをアップロードします。
 ③帳票フォーマットの作成手順が記載されています。詳細は「帳票フォーマット作成マニュアル」を参照してください。

| 帳票フォーマットの追加     キャンセル     プレビューを確認       帳票フォーマット名     1                                                                                                    | 認 |
|----------------------------------------------------------------------------------------------------|---|
| 帳票フォーマットファイル<br>ここにファイルをドロップ<br>または<br>アップロードするファイルを選択<br>KLSX形式 (最大1MB)                                                                                                    |   |
| <ul> <li>帳票フォーマット作成手順</li> <li>1. "実際の報告内容"を元に、報告書のレイアウトを作成する。(XLSX形式)</li> <li>2. "実際の報告内容"部分を、次のマッピング定義の"定義"に置き換える。 <ul> <li>※複数の値を選択できる項目に関しては、"foreach"などのプログラム形式の記述が必要な箇所があります。</li> <li>詳細はヘルプセンター スをご覧ください。</li> </ul> </li> <li>3. 手順2で作成したファイルを、上記枠線内にアップロードする。</li> </ul> | 3 |

Ocyzen

報告書の帳票出力を設定する -3 オリジナル帳票フォーマット(2)

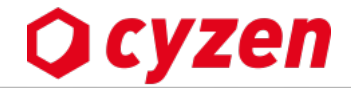

帳票フォーマットの追加画面(続き)です。

④マッピング定義が記載されています。報告書フォーマットに設定した項目の「定義」が表示されていて、 Excelファイルで作成する帳票フォーマットに、「定義」をコピーし貼り付けていきます。 詳細は「帳票フォーマット作成マニュアル」を参照してください。

| 帳票フォーマットの追 | 1<br>1<br>1<br>1              | キャンセル プレビューを確認                                           |
|------------|-------------------------------|----------------------------------------------------------|
| 報告書の項目名    | 出力内容                          | 定義(クリックでコピー)                                             |
|            | 報告者の名前                        | □ \$!ROOT["共通_報告者_ユーザー名"]                                |
|            | 報告者のユーザーコード                   | <ul><li>「□ \$!ROOT["共通_報告者_ユーザーコード"]</li></ul>           |
|            | 報告対象のグループ名                    | <ul><li>     [□ \$!ROOT["共通_グループ名"]     </li></ul>       |
|            | 報告日時                          | □ \$!ROOT["共通_報告日"]                                      |
|            | <b>訪問日時</b><br>チェックイン利用時      | □ \$!ROOT["共通_訪問日"]                                      |
| (大進攻日)     | <b>スポット名</b><br>チェックイン利用時     | □ \$!ROOT["共通_チェックイン_スポット名"]                             |
|            | <b>スポットコード</b><br>チェックイン利用時   | □ \$!ROOT["共通_チェックイン_スポットコード"]                           |
|            | <b>スポット所在地</b><br>チェックイン利用時   | <ul><li>□ \$!ROOT["共通_チェックイン_所在地"]</li></ul>             |
|            | <b>スポット電話番号</b><br>チェックイン利用時  | <ul><li>     [□ \$!ROOT["共通_チェックイン_電話番号"]     </li></ul> |
|            | <b>スポットFAX番号</b><br>チェックイン利用時 | 「□ \$!ROOT["共通_チェックイン_FAX番号"]                            |
|            | スポット名                         | 「□   \$!ROOT["スポット_スポット名"]                               |

報告書の帳票出力を設定する -3 オリジナル帳票フォーマット(3)

**Q** cyzen

Excelで作成した帳票フォーマット(例)です。 企業オリジナルの帳票フォーマットをExcelで作成し、報告書の項目を表示させたい場所に、項目マッピングの「定義」を記述します。

| A                                         | B C D | E F G H I        | J K L N | I N O         | PQRSTUV              | W X       | Y Z AA     |                              |
|-------------------------------------------|-------|------------------|---------|---------------|----------------------|-----------|------------|------------------------------|
| 1                                         |       |                  | 契約報告    | 〒(新:          | 規)                   |           |            |                              |
| 2                                         |       |                  |         |               | 報告日:\$!ROC           | T["共通_報告日 | 8"]        |                              |
| 3                                         |       |                  |         |               | 報告者:\$!ROC           | T["共通_報告者 | 者_ ユーザー名"] |                              |
| 4                                         | 契約内容  | 1                |         |               |                      |           |            |                              |
| 6                                         | プラン   | \$!ROOT["契約プラン"] |         | 月額            | \$!ROOT["月額(1人あたり)"] | 円/人       |            |                              |
| 7 8                                       | 契約人数  | \$!ROOT["契約数"]   |         | 月額合計          | #VALUE!              | 円         |            |                              |
| 9                                         | 初期費用  | _                |         |               |                      |           |            |                              |
| 10<br>11                                  | 契約金   | #VALUE!          | ۳ a     | 契約<br>F数料     | #VALUE!              | 円         |            |                              |
| 12<br>13                                  | 環境作成  | ¥30,000          | Ħ       | 月額            | #VALUE!              | Ħ         |            |                              |
| 14<br>15                                  |       | 初月合計金額           |         | #VA           | LUE!                 | 円         |            |                              |
| 16                                        | お客様情報 | R.               |         |               |                      |           |            |                              |
| 17<br>18                                  | 企業名   | \$!ROOT["スポット_スポ | ット名"] 戸 | 所在地 \$!F      | ROOT["スポット_所在地"]     |           |            |                              |
| 19<br>20                                  | 電話番号  | \$!ROOT["電話番号"]  | 1       | 規模            |                      |           |            |                              |
| 21 #foreach(\$row in \$!ROOT["営業日確認_配列"]) |       |                  |         |               |                      |           |            |                              |
| 22 23                                     |       | \$!row["設問"]     | - #     | JOIN(\$!row[' | "回答_配列"], ',')       |           |            | EXCENFR以力法の計描は               |
| 24 #end                                   | ****  | ill óm           |         |               |                      |           |            | 「阪赤ノイニィット"FRRマニナアル」を参照してくたさい |

### 作成したExcelの帳票フォーマットファイルをアップロードします。

| 帳票フォーマットの追加                                    |                                   | キャンセル プレビューを確認                     |
|------------------------------------------------|-----------------------------------|------------------------------------|
| <ul><li>帳票フォーマット名</li><li>契約報告(新規) ※</li></ul> |                                   |                                    |
| 帳票フォーマットファイル                                   |                                   | アップロードが完了したら、「プレビューを確認」をクリックします。   |
|                                                | ここにファイルをドロップ                      | 帳票フォーマットファイル                       |
|                                                | または                               | 】<br>契約報告(新規)20230711.xlsx ファイルを変更 |
|                                                | アッフロートするファイルを選択<br>XLSX形式 (最大1MB) |                                    |

# 2 報告書の帳票出力を設定する -3 オリジナル帳票フォーマット(4)

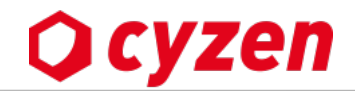

プレビュー画面で確認後、保存をクリックします。 帳票フォーマットの編集 戻る 保存 保存します 帳票フォーマット名 契約報告 (新規) プレビュー フォーマットに問題がないか 確認します 契約報告(新規) 報告日:2021-01-01 報告者:ユーザー名 プラン 月橋 円/人 英的人数 月額合計 ¥O п 初期費用 英約金 円 契約 手数料 ¥Ø 19 円 月額 環境作成 ¥30,000 ¥0 н 初月合計金額 30,000 19 お客様情報 企業名 スポット名の見本 所在地 東京都千代田区丸の内1-1-1 電話香号 03-0000-0000 現楔 契約內容評論 英約日 2021-01-01 與約時間 12:34

「帳票出力の設定」画面で、企業オリジナルの帳票フォーマットが登録されていることを確認し、「保存」をクリックします。

| 帳票出力の設定 キャンセル 保存             |                              |
|------------------------------|------------------------------|
| ● 帳票出力                       | 保存します                        |
| PDFでの帳票出力を許可する               |                              |
| 帳票フォーマット                     |                              |
| <b>企業オリジナル</b> + 帳票フォーマットを追加 |                              |
| 契約報告(新規)                     | オリジナル帳票フォーマットの編集・削除はここから行います |
| cyzen                        |                              |
| cyzen標準                      |                              |

2 報告書の帳票出力を設定する –3 オリジナル帳票フォーマット(5)

**Q** cyzen

「報告書フォーマットの詳細」画面で、「帳票出力」の欄に企業オリジナルの帳票フォーマットが登録されています。

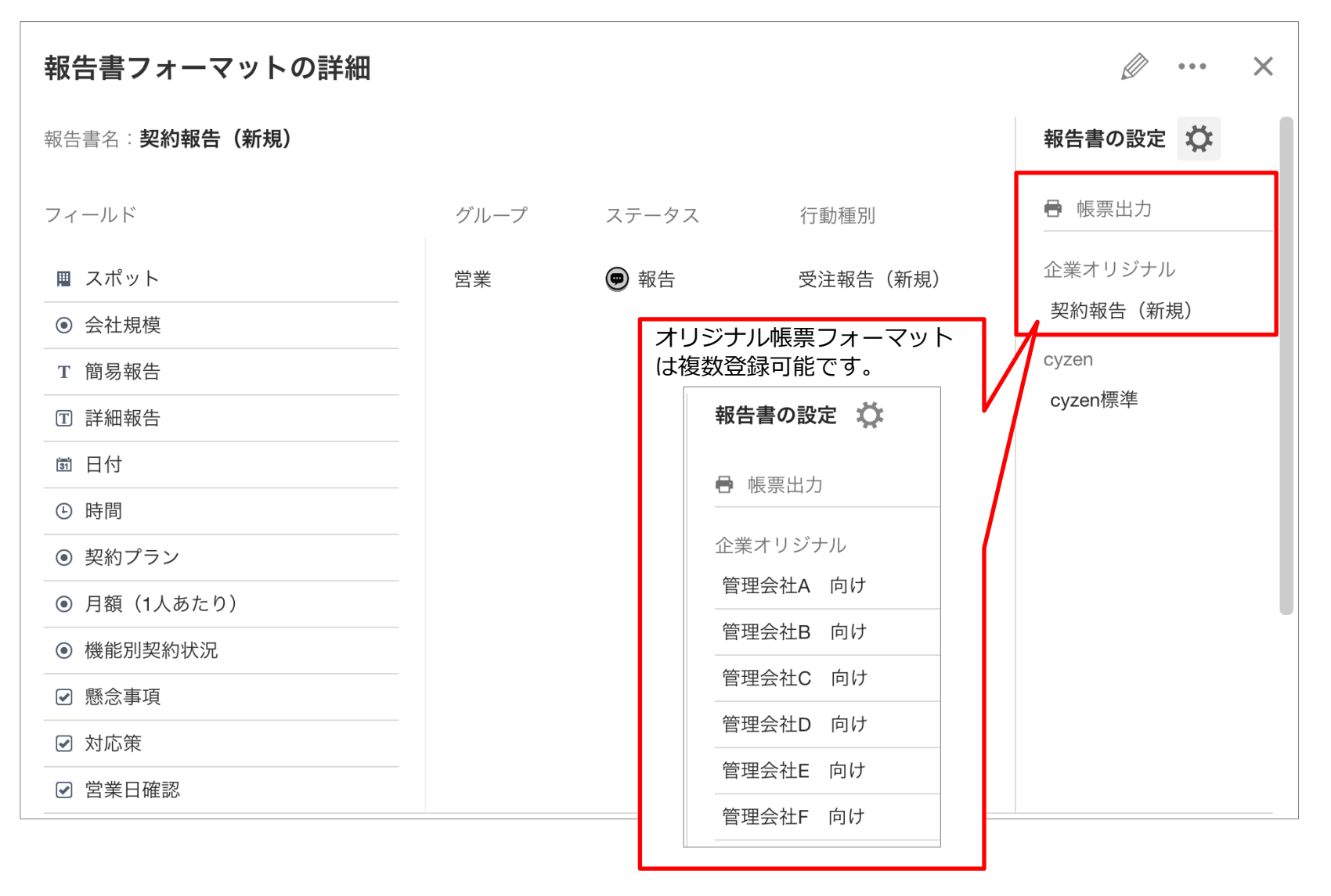

帳票出力設定と利用状況を確認する -1

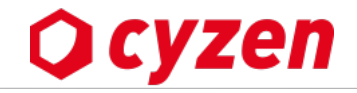

「設定」>「帳票出力」>「設定」で「帳票出力設定画面」を開きます。 帳票出力は、出力ページ数の上限を契約時に設定する為、契約状況が表示されます。 また、上限に達する前にシステム管理者へメールで通知するよう設定することができます。 ※上限を変更したい場合は、弊社カスタマーサポートまでお問い合わせください。

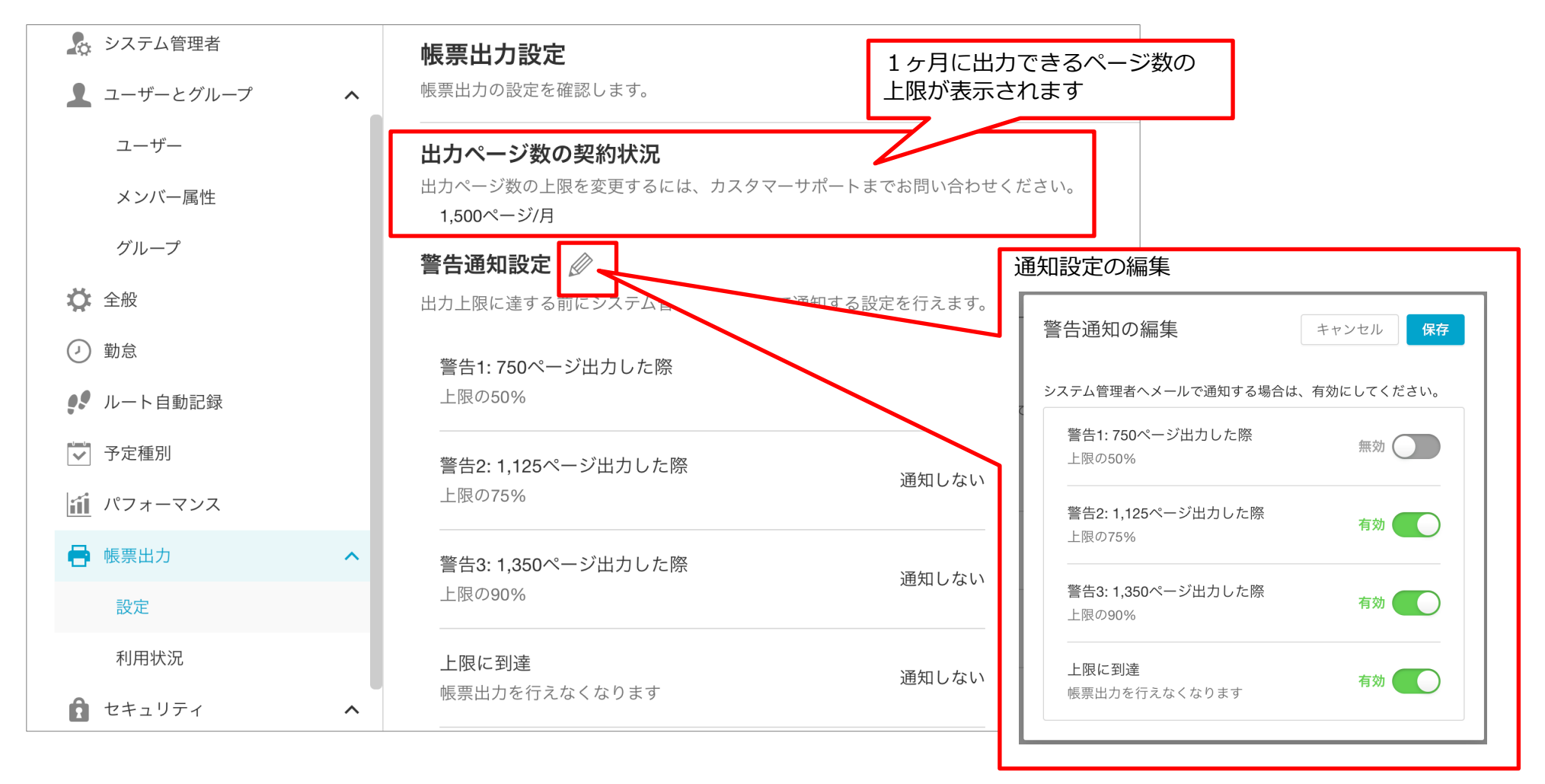

帳票出力設定と利用状況を確認する -2

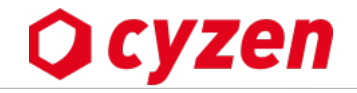

「設定」>「帳票出力」>「利用状況」で「帳票出力の利用状況」確認画面を開きます。 日々の帳票出力の利用状況を確認し、利用状況に応じて上限がくる前に追加契約を行うことが可能です。

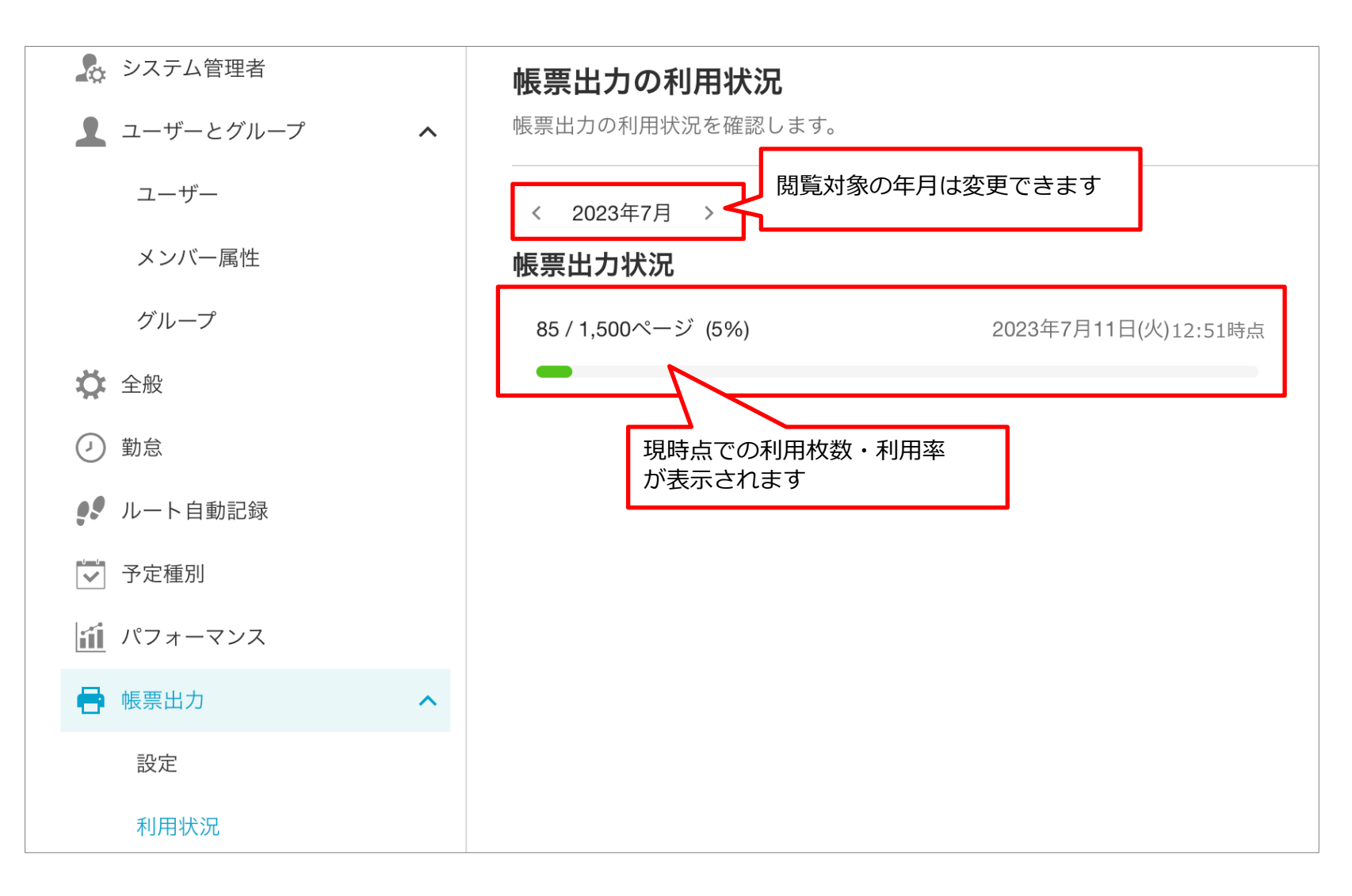

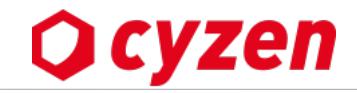

# 活動通知とは

特定の条件により、ユーザーのス マホにプッシュ通知を送信したり メールを送信する機能です。 出勤、退勤、その他の行動を促し ます。

例:出勤時間になっても出勤ボタ ンを押していない人に「出勤を押 し忘れていませんか?」という通 知を送る

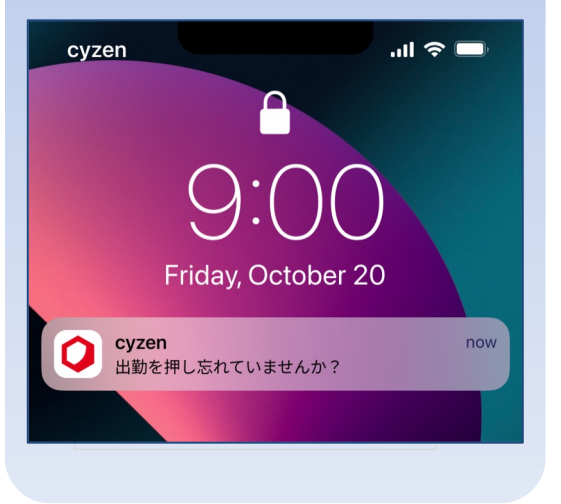

- 1. メニューバーの「設定」>「通知」>「活動通知」で活動通知画面を開きます。
- 2. 「活動通知を追加」をクリックし、「新規作成」もしくは「よく利用される通知」の中から選択します。

| 行動管理 予定 スポット管理 報告設定 安全 | 走行支援     |                           |                            |                     |
|------------------------|----------|---------------------------|----------------------------|---------------------|
| 設定                     | 活動通知     | + 活動通知を追加 🗸 🛛 🙎           |                            |                     |
| 会社情報                   | 通知で活動を促し | たり、活動を共有し、 を効率化するた        | めの設定を行います。                 |                     |
| 💂 システム管理者              | 通知設定名    | 通知時間                      | 本人へのメッセージ                  | メンバー/システム管理者へのメッセージ |
| ▲ ユーザーとグループ ^          |          |                           |                            |                     |
| ユーザー                   |          | 新規作成する                    |                            |                     |
| メンバー属性                 |          | トノ利田さわス通                  | 年日                         |                     |
| グループ                   |          |                           |                            |                     |
| 🗘 全般                   |          | 勤務開始の押し忘                  | れを把握                       |                     |
| <ul><li>✓ 勤怠</li></ul> |          |                           |                            |                     |
| 📌 ルート自動記録              |          | 勤務終了の押し志                  | れを把握                       |                     |
| ▶ 予定種別                 |          | ステータスの押し                  | 忘れを把握                      |                     |
| <b>▲</b> 》通知 ^         |          | 休憩の取得・安省                  | の確認なとを把握できます。              |                     |
| 通知                     |          | 活動を共有                     | バーンマチャー                    |                     |
| 活動通知                   | 1        | 11年美開始・訪问な                | この活動を共有でさます。               |                     |
|                        |          | 報告の出し忘れを<br>作業報告・日報な      | <b>把握</b><br>どの出し忘れをリマインドで | きます。                |
|                        |          | <b>報告書を共有</b><br>出来事の共有・作 | 業依頼の共有などを行うこと              | ができます。              |

活動通知を設定する -2

**O** cyzen

3. 「活動通知の追加」画面で項目を設定し、「保存」します。

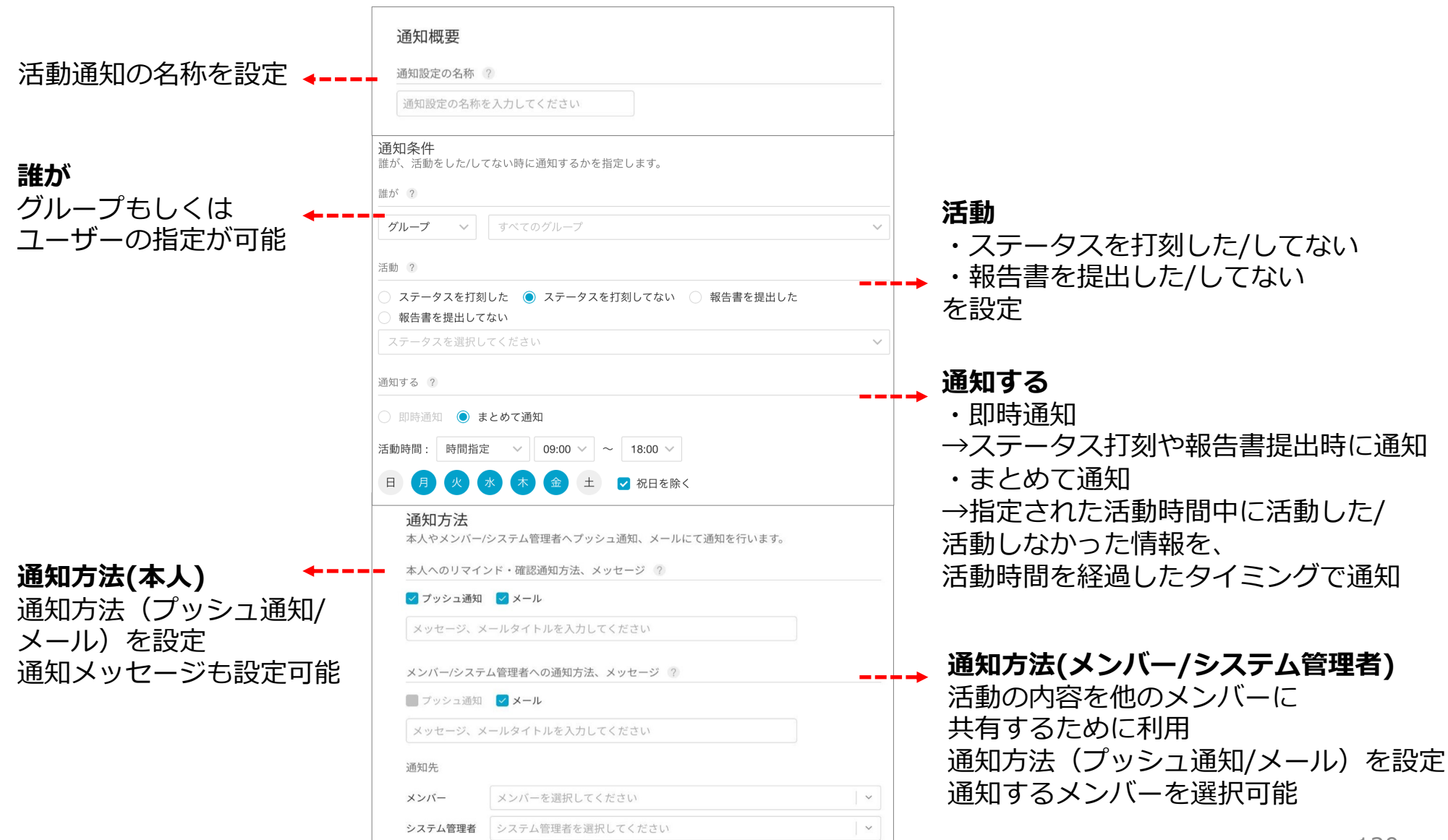

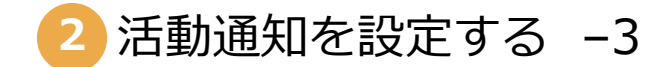

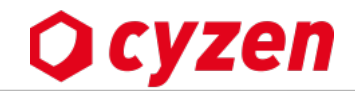

#### 活動通知の削除 ※削除した活動通知は復元することはできません。

- 1. メニューバーの「設定」>「通知」>「活動通知」で活動通知画面を開きます。
- 2. 削除したい活動通知の行をクリックし、活動通知の詳細画面を開きます。
- 3. 右上の「…」から、「削除する」をクリックします。
- 4. 「削除」をクリックします。

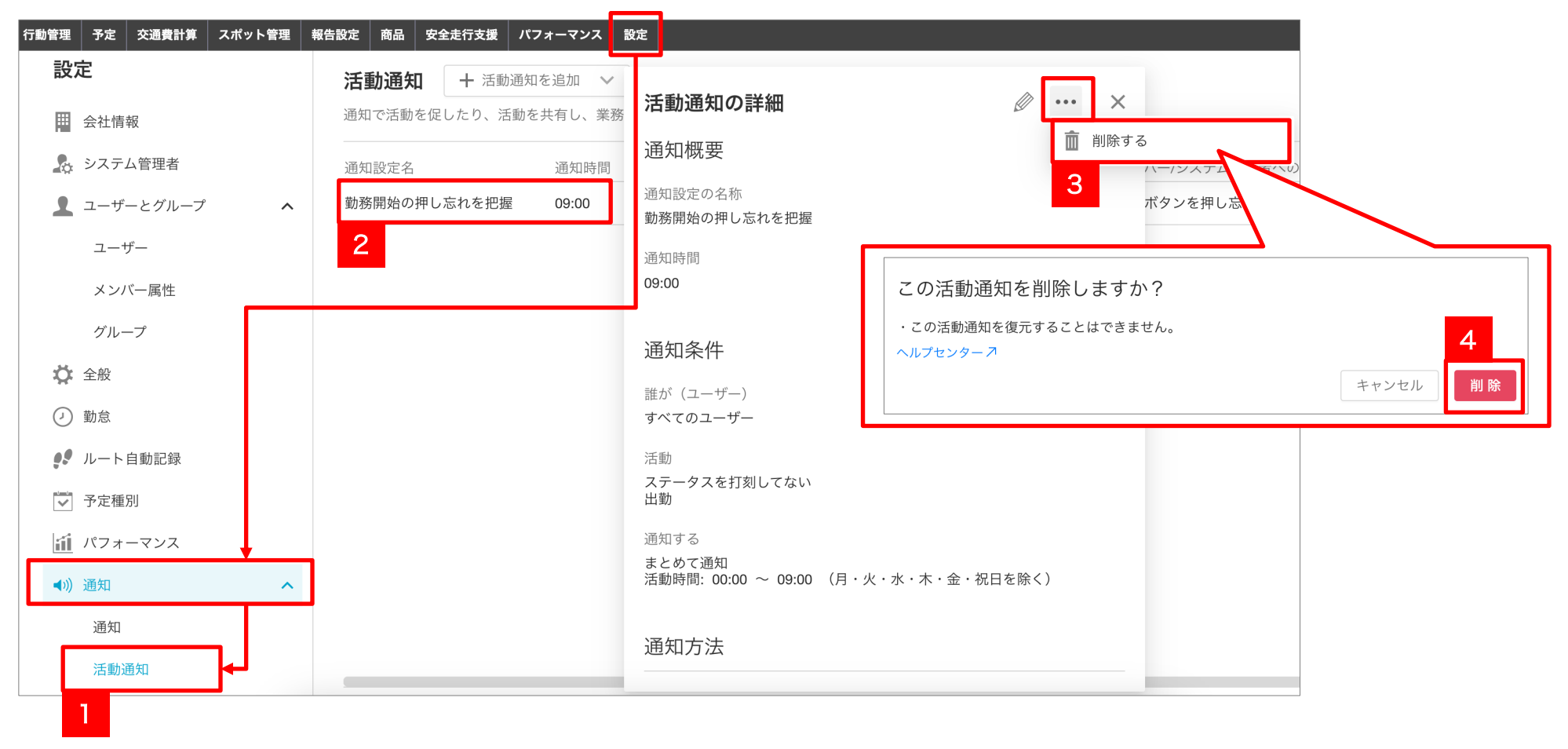

活動通知を設定する -4

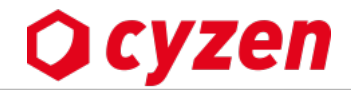

活動通知の設定例をいくつかご紹介します。

| 設定例1                     |                                                 | 設定例3                                         |
|--------------------------|-------------------------------------------------|----------------------------------------------|
| 活動を共有                    | 勤務開始の押し忘れを把握                                    | ↓ 勤務終了の押し忘れを把握                               |
| →営業部のメンバーが「訪問」を打刻したら     | →9:00時点で出勤打刻をしていない全ての                           | →18:30時点で退勤打刻をしていない全ての                       |
| 即時に上司にプッシュ通知とメール通知を送     | / グループのメンバーに通知します。                              | グループのメンバーに通知します。                             |
| ります。                     | │ システム管理者には、対象ユーザー一覧を                           | システム管理者には、対象ユーザー一覧を                          |
|                          | メールで通知します。                                      | メールで通知します。                                   |
| 活動通知の詳細 ∅ ・・・ ×          | 活動通知の詳細 ∅ … ×                                   | 活動通知の詳細 <i>②</i> ···· ×                      |
| 通知概要                     | 通知概要                                            | 通知概要                                         |
| 通知設定の名称                  | 通知設定の名称                                         | 通知設定の名称                                      |
| 活動を共有                    | 勤務開始の押し忘れを把握                                    | 勤務終了の押し忘れを把握                                 |
| 通知時間                     | 通知時間                                            | 通知時間                                         |
| ステータスが打刻された際             | 09:00                                           | 18:30                                        |
|                          |                                                 |                                              |
| 通知条件                     | 通知条件                                            | 通知条件                                         |
| 誰が(グループ)                 | =# 1.8 ( b <sup>2</sup> 11P)                    | 誰が(グループ)                                     |
| 営業部                      | 誰か、(シルーフ)<br>すべてのグループ                           | すべてのグループ                                     |
| 活動                       | YT TL                                           | 注助 (注意)                                      |
| ステータスを打刻した               | 活動 ステータスを打刻してない                                 | ステータスを打刻してない                                 |
| 訪問                       | 出勤                                              | 退勤                                           |
| 通知する                     | 通知する                                            | 通知する                                         |
| 即時通知                     | まとめて通知<br>活動時間: 00:00 ~ 00:00 (日・火・水・木・全・祝日を除く) | まとめて通知<br>活動時間: 出勤 ~ 18:30 (月・火・水・木・金・祝日を除く) |
|                          |                                                 |                                              |
| 通知方法                     | 济和大计                                            | <b>海</b> 知古注                                 |
| 本人へ                      |                                                 |                                              |
| 利用个可                     | プッシュ通知                                          | プッシュ通知                                       |
| メンバー/システム管理者へ            | 勤務開始ボタンを押し忘れていませんか?確認お願いします。                    | 勤務終了ボタンを押し忘れていませんか?確認お願いします。                 |
| プッシュ通知・メール<br>訪問しました。    | メンバー/システム管理者へ                                   | メンバー/システム管理者へ                                |
| 通知先:                     | メール                                             | メール                                          |
| サイゼン花子, システム管理者(システム管理者) | 出勤ホタンを押し忘れている方がいます。                             | 退動ボタンを押し忘れている方がいます。                          |
|                          | <sup>) 地和元:</sup><br>システム管理者(システム管理者)           | 週 加元:<br>システム管理者(システム管理者)                    |
|                          |                                                 |                                              |

# 2 通知管理を設定する -1

#### ※こちらは旧通知管理です。通知管理は2023年12月に「<u>活動通知</u>」としてリニューアルしましたので、活動通知画面での通知の 再設定をお願いします。

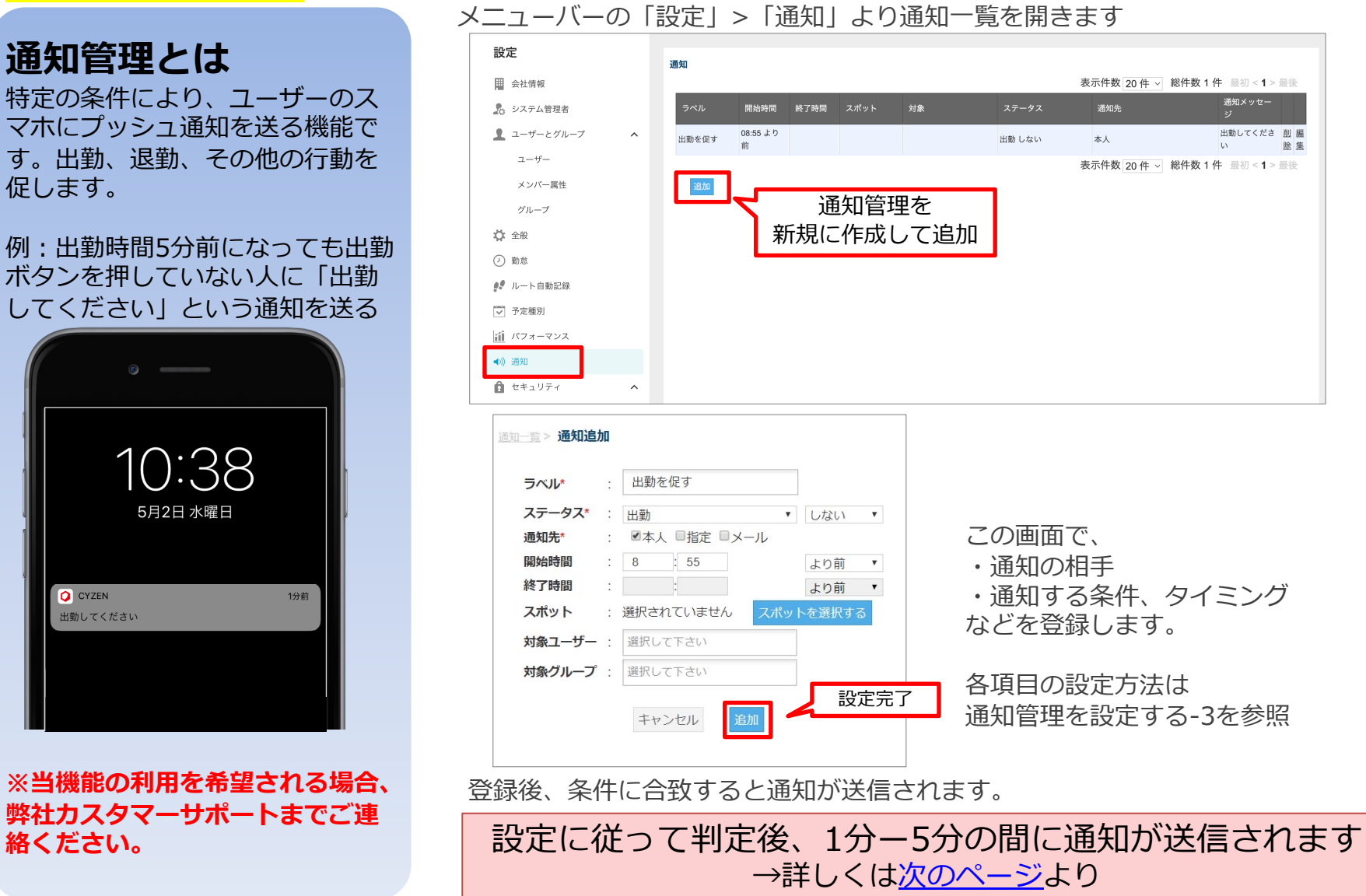

Copyright © 2024 redfox, Inc. All Rights Reserved.

Ocyzen

通知管理を設定する -2

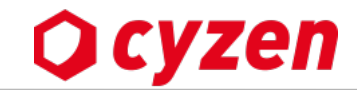

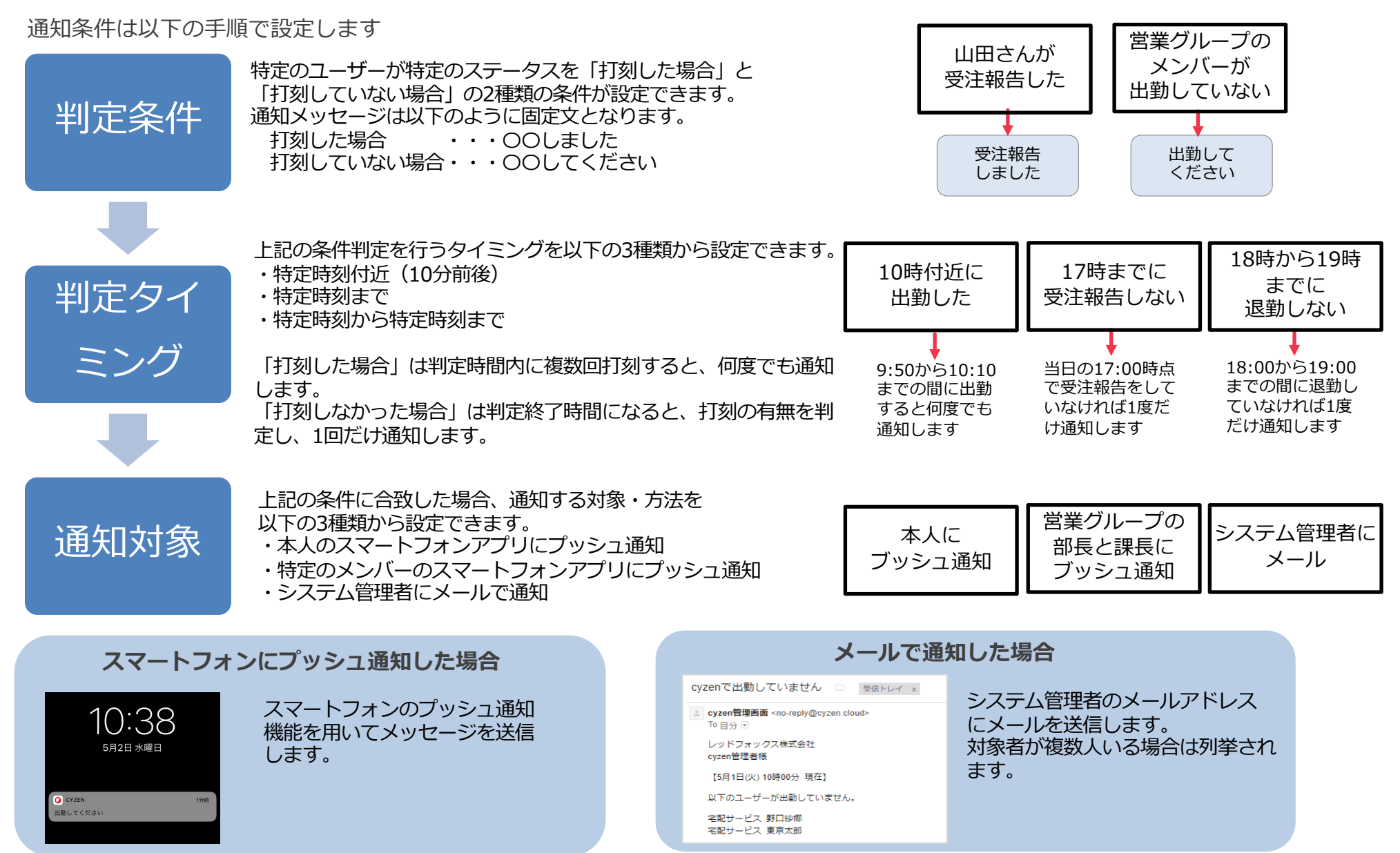

通知管理を設定する -3

**O** cyzen

通知管理で設定する各項目について解説します

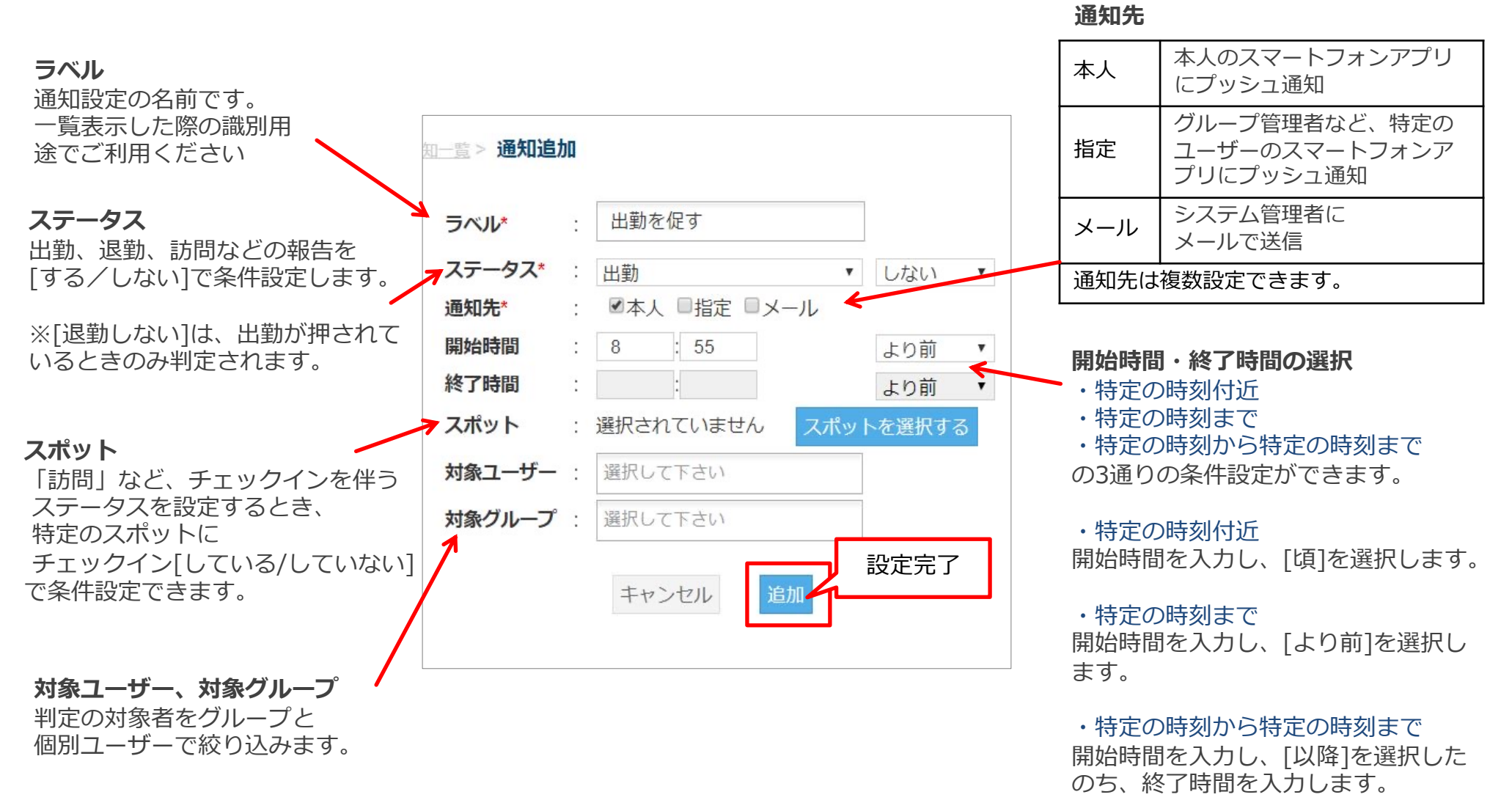

通知管理を設定する -4

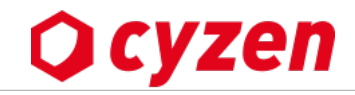

#### 通知一覧画面の各項目と設定例について解説します

| œ    | 6cm | E <sup></sup> |
|------|-----|---------------|
| 1111 | лц  | 見             |

|                |           |           |                      |                |                                          |              | 表示件数 20 件 | ▼ 総件数 3 件 | 最初 < 1        | > 最後      |
|----------------|-----------|-----------|----------------------|----------------|------------------------------------------|--------------|-----------|-----------|---------------|-----------|
| FML            | 開始時間      | 終了時間      | スポット                 | 対象             | ステータス                                    | 通知先          |           | 通知メッセージ   |               |           |
| 訪問の報告          | 08:00 以降  | 19:00 より前 |                      | 企画1課           | 訪問 する                                    | 新橋 太郎        |           | 訪問しました    | <u>削除</u>     | <u>編集</u> |
| 出勤リマインド        | 08:30 より前 |           |                      |                | 出勤 しない                                   | 本人, メール      |           | 出勤してください  |               | 編集 (2     |
| 退勤押し忘れ防止       | 18:00 以降  | 20:00 より前 |                      |                | 退勤 しない                                   | 本人, メール      |           | 退勤してください  | <u>削除</u>     | <u>編集</u> |
| <u>追加</u><br>3 |           |           | ① 削除<br>② 編集<br>③ 追加 | • • •<br>• • • | 通知設定を削除します<br>通知設定を編集します<br>通知設定を新たに追加しま | <del>।</del> | 表示件数 20 件 | ▼ 総件数3件   | 最初 < <b>1</b> | > 最後      |

## 設定例1 訪問を上司に知らせる通知設定

| 訪問           | ▼ する   | •   |
|--------------|--------|-----|
| □本人 ■指定 ■メール |        |     |
| 新橋太郎 🗙       |        |     |
| 8 : 00       | 以降     | v   |
| 19 : 00      | より育    | j τ |
| 選択されていません スプ | ポットを選択 | する  |
| 選択して下さい      |        |     |

8時~19時に「企画1課」のメンバー が訪問の打刻をする度に上司に通知 します 設定例2 出勤を促す通知設定

| 出勤           | • しない   | ٠  |
|--------------|---------|----|
| ●本人 ■指定 ●メーノ | L       |    |
| 8 : 30       | より前     | •  |
| :            | より前     | ,  |
| 選択されていません    | スポットを選択 | する |
| 選択して下さい      |         |    |
|              |         |    |

8時30分時点で出勤の打刻をして いないユーザー全員に通知します。 システム管理者には対象ユーザー一覧 をメールで通知します。

#### 設定例3 退勤を促す通知設定

| 退勤           | •               | しない   | • |
|--------------|-----------------|-------|---|
| ■本人 □指定 ■メール |                 |       |   |
| 18 : 00      |                 | 以降    | v |
| 20 : 00      |                 | より前   | Y |
| 選択されていません スプ | לש <del>ו</del> | を選択する | 3 |
| 選択して下さい      |                 |       |   |
|              | -               |       |   |

20時時点で18時~20時に退勤していない出勤中 ユーザーに通知されます。 システム管理者には対象ユーザー一覧をメール で通知します。

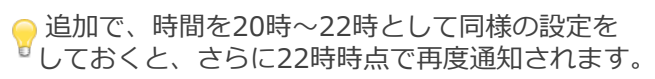

商品・商品タグを登録する -1

# 商品とは

複数の商品を登録し、登録した商品を報告書の選択肢として使うことができます。 ※報告書の選択肢に設定する方法はこちら

# 商品タグとは

商品タグを作成し商品に設定することで、商品を簡単に検索することができます。

| 商品画面                                                                                                    |       | 報告書                                                                                |                         |
|----------------------------------------------------------------------------------------------------|-------|------------------------------------------------------------------------------------|-------------------------|
| 商品 + 商品を追加                                                                                                    |       | < 1 / 170                                                                          | > 作業報告                  |
| 商品の設定を行います。報告書の項目として利用できます。                                                                                                    |       | <b>東京花子</b><br>営業部                                                                 | 報告日 2023年9月17日 16:12    |
| <b>Q</b> 商品を検索                                                                                                    | \$ 9件 | ⊗ < < < < > < < < < < < < < < < < < < <                                            |                         |
| <b>商品コード</b> 商品名 商品タグ                                                                                                    |       |                                                                                    |                         |
| A-001         商品A-001         商品タグA                                                                                                    |       | ₩ 14元云社Cy.                                                                         |                         |
| A-002         商品A-002         商品タグA                                                                                                    |       |                                                                                    | 報告書作成時に登録した「商品」を選択できます。 |
| A-003         商品タグA         新発売                                                                                                    |       | スポット                                                                               | 「商品タク」を設定することで対象商品を見つけ  |
| B-001 商品B-001 商品タグB                                                                                                    |       | 株式会社cyzer<br>東京都品川区大                                                               | 199くなります。               |
| 商品タグ       + 商品タグを追加         商品タグの設定を行います。         Q       商品タグ名を検索         商品タグ名         商品タグA         商品タグA         商品タグA         商品タグA         商品タグB         商品タグC | 11#   | 商品<br>C-003<br>商品C-003<br>C-001<br>商品C-001<br>C-002<br>商品C-002<br>B-002<br>商品B-002 |                         |
| 新発売                                                                                                    |       |                                                                                    | 127                     |

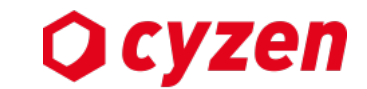

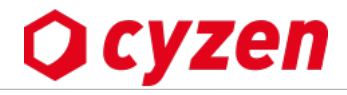

## 【商品を1個ずつ登録する】※商品の一括登録はこちら

- ① [商品]>[商品]で商品画面を開きます。
- ②「商品を追加」をクリックします。
- ③ 必須項目の商品コードと商品名を入力します。

※商品タグを設定しておくと、報告書作成時の選択肢として商品を検索する時に便利です。(商品タグ登録の説明は<u>こちら</u>。) ④ 「保存」をクリックします。

| ⑤ 商品を検索できます。                      |                                                 |       |
|-----------------------------------|-------------------------------------------------|-------|
| 行動管理 2   はボット管理 報告設定   商品   市品を追加 | キーワード       商品コード、商品名       商品タグ       すべての商品タグ | _     |
| 商品の設定を行います。報告書の項目として利用できます。4      | 利用停止<br>○ 利用停止を含む ○ 利用停止のみ<br>設定します             | ]     |
| <b>商品の追加</b><br>商品フード (必須)        | 条件をクリア     検索       商品     + 商品を追加              |       |
| 商品コード                             | 商品の設定を行います。報告書の項目として利用できます。 5<br>Q 商品を検索 94     | <br>牛 |
| 商品名 (必須)                          | <b>商品コード</b> 商品名 商品タグ                           |       |
| 商品名                               | A-001         商品A-001         商品タグA             |       |
| 商品タグ                              | A-002     商品A-002     商品タグA                     |       |
| 未指定                               | A-003     商品A-003     商品タグA                     |       |
|                                   | B-001     商品B-001     商品タグB                     |       |

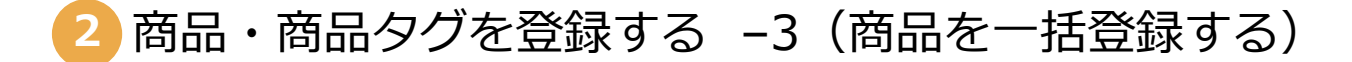

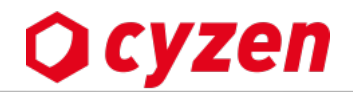

## 【商品を一括登録する】

- ① [商品]>[商品]で商品画面を開きます。
- ②「ファイルで一括登録」をクリックします。
- ③ サンプルをダウンロードします。(XLSXもしくはCSV)

④ サンプルデータを消して登録したい商品のデータを入力し、ファイルを保存します。 次のページへ続く

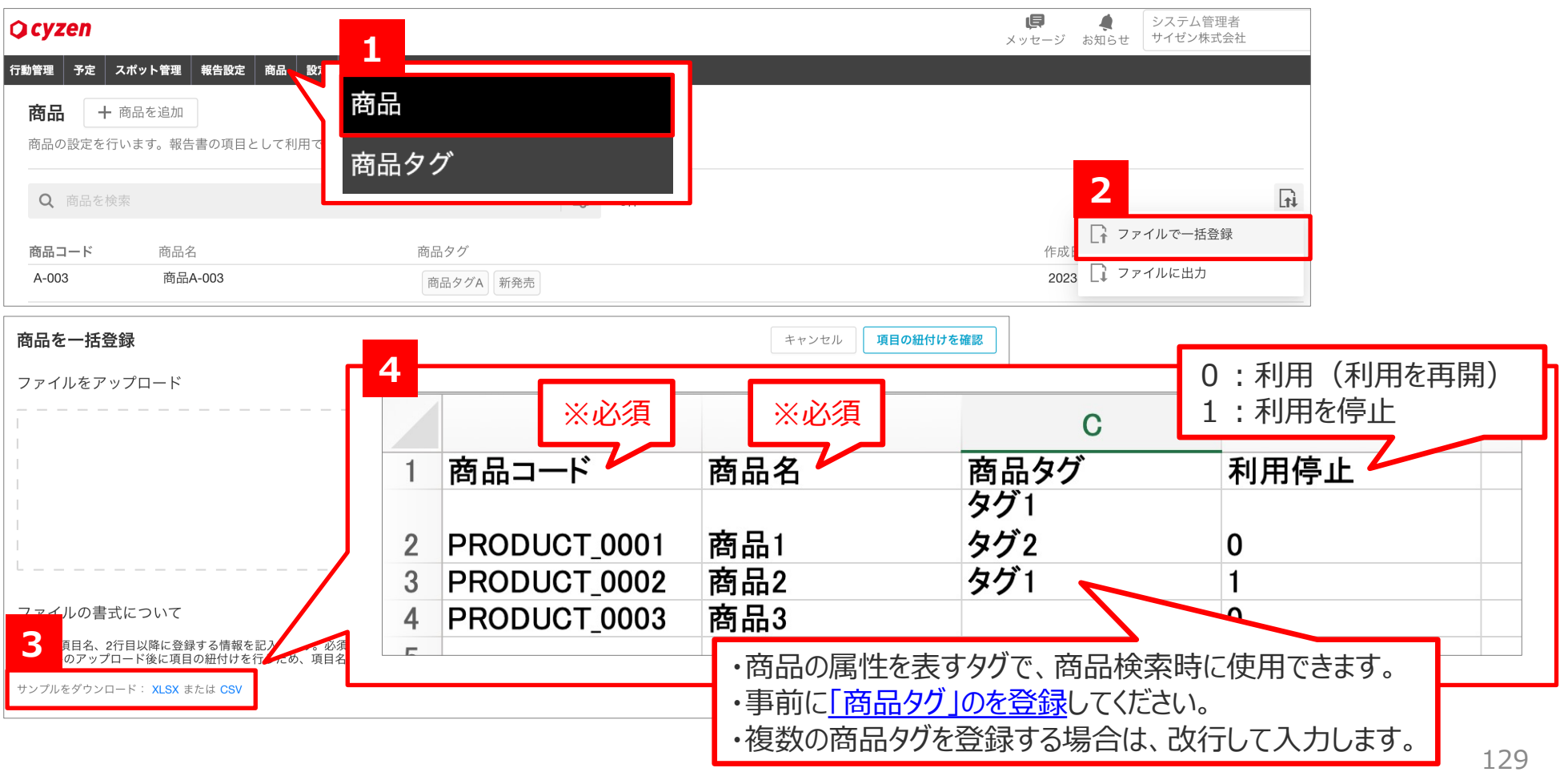

# 2 商品・商品タグを登録する –4(商品を一括登録する)

# **O** cyzen

# 【商品を一括登録する】

- ⑤ 保存したファイルをアップロードします。(ファイルから選択もしくはファイルをドロップするとアップロードできます)
- ⑥ アップロードしたファイルの項目と、cyzen上の商品項目を紐づける画面が表示されます。
- 紐づけ先の項目に間違いがないか確認し、右上の「登録情報の確認」をクリックします。
- ⑦「登録」をクリックして、商品の一括登録完了です。

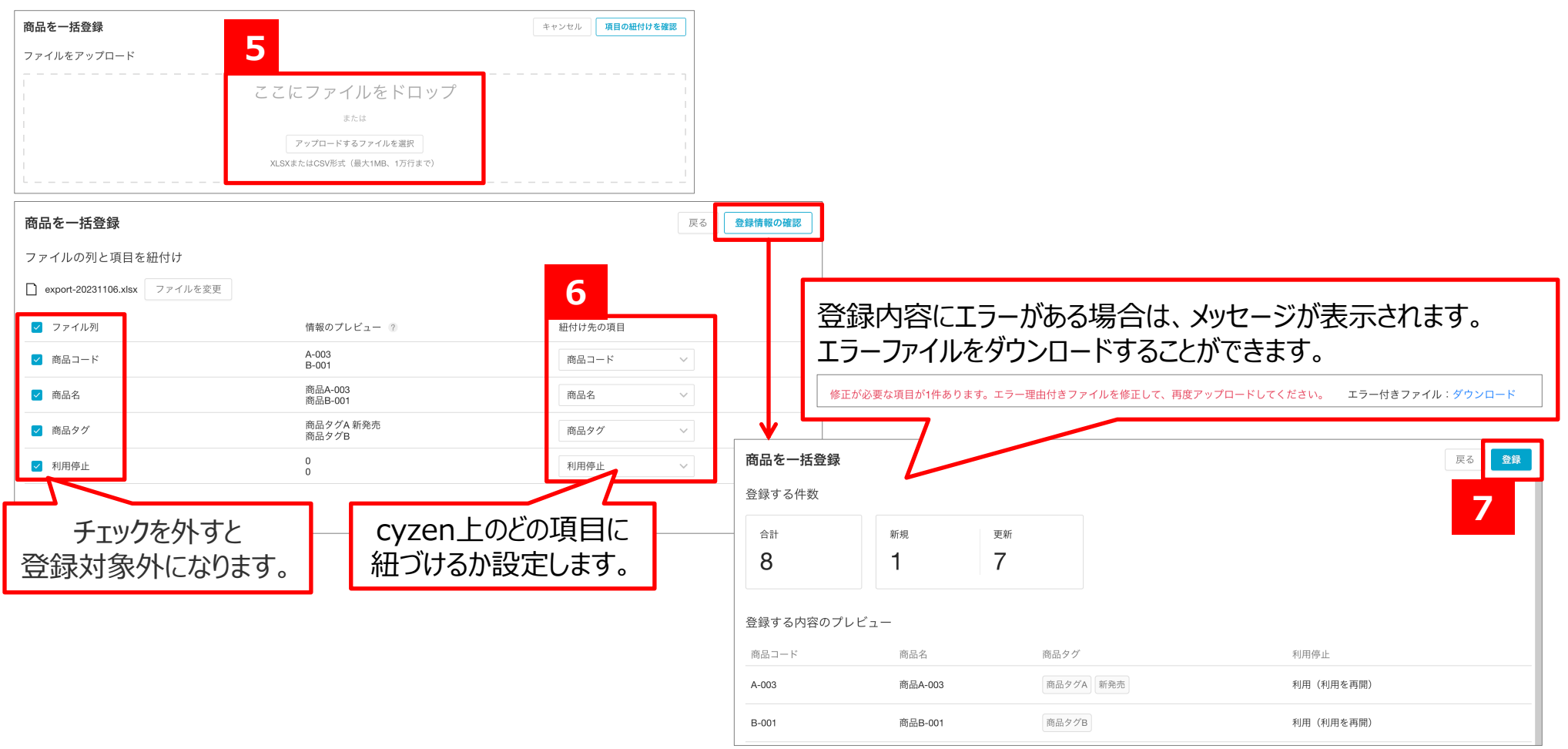

# 【商品を編集する】

- ① [商品]>[商品]で商品画面を開きます。
- 2 既存の商品情報をファイル出力します。
- ③出力ファイルを開き、内容を編集し、保存します。既存商品の更新は「商品コード」がキーになります。
- ④保存したファイルをアップロードします。以降は<u>一括登録の⑤⑥⑦</u>と同じ手順です。

| <b>Q</b> cyzen                                                                                                    | _                                                                                           |                                                                             | ↓ システム管理者 メッセージ お知らせ ・ サイゼン株式会社                                          |                                                                       |                                          |
|----------------------------------------------------------------------------------------------------|---------------------------------------------------------------------------------------------|-----------------------------------------------------------------------------|--------------------------------------------------------------------------|-----------------------------------------------------------------------|------------------------------------------|
| 行動管理         予定         スポット管理         報告設定         商品         設定           商品         + 商品を追加                                 | <b>1</b><br>商品                                                                              |                                                                             |                                                                          |                                                                       |                                          |
| Q 商品を検索<br>商品コード 商品名<br>A-003 商品A-003                                                                                          | 商品タグ<br><sub>商品タグ</sub><br><sub>商品タグ</sub> 新発売                                              |                                                                             | 2<br><sup>作成</sup><br>2021 ファイルに出力                                       | Lt1                                                                   |                                          |
| A     B       商品⊐ード     商品名       2     PRODUCT_0001     商品1       3     PRODUCT_0002     商品2       4     PRODUCT_0003     商品3 | C     D       商品タグ     利用停止       タグ1     0       タグ2     0       タグ1     1       タグ1     0 | 商品を一括登録<br>ファイルの列と項目を紐付け<br>export-20231106.xlsx ファイルを変更                    |                                                                          |                                                                       | 戻る 登録情報の確認                               |
| 商品コードが<br>更新キーです                                                                                                    |                                                                                             | <ul> <li>2 ファイル列</li> <li>2 商品コード</li> <li>2 商品名</li> <li>2 商品タグ</li> </ul> | 情報のプレビュー ②<br>A-003<br>B-001<br>商品B-001<br>商品B-001<br>商品タグA 新発売<br>商品タグB | <ul> <li>紐付け先の項目</li> <li>商品コード</li> <li>商品名</li> <li>商品タグ</li> </ul> | <ul> <li></li> <li></li> <li></li> </ul> |
|                                                                                                    | チェックを外すと<br>更新対象外になります。                                                                     | ☑ 利用停止<br>4件の列を選択中です。(4/4)                                                  | 0<br>0                                                                   | 利用停止                                                                  | ~                                        |

Copyright © 2024 redfox, Inc. All Rights Reserved.

**O** cyzen

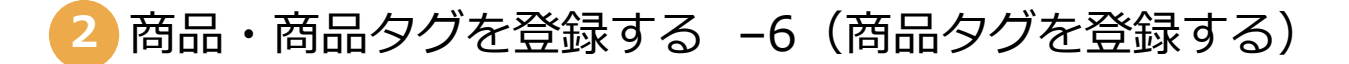

# 【商品タグを登録する】

- ① [商品]>[商品タグ]で商品タグ画面を開きます。
- ②「商品タグを追加」をクリックします。
- ③ 商品タグ名を入力します。
- ④ 商品タグを一括で入力できます。改行して複数入力して一括登録します。
- ⑤「保存」をクリックします。

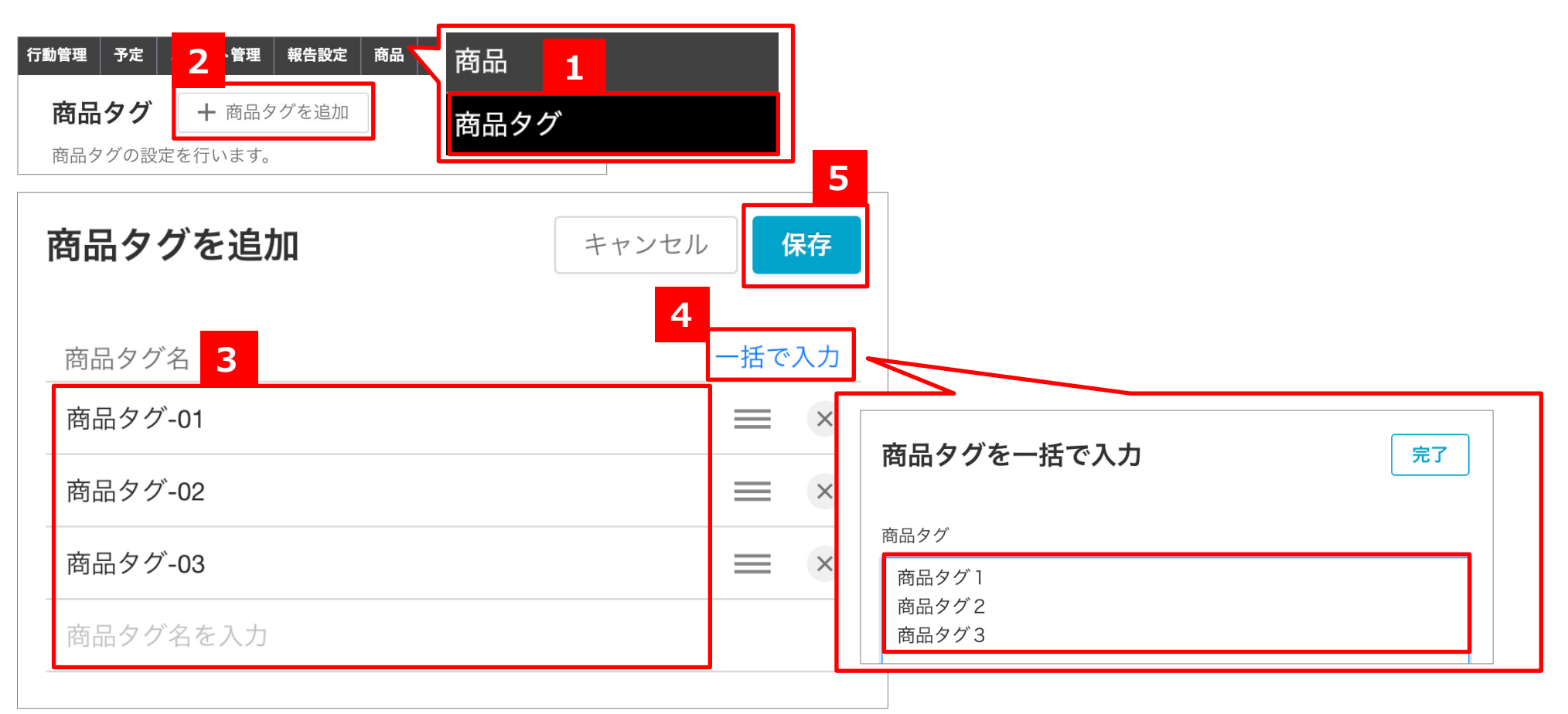

Copyright © 2024 redfox, Inc. All Rights Reserved.

Ocyzen

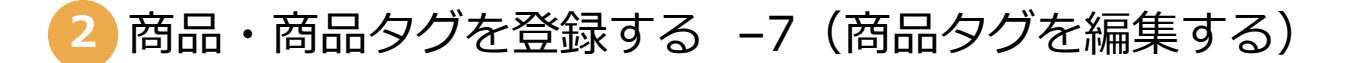

# **O** cyzen

# 【商品タグを編集する】

- ① [商品]>[商品タグ]で商品タグ画面を開きます。
- ②「編集」をクリックします。
- ③ 商品タグ名を編集します。「≡」をクリックしたまま移動させて並び順を変更できます。
- ④ 編集画面でも新規商品タグの追加や一括入力ができます。
- ⑤「保存」をクリックします。

| Q 前品ダグ名       商品         商品タグ名       0         商品タグ名       0         方       0         商品タグ名       0         小       0         小       0         市品タグ名       0         小       0         市品タグ名       0         小       0         市品タグ名       0         市品タグ名       0         市品       0         市品       0         市品       0         市品       0         市品       0         日       0         < | 行動管理 予定 スポット管理 報告設定 商品 ■ 商品 夕グ + 商品タグを追加 商品タグの設定を行います。      | 商品 1<br>商品タグ                                                                                                    |                       | 2   |
|----------------------------------------------------------------------------------------------------|-------------------------------------------------------------|----------------------------------------------------------------------------------------------------|-----------------------|-----|
| 商品タグ名     6       商品タグ名     4       新発売     4       新発売     ●       商品タグA     ●       商品タグA     ●       商品タグA     ●       商品タグB     ●       ●     ●       ●     ●       ●     ●       ●     ●       ●     ●       ●     ●       ●     ●       ●     ●       ●     ●       ●     ●       ●     ●       ●     ●       ●     ●       ●     ●       ●     ●       ●     ●       ●     ●       ●     ●       ●     ●       ●     ●       ●     ●       ●     ●       ●     ●       ●     ●       ●     ●       ●     ●       ●     ●       ●     ●       ●     ●       ●     ●       ●     ●       ●     ●       ●     ●       ●     ●       ●     ●       ●     ●       ●     ● <th>Q 商品タグ名を検索</th> <th>1</th> <th>1件</th> <th>Ø</th>                                                     | Q 商品タグ名を検索                                                  | 1                                                                                                    | 1件                    | Ø   |
| 商品タグを編集     キャンセル     保存       商品タグ名     3     -街で入力       新発売     並べ替え     三       商品タグA     三     ※       商品タグB     三     ※       商品タグD     3     ※       商品タグA     三     ※       商品タグA     三     ※       商品タグA     3     ※       商品タグA     3     ※       商品タグA     3     ※       商品タグA     3     ※       商品タグA     5     5                                                                                                    | 商品タグ名                                                       |                                                                                                    |                       | 商品数 |
| 商品タグを編集     キャンセル     保存       商品タグ名     4     -括で入力       新発売     並べ替え     三       商品タグA     三     ×       商品タグB     三     ×       商品タグC     3     三       商品タグD     4     ×       商品タグ名を入力     5                                                                                                    | 商品タグA                                                       | 5                                                                                                    |                       | 3   |
|                                                                                                    | 商品タグを編集<br>商品タグ名 3 新発売 並べ 商品タグA 商品タグB 商品タグC 商品タグD 4 商品タグD 4 | キャンセル<br>4<br>-括で入力<br>茶替え<br>三 ×<br>高品<br>3<br>三 ×<br>、<br>本<br>、<br>本<br>、<br>、<br>本<br>、<br>、<br>本<br>、<br>、<br>本<br>、<br>本<br>、<br>、<br>本<br>、<br>、<br>本<br>、<br>、<br>本<br>、<br>、<br>本<br>、<br>、<br>本<br>、<br>、<br>本<br>、<br>、<br>本<br>、<br>、<br>本<br>、<br>、<br>、<br>、<br>、<br>、<br>、<br>、<br>、<br>、<br>、<br>、<br>、 | タグの削除については <u>こちら</u> |     |

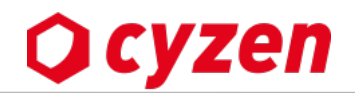

# 【商品の利用停止】

- ① 利用停止する商品の行をクリックします。
- ② 商品の詳細画面右上の「…」から「利用を停止する」をクリックします。
- ③「利用を停止」をクリックします。

## 【商品の利用再開】

✓ 利用停止を含む

利用停止のみ

- ④ 利用停止た商品を表示したい場合は、検索から設定してください。
- ⑤ 利用再開する商品の行をクリックします。
- ⑥ 商品の詳細画面右上の「…」から「利用を再開する」をクリックします。

## ※商品の利用停止時の注意事項

- ・利用停止すると報告書作成時の商品の選択肢に出てこなくなります。
- ・過去に書かれた報告書の内容はそのまま維持されます。
- ・利用停止した商品は、利用を再開することができます。

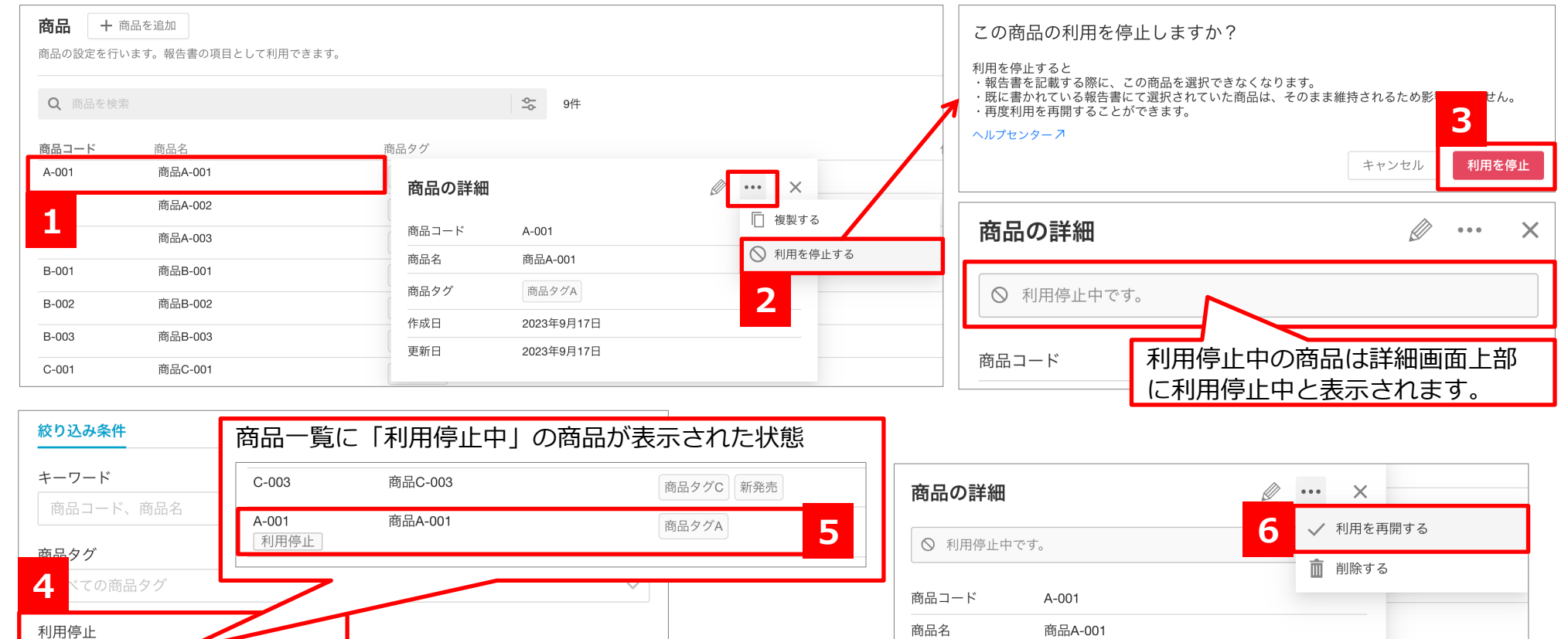

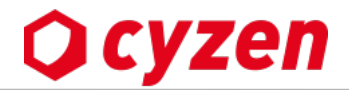

## 【商品の削除】

※利用停止中の商品のみ、商品の削除が可能です。

- ① 利用停止中の商品の行をクリックします。
- ② 商品の詳細画面右上の「…」から「削除する」をクリックします。
- ③「削除」をクリックします。

## ※商品の削除時の注意事項

- ・削除した商品は検索できません。
- ・過去に書かれた報告書の内容はそのまま維持されます。
- ・削除した商品は、復元することはできません。

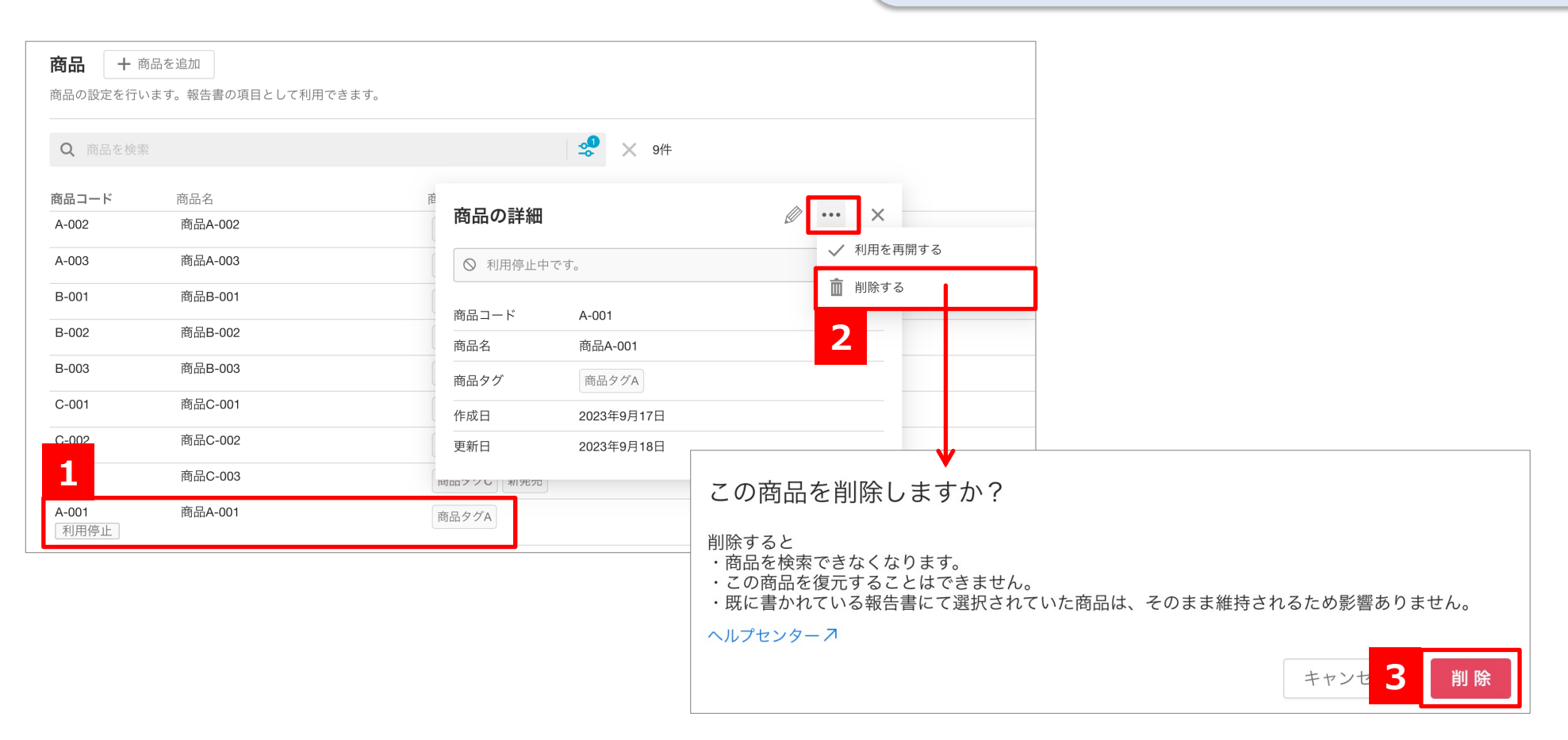

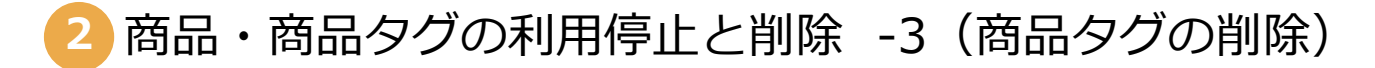

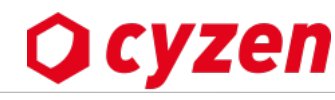

## 【商品タグの削除】

- ① [商品]>[商品タグ]画面で、右側鉛筆マークの「編集」をクリックします。
- ② 削除したい商品タグの右に表示された「×」をクリックします。
- ③「保存」をクリックします。
- ④ 注意事項を確認し、「このまま保存する」をクリックします。

# ※商品タグの削除時の注意事項

- ・削除した商品タグは検索できません。
- ・報告書フォーマットの商品項目にて商品タグでの絞り込みを 設定していた場合、絞り込みは解除されます。
- ・削除した商品タグは、復元することはできません。

| 行動管理 予定 スポット管理 報告設定 商品<br>商品タグ + 商品タグを追加<br>商品タグの設定を行います。            | 商品 <u>1</u><br>商品タグ                                              | 1                                                                                                    |
|----------------------------------------------------------------------|------------------------------------------------------------------|----------------------------------------------------------------------------------------------------|
| <ul> <li>Q 商品タグ名を検索</li> <li>商品タグ名</li> <li>商品タグA</li> </ul>         |                                                                  | 11件                                                                                                    |
| 商品タグを編集                                                              | キャン·3<br>保存<br>一括で入力                                             |                                                                                                    |
| <ul> <li>新発売</li> <li>商品タグA</li> <li>商品タグB</li> <li>商品タグC</li> </ul> | <ul> <li>≡ × 2</li> <li>≡ ×</li> <li>≡ ×</li> <li>≡ ×</li> </ul> | <ul> <li>商品タグが削除されていますが、このまま保存しますか?</li> <li>・商品タグでの商品の検索はできなくなります。</li> <li>・報告書の商品項目にて商品タグで絞り込んでいた場合、絞り込みは解除されます。</li> <li>・削除した商品タグを復元することはできません。</li> </ul> |
| <b>商品タグD</b><br>商品タグ名を入力                                             | $\equiv$ $\times$                                                | ヘルプセンターフ     4       編集に戻る     このまま保存する                                                                                                    |

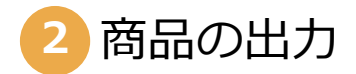

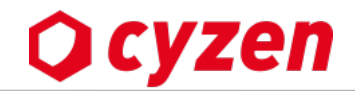

# 【商品の出力】

- ① [商品]>[商品]画面で、右側 🙀 マークをクリックし、「ファイルに出力」をクリックします。
- ② ファイル形式を選択し、「出力」をクリックします。商品画面に表示されている内容が出力されますので、 商品を絞り込んで出力する場合は、事前に検索を行なってください。

| <b>Q</b> cyzen               |                        |           |   | <b>し</b><br>メッセージ お知 | システム管理者<br>らせ サイゼン株式会社 |            |
|------------------------------|------------------------|-----------|---|----------------------|------------------------|------------|
| 行動管理 予定 スポッ                  | ト管理 報告設定 商品 設定         | 1         | , |                      |                        |            |
| <b>商品</b> + 商品<br>商品の設定を行います | を追加<br>す。報告書の項目として利用でき | 商品        |   |                      |                        |            |
| <b>Q</b> 商品を検索               |                        | 商品タク      |   |                      |                        | <b>I</b> ↑ |
| 商品コード                        | 商品名                    | 商品タグ      | - | 1                    | ファイルで一括登録              | _          |
| A-003                        | 商品A-003                | 商品タグA 新発売 |   | 2023                 | ファイルに出力                |            |

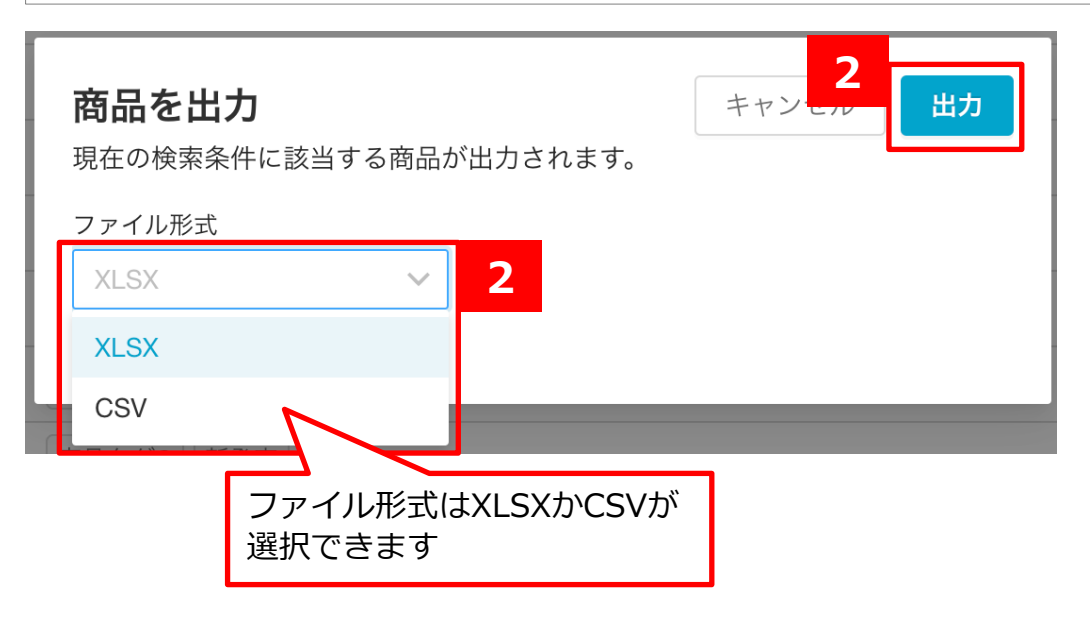

2 アプリメニューを設定する

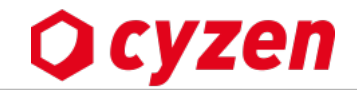

管理サイトから、アプリに表示するメニューをカスタマイズ(表示/非表示、並び順)することができます。

※本項はオンラインマニュアルへ移行しました。以下ご参照ください。

<u>アプリメニューのカスタマイズ</u>

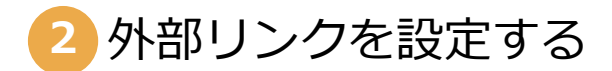

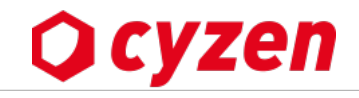

管理サイトやアプリから、外部サイトへのリンク集を設定することができます。

※本項はオンラインマニュアルへ移行しました。以下ご参照ください。

<u>外部リンクの設定</u>

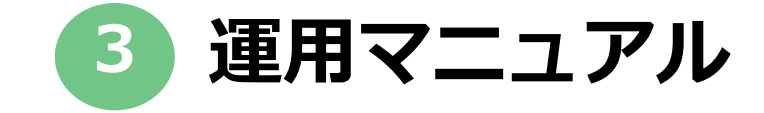

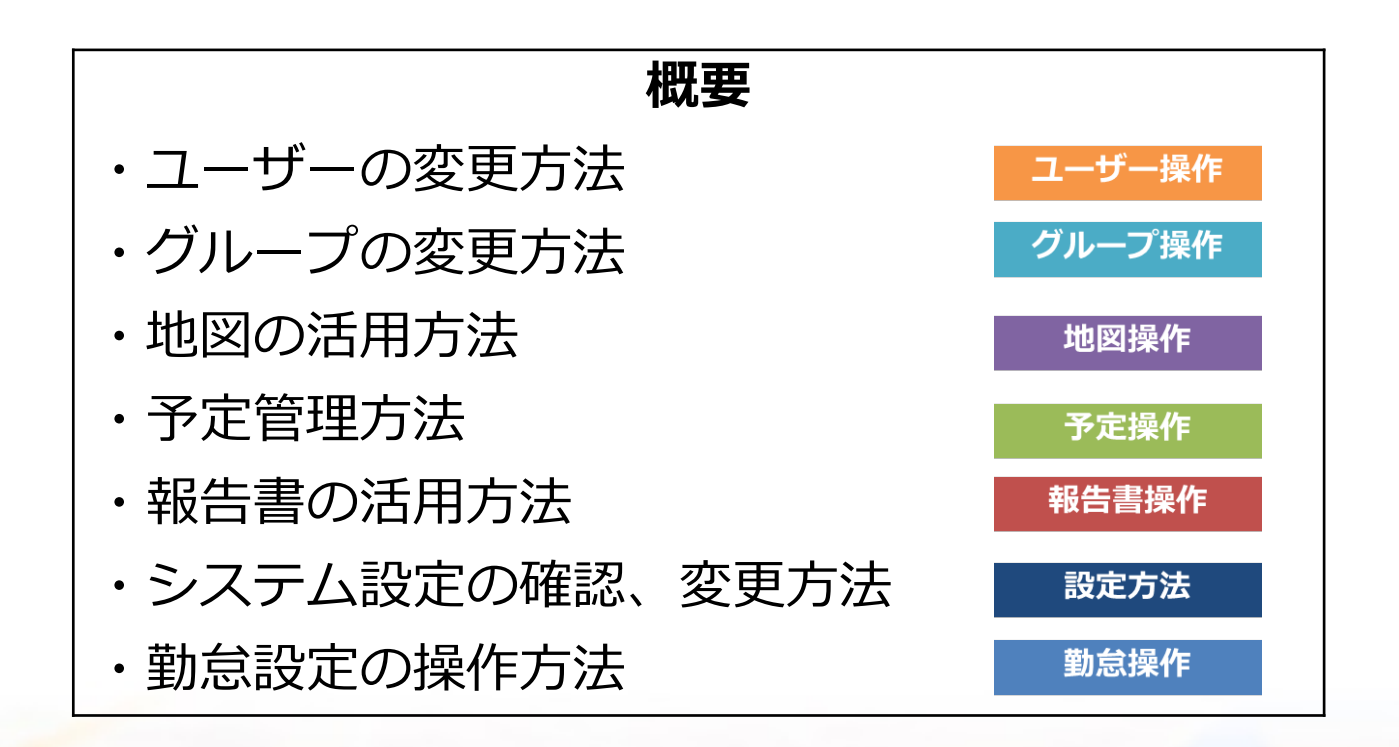

登録済みユーザーの操作概要

登録済みのユーザーを操作できる内容と、方法をご紹介します。

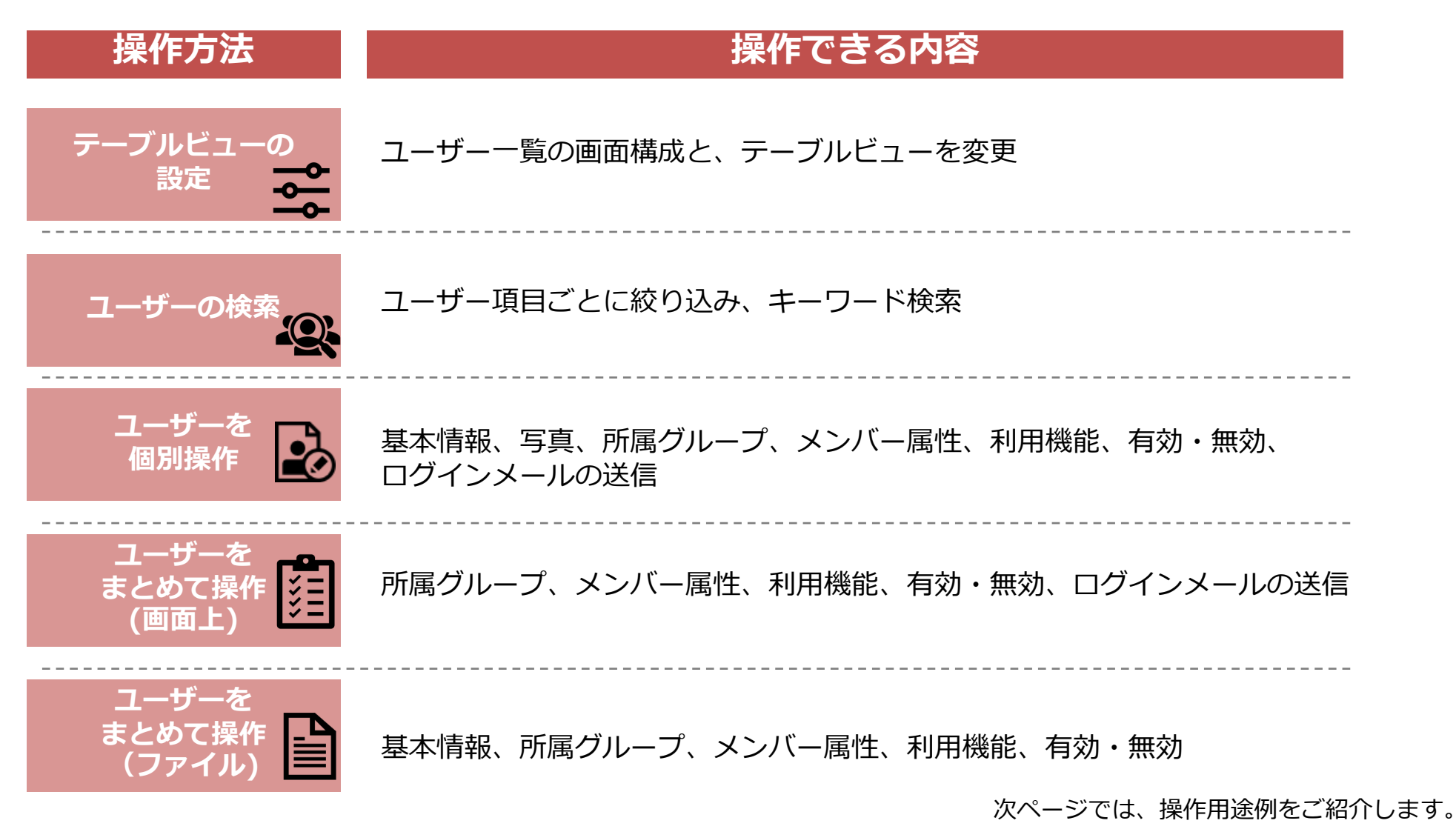

ユーザー操作

Copyright © 2024 redfox, Inc. All Rights Reserved.

yzen

ユーザー操作 **()CYZEN** 

# 組織移動があったため、ユーザー情報を更新したい

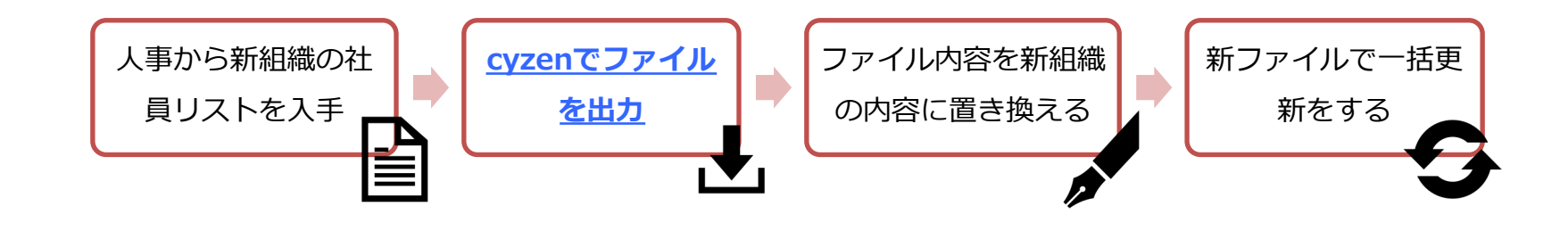

# メンバー属性を追加して、運用方法を変更したい

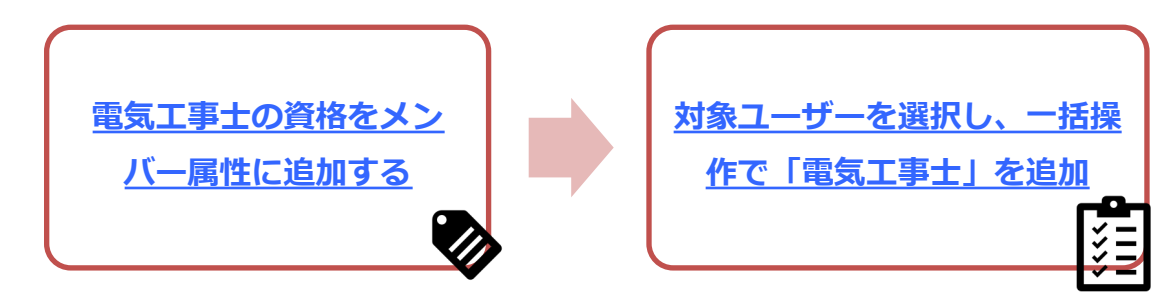

入社した社員を追加したい

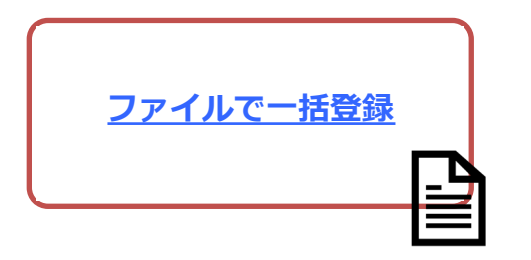

## 退社した社員を利用停止したい

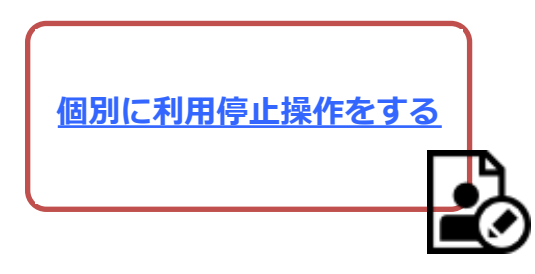

Copyright © 2024 redfox, Inc. All Rights Reserved.

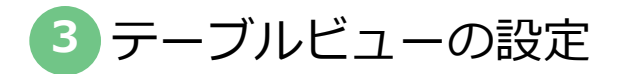

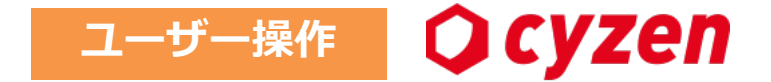

管理サイトのユーザー画面での表示設定の変更について説明します。

※本項はオンラインマニュアルへ移行しました。以下ご参照ください。

# <u>ユーザー画面の説明</u>

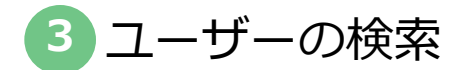

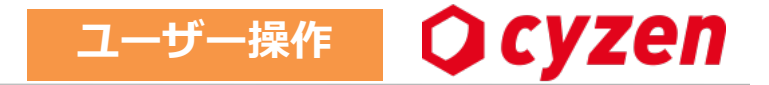

管理サイトでユーザーを検索する方法を説明します。

※本項はオンラインマニュアルへ移行しました。以下ご参照ください。

<u>ユーザーの検索</u>
3 ユーザーの個別操作・一括操作

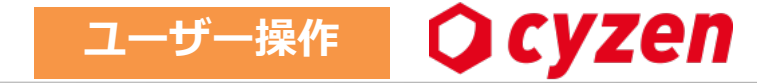

管理サイトでユーザー編集を行う際の、個別操作と一括操作の方法について説明します。

※本項はオンラインマニュアルへ移行しました。以下ご参照ください。

### ユーザーの編集

3 ユーザーの個別操作・一括操作(利用停止)

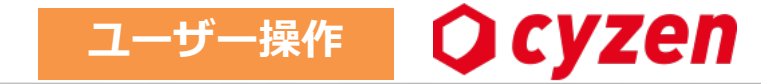

管理サイトでは、登録済ユーザーを利用停止にすることができます。

※本項はオンラインマニュアルへ移行しました。以下ご参照ください。

<u>ユーザーの利用停止</u>

Copyright © 2024 redfox, Inc. All Rights Reserved.

3 ユーザーの個別操作(ユーザーの削除)

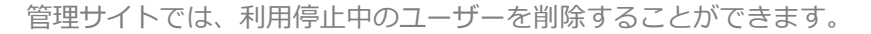

※本項はオンラインマニュアルへ移行しました。以下ご参照ください。

<u>ユーザーの削除</u>

**O** cyzen

ユーザー操作

ファイルでユーザーを一括操作 3

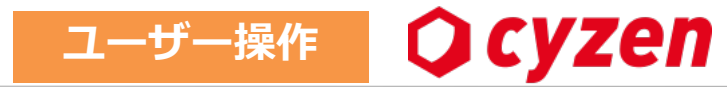

管理サイトでのユーザーー括操作について説明します。一括操作は画面で操作することもできますが、ファイルを使って一括操作することもできます。

※本項はオンラインマニュアルへ移行しました。以下ご参照ください。

<u>ユーザーの編集(一括操作)</u>

3 ユーザーパスワードの再発行

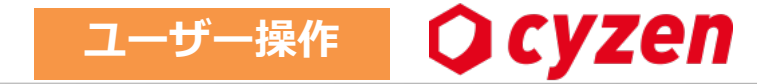

ユーザーのパスワード再発行の方法を説明します。

※本項はオンラインマニュアルへ移行しました。以下ご参照ください。

ユーザーのパスワード再発行

Copyright © 2024 redfox, Inc. All Rights Reserved.

3 ユーザーの設定状況を確認する

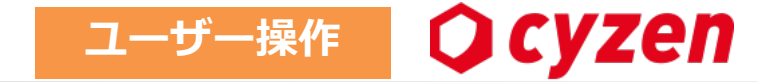

管理サイトでユーザーの設定状況を確認することができます。

※本項はオンラインマニュアルへ移行しました。以下ご参照ください。

<u>ユーザーの設定状況の確認</u>

Copyright © 2024 redfox, Inc. All Rights Reserved.

3 ユーザーの設定履歴を確認する

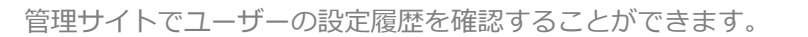

※本項はオンラインマニュアルへ移行しました。以下ご参照ください。

ユーザーの設定履歴の確認

**O** cyzen

ユーザー操作

3 グループを検索・編集・削除する

管理サイトでグループを検索・編集・削除する方法を説明します。

※本項はオンラインマニュアルへ移行しました。以下ご参照ください。

グループの検索・編集・削除

グループ操作

Qcyzen

3 ユーザーが所属するグループを変更する

ユーザーを別のグループに移動させる場合の手順をご紹介します。

※本項はオンラインマニュアルへ移行しました。以下ご参照ください。

ユーザーが所属するグループを変更する

Ocyzen

グループ操作

地図上でユーザーの位置を確認する -1

「位置情報」から地図上でユーザーの位置や訪問先などを一目で確認することができます。

 メニューバーの「行動管 理」から「位置情報」を選択 します。

 ページ切り替えタブ」の 「検索」で検索条件を入力し ます。

③検索ボタンを押すと、「位 置情報タブ」に切り替わり、 地図上で位置情報を確認でき ます。

④「スポット」タブでは、ス ポットを同時に表示できます。

⑤「GPS誤差範囲」設定により、誤差が小さい情報のみが 表示されるように設定できます。

⑥ここに並ぶデータはタイム
 ライン表示となっています。
 チェック項目によって表示させる情報を切り替えることができます。

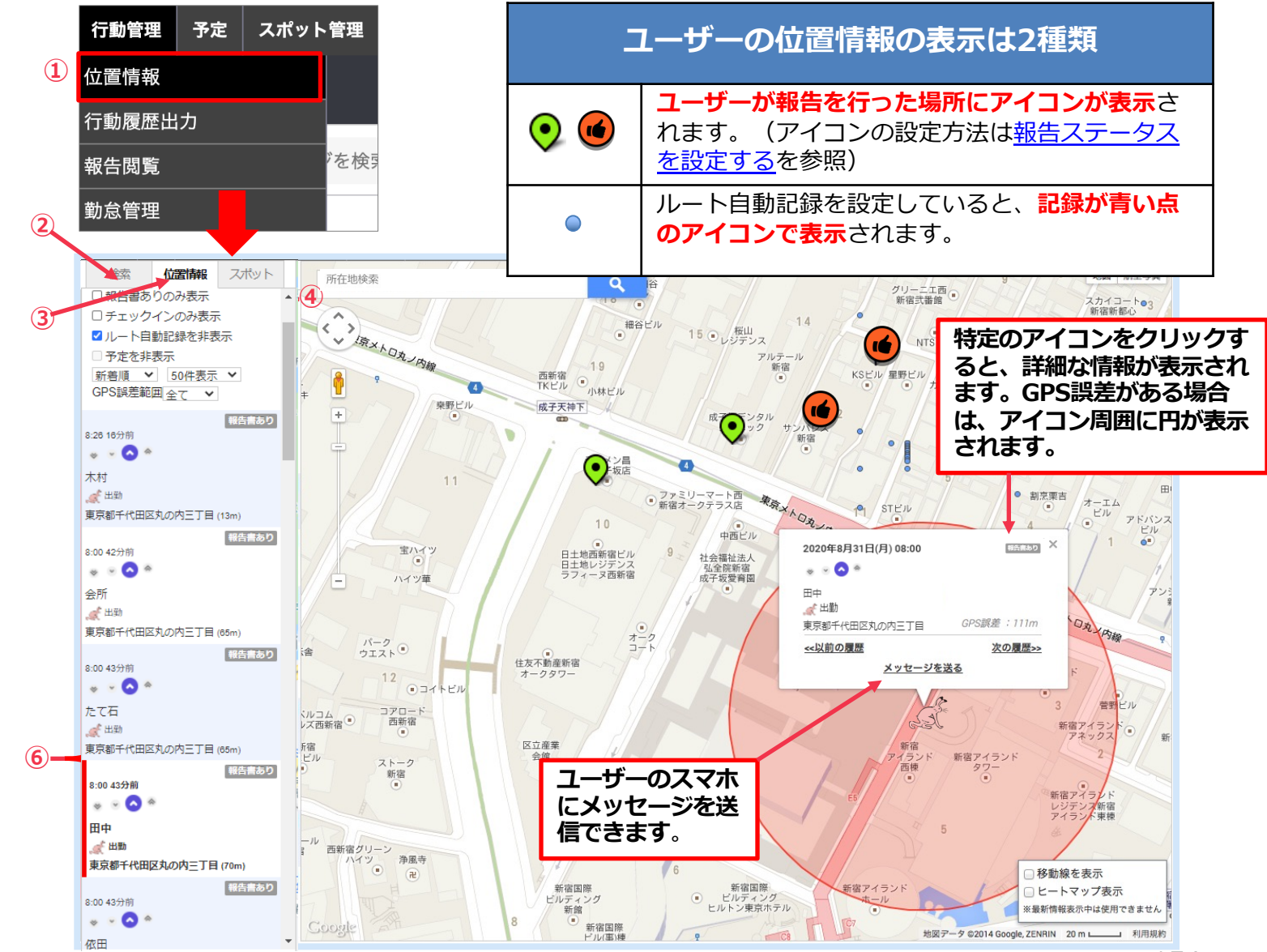

Copyright © 2024 redfox, Inc. All Rights Reserved.

Ocyzen

地図操作

3 地図上でユーザーの位置を確認する –2 軌跡で見る

地図操作

位置情報から地図上でユーザーの移動経路や行動の履歴を一目で確認することができます。

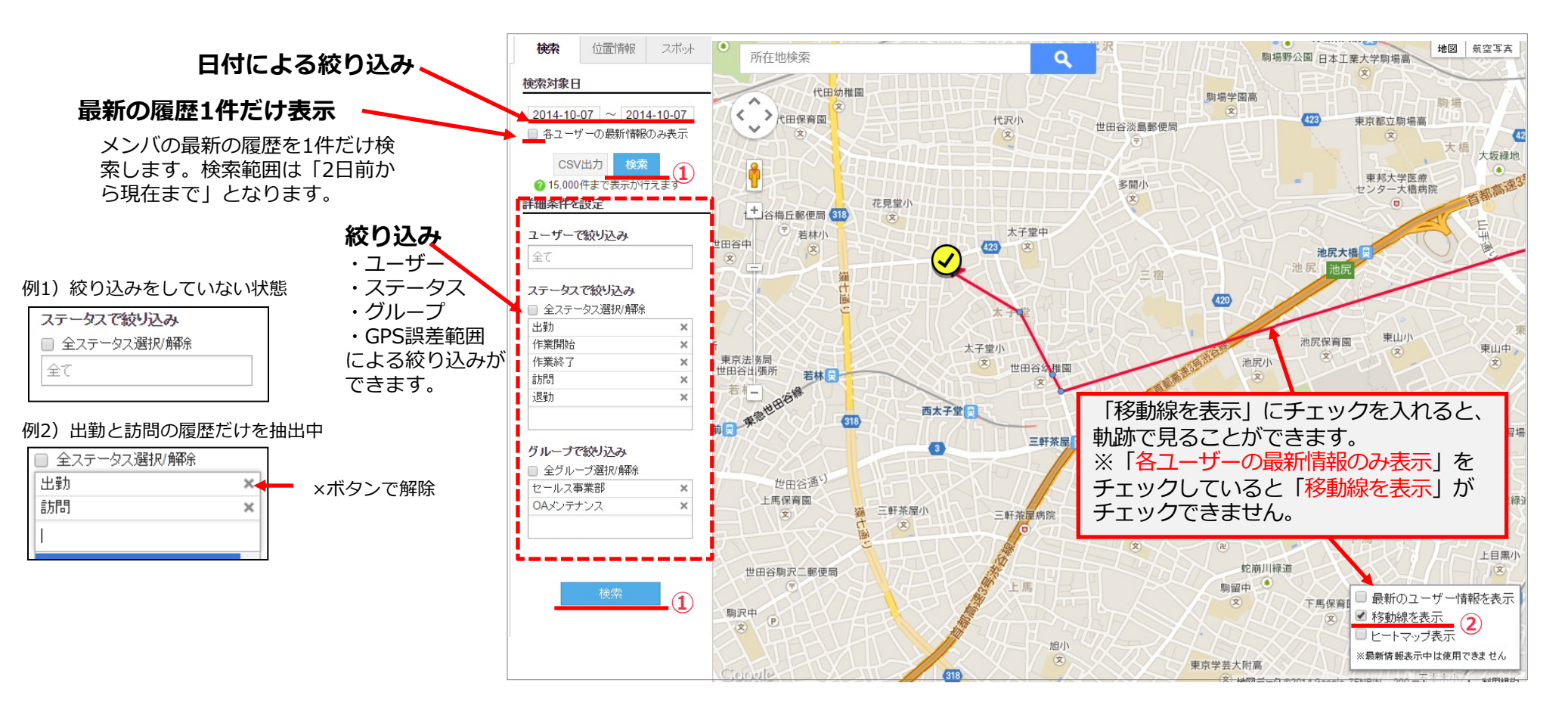

①日付を選んで「検索」ボタンをクリックすると、指定した期間のメンバの行動履歴が確認できます。ユーザー、ステータス、グループ、 GPS誤差範囲を指定することで、検索結果を絞り込むことができます。

②画面右下の「移動線を表示」をチェックすると、同じユーザーの履歴を線で結んで表示します。
 ※線の色はランダムです。指定できません。
 ※ 軌跡を表示しているとき、「位置情報タブ」の「GPS誤差範囲」を小さく指定すると、誤差の多き位置情報を表示しなくなるため、より正確な軌跡を見ることができます。(->前ページ参照)

Copyright © 2024 redfox, Inc. All Rights Reserved.

Ocyzen

3 地図上でユーザーの位置を確認する -3 ヒートマップ

ユーザーの位置情報から滞在時間を推測したり、ユーザーがよく訪れる場所を視覚的に確認することができます。

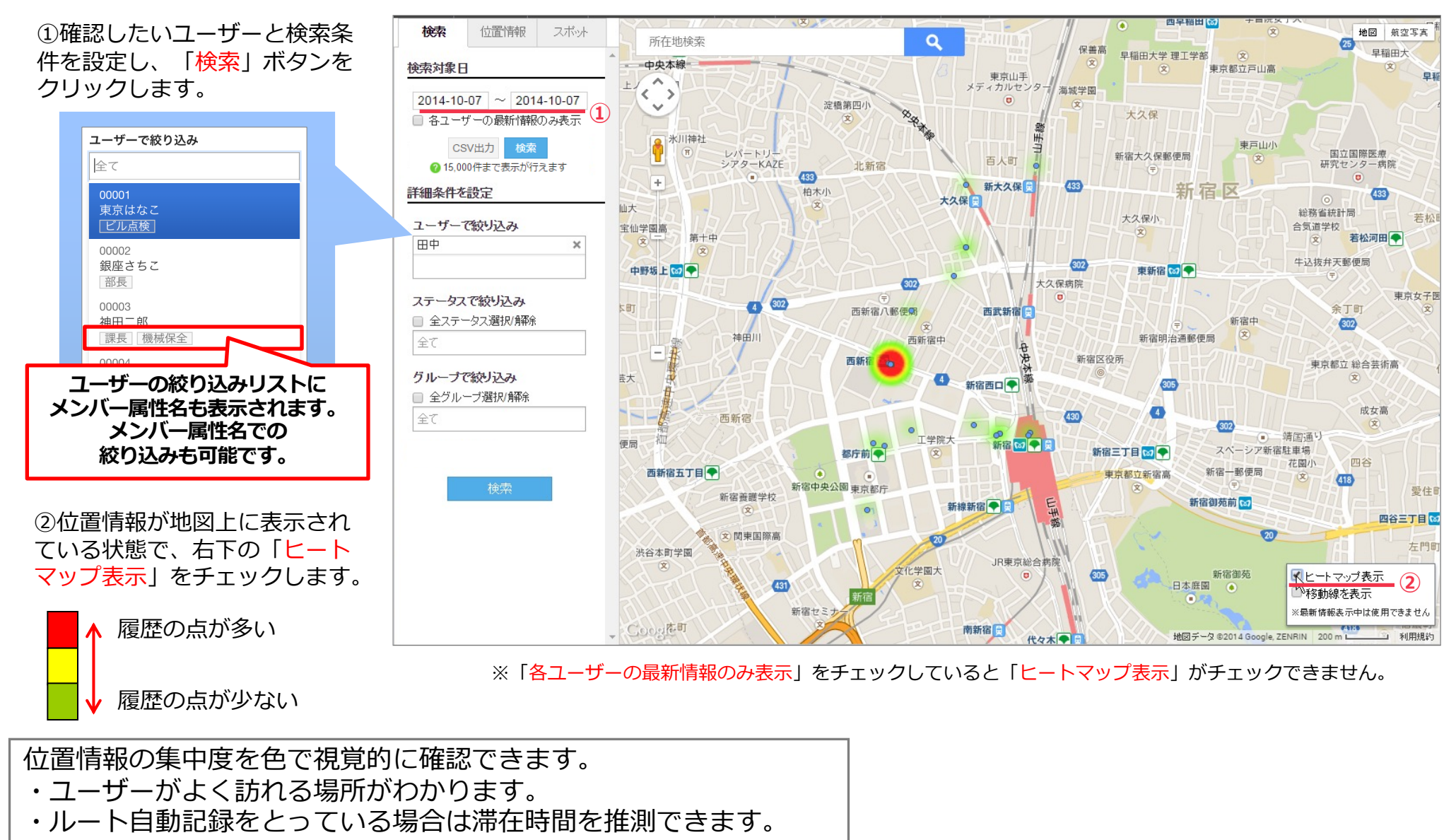

Copyright © 2024 redfox, Inc. All Rights Reserved.

Ocyzen

地図操作

3 地図上でユーザーの位置を確認する -4 ルート自動記録が設定通りに記録されない場合 📿

図のように、ルート自動記録を4分間隔で設定しているのに、記録が4分間隔になっていないことがあります。原因とその対処方法について解説します。

ルート自動記録を設定しているのに、設定通りの記録がされていない、または見られないという場合

|                                                                                                    | 現象                             | 考えられる原因                                                    | 確認方法                                                                                                    | 解決策                                      |  |
|----------------------------------------------------------------------------------------------------|--------------------------------|------------------------------------------------------------|----------------------------------------------------------------------------------------------------|------------------------------------------|--|
| 新着順 ▼ 50件表示 ▼<br>GPS誤差範囲 1500m ▼<br>16:19 3分前<br>給木健                                                                                         | 記録はとれている<br>が、地図画面に表<br>示されない  | ・検索条件で除外されている<br>・絞り込みで「ルート自動記録を非<br>表示」にチェックが入っている        | <u>地図上でユーザーの位置を確認する</u> ①②を参照し<br>件、絞り込み条件を変えてみる                                                                                                    |                                          |  |
| <ul> <li>◆ 作業終了</li> <li>東京都新宿区四谷一丁目 (20m)</li> <li>16:19 3分前</li> <li>19 10 11 11 11 11 12 10 10 10 10 10 10 10 10 10 10 10 10 10</li></ul> | アプリで記録はと<br>れているが、送信<br>されていない | ・通信状況が悪い場所でアプリからの報告がうまく送信できなかった<br>(同期されなかった)              | アプリ内では記録が閲覧で<br>きるが、管理画面では閲覧<br>できない                                                                                                    | 通信環境のいい場所で次<br>の報告をするときに未送<br>信の報告も送信される |  |
| <sup>鈴本健</sup><br><sup>3 出物</sup><br><sup>東京都新宿区I</sup><br><i>L</i> (10 3公社)                                                                 | ルート自動記録<br>自体が<br>とれていなかった     | ・建物内など、場所によっては端末<br>が位置情報の取得に失敗することが<br>ある                 | 前後の記録がとれていて、<br>途中が抜けている場合はこ<br>のケースの可能性が高い                                                                                                    | なし                                       |  |
| 命本健<br>◎ 退勢<br>し<br>記録になつていな<br>し な                                                                                                    |                                | <ul> <li>・出勤の打刻をしていなかった</li> <li>・アプリが起動していなかった</li> </ul> | その他の報告があるか確認                                                                                                    | 「起動」「打刻」をする                              |  |
| 16:18 5分前<br>山王太郎                                                                                                    |                                | ・ルート自動記録設定の範囲外                                             | ルート自動記録設定の適用範囲を確認する                                                                                                    |                                          |  |
| ◆ 作業終了<br>東京都新宿区四谷一丁目 (¥0m)                                                                                                    |                                | ・アプリの設定で「ルート自動記<br>録」がオフになっている                             | アプリ「cyzen」の「メニュー画面」>「設定」>「ルー<br>ト自動記録」をオンにする                                                                                                    |                                          |  |
| 16:16 6分前<br>工藤章<br>泉7%<br>東京都新宿区四谷一丁目 (1414m)<br>15:58 24分前<br>正藤章<br>87%<br>東京都新宿区四谷一丁目 (1414m)<br>(1414m)<br>(1414m)                      |                                | ・端末の設定で「位置情報サービ<br>ス」 がオフになっている。                           | ■Androidの場合<br>端末の「設定」>「位置情報とセキュリティ」から「GPS機能を<br>使用」と「無線ネットワークを使用」にチェックを入れる<br>■iPhoneの場合<br>端末の「設定」>プライバシー>位置情報サービスをオン、そ<br>の下に表示されているアプリ名「cyzen」もオンにする                                                                         |                                          |  |
|                                                                                                    |                                | ・端末の設定がエコモードになっている。                                        | <ul> <li>■ Androidの場合</li> <li>メーカーによって異なりますので、端末の取り扱い説明書を</li> <li>確認下さい。</li> <li>例)端末の「設定」&gt;「バッテリー」</li> <li>例)端末の「設定」&gt;「省工ネ設定」など</li> <li>■ iPhoneの場合</li> <li>端末の「設定」&gt;「バッテリー」&gt;「低電カモード」をOFF</li> <li>する</li> </ul> |                                          |  |

Copyright © 2024 redfox, Inc. All Rights Reserved.

cyzen

地図操作

# 3 地図上でユーザーの位置を確認する −5 ユーザーの位置情報設定を確認する

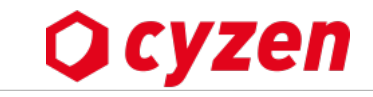

地図操作

「ユーザー一覧」画面でユーザーの位置情報設定の状況を確認できます。まず設定状況を確認してください。

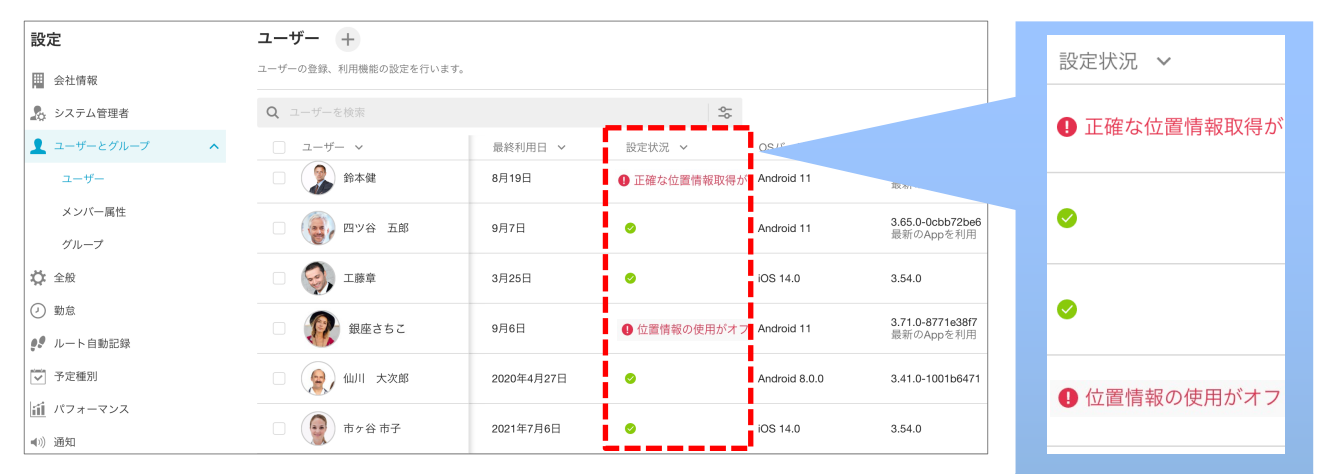

ユーザー一覧でユーザー毎の「設定状況」を確認できます。位置情報設定が正しく行われているか確認してください。 ※「設定状況」のメッセージ一覧と対処方法は<u>こちら</u>

| (位置情報サービス                                      | cyzen                                  |                      |
|------------------------------------------------|----------------------------------------|----------------------|
| 位置情報の利用を許可                                     |                                        |                      |
| 許可しない                                          |                                        |                      |
| このAppの使用中のみ                                    | 許可                                     |                      |
| 常に許可                                           |                                        | ~                    |
| Appの使用中の<br>15(10/07)37<br>とがあります<br>「常に<br>を追 | 、のアクビスを許可する<br>でいるときに増加して<br>許可」<br>選択 | 3場合、このApp<br>いものがあるこ |

/ \_ ㅋㅋ . ㅋㅋ ㅋㅋ ㅋㅋ .

#### Android位置情報設定例 Google 位置情報の精度 Coogle OF Coogle OF Coogle

3 ユーザーの行動履歴を出力する

地図操作

ユーザーの行動履歴データをダウンロードする方法は2通り (出力されるデータは同じです)

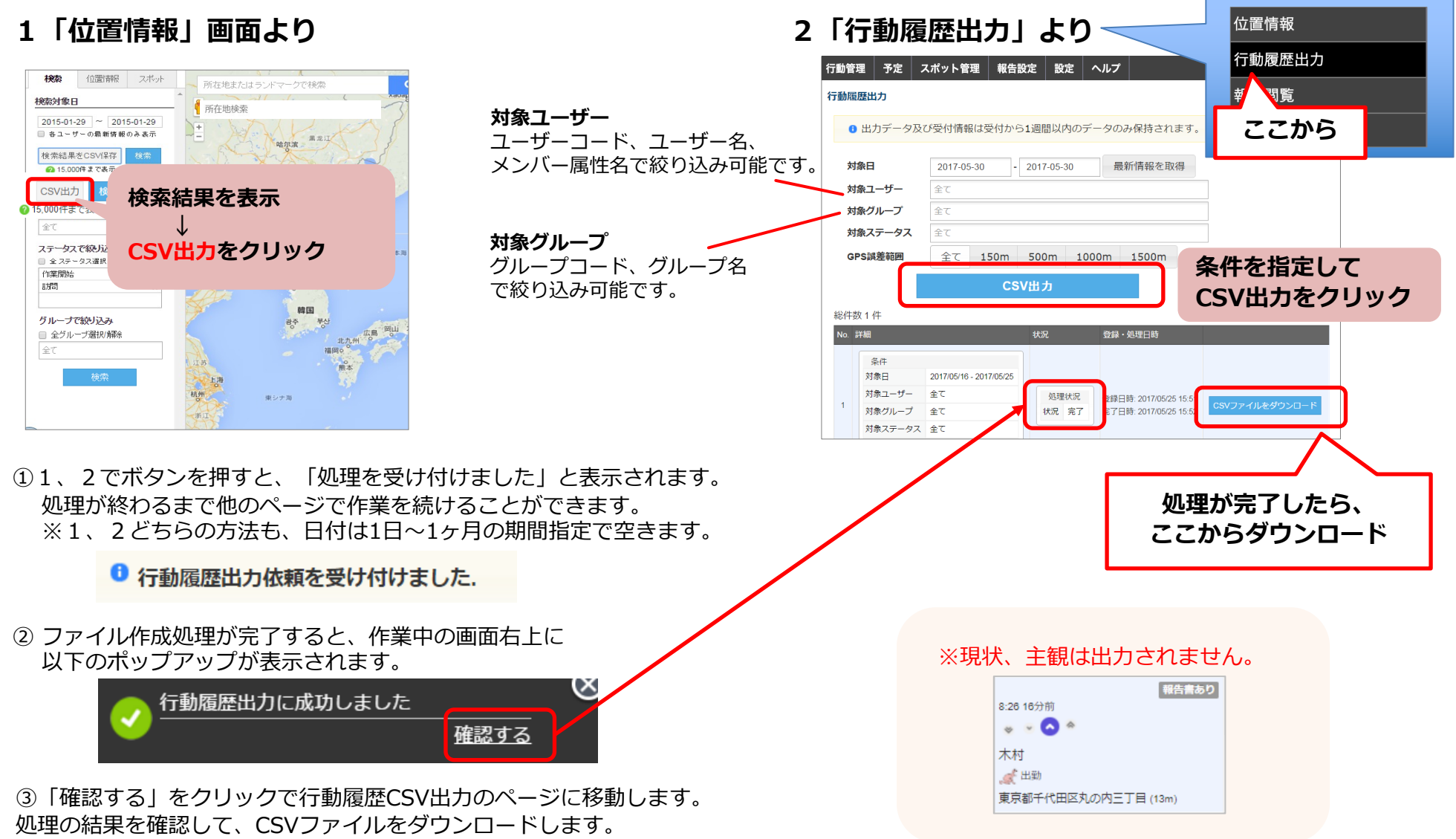

Copyright © 2024 redfox, Inc. All Rights Reserved.

Ocyzen

## 

「行動管理」>「位置情報」の画面で「スポット」タブをクリックしてスポット表示設定ができます。 [1] 地図上にスポットを表示する/しない [2] タグ・グループ・自社担当者で絞り込んでスポットを表示 の設定ができます。

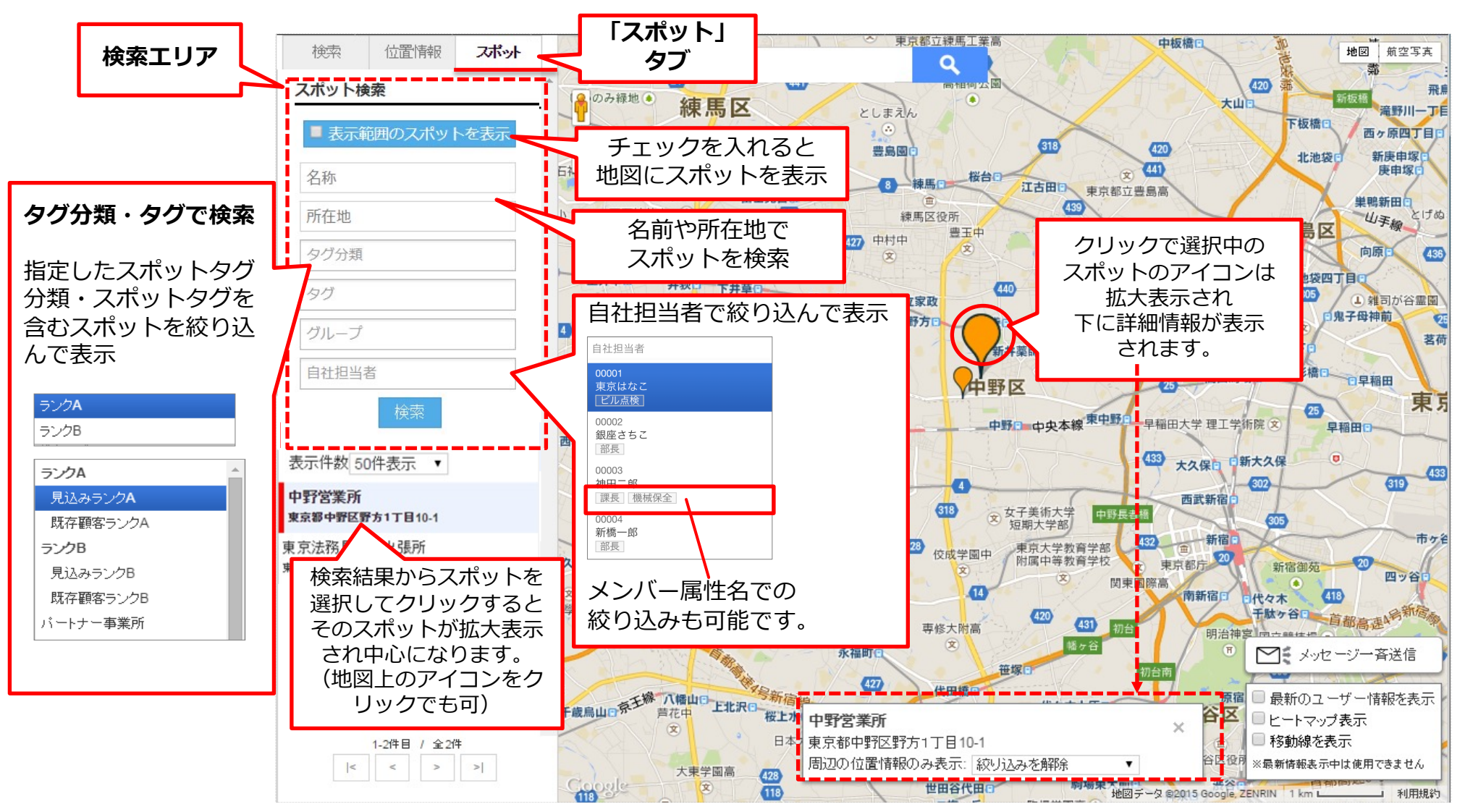

Copyright © 2024 redfox, Inc. All Rights Reserved.

Ocyzen

地図操作

)地図上でスポット情報を見る -2 スポット詳細ヘリンク

位置情報画面に表示されたスポットからスポットのスポット詳細情報のページへリンクします。

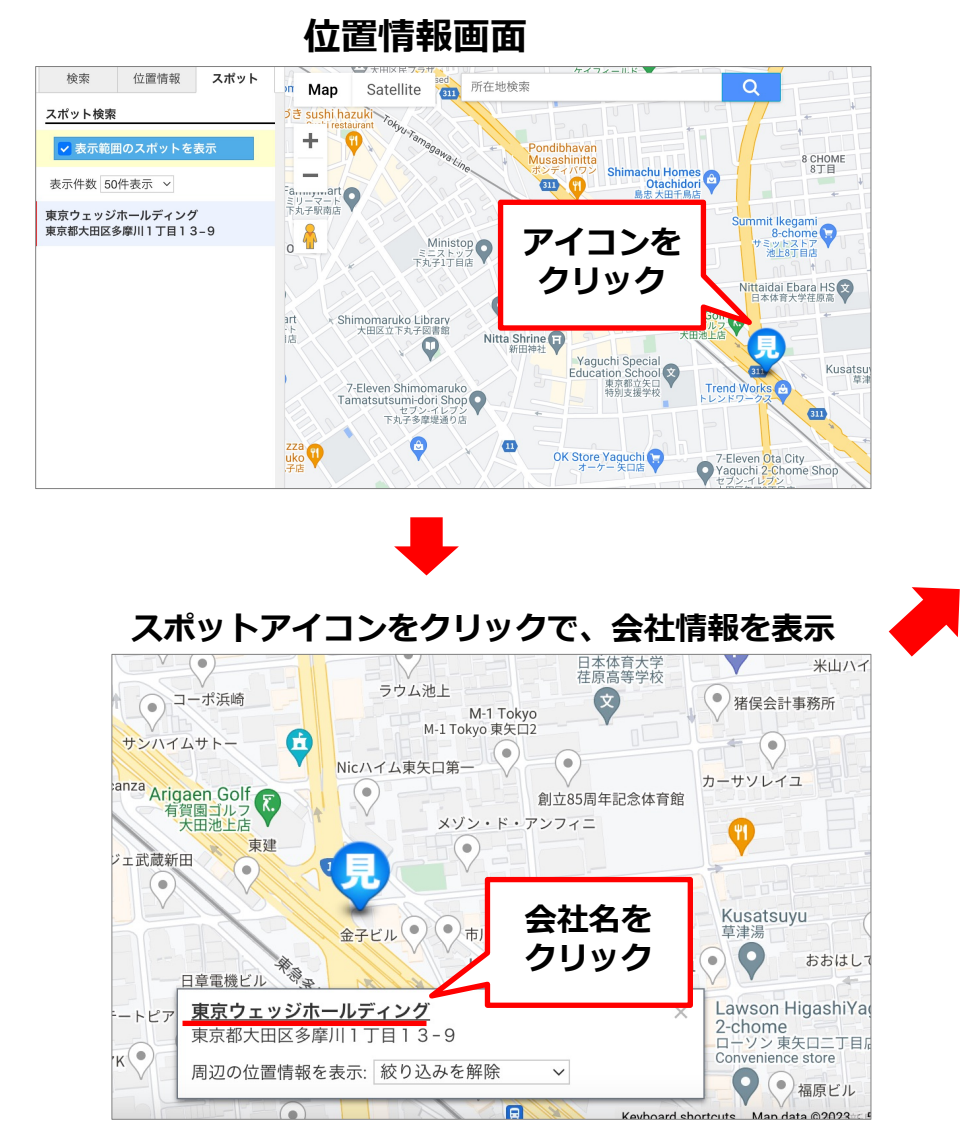

スポット詳細画面

地図操作

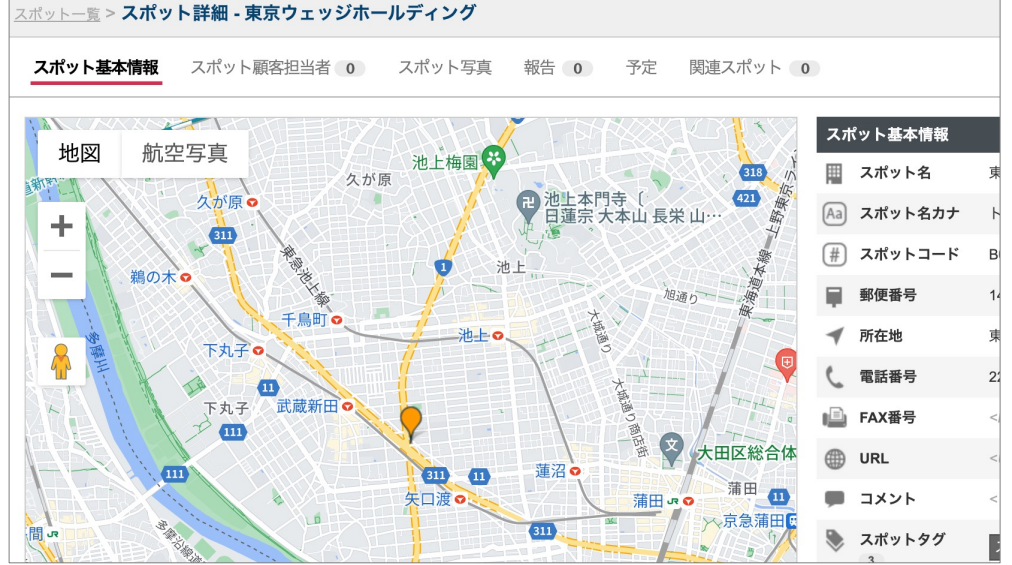

Copyright © 2024 redfox, Inc. All Rights Reserved.

**O** cyzen

# 3 特定の場所の周辺にいるユーザーを検索する

地図操作

登録済みのスポットや地名などを指定して、現在、その周辺にいるユーザーを検索することができます。

「各ユーザーの最新情報のみ表示」にチェックを入れて、 リアルタイムの情報を取得しながらご利用ください。(<u>こちら参照</u>)

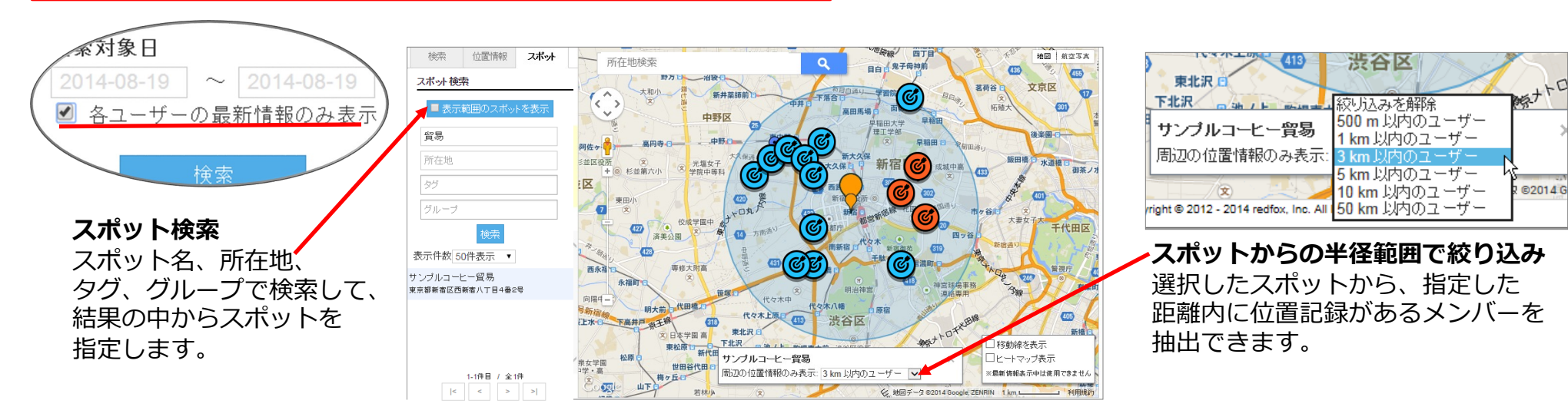

**所在地検索** テキストボックスに 住所を入力すると、 その位置まで移動し、 赤矢印が立ちます。

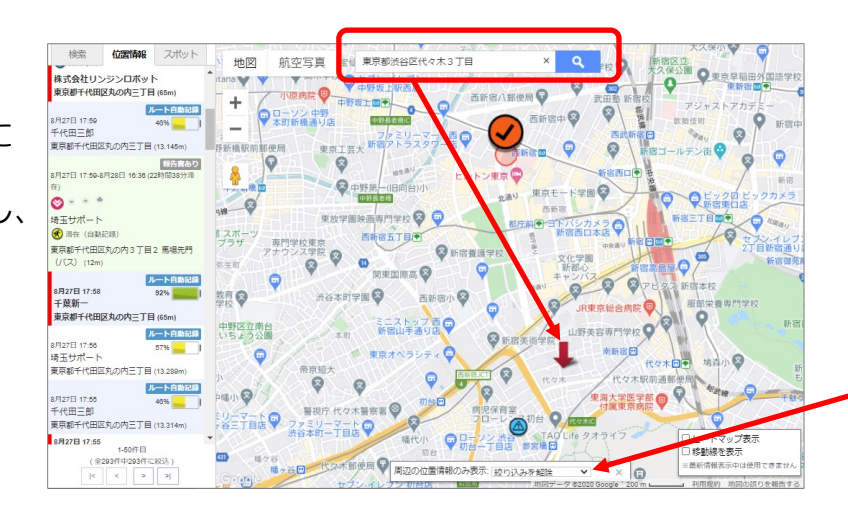

|                                       | 世田谷千歳 大東学園高                   | 恵泉女     |
|---------------------------------------|-------------------------------|---------|
| 周辺の位置情報のみ表示:                          | 絞り込みを解除                       |         |
| 114 祖師谷公!                             | 500 m 以内のユーザー<br>1 km 以内のユーザー | R ©2014 |
| yright © 2012 - 2014 redfox, Inc. All | 3 km 以内のユーザー<br>5 km 以内のユーザー  |         |
|                                       | <b>10 km</b> 以内のユーザー          |         |
|                                       | 50 km 以内のユーザー                 |         |

Ocyzen

ある地点からの半径範囲で絞り込み 検索した地図上のポイントから、 指定した距離内に位置記録がある メンバーを抽出できます

Copyright © 2024 redfox, Inc. All Rights Reserved.

|地図上のユーザーにメッセージを送る|

地図操作

検索で抽出したメンバに、メッセージを送信することができます。

#### ユーザーの抽出

<u>条件を指定して検索</u>し、地図上でユーザーを絞り込みます。

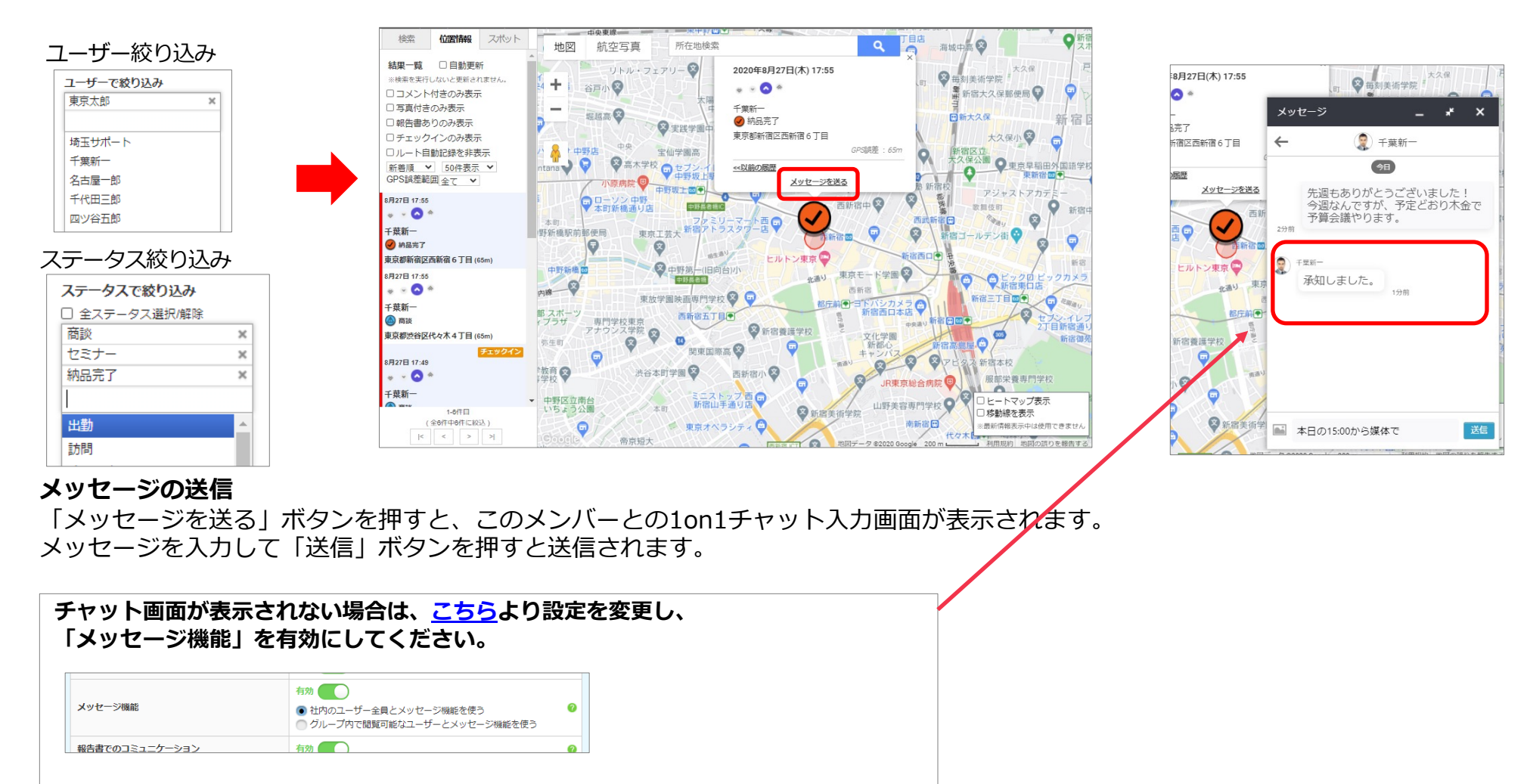

Ocyzen

予定を管理する(カレンダー画面) 3

管理サイトでの予定確認画面の1つ、カレンダー画面について説明します。

※本項はオンラインマニュアルへ移行しました。以下ご参照ください。

<u>カレンダー画面の説明</u>

**O** cyzen

予定を管理する(予定一覧画面) 3

管理サイトでの予定確認画面の1つ、予定一覧画面について説明します。

※本項はオンラインマニュアルへ移行しました。以下ご参照ください。

予定一覧画面の説明

Copyright © 2024 redfox, Inc. All Rights Reserved.

Qcyzen

予定を追加・編集する(カレンダー画面)

カレンダー画面での予定の追加・編集・複製・削除方法を説明します。

※本項はオンラインマニュアルへ移行しました。以下ご参照ください。

予定の登録・編集・削除

ページ内の「予定を追加する(カレンダー画面)」「予定を複製する」「予定を編集・削除する」をご参照ください。

**O** cyzen

予定を追加・編集する(予定一覧画面)

予定一覧画面での予定の追加・編集・複製・削除方法を説明します。

※本項はオンラインマニュアルへ移行しました。以下ご参照ください。

予定の登録・編集・削除

ページ内の「予定を追加する(予定一覧画面)」「予定を複製する」「予定を編集・削除する」をご参照ください。

Ocyzen

予定を追加・編集する(繰り返し設定) 3

予定登録時に、繰り返し予定を登録する方法を説明します。

※本項はオンラインマニュアルへ移行しました。以下ご参照ください。

繰り返し予定を登録する

**O** cyzen

予定を絞り込む(予定一覧画面) 3

予定詳細画面では、予定の絞り込みを行うことができます。

※本項はオンラインマニュアルへ移行しました。以下ご参照ください。

予定の検索と閲覧

ページ内の「予定の検索する」をご参照ください。

**O** cyzen

予定詳細を見る(カレンダー画面・予定一覧画面)

予定詳細画面では、内容の確認・編集・削除・複製・経路確認・報告書の紐付け・実績(チェックイン・報告書)の確認ができます。

※本項はオンラインマニュアルへ移行しました。以下ご参照ください。

予定の検索と閲覧

ページ内の「予定の詳細を見る」をご参照ください。

Copyright © 2024 redfox, Inc. All Rights Reserved.

**O** cyzen

予定操作 **()CYZEN** 

予定登録時に移動時間の設定することができます。

※本項はオンラインマニュアルへ移行しました。以下ご参照ください。

予定の登録・編集・削除

ページ内の「予定を追加する(予定一覧画面)」内の「5.移動時間」をご参照ください。

Copyright © 2024 redfox, Inc. All Rights Reserved.

予定種別を追加・編集する 3

予定種別の登録・編集・削除方法について説明します。

※本項はオンラインマニュアルへ移行しました。以下ご参照ください。

予定種別の設定

Qcyzen

3 予定種別をまとめて変更する

予定種別を予定一覧画面からまとめて変更する方法を説明します。

※本項はオンラインマニュアルへ移行しました。以下ご参照ください。

予定種別の一括更新

Qcyzen

管理サイトから報告書を作成する

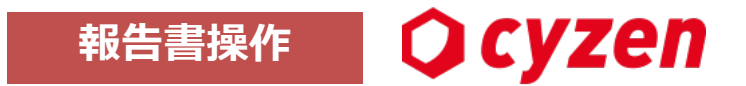

グループ管理者・一般ユーザーは、管理サイトから報告書を作成することができます。

①管理サイトにログインし、画面上部の「報告する」ボタンをクリックします。
 ②報告するグループを選択します。複数のグループに所属している方は、報告するグループをプルダウンから選択します。
 ③グループを選択すると、報告可能な報告書が表示されます。対象の報告書をクリックします。

| Q cyzen           | 1                                                                                                    | <b>≧</b><br>報告する | 県         東京花子           メッセージ         お知らせ   サイゼン株式会社 |
|-------------------|----------------------------------------------------------------------------------------------------|------------------|--------------------------------------------------------|
| 行動管理 予定 スポット管理 設定 | 活動を報告する                                                                                                    |                  |                                                        |
|                   | 1.報告するグループを選択してください<br>営業部                                                                                                    | ~                | 2                                                      |
|                   | 2.報告書を選択して報告する                                                                                                    |                  |                                                        |
|                   | <ul> <li>□ IF≭₩C</li> <li>□</li> <li>□</li> <li></li></ul> | * 7              | ピン留めした報告書が<br>先頭に表示されます                                |
|                   | ■ ヒアリング結果                                                                                                    | 7                |                                                        |
|                   | □ 契約報告(継続)                                                                                                    | 7                |                                                        |
|                   | ■ 商談報告                                                                                                    | Z                | 3                                                      |

④報告書作成画面が開くので、内容を入力し、「主観を選択して送信」をクリックします。⑤主観をクリックすると報告書が送信されます。

|              |       |           | この報告に対する | 主観を選択する |   |
|--------------|-------|-----------|----------|---------|---|
| 作業報告         | キャンセル | 主観を選択して送信 |          |         | 5 |
| 詳細を記入してください。 |       | 4         |          |         |   |
|              |       |           | 非常に悪い    | 非常に良い   |   |

Copyright © 2024 redfox, Inc. All Rights Reserved.

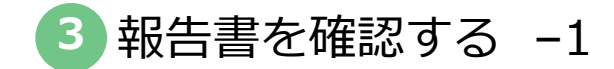

#### メニューバーの行動管理>報告閲覧で報告閲覧画面を開きます。

ここから報告を検索でき、テーブルビュー形式・詳細ビュー形式での閲覧ができます。

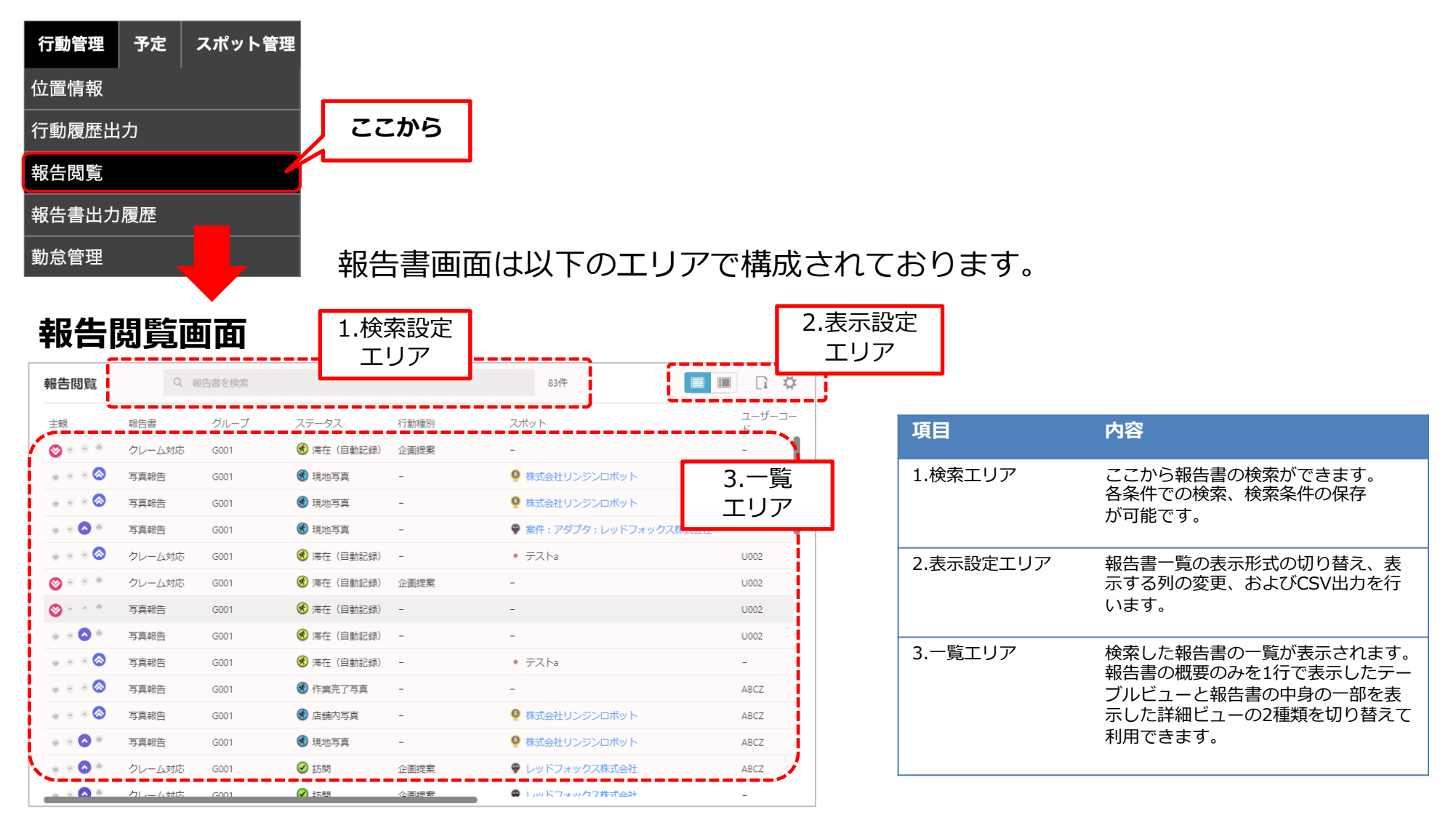

Copyright © 2024 redfox, Inc. All Rights Reserved.

報告書を確認する -2 報告書詳細画面を開く

報告問題

結果一覧 □ 自動更新

コメント付きのみ表示
 写真付きのみ表示

□報告書ありのみ表示 □チェックインのみ表示

SPS旗差範囲 全て 🗸

- 🔕

....

千葉新一 (2) 10 10 10 株式会社リンジンロボット 東京都千代田区丸の内三丁目 (85m) 45%

報告者

名古屋一郎

名古屋一郎

名古屋一郎

埼玉サポー

東京太郎

東京大部

東京太郎

東京太郎

東京太郎

東京太郎

東京太郎 東京大部

HEAT THE P

埼玉サポート

はモサポー

千葉新一 ③ 進動 東京都千代田区皇陽外苑 (1255)

スポット:株式会社リンジンロボット [2585-807

写真嵌色

陳列写真

陳列写真

10/21/2010

2020-08-19 19:01

リルート自動記録を非表示 新稿順 ¥ 50件表示

報告書操作

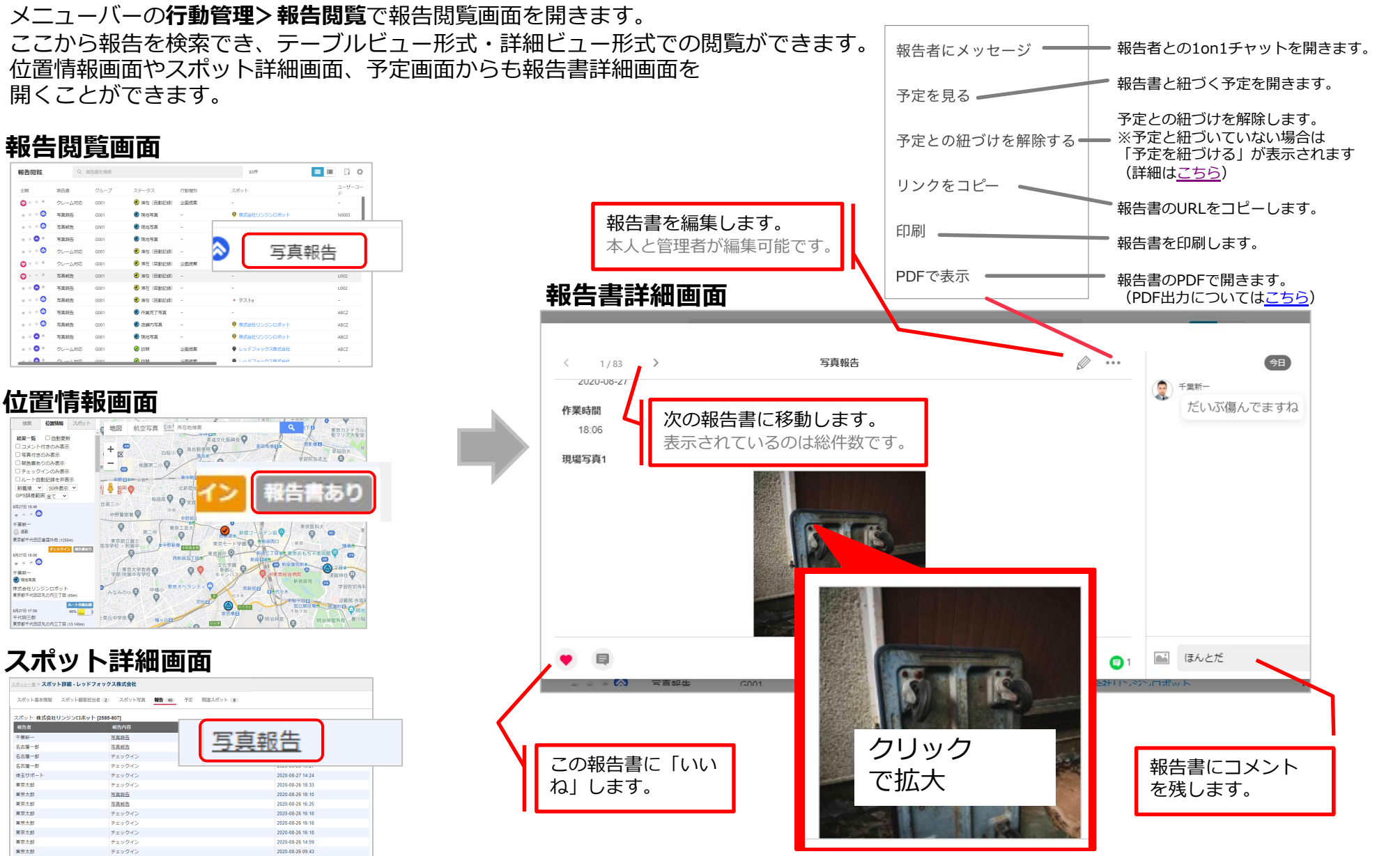

Copyright © 2024 redfox, Inc. All Rights Reserved.

Ocyzen

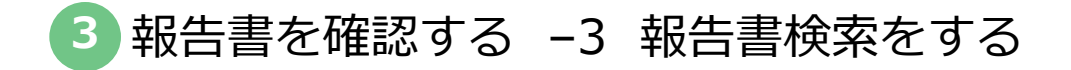

報告閲覧画面上部の検索ウィンドウを押すと、詳細検索条件を指定できます。 報告日 訪問日 标告闭段 2 ユーザーコー 1 ステータス 行動職別 先月  $\sim$  $\sim$ 報告書 ● 滞在(日動記録) 企画提案 ◎ 株式会社リンジンロボッ N0003 報告者 グループ 3 ③ 現地写真 株式会社リンジンロボット U002 4 営業部  $\sim$  $\sim$ (4) 18.05.16 (2) 報告書 検索条件に名前をつけて保存できます。 5 すべての報告書  $\sim$ 報告書内キーワード 検索条件に名前を付けて保存 6 デフォルトにする、を選択すると 報告書の内容など 先月分:メンテ報告 次回以降、報告閲覧を開いた時に ステータス 行動種別 報告閲覧表示時のデフォルトにする 自動で初期検索条件となります。 7 すべての行動種月 8 すべてのステータス  $\sim$ 保存ボタンで条件を保存します。 キャンセル スポット名 9 すべてのスポット 保存した条件は検索窓の下に表示されます。 クリックすると、その条件で 手書きサイン 帳票出力 報告閲覧 Q. 報告日:2019年2月7日(木)から2019年3月30日(土)まで 10 11 検索します。 過去の日付 過去30日 過去1 過去たくさん 編集 編集ボタンで条件の削除、 名前を付けて保存 順番の変更ができます。 条件をクリア 検索 報告日 1 報告書を送信した日時で絞り込みます。 ※厳密には、サーバーに到達した日時となります。 訪問日 チェックインした日時で絞り込みます。チェックインしていない報告書は表示されません。 2 3 報告者 報告したユーザーを指定します。ユーザーコードやメンバー属性名の指定も可能です。利用停止中のユーザーも検索できます。 報告書 対象の報告書を指定します。利用停止中の報告書も検索できます。 4 グループ グループを指定します。 5 報告書の各項目で入力・選択した文字からキーワード検索をします。 キーワード 6 ステータスを指定します。 7 ステータス 行動種別 行動種別を指定します。利用していない行動種別も検索できます。 8 9 スポット名 チェックインしたスポット名、報告書のスポット項目で選択したスポット名をキーワードで検索します。 手書きサイン 手書きサインが「未記入」「記入済み」で検索できます。※手書きサイン有効の企業様のみ表示 10 帳票出力 帳票(企業オリジナル)が「未出力」「出力済み」で検索できます。※帳票出力有効の企業様のみ表示 11

Copyright © 2024 redfox, Inc. All Rights Reserved.

Ocvzen

報告書操作

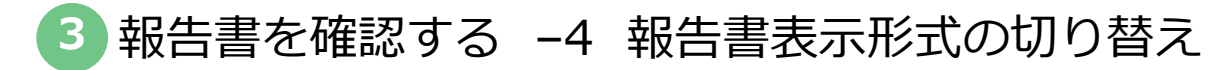

報告書の表示方式を切り替えられます。

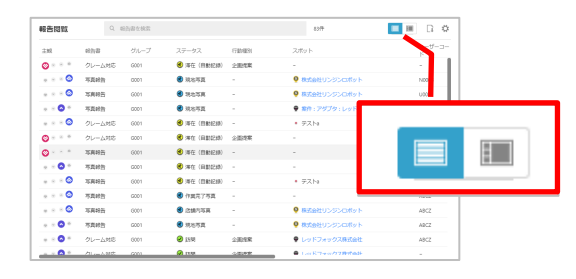

報告書の表示方法をここから切り替え可能です。

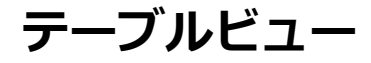

| 報告閲覧           | Q. #8         | 告書を検索 |             |       |                  | 83/‡                | D 0         |
|----------------|---------------|-------|-------------|-------|------------------|---------------------|-------------|
| 主観             | 報告書           | グループ  | ステータス       | 行動和限別 | スポッ              | 1-                  | ユーザーコー<br>ド |
| 🕲 e . e . e    | クレーム対応        | G001  | 🕏 滞在(自動記録)  | 企画提案  | -                |                     |             |
| 🛇              | 写真報告          | G001  | 🕏 現地写真      | -     | <mark>9</mark> 株 | 式会社リンジンロボット         | N0003       |
| 🛇              | 写真報告          | G001  | 💰 現地写真      | -     | <mark>9</mark> 株 | 式会社リンジンロボット         | U002        |
| e • 🔷 *        | 写真報告          | G001  | 🕏 現地写真      | -     | <b>9</b> 🙎       | 件:アダプタ:レッドフォックス株式会社 | -           |
| 🛇              | クレーム対応        | G001  | 🕏 滞在 (自動記録) | -     | • =              | Zha                 | U002        |
| 🕲 e . e . e    | クレーム対応        | G001  | 🕏 滞在(自動記録)  | 企画提案  | -                |                     | U002        |
| 🕲 x 🕆 🍝        | 写真報告          | G001  | 🕏 滞在 (自動記録) | -     | -                |                     | U002        |
| e • 🔷 *        | 写真報告          | G001  | (自動記録)      | -     | -                |                     | U002        |
| e e e 🔕        | 写真報告          | G001  | (自動記録)      | -     | • =              | Zha                 | -           |
| e e e 🔕        | 写真報告          | G001  | 🕑 作葉売了写真    | -     | -                |                     | ABCZ        |
|                | 写真報告          | G001  | 🕏 店舗内写真     | -     | <mark>9</mark> 株 | 式会社リンジンロボット         | ABCZ        |
| * * <b>^</b> * | 写真報告          | G001  | 💰 現地写真      | -     | <mark>9</mark> 株 | 式会社リンジンロボット         | ABCZ        |
| • • • •        | クレーム対応        | G001  | ↓5時         | 企画提案  | Ψν               | ッドフォックス株式会社         | ABCZ        |
|                | /71./-/\\$205 | 6001  | 📿 1810      | 公司的教  | ۵.               | のドフォックフ算式会社         | -           |

- 報告書の概要を1行で表示します。
- 一定期間内の報告書全量から特定の 報告書を見つけたい時などに有効です。
- 報告書を特定するのに必要な項目を見やすい位置(た とえば一番左)に移動できます。

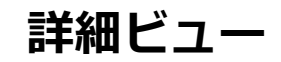

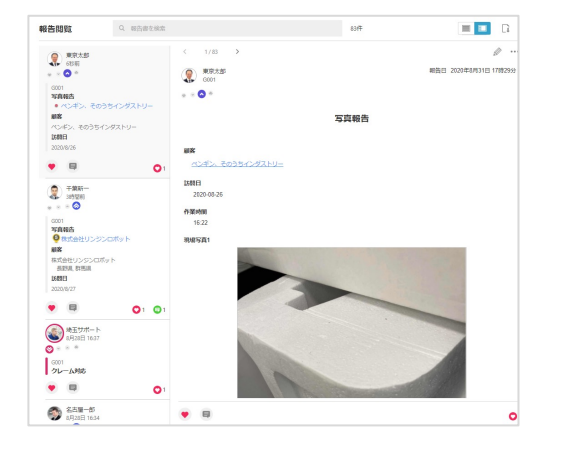

- 報告書の内容の一部を一覧に表示します。
- 1日に1回など、定期的に報告書を閲覧する場合などに 有効です。

報告書操作

• ※ 一覧に表示したい項目は、報告フォーマット毎に 設定可能です。

Ocyzen

報告書を確認する -5 表示設定

報告書操作 **QCYZEN** 

### 報告書の表示設定を変更できます。

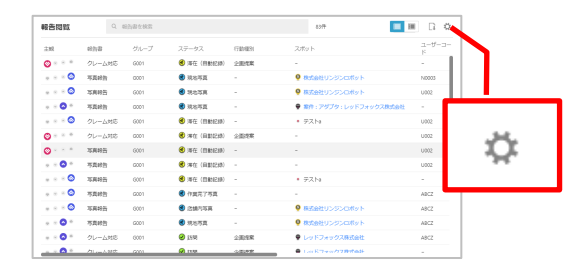

### 報告書の表示設定をここから行います。

| 報告閲覧設定       |                           | キャンセル | 保存 |
|--------------|---------------------------|-------|----|
|              | 表示項日 (11)                 |       |    |
| テーブルビュー表示項目  | <ul> <li>● 報告書</li> </ul> |       | =  |
| 詳細ビューの表示スタイル | <b>ロ</b> グループ             |       | =  |
|              | 😑 ステータス                   |       | =  |
|              | ● 行動種別                    |       | =  |
|              | ⊖ スポット                    |       | =  |
|              | ⊖ 報告者                     |       | =  |
|              | ● 報告日                     |       | =  |
|              | ⊖ 訪問日                     |       | =  |
|              |                           |       | =  |
|              | ⊖ 手書きサイン                  |       | =  |
|              | ⊖ 帳票出力                    |       | =  |
|              | 非表示項日 (5)                 |       |    |
|              |                           | <br>  |    |

- 報告書のテーブルビューでの表示項目を変更可能です。
- 同じく、項目の表示順を変更可能です。

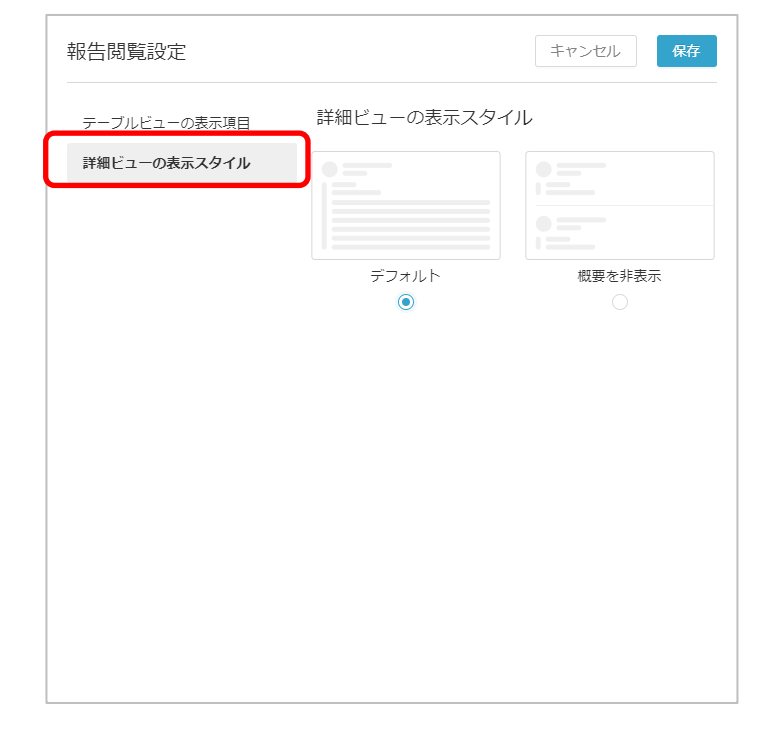

• 報告書の詳細ビューでの表示スタイルを変更可能です。

報告書と予定を紐づける(設定)

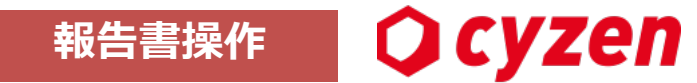

報告書と予定の紐づけを行うことが可能です。システム管理者は、事前に紐づけを行うことができる人を設定する必要があります。

※本項はオンラインマニュアルへ移行しました。以下ご参照ください。

予定と報告書の紐づけに関する設定
報告書と予定を紐づける(報告書から紐づける)-1

報告書と予定の紐づけは、報告書から予定を紐づける方法と、予定から報告書を紐づける方法があります。

#### 1.報告書から予定を紐づける

#### 報告書画面(行動管理 -> 報告閲覧 で紐づけ対象の報告書を選択)

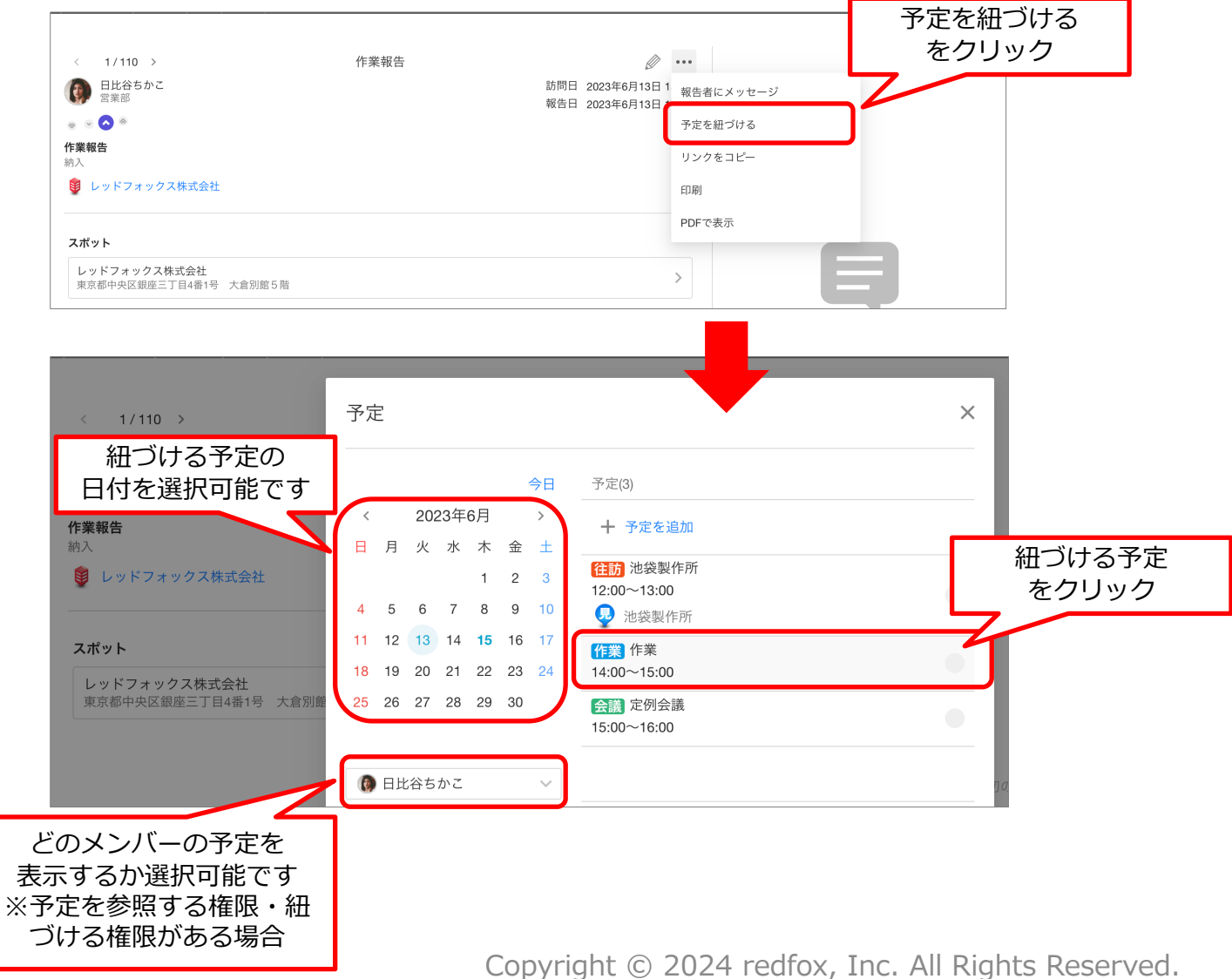

Ocyzen

報告書操作

#### 2.報告書が紐づいている予定を確認する

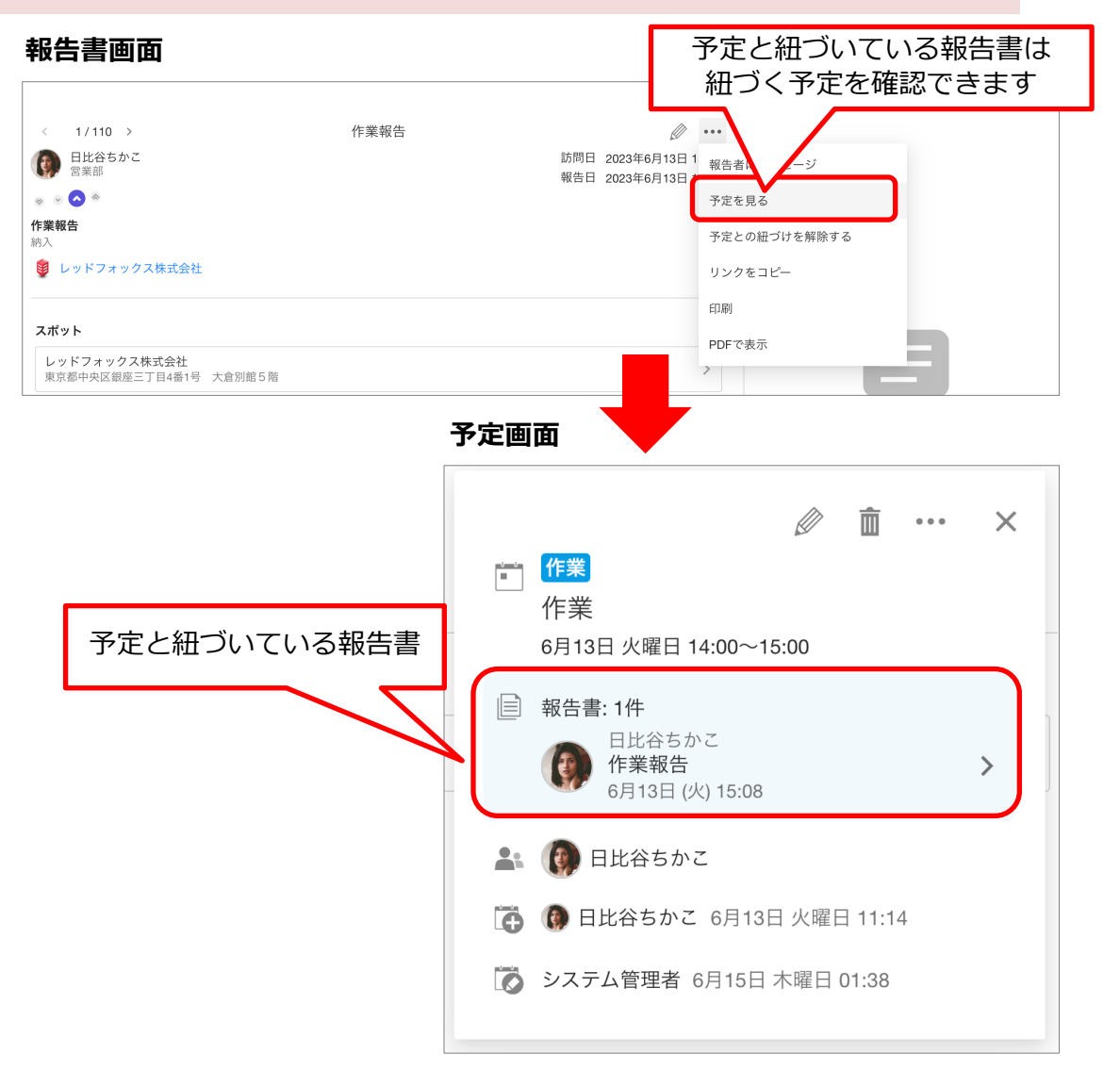

### ※予定との紐づけを解除

予定との紐づけを解除したい場合は、 報告書画面で 「予定との紐づけを解除する」を 選択してください。

Ocyzen

|          |   |             | •••          |
|----------|---|-------------|--------------|
| 訪問       | 日 | 2023年6月13日  | 報告者にメッセージ    |
| Ŧĸ       |   | 2023-40月13日 | 予定を見る        |
|          |   |             | 予定との紐づけを解除する |
|          |   |             | リンクをコピー      |
|          |   |             | 印刷           |
| <u> </u> |   |             | - PDFで表示     |
|          |   |             |              |

報告書と予定を紐づける(予定から紐づける)

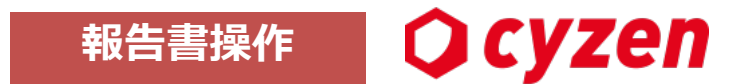

予定から報告書を紐づける方法を説明します。

※本項はオンラインマニュアルへ移行しました。以下ご参照ください。

予定に報告書を紐づける

予定に紐づく報告書を確認する

予定に紐づく報告書を作成する

報告書コミュニケーション機能を使う

Ocyzen 報告書操作

木下康男

#### 報告書に「いいね」や「コメント」をつけてコミュニケーションをとることができます。 アプリと管理画面、どちらからも利用できます。

### 報告書詳細画面

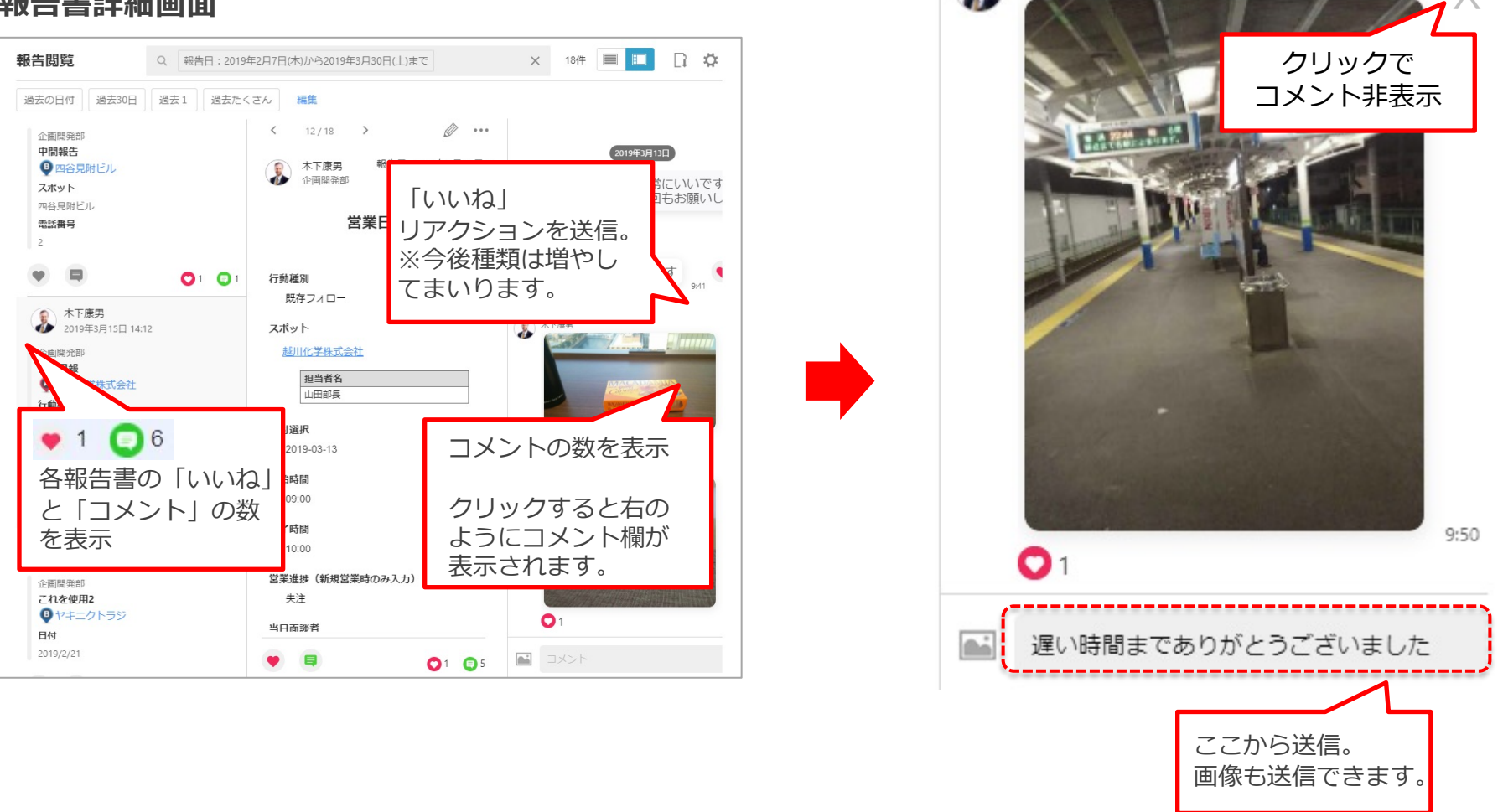

※この機能はシステム設定で報告書コミュニュケーション「できる」に設定しているときに利用できます。

報告書を帳票出力(PDF)する

PDF出力を許可している報告書は、報告書詳細画面の右上メニューから、PDF出力することができます。 PDFの種類は、cyzen標準のフォーマットに加え、契約によっては<u>企業オリジナルの帳票フォーマット</u>を複数登録し、 PDF出力することができます。

※オリジナルのフォーマットでの帳票出力を行いたい場合は、弊社カスタマーサポートまでご連絡ください。

報告書詳細画面

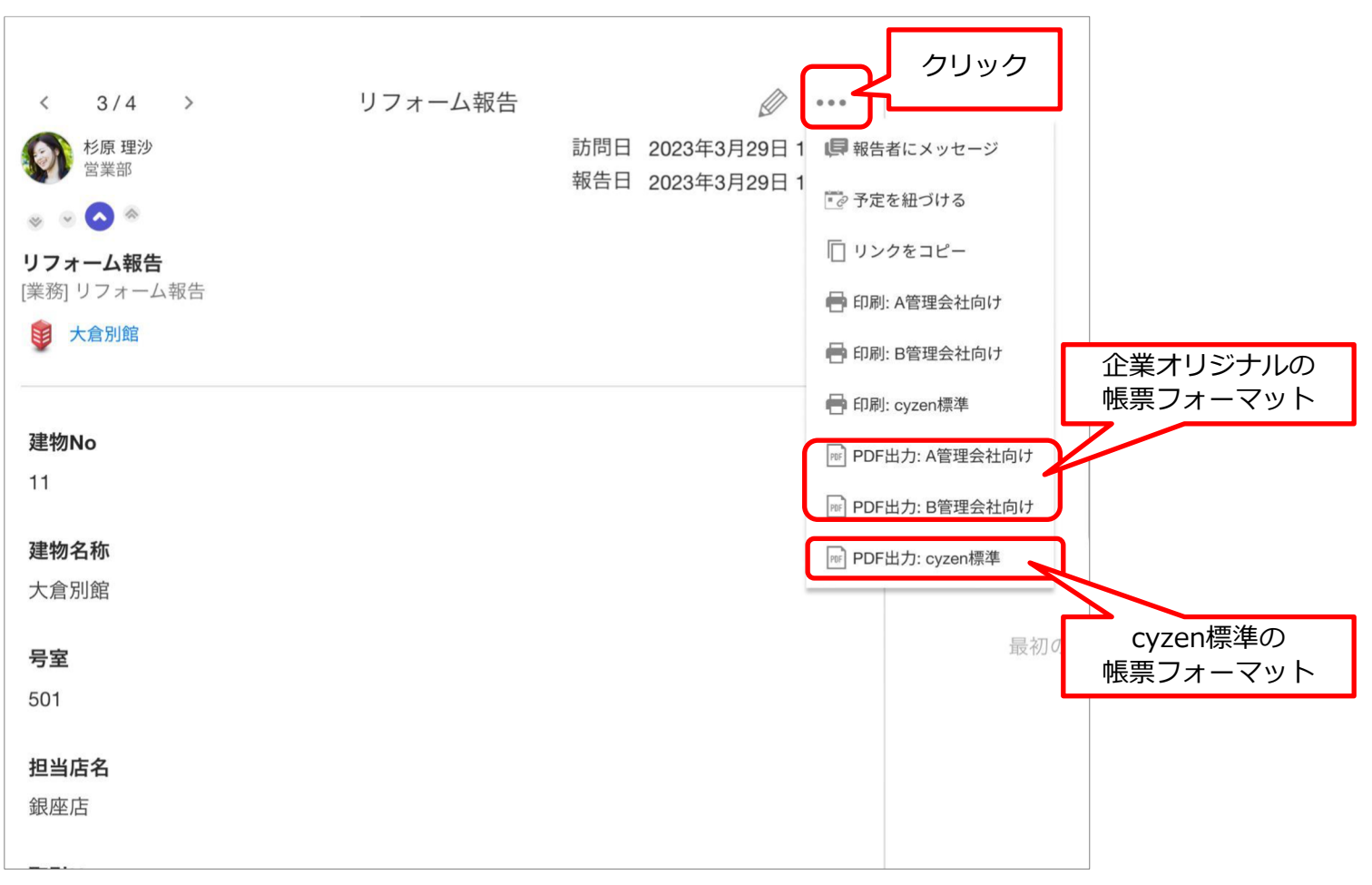

Ocyzen

報告書操作

報告書をまとめて帳票出力(PDF)する-1

報告閲覧画面から、帳票の一括出力を行うことができます。

1. [管理サイト]>[行動管理]>[報告閲覧]を開き、「報告書を検索」をクリックします。

| 行動管理 | 予定 | 交通費計算 | スポット管理 | 報告設定 | 商品 | 安全走行支援 | パフォーマンス | 設定 |      |
|------|----|-------|--------|------|----|--------|---------|----|------|
| 報告   | 閲覧 |       | Q 報告書  | を検索  |    |        |         |    | 366件 |

2.検索条件を入力し、「検索」をクリックします。
 ※1度に出力できる帳票フォーマットは1種類ですので、1種類になるような検索を行ってください。
 ※帳票出力は、「報告日」または「訪問日」を入力していない状態では出力できません。

| 報告日        |                   | 訪問日      |           |                  |
|------------|-------------------|----------|-----------|------------------|
| 先月         | ~                 | 指定なし     |           |                  |
| 報告者        |                   | グループ     |           |                  |
| すべてのユーザー   | ~                 | 営業部      |           | 帳票出力には           |
| 報告書        |                   |          |           | 報告日or訪問日の指定が必須です |
| すべての報告書    |                   |          |           |                  |
| 報告書内キーワード  | $\square$ $\prec$ |          |           |                  |
| 報告書の内容など   | 帳票フォーマッ           | ットが1種類に  |           |                  |
| ステータス      | 絞られるよ             | うにします    |           |                  |
| すべてのステータス  | ~                 | すべての行動種別 |           | ~                |
| スポット名      |                   |          |           |                  |
| すべてのスポット   |                   |          |           |                  |
| 手書きサイン     |                   | 帳票出力     |           |                  |
| <br>  指定なし | ~                 | <br>指定なし |           | $\sim$           |
| 名前を付けて保存   |                   |          | 条件をクリア 検索 |                  |

Copyright © 2024 redfox, Inc. All Rights Reserved.

zen

報告書操作

報告書をまとめて帳票出力(PDF)する-2

3. 検索結果が表示された状態で、画面右上から「ファイルに出力(帳票)」をクリックします。

| 報告閲覧 | ٩    | 報告日:今月  商 | 品報告   |      | ★ 7件     |                        |
|------|------|-----------|-------|------|----------|------------------------|
|      |      |           |       |      |          | □ ファイルに出力 (CSV / XLSX) |
| 主観   | 報告書  | グループ      | ステータス | 行動種別 | スポット     | ユーザ・ 🔤 ファイルに出力 (帳票)    |
|      | 商品報告 | 営業部       | ■ 報告  | 企画提案 | 📀 銀座オフィス |                        |

4. 「PDFをまとめて出力」画面が表示されます。「出力する帳票フォーマット」を選択し。出力ページ数の目安と、今月出力可能な 残ページ数を確認し、「出力」をクリックします。

| PDFをまとめて出力<br>現在の検索条件に該当するPDFが出力                                         | キャンセル 出力                                          |
|--------------------------------------------------------------------------|---------------------------------------------------|
| * 出力する帳票フォーマットの選択<br>契約報告                                                | ~                                                 |
| 出力ページ数の目安<br>対象の報告書と帳票フォーマットから<br>実際の出力枚数とは異なる場合があり<br>出力中に今月の残りページ数が不足す | 5出力ページ数の概算を計算したものです。<br>)ます。<br>「る場合は途中で出力が停止します。 |
| 出力ページ数の概算: 48ページ<br>今月の残りページ数: 30ページ                                     | 今月出力可能な<br>残ページ数が表示されます                           |
|                                                                          |                                                   |

5. 出力状況は[行動履歴]>[報告書出力履歴]画面で確認できます。出力処理中の場合は「処理中」と表示され、出力が完了したら 「ダウンロード」ボタンが表示されます。クリックし出力ファイルを取得できます。

※出力データは、出力後60日間保持されます。

| 報告書出力履歴<br>報告書の出力履歴を表示します。履歴 | 歴は出力してから60日間 | 保持します。                 |           |                           |  |  |  |  |
|------------------------------|--------------|------------------------|-----------|---------------------------|--|--|--|--|
| 出力日時                         | 出力条件         |                        | 出力形式      | ファイル                      |  |  |  |  |
| 2023年12月15日 10:43            | 報告日          | 2023/12/1 ~ 2023/12/31 | 帳票 : Test | 山 ダウンロード                  |  |  |  |  |
|                              | 報告書          | 商品報告                   |           | ダウンロード期限:2024年2月13日 10:43 |  |  |  |  |
|                              |              |                        |           |                           |  |  |  |  |
| 2023年12月12日 18:20            | 報告日          | 2023/11/1 ~ 2023/11/30 | 帳票:Test   | <b>山</b> ダウンロード           |  |  |  |  |
|                              | 報告書          | 商品報告                   |           | ダウンロード期限:2024年2月10日 18:20 |  |  |  |  |
|                              |              |                        |           |                           |  |  |  |  |

### 帳票出力が可能なユーザーを指定する方法

帳票の一括出力は、大量出力される可能性があるため、
 操作可能なユーザーを制限しておくことをお勧めします。
 管理サイトのユーザー管理画面の「<u>利用機能の設定</u>」内で設定可能です。

### 帳票出力設定

- ・有効: 報告書ごとの出力は可能です。
- ・有効(一括出力可):帳票の一括出力が可能です。
- ・無効:帳票の出力はできません。

| ーザーを編集    |                  | ×            |
|-----------|------------------|--------------|
| ユーザー情報を登録 | 利用機能を設定          |              |
|           | Webの利用 ?         |              |
| グループを設定   | 有効               | $\checkmark$ |
|           | オートワークログ ?       |              |
| 利用機能を設定   | 有効               | ~            |
|           | 交通費自動計算 ?        | 19/200       |
|           | 有効               | ~            |
|           | KING OF TIME連携 ? |              |
|           | 無効               | ~            |
|           | 帳票出力 ?           |              |
|           | 無効               | ~            |
|           | 有効               |              |
|           | 有効 (一括出力可)       |              |
|           | dur the          |              |

報告書操作

Copyright © 2024 redfox, Inc. All Rights Reserved.

 $\mathbf{O}$ 

yzen

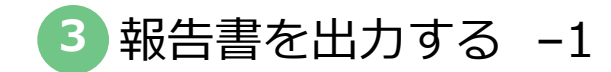

報告書操作 **()Cyzen** 

報告書をデータ出力するときは、画面右上のアイコンを押します。

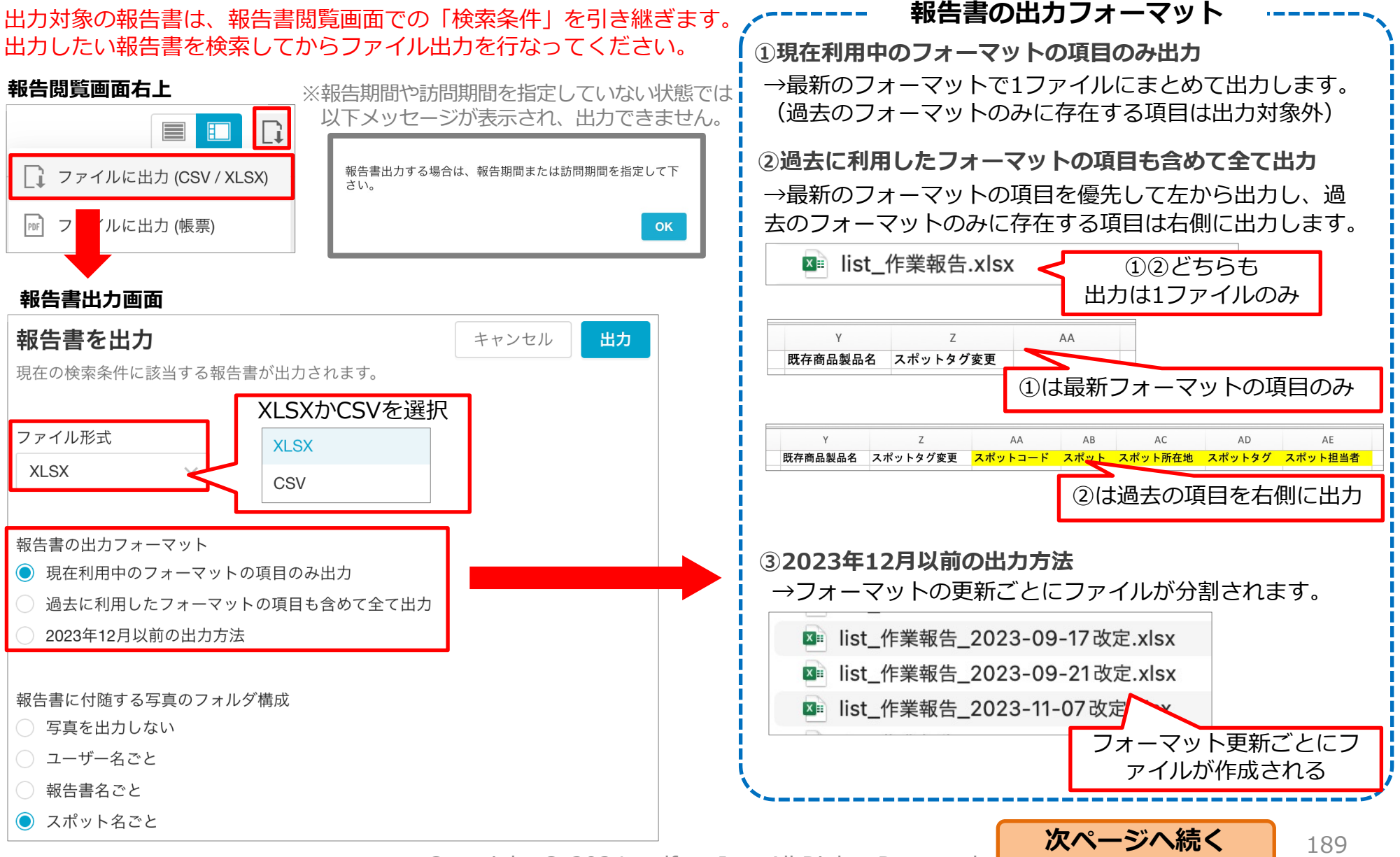

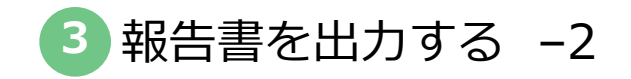

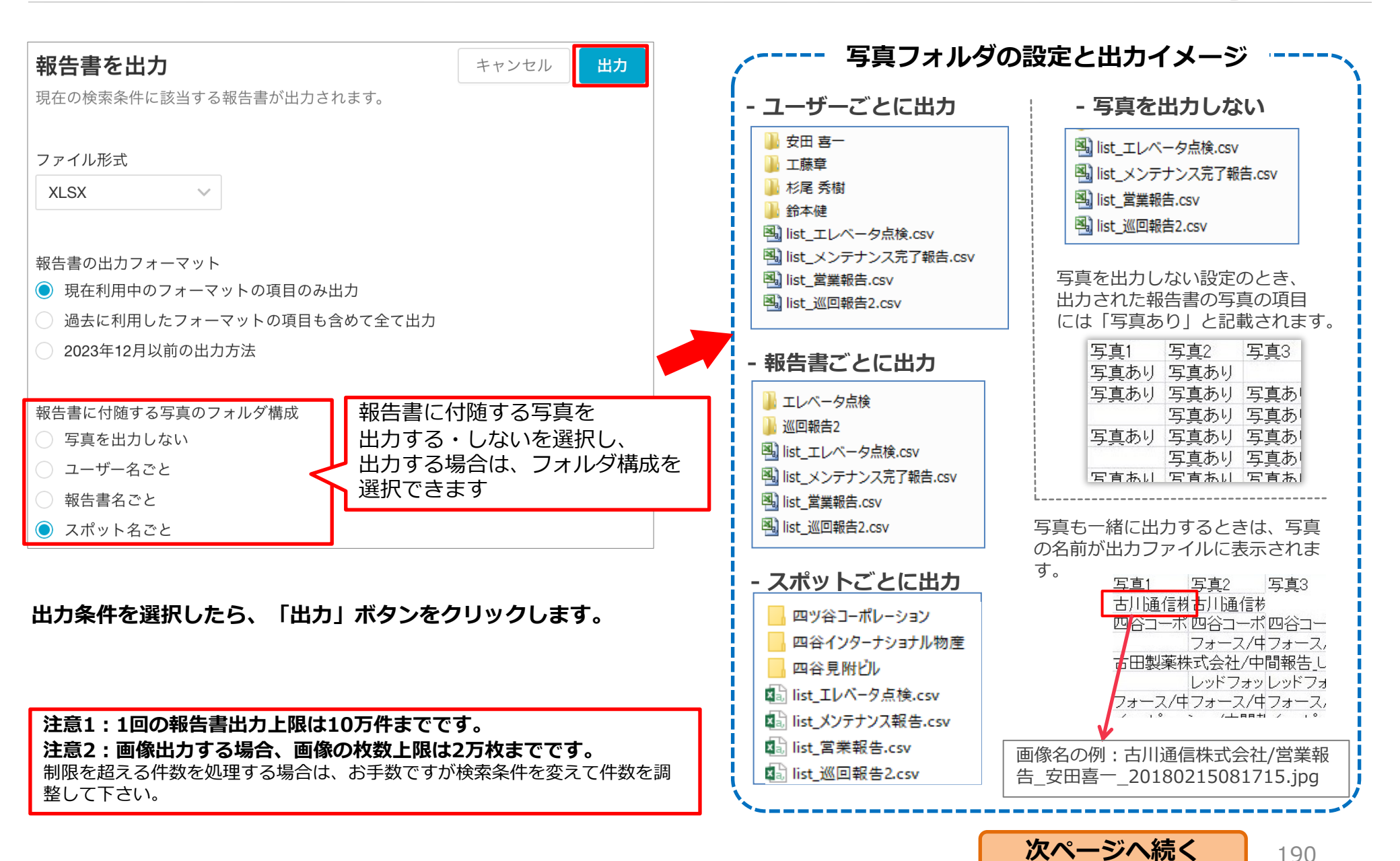

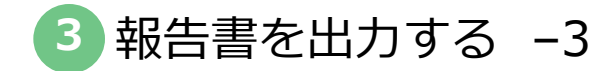

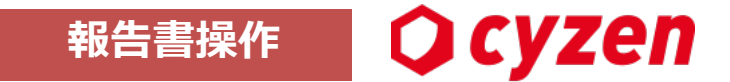

検索した報告書をデータ出力→ファイルを出力します。

「出力」ボタンを押すと、画面上部に「報告書を出力しました」とメッセージが表示され、報告書の出力が始まります。

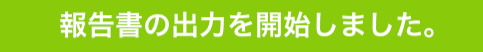

出力には時間がかかることがあります。出力状況は、「報告書出力履歴」画面で確認できます。 報告書出力が終了すると、「報告閲覧」「報告書出力履歴」画面では出力完了の通知が画面右上に届きます。 「確認する」をクリックすると、「報告書出力履歴」画面が開きます。

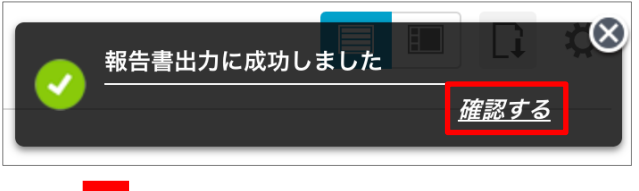

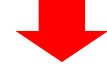

報告書出力履歴画面 ※メニューバーの「行動管理」>「報告書出力履歴」からも開けます。 「ダウンロード」をクリックし、ファイルを取得できます。

#### ※出力データは、出力後60日間保持されます。

| 報告書出力履歴<br>報告書の出力履歴を表示します。履歴に | は出力してから60日間 | 保持します。                  |      |                                              |
|-------------------------------|-------------|-------------------------|------|----------------------------------------------|
| 出力日時                          | 出力条件        |                         | 出力形式 | ファイル                                         |
| 2023年12月21日 13:46             | 報告日         | 2022/12/21 ~ 2023/12/21 | XLSX | <b>山 ダウンロード</b><br>ダウンロード期限:2024年2月19日 13:46 |

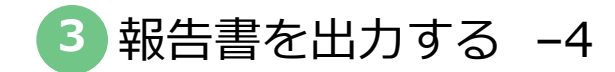

報告書の「ヘッダー情報」と「ユーザー指定フォーマット」、それぞれの出力項目の例を解説します。

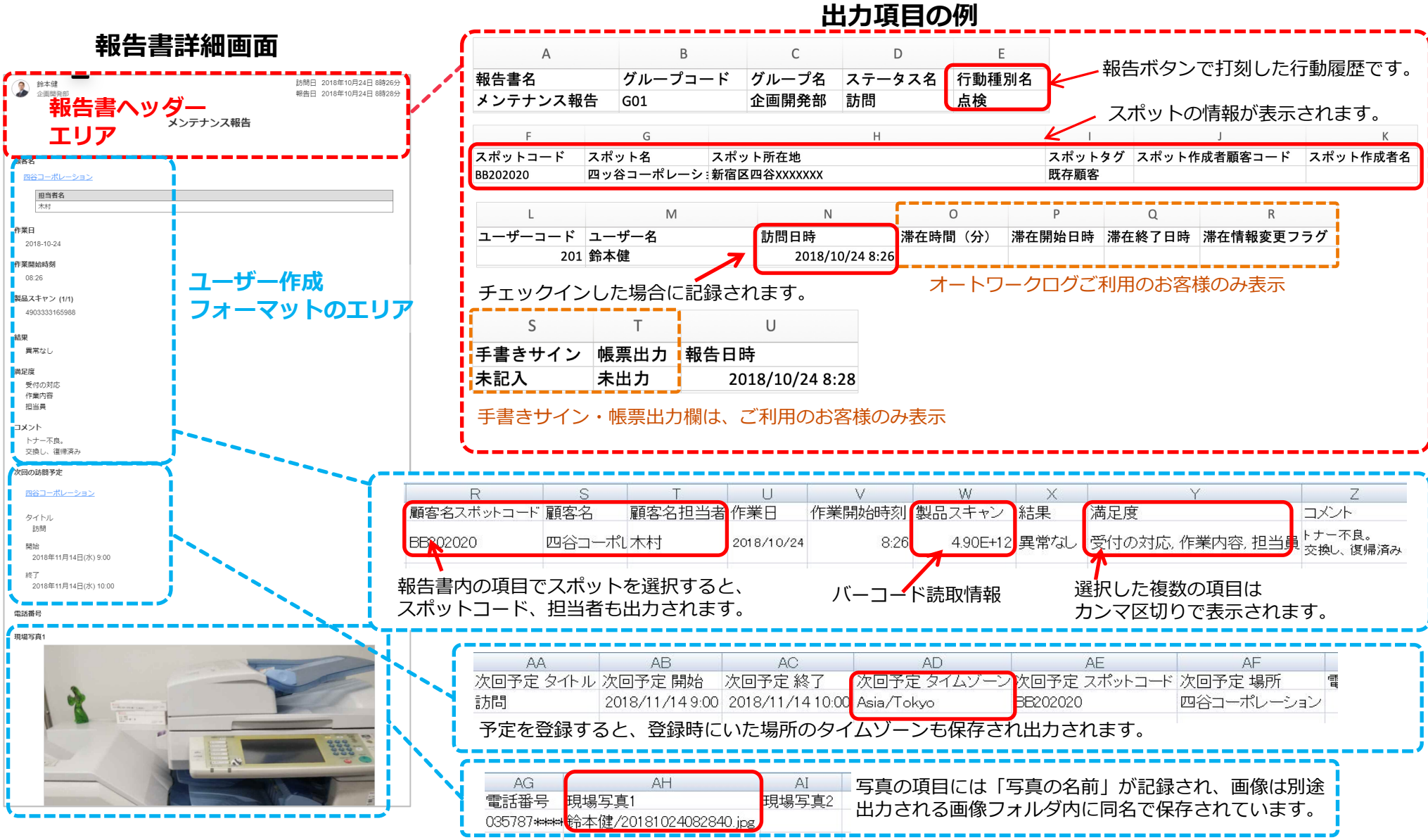

Copyright © 2024 redfox, Inc. All Rights Reserved.

Ocyzen

報告書操作

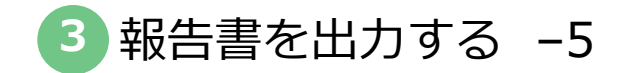

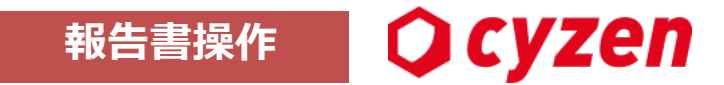

報告書の「グリッド選択」の出力項目の例を解説します。

#### 報告書詳細画面 メンテナンス箇所 Y Х Ζ 設備点検 次回予定 ンス箇所 エントランス 問題あり(未対応) エレベーターホール 問題あり(未対応) ンス,問題あり1階女子トイレ,清掃OK|2階女子トイレ,清掃OK,故障個所なし|男子トイレ,故障個所なし 訪問 非常階段 問題あり(対応完了) 設備点検 7 1階女子トイレ 清掃OK 設問間は| (パイプ) で区切られます。 2階女子トイレ 清掃OK. 故障個所なし 設問と選択肢はカンマで区切られます。 男子トイレ 故障個所なし グリッド 次回予定 フォーマットのエリア 来客・訪問 6月22日 火曜日 14:45~15:45 新宿ホテル JΈ メンテナンス箇所 エントランス 問題あり(未対応) エレベーターホール 問題あり(未対応) 非常階段 問題あり(対応完了) <|2階女子トイレ,清掃OK,故障個所なし| 設備点検 1階女子トイレ 清掃OK 2階女子トイレ 清掃OK, 故障個所なし 男子トイレ 故障個所なし |男子トイレ.故障個所なし 次回予定 来客・訪問 6月22日 火曜日 14:45~15:45 新宿ホテル ¥₹

出力項目の例

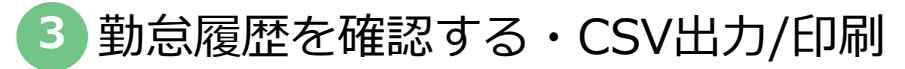

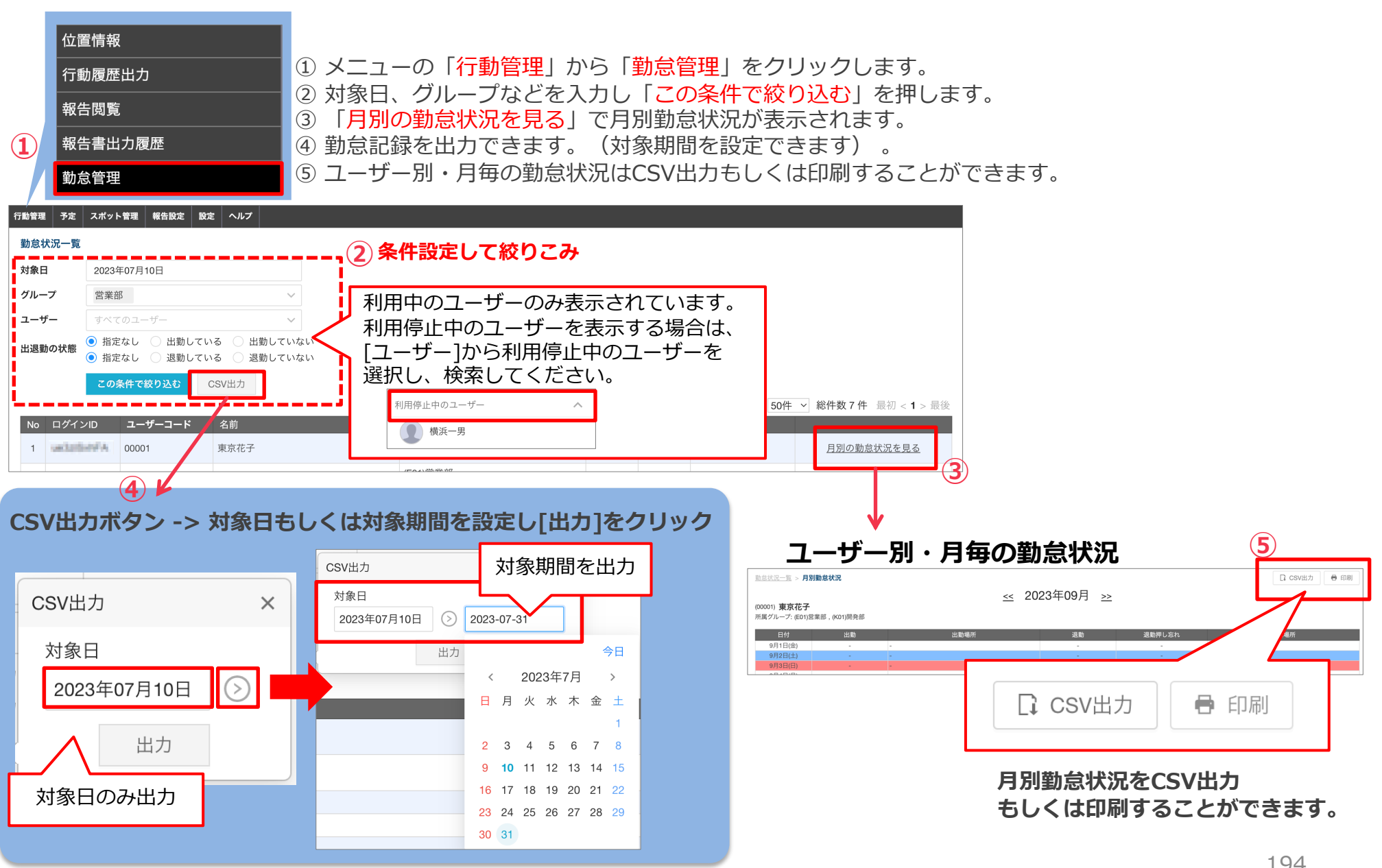

Copyright © 2024 redfox, Inc. All Rights Reserved.

Ocyzen

勤怠操作

システム設定を確認・変更する 3

管理サイトでの企業全体の設定を行うことができます。

※本項はオンラインマニュアルへ移行しました。以下ご参照ください。

企業全体の権限設定

**O** cyzen

設定操作

3 勤怠設定を確認・変更する -1

「勤怠設定」をクリックで、勤怠関連の各種機能について有効/無効を設定できます。

### 勤怠設定画面

| 御管理 予定 スポット管理 暗告設定 設定 | N1.7                                                        |                                                                                                    |        |                                                 |                  |           |                 |          |            |
|-----------------------|-------------------------------------------------------------|----------------------------------------------------------------------------------------------------|--------|-------------------------------------------------|------------------|-----------|-----------------|----------|------------|
| 設定                    | 勤怠                                                          |                                                                                                    |        |                                                 |                  |           |                 |          |            |
| Ⅲ 会社情報                |                                                             | 4                                                                                                    |        | 勤台設定                                            | の編隹両而(仝          | 船お上       | 7%W/FRi         | 前市)      |            |
| 📩 システム管理者             | 動怠管理 有効                                                     | 俞                                                                                                    | 扁果 🔰 🔳 |                                                 |                  |           |                 |          |            |
| ▲ ユーザーとグループ ^         | 管理サイトでの動意表示                                                 | ボ                                                                                                    | タン     | 勒台設定                                            |                  |           |                 |          |            |
| ユーザー                  | 動意表示、CSVファイルダウンロード<br>システム管理者およびグループ管理者がメンバーの出動と退           | 有効                                                                                                    | //     | 到念改足                                            |                  | * #1      |                 | 100 44 - |            |
| メンバー属性                | 動の時間の一覧表示が可能になります。また、各メンバーの<br>月ごとの出動と退動の時間と場所一覧表示および、CSVファ |                                                                                                    |        |                                                 | → 罰忌官埋画面など       | 、         | $0 g \land (0)$ | )機能を     |            |
| 10-7<br>17 ex         | イルのダウンロードできます。                                              |                                                                                                    |        |                                                 | (市田したい)提会け       | こちらを「     | 無効して影           | y<br>定   |            |
| 2 10 10               | アプリでの解剖時间表示                                                 | 19 X0                                                                                                    |        | 勤怠管理 有効                                         | 区市しない場合で         |           |                 |          |            |
| 🥵 ルート自動記              | 所定労働時間                                                      | 8 1918                                                                                                    |        |                                                 |                  |           |                 |          |            |
| 予定種類                  | warate                                                      | 1 時(10)<br>● 整告1 新羅統了予定時間から.1 時間経過後                                                                           |        | 管理サイトでの勤怠表示                                     |                  |           |                 |          |            |
| ◎ □ 「勤焉               |                                                             | <ul> <li>         ・智告2 勤務終了予定時間から2時間経過後         ・智告3 勤務終了予定時間から3時間経過後         ・         ・         ・</li></ul> |        |                                                 |                  |           |                 |          |            |
| 4()通知 34770           |                                                             |                                                                                                    |        | 勤意表示、CSVファイルダウンロード                              | 有効 🕢 🚽 亜 芒       |           |                 | ๚๛๛      | <b>ユード</b> |
| こう クリ                 | ック                                                          |                                                                                                    |        |                                                 |                  |           | $CSV > J^{*}$   |          |            |
| C 115                 |                                                             | <ul> <li>上限時間</li> <li>決壊の上即時間</li> </ul>                                                                     | 30時間   | システム管理者およびグループ管理者が対象日                           | など               | ごの機能を使    | 「用しない場          | 合は無効に    | こ設定        |
|                       | 日の残壊時間が設定した時間を整えるとアプリでの表示が変                                 |                                                                                                    |        | のメンバーの出勤と退勤の時間を一覧で表示で                           |                  |           |                 |          |            |
|                       |                                                             |                                                                                                    |        | きます。また、各メンバーの月ごとの出勤と退                           |                  |           |                 |          |            |
|                       |                                                             |                                                                                                    |        | 勤の時間と場所を一覧で表示でき、CSVファ                           |                  |           |                 |          |            |
|                       |                                                             |                                                                                                    |        | イルをダウンロードできます。                                  |                  |           |                 |          |            |
|                       |                                                             |                                                                                                    |        |                                                 |                  |           |                 |          |            |
|                       |                                                             |                                                                                                    |        | Appでの勤務時間表示                                     | 有効               |           |                 |          |            |
|                       |                                                             |                                                                                                    |        | 所定労働時間                                          | 8 時間 0 分         |           |                 |          |            |
|                       |                                                             |                                                                                                    |        | 体憩時間                                            | 1 時間 0 分         |           |                 |          |            |
|                       |                                                             |                                                                                                    |        | *********                                       |                  |           |                 |          |            |
|                       |                                                             |                                                                                                    |        | 勤務時間の警告時間は、してどけた時間はどの                           | ● 警告1 勤務終了予定時間から | 5 1 時     | 間 0             | 分経過後     |            |
|                       |                                                             |                                                                                                    |        | 出動してから所定労働時間および体憩時間か経<br>過した後に、設定した時間を経過するとAppで | ● 警告2 勤務終了予定時間から | 2 時       | 間 0             | 分経過後     |            |
|                       |                                                             |                                                                                                    |        | の表示が変わります。                                      | ● 警告3 勤務終了予定時間から | 3時        | 間 0             | 分経過後     |            |
|                       |                                                             |                                                                                                    |        | 節務                                              |                  |           |                 |          |            |
|                       |                                                             |                                                                                                    |        | <b>10.5</b> mb R                                |                  |           |                 |          |            |
|                       |                                                             |                                                                                                    |        |                                                 |                  |           |                 |          |            |
|                       |                                                             |                                                                                                    |        |                                                 |                  |           |                 |          |            |
|                       |                                                             |                                                                                                    |        | 残業上限時間(月)                                       |                  |           | 0               | 時期       | 30 43      |
|                       |                                                             |                                                                                                    |        |                                                 |                  |           | 0               | ILL I    | 30 )]      |
|                       |                                                             |                                                                                                    |        | 月の残業時間が設定した時間を超えるとAppで                          | ● 法律の上限時間        |           | 0               | 時間       | 45 分       |
|                       |                                                             |                                                                                                    |        | の表示が変わります。                                      |                  |           |                 |          |            |
|                       |                                                             |                                                                                                    |        | 残業 (月)                                          | ● 特別条項における法律の上限  | 時間 (事前警告) | 1               | 時間       | 0 分        |
|                       |                                                             |                                                                                                    |        |                                                 |                  | 0+99      |                 | n+ 99    | 15 1       |
|                       |                                                             |                                                                                                    |        |                                                 | ●特別条項における法律の上限   | 時間        | 1               | 時間       | 15 分       |
|                       |                                                             |                                                                                                    |        |                                                 |                  | 4± /      |                 |          |            |
|                       |                                                             |                                                                                                    |        |                                                 | 次のヘーシへ           | 売く        |                 |          |            |
|                       |                                                             |                                                                                                    |        |                                                 |                  |           |                 |          |            |

Copyright  $\odot$  2024 redfox, Inc. All Rights Reserved.

**O** cyzen

設定操作

|勤怠設定を確認・変更する -2

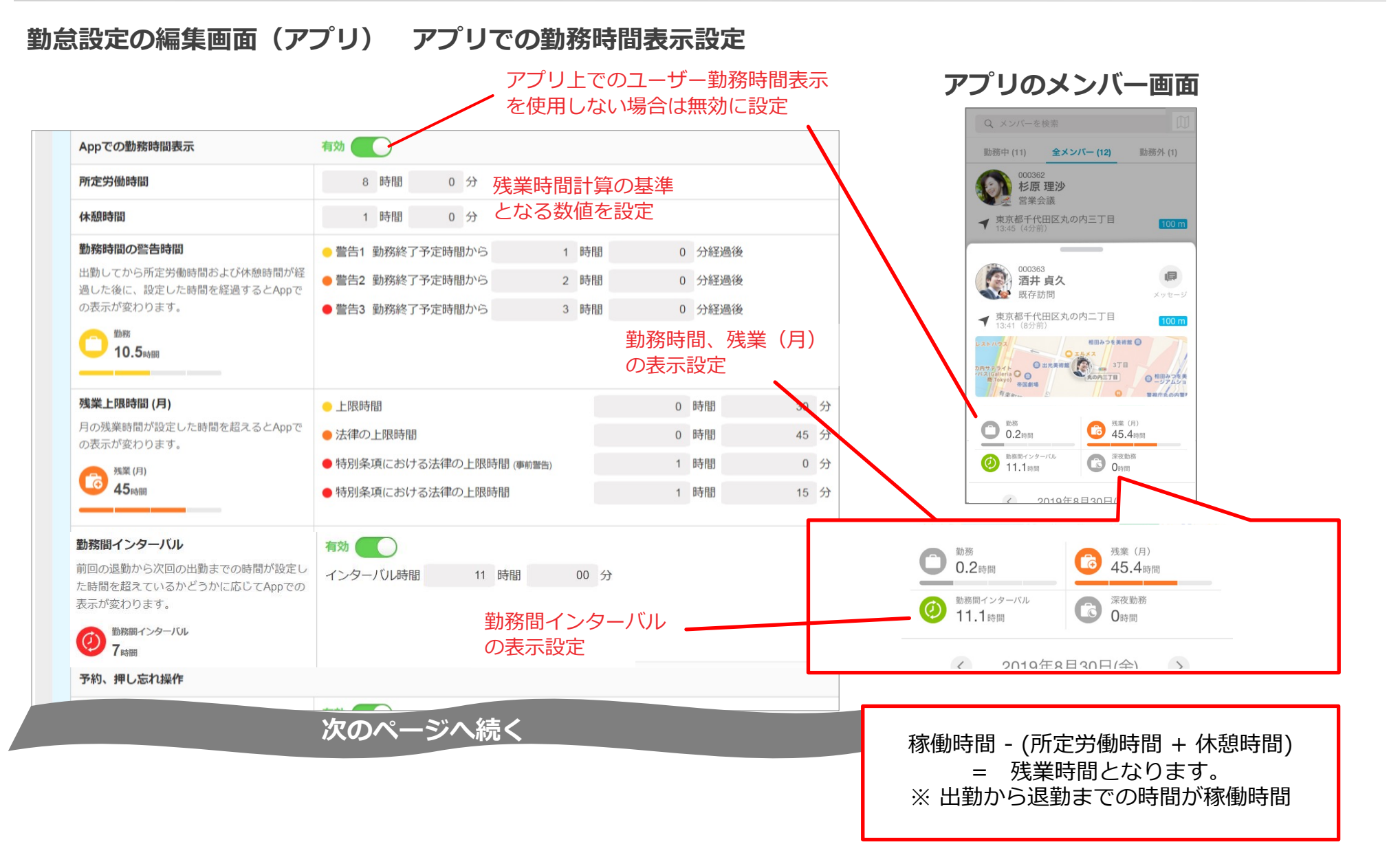

Ocyzen

設定操作

勤怠設定を確認・変更する −3

設定操作

### 勤怠設定の編集画面(アプリ) 出勤の予約操作・退勤押し忘れ

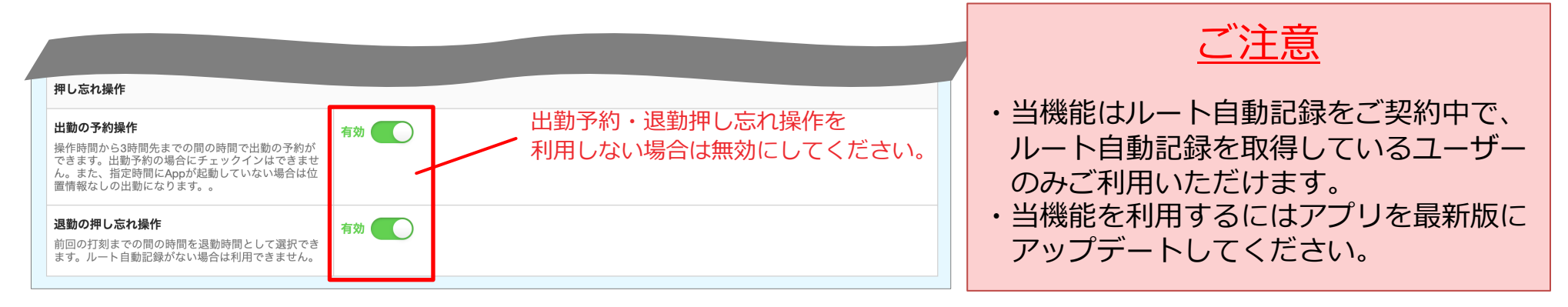

### 出勤の予約操作

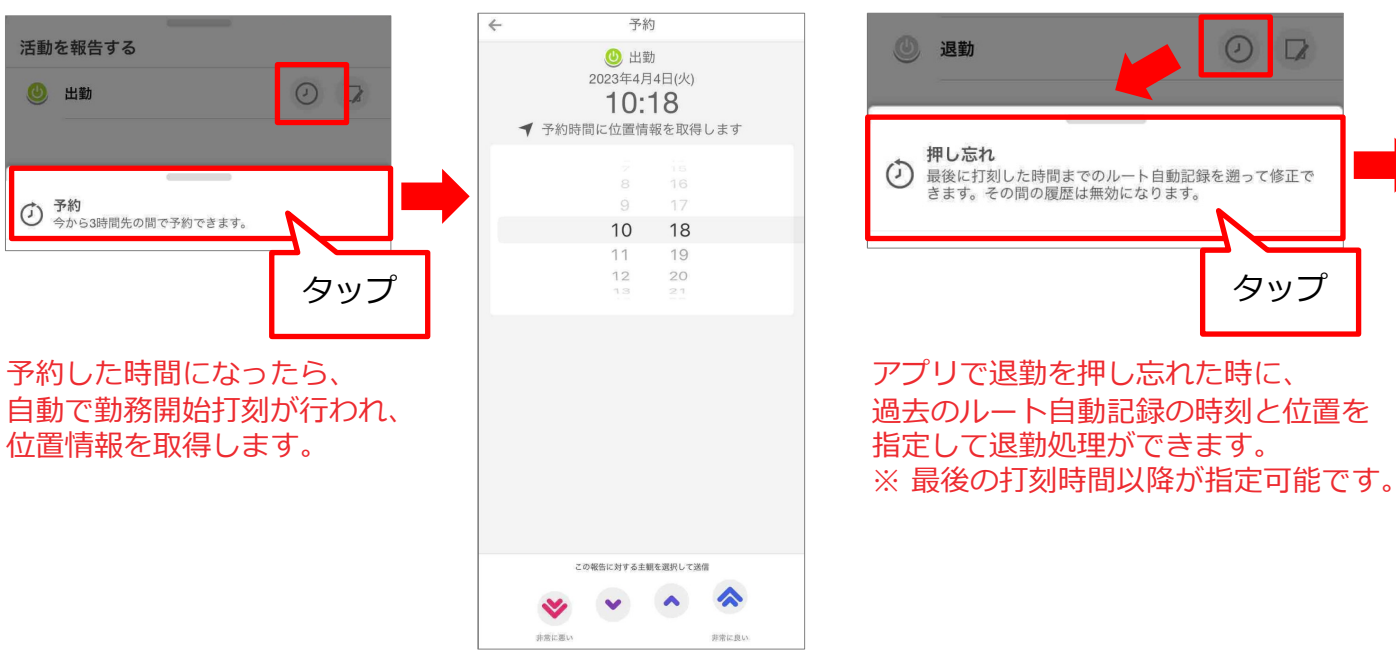

退勤押し忘れ

Copyright © 2024 redfox, Inc. All Rights Reserved.

Ocyzen

完了

押し忘れ

2023年4月4日(火)

10:12

🕑 退勤

◀ 東京都中央区銀座2丁目5-10

9

10

....

Go

帝国ホテル東京

11

12

中央

歌舞伎座。

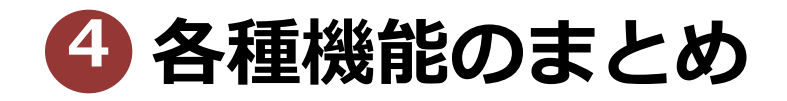

④ グループとユーザーの権限まとめ

**Q** cyzen

cyzenの権限について説明します。

※本項はオンラインマニュアルへ移行しました。以下ご参照ください。

<u>ユーザーの権限について</u>

予定機能の権限設定

各項目を削除するときの注意点まとめ

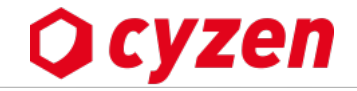

cyzenでは削除したデータは元に戻せません。下記の注意事項を確認の上で削除してください。

| 削除する項目    | 対象データ      | 閲覧可否 | 補足説明                                    |
|-----------|------------|------|-----------------------------------------|
|           | 履歴         | ×    | 閲覧できなくなります                              |
|           | 報告書        | 0    | ユーザー名での検索はできなくなります                      |
| ユーザー      | スポットの写真    | 0    |                                         |
|           | スポットの訪問履歴  | 0    | アプリのスポット詳細画面にて「削除されたユーザー」<br>という表記になります |
|           | 履歴         | 0    | グループ名での検索はできなくなります                      |
|           | 報告書        | ×    | 閲覧できなくなります                              |
|           | スポットの写真    | ×    | 閲覧できなくなります                              |
|           | スポットの訪問履歴  | ×    | 閲覧できなくなります                              |
|           | 履歴         | ×    | 削除したステータスの履歴は一切閲覧できなくなります               |
| ステータス     | 報告書        | 0    | ステータス名での検索はできなくなります                     |
|           | ステータス打刻順   | ×    | 削除したステータスを含んだ打刻順が解除されます                 |
|           | スポット       | ×    | 閲覧できなくなります                              |
|           | スポットの写真    | ×    | 閲覧できなくなります                              |
| スホット      | スポットの訪問履歴  | ×    | 閲覧できなくなります。チェックイン履歴、報告書は残               |
|           |            |      | りますので、各画面から閲覧可能です。                      |
|           |            |      | <u>※ ただし、スポット名での報告書検索はヒットしなくなります。</u>   |
| 報告書フォー    | 履歴         | 0    |                                         |
|           | <u>報告書</u> | 0    | 報告書名での検索はできなくなります                       |
| x 9 1.    | スポットの訪問履歴  | 0    |                                         |
|           | 履歴         | 0    |                                         |
| 行動種別      | 報告書        | 0    | 行動種別名での検索はできなくなります                      |
| <br> <br> | スポットの訪問履歴  | 0    |                                         |

ユーザーやグループを削除するときは、削除に伴って失われたり閲覧できなくなる項目を 上記で確認し、**削除する前にCSV出力してデータ保存**するようにしてください。

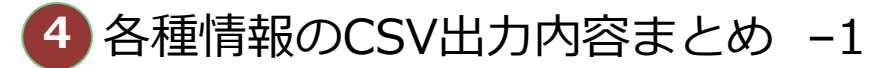

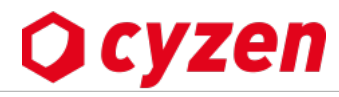

cyzenのデータバックアップ・他のシステムで利用する場合などに使用する、各種情報の出力機能で実際に出力されるデータのまとめです。

| 出力<br>対象        |                                |                                 |                                     |                  |                  |                  |                                                |                                                                                                    | 出          | りされる             | CSVフ                                   | アイルの                           | の詳細                                              |                           |                  |                 |                        |                            |       |                      |                 |
|-----------------|--------------------------------|---------------------------------|-------------------------------------|------------------|------------------|------------------|------------------------------------------------|----------------------------------------------------------------------------------------------------|------------|------------------|----------------------------------------|--------------------------------|--------------------------------------------------|---------------------------|------------------|-----------------|------------------------|----------------------------|-------|----------------------|-----------------|
|                 | CSVま;                          | たはEx                            | celで出                               | カされま             | ます。              | 出力項              | 目は任意                                           | 意の項目                                                                                                    | に、指        | 定できる             | ます。                                    |                                |                                                  |                           |                  |                 |                        |                            |       |                      |                 |
|                 | 出力される<br>項目名                   | 更新キー                            | ログイン<br>方法                          | ユーザー<br>コード      | ユーザー名            | ユーザー<br>パスワード    | メール<br>アドレス                                    | 勤務先電話<br>番号                                                                                                    | 携帯電話番<br>号 | メンバー<br>属性       | グループ                                   | グループ管<br>理者                    | 最終<br>利用日                                        | 設定状況                      | ログインID           | デバイス            | OSバージョ<br>ン            | Appパー<br>ジョン               | Web利用 | 利用機能                 | 利用停止            |
| <u>ユーザー</u>     | 値                              | 半角<br>41文字                      | 1または2                               | 半角<br>32文字ま<br>で | 全角<br>50文字ま<br>で | 半角<br>32文字ま<br>で | メールア<br>ドレス形<br>式                              | 電話番号<br>形式                                                                                                    | 電話番号<br>形式 | 全角<br>20文字ま<br>で | 全角<br>5 0 文字<br>まで                     | 全角<br>5 0文字<br>まで              | 日付形式                                             | ユーザー<br>の設定状<br>況         | 半角<br>32文字ま<br>で | デバイス<br>名       | バージ                    | ョン名                        | 0または1 | 0または1                | 0または1           |
|                 | 説明                             | 更新キーを<br>使用して、<br>ユーザー情<br>報を更新 | かんたんロ<br>グイン→1<br>ID/PASSロ<br>グイン→2 |                  | <u>-</u> ــــ    | ザーが設定・           | ・入力した文                                         | 文字列         ユーザー         問題なく         1           登録済みのメンバー属性・グルー         が最後に         利用可能           プ名が改行区切りで出力される         利用した         か、未設           日付         定状況 |            |                  | ID・PASS<br>でログイ<br>ンユー<br>ザーのみ         | ユーザー                           | -の使用端末などの情報<br>ユーザー<br>が設定・<br>契約<br>入力した<br>文字列 |                           | 契約内容<br>に準ずる     | 利用中→0<br>利用停止→1 |                        |                            |       |                      |                 |
|                 | 行動履歴はすべての項目が列に並び、1ファイルで出力されます。 |                                 |                                     |                  |                  |                  |                                                |                                                                                                    |            |                  |                                        |                                |                                                  |                           |                  |                 |                        |                            |       |                      |                 |
|                 | 出力される 日時 項目名                   |                                 |                                     | ユーナ<br>コー        | ヂー ユ<br>ド        | ーザー<br>名         | グル-<br>コー                                      | -プ /<br>ド                                                                                                    | ブループ<br>名  |                  | 緯度                                     |                                | 糸                                                | <b> </b>                  |                  |                 | 所在地                    | b                          |       |                      |                 |
|                 | 値                              | 值 yyyy/m/d h:mm                 |                                     | 全角20             | <del>文字</del> 2  | 全角<br>0文字        | 全角32文字                                         |                                                                                                    | 全角<br>50文字 | (-9              | 数値<br>0.0~90                           | 数<br>).0) (-180.0              |                                                  | ጷ値<br>0~180.0)            |                  | 全               | 角2553                  | 文字                         |       |                      |                 |
| <u>行動</u><br>履歴 | 説明                             | 3                               |                                     |                  | ユーザーが設定した文字列     |                  |                                                |                                                                                                    |            | 世界測地系に基づく10進     |                                        |                                |                                                  | 法表記 位置<br>市区 <sup>1</sup> |                  |                 | i情報を都道府県・<br>町村に変換して表示 |                            | 示     |                      |                 |
|                 |                                |                                 | スポッ<br>コード                          | トス               | ポットネ             | 名<br>名<br>作の     | ポット<br>成者名                                     | ス                                                                                                    | テータ        | ス                | 滞在時 <br>(分)                            | 在時間 滞在開始 滞在終了 ※<br>(分) 日時 日時 変 |                                                  |                           | 7 滞在<br>変更3      | :情報<br>フラグ      | , コメント                 |                            | 現地開   | 間                    | タイム<br>ゾーン      |
|                 |                                |                                 | 半角20文                               | 文字 全             | 角50文音            | 字 全角             | 20文字                                           | 全<br>                                                                                                    | 角25文       | 字                | +                                      | -                              | _/フロノ                                            | ブを利田                      | している             | z               | 全角14                   | 0文字                        | 打刻    | 10た地<br>11月11日日      | 地の問と            |
|                 |                                | 7                               | マテータ.<br>ている                        | スにス7<br>5場合に     | ポットが<br>∶データカ    | 、関連付<br>が残りま     | 連付けられ<br>浅ります<br>こ<br>ステータス<br>または「ルー<br>記録」と見 |                                                                                                    |            |                  | 名 オートワークロクを利用し<br>ト自動 お客様のみ追加される項<br>示 |                                |                                                  |                           | 頁目です             | 夏目です            |                        | 打刻時に<br>コメ<br>ント送付した<br>場合 |       | が現地に<br>イムゾー<br>が入りま | 前こ<br>-ン名<br>ます |
|                 | 勤怠記録                           | 渌は1フ                            | ファイル                                | で出力さ             | されます             | 0                |                                                |                                                                                                    |            |                  |                                        |                                |                                                  |                           | -                |                 |                        |                            |       |                      |                 |
| <u>勤怠</u>       | 出力さ<br>項目                      | れる<br>名                         | ログイン                                | ンID              | ユーザ<br>コート       | _<br>ַ ב         | ーザーネ                                           | <u>ኋ</u>                                                                                                    |            | 所                | 属グル・                                   | ープ                             |                                                  |                           | E                | 付               | 出勤                     |                            | 退勤    |                      |                 |
| <u>記録</u>       | 値                              |                                 | 半角103                               | 文字               | 全角<br>20文字       | 2                | 全角<br>20文字                                     | -                                                                                                    | ユーザー       | -が所属             | するす                                    | べてのク                           | ブルーブ                                             | <sup>෦</sup> の            | уууу/            | ′m/d            | h:mm                   | ו                          | h:mm  |                      |                 |
|                 | 説田                             | 月                               | 自動設                                 | 定                | ユーザ              | ーが設定<br>文字列      | 定した                                            |                                                                                                    | 1<br>1     | ルーノ」<br>シンマ区     | 切りで                                    | シルー<br>並びます                    | ノ名」が<br>け。                                       |                           | 出勤・退勤した日時と時刻     |                 |                        | 時刻                         |       |                      |                 |

※各画面に出力ボタンが表示されていないときは、カスタマーサポートまで連絡後に利用可能になります。

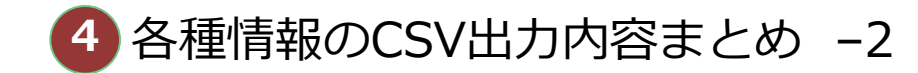

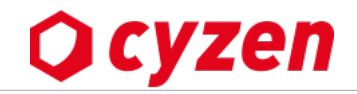

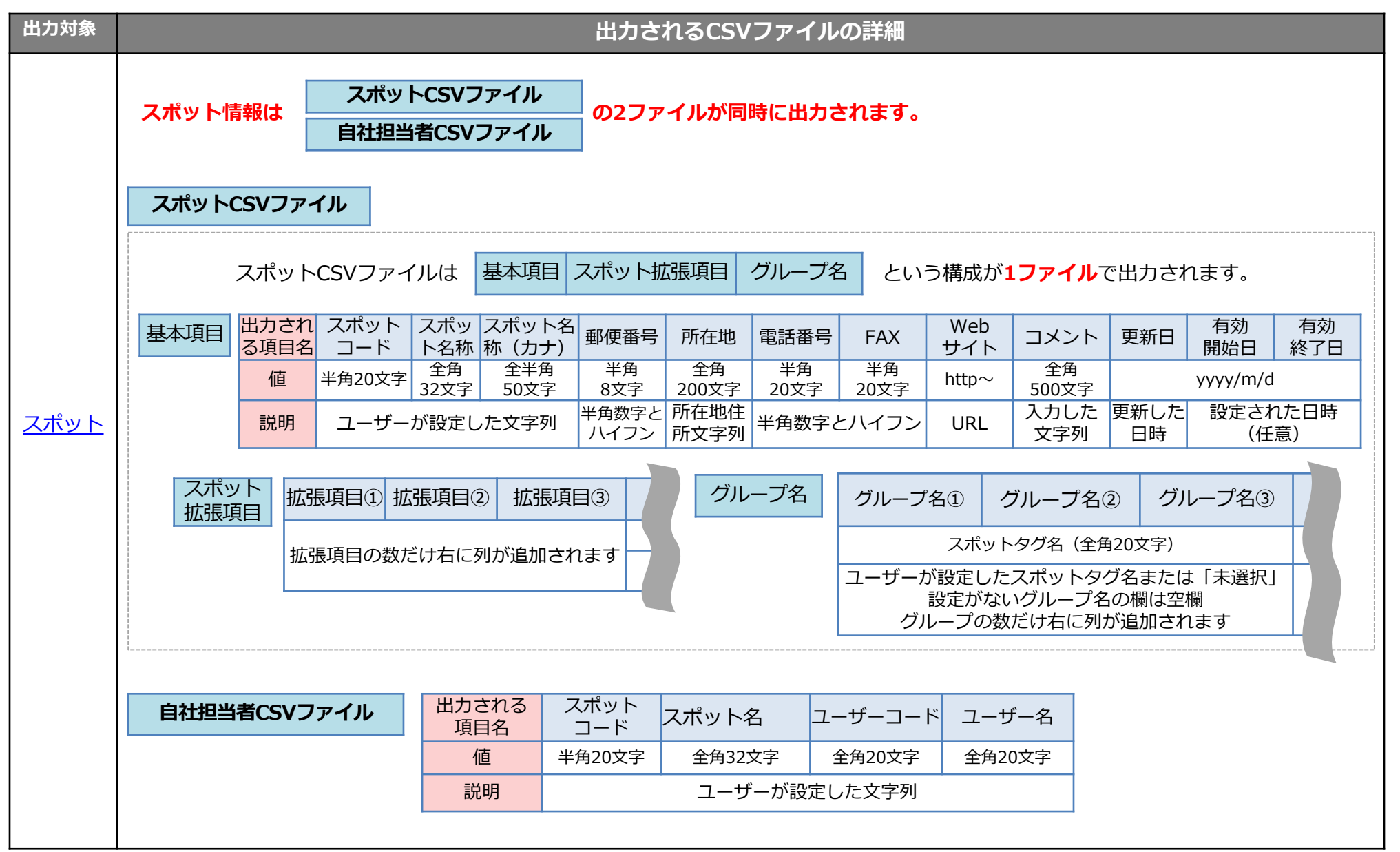

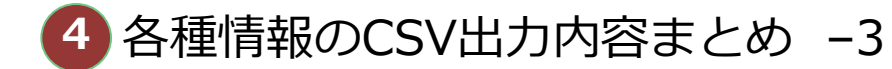

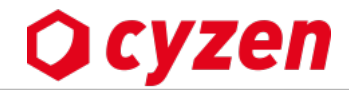

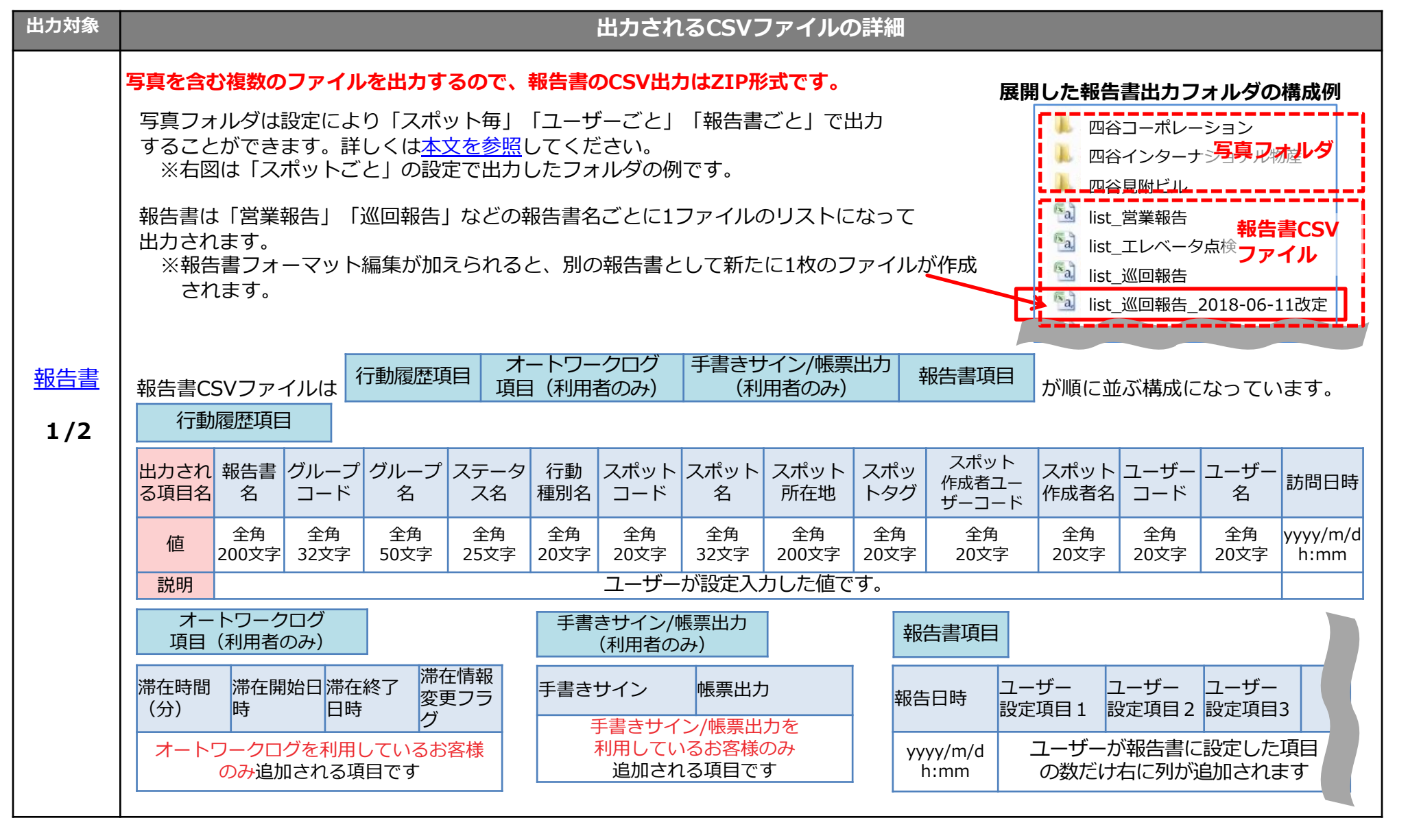

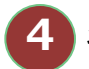

各種情報のCSV出力内容まとめ -4

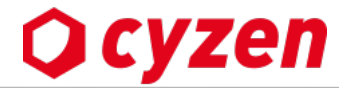

| 出力対象       |                                                                                          | 出力されるCSVファイルの詳細     |                               |                             |                     |                                                        |                             |                                    |               |                 |  |  |
|------------|------------------------------------------------------------------------------------------|---------------------|-------------------------------|-----------------------------|---------------------|--------------------------------------------------------|-----------------------------|------------------------------------|---------------|-----------------|--|--|
|            | 報告書項目 報告書は、管理者が① ~ ⑫のパーツを自由に使ってフォーマットを設定します。<br>報告書のフォーマットによって列に並ぶ項目が違います。(報告書の作成方法はこちら) |                     |                               |                             |                     |                                                        |                             |                                    |               |                 |  |  |
|            | 使用する<br>パーツ                                                                              | ①テキスト               | ②テキストエリア                      | ③日付選択                       | ④時間選打               | 积 ⑤数字入力                                                | 6                           | 電話番号                               | ⑦バー           | コードリーダー         |  |  |
|            | 出力される<br>項目名                                                                             |                     |                               | ユーザーが自由に設定します。              |                     |                                                        |                             |                                    |               |                 |  |  |
|            | 値                                                                                        | 字数設定可               | 字数設定可                         | yyyy/m/d                    | h:mm                |                                                        |                             |                                    |               |                 |  |  |
|            | 説明                                                                                       | ユーザーが入力し            | ,たテキストです。                     | 自動入力と<br>の設定がま              | ≤手動入力<br>₅ります。      | 半角数字                                                   | 半角数                         | 字とハイフン                             | <br>読み        | ]ードから<br>取った文字列 |  |  |
|            | 使用する<br>パーツ                                                                              | ⑧ラジオボタン             | ⑨チェックボックン                     | ⑨チェックボックス 10写真              |                     |                                                        | <b>(1)</b>                  | ポット                                |               |                 |  |  |
| <u>報告書</u> | 出力される<br>項目名                                                                             |                     | ユーザーが自由に認                     | 设定                          |                     | スポット<br>コード スポッ                                        | ット スポッ<br>所在 <sup>は</sup>   | ト スポット<br>り タグ                     | スポット          | 担当者             |  |  |
| 2/2        | 値                                                                                        | [選択肢A]を選択           | 項目A,項目B                       | 画像の名前                       | または、<br>」と表示        | 全角20文字 全角3<br>字                                        | 角20文字  全角32文  全角<br>字  200文 |                                    | 全角20          | )文字             |  |  |
|            | 説明                                                                                       | 「XXを選択」と<br>表示されます。 | チェックした項目が<br>カンマ区切りで<br>並びます。 | が<br>写真の出力<br>詳細は <u>本文</u> | について<br><u>てを参照</u> | 報告書内でスポットを選択すると担当者が自動入力され、<br>データ出力時にはスポットコード列も追加されます。 |                             |                                    |               |                 |  |  |
|            | 使用する<br>パーツ                                                                              |                     |                               | ① 予定作成                      |                     |                                                        |                             |                                    |               |                 |  |  |
|            | 出力される<br>項目名                                                                             | 5 [任意の項目名<br>+タイトル  | 3] [任意の項目名<br>+開始             | 4] [任意の<br>+                | D項目名]<br>終了         | [任意の項目<br>+ タイムソ                                       | 1名]<br>「ーン                  | [任意の項目:<br>スポットコ                   | 名] + [任<br>一ド | E意の項目名]<br>+ 場所 |  |  |
|            | 値                                                                                        | 全角                  | yyyy/m/d h:m                  | m yyyy/m                    | ı/d h:mm            | タイムゾー                                                  | ン名                          | 全角20文                              | 字             | 全角32文字          |  |  |
|            | = 24 00                                                                                  | テキスト入力<br>します。      | 予定作成で設定                       | 定した時刻が入                     | ります。                | 予定のタイムン<br>追加されま                                       | バーンが<br>す。                  | スポットを選択すると出力時にス<br>ポットコード列も追加されます。 |               |                 |  |  |
|            | 就明                                                                                       | 予定                  | 作成はアプリからは<br>出力されるラ           | 「予定のタイト<br>データはタイム          | 〜ルを入力・<br>ゾーン情報     | 訪問先を選択・F<br>そとスポットコート                                  | 時間を設定<br>ドの列が追              | 」の3アクショ<br>加されます。                  | ョンですが         | Ň               |  |  |

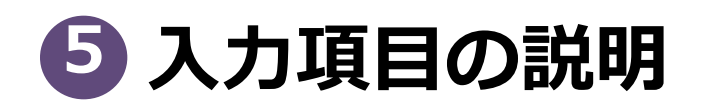

入力項目の説明 表の使い方

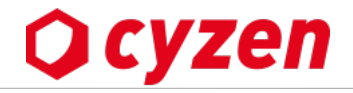

cyzenを使用するにあたり、使用開始時に設定・登録すべき項目は多岐にわたります。 初めてユーザーやスポットの新規登録・一括登録をするときの、以下のような疑問にお答えします。

「この項目は必ず入力する必要があるのか?」 「この設定は管理画面やアプリ画面のどこに反映されるのか?」 「我が社の使い方なら入力すべき項目か、不要な項目か」

管理画面から登録・設定をするときの参考にしてください。

|    | 区分の説明                    |
|----|--------------------------|
| 必須 | 入力が必須の項目                 |
| 推奨 | 必須ではないがよく使う項目(入力を推奨する項目) |
| 選択 | 選択する項目(初期値が設定されています)     |
|    | 自動付与される項目(入力は不要)         |
| 任意 | 使い方に応じて設定する任意項目          |

# 5 入力項目の説明 グループ設定/ユーザー設定

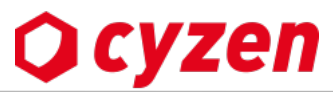

| 分類                                        | 入力・設定項目                                                      | 区分 | 項目の説明                                                                                                    |
|-------------------------------------------|--------------------------------------------------------------|----|----------------------------------------------------------------------------------------------------|
|                                           | グループコード<br>(例:A01, A01, B01など)                               | 推奨 | グループを識別するコードです。グループー括登録をする場合は必須です。<br>【管理サイト】グループが選択肢として表示されるときの並び順を制御できます(ただし<br>コード順表示されない箇所もあります)。                                  |
|                                           | グループID                                                       |    | 登録時に自動付与されるので入力は不要です。<br>ユーザーが「グループIDでログイン」するときに必須の情報です。                                                                               |
| グループ設定                                    | グループ名<br>(例:営業部、東京支店など)                                      | 必須 | グループの名称です。【管理サイト】各種設定で「グループを選択」するときに表示され<br>ます。                                                                                        |
| ( <mark>cyzen</mark> を使用するとき、<br>必ず必要な設定) | 他メンバー情報の閲覧 :<br>管理者のみ閲覧できる/全員閲覧できる                           | 選択 | 【アプリ】グループに所属するユーザーが他のユーザーの情報を閲覧できるかどうかを設<br>定します。                                                                                      |
| <u>設定方法はこちら</u>                           | 【一般ユーザーの権限】<br>スポット作成:できる/できない<br>行動予定作成:できる/できない<br>など各種を設定 | 選択 | 【アプリ】権限設定は一般ユーザーのアプリに反映されます。<br>※スポット編集が[できる/できない]に関する詳細については、グループとユーザーの<br>権限まとめを参照してください。<br>※行動予定作成が「できる」設定のとき、アプリからの編集・削除も可能になります。 |
|                                           | 【管理画面でのグループ管理者の権限】<br>スポット作成・参照・編集:<br>できる/できない              | 選択 | 【管理サイト】グループ管理者が使用する管理画面に反映されます。                                                                                                    |
|                                           | 所属ユーザー                                                       | 推奨 | グループに属するユーザーです。所属ユーザー設定なしでグループのみ登録することは可<br>能です。                                                                                       |
|                                           | ユーザーコード<br>(例:0001,0002,0003…)                               | 推奨 | ユーザーを識別するコードです。【管理サイト】ユーザー一括登録、自社担当者の一括登<br>録、ユーザーCSV出力などをする場合は必須です。                                                                   |
| )                                         | ユーザーログインID                                                   |    | 登録時に自動付与されるので入力は不要です。<br>ユーザーが「グループIDでログイン」するときに必須                                                                                     |
| ユーザー設定                                    | 名前                                                           | 必須 | ユーザーの氏名です。                                                                                                    |
| ( <mark>cyzen</mark> を使用するとき、<br>必ず必要な設定) | パスワード<br>※セキュリティーのための設定基準は<br>パスワードポリシーを参照                   | 必須 | 【管理サイト】【アプリ】ユーザーが「ユーザーIDでログイン」するときに必須です。<br>【アプリ】パスワードロックを解除するときに必須です。<br>※ <b>利用開始時「グループIDでログイン」を選択した場合はここでの入力は不要</b>                 |
| 設定方法はこちら                                  | メールアドレス                                                      | 推奨 | 【アプリ】 <b>かんたんログイン機能を使う場合は必須</b> です<br>パスワード再設定機能を利用する場合、設定したメールアドレス宛にメールがきます。                                                          |
|                                           | 所属グループ                                                       | 必須 | ユーザーは最低1つのグループに所属する設定が必須です。                                                                                                    |
|                                           | 画像アップロード/選択                                                  | 推奨 | 【管理サイト】【アプリ】管理画面のユーザー一覧とアプリのランキングに画像が表示さ<br>れます。                                                                                       |

# 5 入力項目の説明 スポットタグ設定/スポット設定

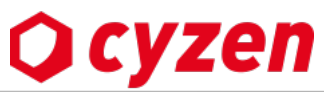

| 分類                                                           | 入力・設定項目                                 | 区分 | 項目の説明                                                                                                    |
|--------------------------------------------------------------|-----------------------------------------|----|----------------------------------------------------------------------------------------------------|
| スポットタグ設定<br>(スポットを使用す<br>るとき、必ず必要な<br>設定)<br><u>設定方法はこちら</u> | スポットタグ分類名                               | 任意 | スポットタグをまとめるフォルダ機能の名前です。【アプリ】多数のタグ、異なる属性のタグをまとめて見やす<br>くできます。スポットタグ分類がなくてもスポットを使用できます。                                                   |
|                                                              | スポットタグ<br>(例:見込みランクA、既存顧客、<br>物件オーナーなど) | 推奨 | スポットタグは業務の対象となる会社や取引先などのスポットの、特徴・属性を表すものです。<br>【管理サイト】【アプリ】タグでスポットを検索し、結果を地図やリストで見ることができます。                                             |
|                                                              | スポットアイコン                                | 推奨 | スポットタグを登録するとき、タグの意味が伝わりやすいアイコンを合わせて設定します。<br>【管理サイト】【アプリ】スポットは地図上でスポットアイコンで表示されます。                                                      |
|                                                              | スポット名                                   | 必須 | 会社、店舗、ビル、物件などの名称です。                                                                                                    |
|                                                              | スポットコード                                 | 推奨 | スポットを識別するコードです。【管理サイト】以下の操作をするときに必須です。<br>・スポットー括更新/削除 ・顧客担当者/自社担当者の一括登録                                                                |
|                                                              | 郵便番号・FAX番号                              | 任意 | 「スポット詳細」画面で顧客情報として閲覧できます。機能での使用はありません。                                                                                                  |
|                                                              | 所在地(位置情報)                               | 必須 | スポットの位置情報は必須です。設定方法は以下の3通りです。<br>[ 1)スポットの住所を入力 2)地図上のマークを動かして登録 3)緯度・経度情報を入力 ]                                                         |
|                                                              | 電話番号・URL                                | 任意 | 【アプリ】スポット閲覧の際、「電話をかける」アイコン、「URL閲覧」アイコンが機能します。                                                                                           |
| フポット乳ウ                                                       | コメント                                    | 任意 | 【管理サイト】【アプリ】管理サイトの地図上でスポットを表示させるとき、スポットの情報として表示されま<br>す。アプリではスポット詳細画面に表示されるほか、スポット検索の対象になるので、「長期顧客」などの情報<br>をタグとして入力しておく使い方もできます。       |
| (スポットを使用す                                                    | 有効期間                                    | 任意 | 設定した期間が経過するとスポット閲覧できなくなります。                                                                                                    |
| く<br>スペント<br>る<br>とき、必ず必要な<br>設定)<br>設定方法はこちら                | スポットタグ設定                                | 推奨 | 【管理サイト】【アプリ】 <b>スポットにスポットタグとグループを設定しないと、地図上でスポットが表示されま<br/>せん。</b> スポットごとに設定したグループのみスポットを閲覧できます。その際、スポットごとに設定したスポッ<br>トアイコンが地図上に表示されます。 |
|                                                              | 自社担当者                                   | 任意 | 【管理サイト】【アプリ】スポットの詳細画面(アプリでは担当者画面)に表示され、検索時に自社担当者で検<br>索できます。<br>※一般ユーザーで「スポットの閲覧権限なし」に設定されている場合でも、自社担当者である<br>ユーザーはそのスポットを閲覧可能です。       |
|                                                              | 顧客担当者                                   | 任意 | 【管理サイト】顧客担当者一括登録をする場合は必須です。<br>【アプリ】顧客担当者一覧に表示され、報告書の内容に設定できます。                                                                         |
|                                                              | 顧客担当者カナ・部署・役職・FAX番号                     | 任意 | 【管理サイト】【アプリ】顧客担当者一覧で閲覧できます。                                                                                                    |
|                                                              | 会社電話番号・携帯電話番号など                         | 任意 | 【アプリ】顧客担当者一覧の電話アイコンから、登録番号へ電話をかけることができます。                                                                                               |
|                                                              | Eメールアドレス・携帯Eメールアドレ<br>スなど               | 任意 | 【アプリ】顧客担当者一覧のメールアイコンから端末のメール送信画面を起動させることができます。                                                                                          |

# 5 入力項目の説明 ステータス設定/報告書設定/行動種別設定

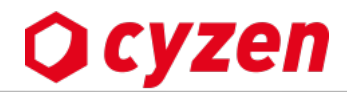

|                                         | 入力・設定項目                                              | 区分       | 項目の説明                                                                                                    |
|-----------------------------------------|------------------------------------------------------|----------|----------------------------------------------------------------------------------------------------|
|                                         | ステータス名<br>(例:訪問、訪問終了、巡回報告など)<br>ステータスアイコン            | 必須       | 出勤・退勤以外の報告ボタンの名称とステータスアイコンを設定します。<br>【アプリ】ホーム画面に報告ボタンとして表示され、送信により行動のデータを残します。履歴は地図<br>上ではステータスアイコンで表示されます。<br>【管理サイト】報告履歴は地図上ではステータスアイコンで表示されます。 |
|                                         | 種類:勤務中または勤務前                                         | 選択       | 通常は「勤務中」に設定します。                                                                                                    |
| ステータス設定<br>(「出勤・退勤以外の「報                 | ルート自動記録 : 「ルート自動記録を開<br>始または継続」などを選択                 | 選択       | 報告とルート自動記録の開始や停止を連動させるときに使用します。                                                                                                    |
| 告(打刻)」や「報告書」<br>を使用するとき、<br>必ず必要な設定)    | ステータス画像:「画像を変更する」ボ<br>タンから任意の画像を選択                   | 選択       | 【管理サイト】【アプリ】地図上の履歴などにステータスアイコンとして表示されます。<br>※地図上にはアイコンのみが表示され、アイコンをタップやクリックでステータス名その他の情報を閲<br>覧できます。                                              |
| <u>設定方法はこちら</u>                         | チェックイン設定 : 「チェックインな<br>し」または「付近のスポットを選択して<br>チェックイン」 | 選択       | ある報告にスポットを関連付けることをチェックインといいます。<br>【アプリ】例:「訪問」と打刻したときに、付近の訪問先(スポット)を関連付けて記録すること。こ<br>れにより、スポットへの訪問履歴が残ります。                                         |
|                                         | 報告書設定:「打刻時に報告書をすぐ書<br>く」などの項目より選択<br>キ報告通知・各項目より選択   | 選択<br>選択 | ある報告に報告書の作成・送信を関連付けます。<br>【アプリ】報告と同時に報告書を書いて送信する設定にしたり、報告書が未送信のときに作成・送信を<br>促すように設定できます。スポットに報告書の履歴を蓄積できます。                                       |
|                                         |                                                      |          | 却作者の名前です                                                                                                    |
|                                         | 戦吉吉名<br>(例:訪問結果、日報、巡回報告など)                           | 必須       | 報告書の名前です。<br>【管理サイト】報告閲覧に表示されます。【アプリ】履歴画面に表示されます。                                                                                                 |
| 報告書設定                                   | 対象グループ設定                                             | 必須       | 【管理サイト】【アプリ】報告書を作成するグループを設定します。                                                                                                    |
| (報告書機能を使用<br>するとき、                      | ステータス設定                                              | 必須       | 「どのステータス(報告)で報告書の送信を促すか」を設定します。<br>【アプリ】「訪問」「巡回」などの報告に引き続いて報告書の作成・送信画面となります。                                                                      |
| 必ず必要な設定)<br>設定方法はこちら                    | 行動種別を設定                                              | 任意       | ひとつの報告に対して複数の報告書を設定し、用途に応じて選択できるようにする場合に設定します。<br>【アプリ】例:「訪問」という報告について「商談」「巡回」という2つの行動に分け、それぞれに<br>「営業報告書」「巡回報告書」のように設定できます。                      |
|                                         | 報告書のフォーマット各項目設定<br>(自由設定)                            | 必須       | 報告書には最低一つの入力項目が必要です。「テキスト」「選択肢」「チェックリスト」「現在時刻」<br>などを組み合わせて設定できます。<br>【アプリ】時刻の自動入力や選択項目などで簡単に報告書を作成できます。                                          |
| 行動種別設定<br>(必要に応じて設定)<br><u>設定方法はこちら</u> | 行動種別名                                                | 任意       | -<br>ひとつの報告に対して複数の報告書を設定するため上記「行動種別」を使用する場合、報告書設定の前<br>にあらかじめ「行動種別」を名称で設定しておきます。                                                                  |

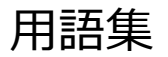

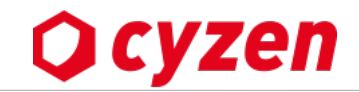

| アプリ     | iOS/Androidにて公開されている、本サービスのスマートフォンアプリケーション。                          |
|---------|----------------------------------------------------------------------|
| 管理サイト   | Webブラウザから設定やユーザーの状況・報告を確認できる機能全体を指す名称。                               |
| グループ    | 部署やプロジェクトを表す。<br>グループ毎に設定できる項目があり、特定のユーザーを参加させることができる。               |
| システム管理者 | 企業内のすべての管理権限を持つ。企業に1アカウントのみ付与される。                                    |
| グループ管理者 | グループ内の管理権限を持つユーザーアカウントの総称。                                           |
| ユーザー    | cyzenのアプリ所有者。                                                        |
| メンバー    | 自分が所属しているグループ内で情報が参照可能なユーザー。                                         |
| ステータス   | アプリで操作できる「訪問」「移動」などの行動状態の総称。                                         |
| スポット    | 訪問先といった会社、ビルなどを特定の位置情報に紐づけた情報。                                       |
| 行動予定    | 時間とスポットを指定したスケジュール。                                                  |
| プッシュ通知  | スマートフォンに対して、各デバイスサーバー経由でテキストを送信できる機能。<br>これを用いて、リアルタイムに情報を伝えることができる。 |
| メッセージ機能 | 管理サイトおよびアプリから、1人または複数のユーザーを任意に選び、双方向で会話ができる機能。                       |
| チェックイン  | ユーザーの行動履歴にスポット(顧客)を紐付けることができる機能。                                     |
| 行動種別    | 同じ行動で報告書を振り分けるため、行動の種類分けを指す。                                         |
| 移動先     | 行動管理で確認できる、ユーザーの行動履歴の位置情報を時系列で結んだ線。                                  |
| ヒートマップ  | 行動管理で確認できる、ユーザーの滞在時間や、複数ユーザーの集中度を色分けした図。                             |
| スポットタグ  | スポットを分類する種類を指す。                                                      |

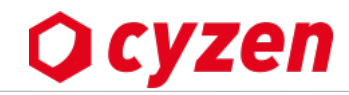

| 発行日        | 主な変更内容                                                                                                    |
|------------|----------------------------------------------------------------------------------------------------|
| 2016/7/1   | 初版                                                                                                    |
| 2016/10/26 | • スポットコードに関する注意点を追加 <u>-&gt; スポットを登録する -&gt;スポットを一括登録する</u><br>• <u>-&gt; スポットを一括更新する</u>                                                                                                    |
| 2016/12/20 | ・ <u>スポットー括登録の上限と緯度・経度による登録について</u> のページを追加<br>・ <u>報告書のパーツの説明</u> を追加<br>・ <u>予定画面でチェックインを確認する</u> のページを追加                                                                                                    |
| 2017/2/7   | • <u>スポットー括更新のページ</u> を追加                                                                                                    |
| 2017/3/23  | ・位置情報画面のスポットアイコンからスポット詳細画面へリンクのページを追加                                                                                                    |
| 2017/4/1   | ・ <u>ユーザー一覧画面</u> の変更に伴いページを変更<br>・ <u>パスワードポリシー画面</u> の変更に伴いページを変更                                                                                                    |
| 2017/4/14  | •iOS8以降では「バックグラウンドOFF」の表示でも支障がないことを追記->地図上でユーザーの位置を確認する                                                                                                    |
| 2017/5/12  | <ul> <li>・「ユーザー登録情報を編集」のページに、パスワードの再発行について詳しい解説を追加-&gt;ユーザーパスワードの再発行</li> <li>・一般ユーザーのスポット閲覧が「できない」に設定されているが、例外として閲覧できる場合を解説-&gt;グループとユーザーの権限</li> <li>のまとめ -2</li> </ul>                                                                      |
| 2017/5/31  | ・ <u>グループ一覧画面</u> の変更に伴いページを変更<br>・データ出力機能の表記を「出力」に変更<br>・ <u>報告書フォーマット設定</u> の日付選択項目の説明を変更<br>・ <u>位置情報画面の吹き出し</u> から報告書へのリンク説明を追加                                                                                                    |
| 2017/6/12  | ・「グループー覧画面」「CSV出力」などの表記、ページリンクを整備<br>・「 <u>各項目を削除するときの注意点のまとめ</u> 」のページを追加                                                                                                    |
| 2017/6/27  | <ul> <li><u>スポット詳細画面</u>に報告書タブの説明を追加</li> <li><u>ステータス設定画面</u>の報告書設定の説明を変更</li> <li><u>報告書フォーマット設定画面</u>の時間選択項目の説明を変更</li> <li><u>自社担当者一括登録</u>の説明を変更</li> <li><u>タイムスケジュール編集画面</u>の説明を変更</li> <li><u>報告書詳細画面</u>からメッセージを送る機能の説明を追加</li> </ul> |

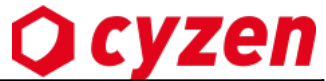

| 発行日        | 主な変更内容                                                                                                    |
|------------|----------------------------------------------------------------------------------------------------|
| 2017/10/25 | •報告書を検索する画面で、並べ替えできる項目が「訪問日時」「報告日時」の2項目に -> <u>報告書を確認する-1</u><br>•キーワード検索では入力された値のみを対象に絞り込み検索 -> <u>報告書を確認する-1</u><br>•パスワードロック機能を追加 -> <u>パスワードロックを設定する</u>                                                                                         |
| 2017/11/25 | •報告書のフォーマットに「予定作成」を追加 -> <u>報告書のフォーマットを設定する</u><br>•ユーザー一覧の位置情報設定に関する表示を変更 -> <u>地図上でユーザーの位置を確認する-5ユーザーの位置情報設定を確認する</u>                                                                                                    |
| 2018/2/8   | ・グループの「他メンバー情報の閲覧」権限に歩数ランキングの閲覧についての記載を追加 -> グループ登録の詳細設定                                                                                                    |
| 2018/3/28  | ・「項目の説明」を追加 -> <u>項目の説明</u>                                                                                                    |
| 2018/3/28  | •ステータス画像設定・表示の新機能を追加 -> <u>報告ステータスを設定する</u>                                                                                                    |
| 2018/5     | •通知管理のページを加筆 -> <u>通知管理を設定する</u><br>•「スポット」「スポットタグ」の説明を改訂 -> <u>「スポット」「スポットタグ」とは</u>                                                                                                    |
| 2018/6     | •スポット登録・編集画面のレイアウトを変更 <u>-&gt; スポットを登録する</u><br>•グループ・ユーザーを一括登録する ページ改定と追加 -> <u>グループ・ユーザーの一括登録と</u> は <u>ユーザーを一括更新する</u>                                                                                                    |
| 2018/8     | •ルート自動記録機能の説明を追加 -> <u>ルート自動記録とは</u><br>•ルート自動記録設定機能の説明を追加 -> <u>ルート自動記録設定を始める</u>                                                                                                    |
| 2018/9     | •CSV出力内容のまとめに詳しい内容を追加 -> 各種情報のCSV出力内容のまとめ                                                                                                    |
| 2018/10    | •報告書の出力に解説を追加 -> <u>報告書をCSV出力する-2</u><br>•法人詳細ページの改定を反映 -> <u>お客様情報を確認・変更する</u>                                                                                                    |
| 2019/01    | •システム設定の解説を追加 -> <u>システム設定を確認・変更する</u>                                                                                                    |
| 2019/02    | •勤務前ステータスは位置情報を取得しないよう変更 <u>-&gt; 報告ステータスを登録する</u>                                                                                                    |
| 2019/04    | •報告書コミュニケーション機能の説明を追加 -> 報告書コミュニケーション機能を使う                                                                                                    |
| 2019/05    | <ul> <li>・ユーザーCSV出力の説明を追加 -&gt; ユーザーをCSV出力する</li> <li>・位置情報画面でスポットを見る方法の説明を追加 -&gt; <u>地図上でスポット情報を見る</u></li> <li>・権限まとめ「ユーザーが管理サイトで予定を作成できる」を追加 -&gt; <u>グループとユーザーの権限まとめ</u></li> <li>・スポットー括更新、スポットー括削除のページを改訂 -&gt; <u>スポットを一括更新する</u></li> </ul> |

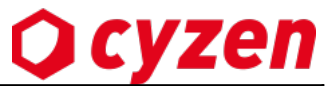

| 発行日        | 主な変更内容                                                                                                    |
|------------|----------------------------------------------------------------------------------------------------|
| 2019/06/07 | <ul> <li>・ログイン方法に「かんたんログイン」を追加 -&gt; ログイン方法1 かんたんログイン</li> <li>・各ユーザーがWeb画面へログインする方法を追加 -&gt; 【ユーザー】Web画面にアクセス、ログインする</li> <li>・ユーザーを無効化を追加 -&gt; ユーザーアカウントの無効化</li> </ul>                                                                |
| 2019/06/24 | <ul> <li>・報告書フォーマットの仕様変更を追加 -&gt; 報告書フォーマットを設定する</li> <li>・更新キーの仕様変更を追加 -&gt; 更新キーを使ってスポットコードを一括更新する</li> <li>・ユーザーがWeb画面を使用できる/できないの設定を追加 -&gt; ユーザーを1件ずつ登録する</li> <li>・システム設定「かんたんログイン」を使う/使わない・KOT連携設定を追加 -&gt; システム設定を変更する</li> </ul> |
| 2019/07/31 | •予定画面の変更を追記 -> <u>ユーザーの予定を見る</u><br>•システム設定画面の変更を追加 -> <u>システム設定を変更する</u>                                                                                                    |
| 2019/08/30 | •勤怠設定画面を追加 -> <u>勤怠設定を確認・変更する</u>                                                                                                    |
| 2019/09/10 | •予定種別設定画面を追加 -> <u>予定種別を追加・編集する</u>                                                                                                    |
| 2019/10/09 | •設定画面の説明を修正                                                                                                    |
| 2019/11/11 | ・「グループIDによる参加」 を廃止 <u>-&gt; ユーザーのログイン方法</u><br>・ユーザー項目に電話番号を追加 <u>-&gt; ユーザーを登録する</u><br>・設定画面のレイアウトを変更 <u>-&gt; システム設定を確認・変更する</u>                                                                                                    |
| 2019/12/20 | ・システム設定画面の説明を追加 <u>-&gt; システム設定を確認・変更する</u>                                                                                                    |
| 2020/01/31 | •予定画面の変更を追記 -> <u>予定を管理する</u>                                                                                                    |
| 2020/03/26 | •予定画面の変更を追記 -> <u>予定を管理する</u>                                                                                                    |
| 2020/04/23 | •予定画面の変更を追記 -> <u>予定を管理する</u>                                                                                                    |
| 2020/05/28 | •繰り返し予定を追加 -> <u>繰り返し予定を登録する</u>                                                                                                    |
| 2020/08/31 | •報告閲覧画面の変更を追記 <u>-&gt; 報告書を確認する</u><br>•予定リマインド通知設定を追加 <u>-&gt; 予定を管理する</u>                                                                                                    |
| 2021/6/21  | •報告書の大幅変更 <u>-&gt; 報告書フォーマットを作成する</u>                                                                                                    |

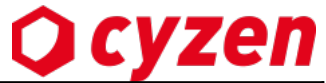

| 発行日        | 主な変更内容                                                                                                    |
|------------|----------------------------------------------------------------------------------------------------|
| 2022/2/1   | ・ユーザー管理画面の大幅変更に伴うユーザー情報の登録・グループ登録方法の変更 -> <u>ユーザーを登録する</u>                                                                                                    |
| 2022/8/16  | ・旧管理サイトの画面を最新版に変更<br>・スポット登録エラーメッセー追加 -> <u>スポットー括登録・一括更新のエラーチェック</u><br>・グループ変更方法の説明を追加 -> <u>ユーザーが所属するグループを変更する</u>                                                                                                    |
| 2022/9/30  | •ユーザーの設定状況の説明追加 -> <u>ユーザーの設定状況を確認する</u> 他                                                                                                    |
| 2022/11/30 | ・メッセージ送信履歴を確認する説明を削除                                                                                                    |
| 2023/03/15 | ・ログイン履歴の説明追加 -> <u>ログイン履歴</u><br>・ユーザーの設定履歴を確認するの説明追加 -> <u>ユーザーの設定履歴を確認する</u>                                                                                                    |
| 2023/04/19 | •出勤の予約操作を追加 -> <u>勤怠設定を確認・変更する</u><br>•一部機能でユーザーの絞り込み方法にメンバー属性名が加わったことを追加 -> <u>地図上でユーザーの位置を確認する</u> 他                                                                                                    |
| 2023/06/21 | •スポット詳細画面に「予定」タブの説明追加 -> <u>スポットの予定を閲覧する</u> 他<br>•予定に対して「報告」「報告の確認」を行う説明追加 -> <u>報告書と予定を紐づける</u> 他<br>•ステータス打刻順の説明追加 -> <u>ステータス打刻順を設定する</u> 他                                                                                                    |
| 2023/07/19 | <ul> <li>・予定から報告書の紐づけを行う説明追加 -&gt;報告書と予定を紐づける 他</li> <li>・報告書フォーマット画面の変更、オリジナル帳票フォーマットの作成 -&gt;報告書の帳票出力を設定する 他</li> <li>・勤怠管理画面の変更 -&gt;勤怠履歴を確認する・CSV出力する 他</li> </ul>                                                                                                    |
| 2023/08/23 | •帳票出力設定の説明追加 -> <u>帳票出力設定と利用状況を確認する</u><br>•カレンダー画面の変更(予定編集・予定詳細画面の変更) -> <u>予定詳細を見る(カレンダー画面)</u> 他                                                                                                    |
| 2023/09/20 | <ul> <li>・報告書出力方法変更と報告書出力履歴画面刷新に伴う変更 -&gt; <u>報告書を出力する</u> 他</li> <li>・勤怠画面に印刷ボタン追加 -&gt;<u>勤怠履歴を確認する・CSV出力/印刷</u> 他</li> <li>・行動種別画面の変更 -&gt; <u>報告書の行動種別を設定する</u> 他</li> <li>・管理サイトメニュー変更 -&gt;<u>ログイン後の画面説明</u> 他</li> <li>・スポット項目の自動補完の説明追加 -&gt; <u>スポット項目の自動補完ルールを設定する</u> 他</li> <li>・スポット拡張項目設定の説明追加 -&gt; <u>スポット拡張項目を設定する</u> 他</li> </ul> |
| 2023/10/18 | •スポットタグ変更履歴画面の説明追加 -> <u>スポットのタグ変更履歴を閲覧する</u><br>•スポット拡張項目用報告フォーマットの作成方法追加 -> <u>報告書のフォーマットを設定する</u><br>•拡張項目文字数超過の設定追加 -> <u>システム設定を確認・変更する</u>                                                                                                    |

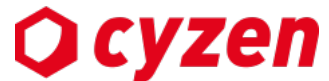

| 発行日        | 主な変更内容                                                                                                    |
|------------|----------------------------------------------------------------------------------------------------|
| 2023/11/15 | ・ユーザーー括登録画面・行動種別画面・商品タグ画面の変更<br>・商品の一括登録・商品の出力の説明追加                                                                                                    |
| 2023/12/20 | <ul> <li>・手書きサイン機能追加</li> <li>・活動通知機能追加</li> <li>・予定の絞り込み機能追加</li> <li>・予定種別の一括更新機能追加</li> <li>・報告書出力機能の変更</li> </ul>                                                                  |
| 2024/1/17  | <ul> <li>・報告書検索の条件追加 -&gt; <u>報告書を確認する</u>他</li> <li>・報告書出力の項目追加 -&gt; <u>報告書を出力する</u>他</li> <li>・「ご利用中のPC」 画面の追加-&gt; セッションを管理する</li> <li>・予定一覧画面の変更 -&gt; <u>予定を絞り込む</u>他</li> </ul> |
| 2024/2/21  | <ul> <li>一部を<u>オンライインマニュアル</u>に移行</li> </ul>                                                                                                    |
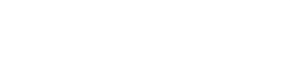

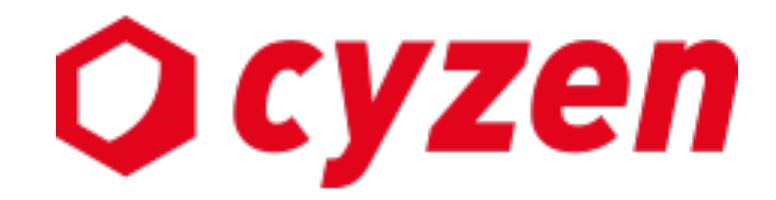

サービス提供元

レッドフォックス株式会社

東京都中央区銀座三丁目4番1号 大倉別館5階 https://www.cyzen.cloud

レッドフォックス 株式会社 カスタマーサポート Email:cyzen-support@redfox.co.jp

cyzenはレッドフォックス株式会社の商標です。

Copyright © 2024 redfox, Inc. All Rights Reserved.